#### STUDY SERIES (Survey Methodology #2013-01)

#### Final Report of Usability Testing of the 2012 National Census Test (NCT) Online Survey: Focus on Coverage, Race Questions, Date Format

Kathleen Ashenfelter Erica Olmsted Hawala Sabin Lakhe Lawrence Malakhoff

Center for Survey Measurement Research and Methodology Directorate U.S. Census Bureau Washington, D.C. 20233

Report Issued: January 17, 2013

*Disclaimer:* This report is released to inform interested parties of research and to encourage discussion. The views expressed are those of the authors and not necessarily those of the U.S. Census Bureau.

# **Table of Contents**

| 1. Introd                  |           | roduction and Background                               |    |  |  |  |  |  |  |
|----------------------------|-----------|--------------------------------------------------------|----|--|--|--|--|--|--|
|                            | 1.1       | 1.1 Experimental Manipulations                         |    |  |  |  |  |  |  |
| 2. Usabili                 |           | ity Testing Method                                     | 13 |  |  |  |  |  |  |
|                            | 2.1       | Materials Tested                                       | 13 |  |  |  |  |  |  |
|                            | 2.2       | General Protocol                                       | 13 |  |  |  |  |  |  |
| 3.                         | Access    | sibility Testing Method                                | 17 |  |  |  |  |  |  |
| 4.                         | Experi    | mental Manipulation Results                            | 17 |  |  |  |  |  |  |
|                            | 4.1       | 19                                                     |    |  |  |  |  |  |  |
|                            | 4.2       | Presence of absence of a POPCOUNT screen               | 19 |  |  |  |  |  |  |
|                            | 4.3       | Two versions of the Race question                      | 19 |  |  |  |  |  |  |
|                            | 4.4       | Two versions of the Overcount questions                | 20 |  |  |  |  |  |  |
| 5.                         | Usabil    | ity Findings                                           | 21 |  |  |  |  |  |  |
|                            | 5.1       | 21                                                     |    |  |  |  |  |  |  |
|                            | 5.2       | Usability Observations                                 | 23 |  |  |  |  |  |  |
|                            | 5.3       | 5.3 Usability Issues                                   |    |  |  |  |  |  |  |
|                            | 5.4       | Debriefing Question Results                            | 32 |  |  |  |  |  |  |
| 6. Acce                    |           | sibility Findings                                      | 33 |  |  |  |  |  |  |
| 6.1 High-Priority Findings |           | gh-Priority Findings                                   | 33 |  |  |  |  |  |  |
| 7.                         | Eye-T     | racking Data                                           | 38 |  |  |  |  |  |  |
| 7.1 Ey                     |           | ve-tracking observations                               | 38 |  |  |  |  |  |  |
| 8. Vignet                  |           | tte Findings                                           | 45 |  |  |  |  |  |  |
| 9.                         | OSummary  |                                                        | 51 |  |  |  |  |  |  |
| 10.                        | 52        |                                                        |    |  |  |  |  |  |  |
| <u>Appe</u>                | ndices    |                                                        |    |  |  |  |  |  |  |
| Appe                       | endix A1: | Mailing Cards for Login                                | A1 |  |  |  |  |  |  |
| Appe                       | endix A2: | Screen Shots of NCT Survey                             | A2 |  |  |  |  |  |  |
| Appe                       | endix B1: | Protocol and Testing Materials                         | B1 |  |  |  |  |  |  |
| Appe                       | endix B2: | Consent Form                                           | B2 |  |  |  |  |  |  |
| Appe                       | endix C1: | Background, Computer use, and Internet Experience      | C1 |  |  |  |  |  |  |
| Appe                       | endix C2: | Questionnaire for User Interaction Satisfaction (QUIS) | C4 |  |  |  |  |  |  |
| Appe                       | endix D:  | Heatmaps of Eye-tracking Data                          | D1 |  |  |  |  |  |  |
| Appe                       | ndix E:   | Scenario Results                                       | E1 |  |  |  |  |  |  |

# **1.** Introduction and Background

The US Census Bureau's Human Factors and Usability Research Group performed usability and accessibility testing of the 2012 National Census Test (NCT) online survey from June 7-June 21, 2012. The results from the usability study are presented in this report. The focus of the 2012 NCT is on coverage issues so we examined some new approaches to presenting coverage questions for the usability test. There were four major manipulations within the study:

- 1) Presence or absence of a POPCOUNT screen containing a list of residence rules on Roster questions
- 2) Two versions of the coverage question for Undercount questions;
- 3) Two versions of the Race/Origin question;
- 4) Two versions of coverage questions for Overcount questions.

These manipulations were combined to create four different instrument paths for the study. The different instrument paths are shown in Table 1.

| Path #           | Roster Version        | Undercount Version     | Race/Origin<br>Version                                  | <b>Overcount Version</b>   |       |  |  |  |
|------------------|-----------------------|------------------------|---------------------------------------------------------|----------------------------|-------|--|--|--|
| 1                | 1                     | 1                      | 1                                                       | 1                          |       |  |  |  |
| 2                | 1                     | 2                      | 2                                                       | 2                          |       |  |  |  |
| 3                | 2                     | 1                      | 1                                                       | 1                          |       |  |  |  |
| 4                | 2                     | 2                      | 2                                                       | 2                          |       |  |  |  |
| Roster           |                       |                        |                                                         |                            |       |  |  |  |
| V1 = Popcoun     | t & People screens    |                        | $V2 = People \ scr$                                     | een                        |       |  |  |  |
| Asks for a pop   | count before getting  | g the full roster.     | Only asks for ro                                        | ster names without a popco | ount. |  |  |  |
| Undercount       |                       |                        | ·                                                       |                            |       |  |  |  |
| V1 = Miss & S    | Stay screens          |                        | V2 = Add1 - Add4 screens                                |                            |       |  |  |  |
| Provides a sing  | gle screen with all t | he undercount probes   | Breaks up the undercount probes into a series of        |                            |       |  |  |  |
| and asks if any  | body was left off th  | ne roster. Then, the   | questions and names are collected along the way. Each   |                            |       |  |  |  |
| additional nam   | es are provided reg   | ardless of reason.     | name is associated with a specific undercount type.     |                            |       |  |  |  |
| Race             |                       |                        |                                                         |                            |       |  |  |  |
| V1 = Race/Ori    | gin1 screen           |                        | V2 = Race/Orig                                          | in2 screen                 |       |  |  |  |
| Seven checkbo    | oxes with a write-in  | box for each one.      | Seven checkboxes followed by a separate question        |                            |       |  |  |  |
|                  |                       |                        | with three write-in boxes.                              |                            |       |  |  |  |
| Overcount        |                       |                        |                                                         | 1.7                        |       |  |  |  |
| VI = Elsewhen    | re screens            |                        | V2 = Delete1 - Delete7 screens                          |                            |       |  |  |  |
| Provides all the | e overcount probes    | on a single screen per | Provides each overcount probe one at a time and asks    |                            |       |  |  |  |
| person.          |                       |                        | if anybody sometimes lived or stayed elsewhere for      |                            |       |  |  |  |
|                  |                       |                        | that reason. If the respondent says "Yes" they are then |                            |       |  |  |  |
|                  |                       |                        | asked to select which roster person lived elsewhere for |                            |       |  |  |  |
|                  |                       |                        | that particular p                                       | robe.                      |       |  |  |  |

 Table 1:
 NCT Study Instrument Path & Version

The 20 participants recruited for this study were assigned to complete one of the NCT instruments. Thus, we had five participants on each path: 1, 2, 3, and 4. Regardless of the path, each participant had to complete either V1 or V2 of the Roster, Undercount, Race, and Overcount questions. All of the participants completed the NCT survey tasks successfully without a dropout. The overall reaction to the surveys was positive and the usability testing did reveal some usability and accessibility issues.

#### 1.1 Experimental Manipulations

#### 1.1.1 Presence or absence of a POPCOUNT screen.

The 2012 NCT will compare the effectiveness of the coverage questions with an initial screen that displays abbreviated versions of the Census residence rules (POPCOUNT; Figure 1) versus a version of the survey without such a screen that simply starts by asking for a list of household members only showing the PEOPLE screen (see Figure 2).

| 😭 🍄 💽 https://nct2012-butle344.centurion-ga.ssd.census.g                                                                              | 🟠 👻 🗟 👻 🔂 Page 👻 Tools 👻                                                  |
|----------------------------------------------------------------------------------------------------|---------------------------------------------------------------------------|
| AN OFFICIAL WEBSITE OF THE UNITED STATES GOVERNMENT                                                                                   |                                                                           |
| Census 2012 National                                                                                                    | Census Test                                                               |
|                                                                                                    | Instructions FAQs Logout                                                  |
| Count the people who live at 57032 NORAGAR RD using o                                                                                 | bur guidelines.                                                           |
| <ul> <li>We need to count people where they usually live and</li> <li>For people with more than one place to live, we need</li> </ul> | i sleep<br>d to count them at the place where they sleep most of the time |
| Do NOT INCLUDE these people                                                                                                    | Do INCLUDE these people:                                                  |
| (they will be counted at the other place):                                                                                            | Babies and children living here, including foster children                |
| <ul> <li>College students who live away from this address most<br/>of the year</li> </ul>                                             | Roommates     Boarders                                                    |
| Armed forces personnel who live away                                                                                                  | People staying here on June 14, 2012 who have no                          |
| <ul> <li>People who, on June 14, 2012, were in a nursing<br/>home, mental hospital, jail, prison, detention center, etc.</li> </ul>   | permanent place to live                                                   |
| How many people were living or staying at 57032 NORAG                                                                                 | AR RD on June 14, 2012, including yourself? ( <u>Help</u> )               |
| Previous Next                                                                                                    | -                                                                         |
|                                                                                                    | Trusted sites                                                             |
| Start   🥹 🕑 🧭 🖾 🥔 🛄 📂<br>□ 4 Windo ▼ 🕲 8 Firefox ▼ 🖉 3 Intern ▼ 🝌 3 Adobe ▼ 🕅                                                         | 3 Microso 🔀 Microsoft E   👔 😨 copernic   😰 🦿 🤹 Wednesday                  |

Figure 1. POPCOUNT screen that lists Census residence rules

| K https://nct2012-but | le344.cent | urion-qa.ssd.census.g            |                               |             | 🟠 🔹 🔝 🔹 🖶 🔹 🔂 Page | • 🎯 Too |
|-----------------------|------------|----------------------------------|-------------------------------|-------------|--------------------|---------|
| AN OFFICIAL WE        | BSITE C    | F THE UNITED STATES GOVERNM      | ENT                           |             |                    |         |
| Census                |            | 2012 Natior                      | al Census                     | Test        | 9                  |         |
| Burea                 |            |                                  |                               |             |                    |         |
|                       |            |                                  |                               | Instruction | s FAQs Log         | gout    |
| Enter names ur        | ntil you h | ave listed everybody who was liv | ing or staying there, then cl | ick Next.   | ·                  |         |
| First Name            | MI         | Last Name                        |                               |             |                    |         |
| Jane                  | M          | Doe                              |                               |             |                    |         |
| John                  | M          | Doe                              |                               |             |                    |         |
| Nate                  | M          | Doe                              |                               |             |                    |         |
| Nick                  | M          | Doe                              |                               |             |                    |         |
|                       |            |                                  |                               |             |                    |         |
|                       |            |                                  |                               |             |                    |         |
|                       |            | Click here to add more people    |                               |             |                    |         |
|                       |            |                                  |                               |             |                    |         |
| Previous              |            | Next                             |                               |             |                    |         |
|                       |            |                                  |                               |             |                    |         |
|                       |            |                                  |                               |             |                    |         |
|                       |            |                                  |                               |             |                    |         |

Figure 2. PEOPLE screen where residents of the sample address are listed

#### 1.1.2 Comparison of two Undercount Versions

The 2012 NCT will examine whether it is an effective way to gather the names of the household members by asking the question using V1 (see MISS & STAY screens; see Table 1 & Figures 3 & 4) or V2, which asks a series of questions, and names are collected along the way (see ADD1-ADD4 screens, Figure 5).

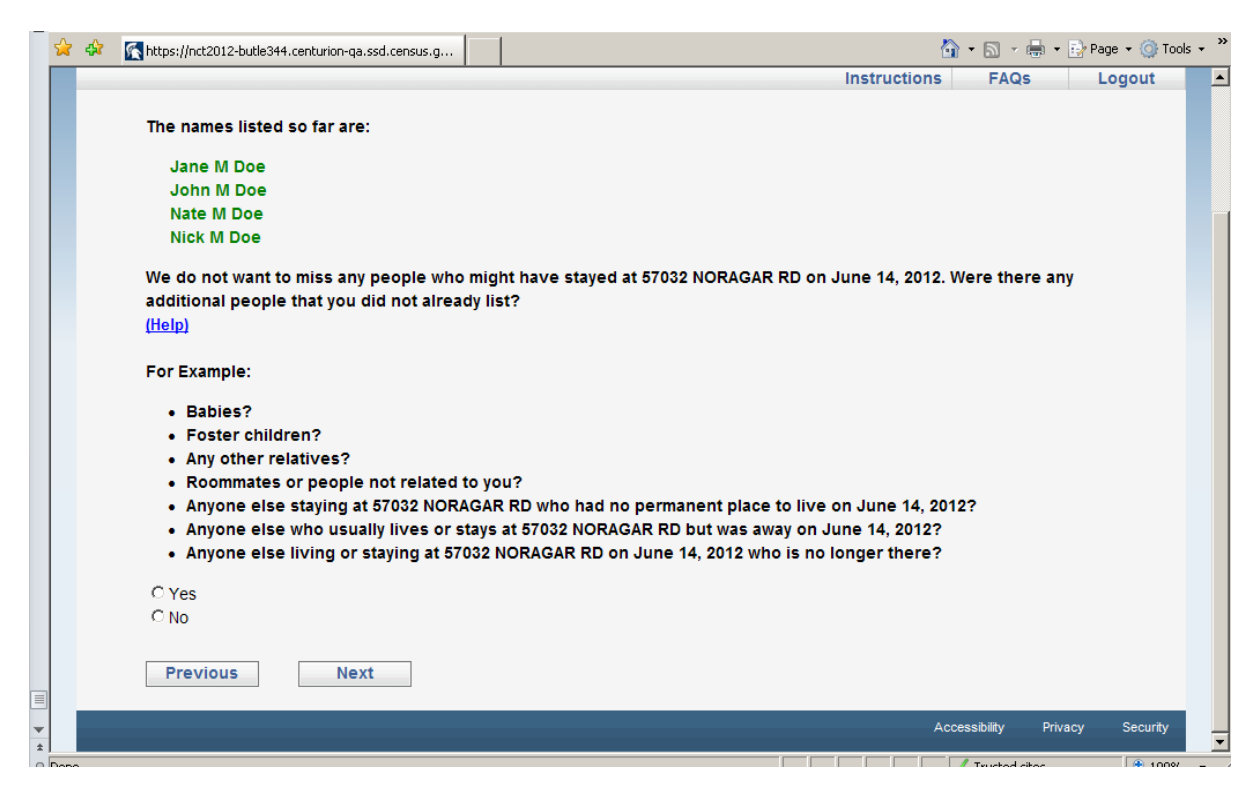

Figure 3: MISS screen

| 😭 🏟 | Khttps://nct2012-but                                                                    | le344.centi               | urion-qa.ssd.census.g    | 🚹 🔻 🔝 👻 🖶 Page 👻 🎯 Tools 👻                                                                 |
|-----|-----------------------------------------------------------------------------------------|---------------------------|--------------------------|--------------------------------------------------------------------------------------------|
|     | AN OFFICIAL WE                                                                          | EBSITE O                  | F THE UNITED STATES GOV  | VERNMENT                                                                                   |
|     |                                                                                         |                           | 2012 Nati                | onal Census Test                                                                           |
|     |                                                                                         |                           |                          | Instructions FAQs Logout                                                                   |
|     | The names lis                                                                           | ted so f                  | ar are:                  |                                                                                            |
|     | Jane M Do<br>John M Do<br>Nate M Doe<br>Nick M Doe<br>List those add<br>click Next. (He | e<br>e<br>e<br>ditional p | people below. Enter nam  | nes until you have listed all the additional people who were living or staying there, then |
|     | First Name                                                                              | MI                        | Last Name                |                                                                                            |
|     | Baby                                                                                    | M                         | Doe                      |                                                                                            |
|     |                                                                                         |                           |                          |                                                                                            |
|     |                                                                                         |                           |                          |                                                                                            |
|     |                                                                                         |                           | Click here to add more r | people                                                                                     |
|     | Previous                                                                                |                           | Next                     |                                                                                            |
| ±   |                                                                                         |                           |                          |                                                                                            |

Figure 4: STAY screen if the participants answered Yes on MISS screen

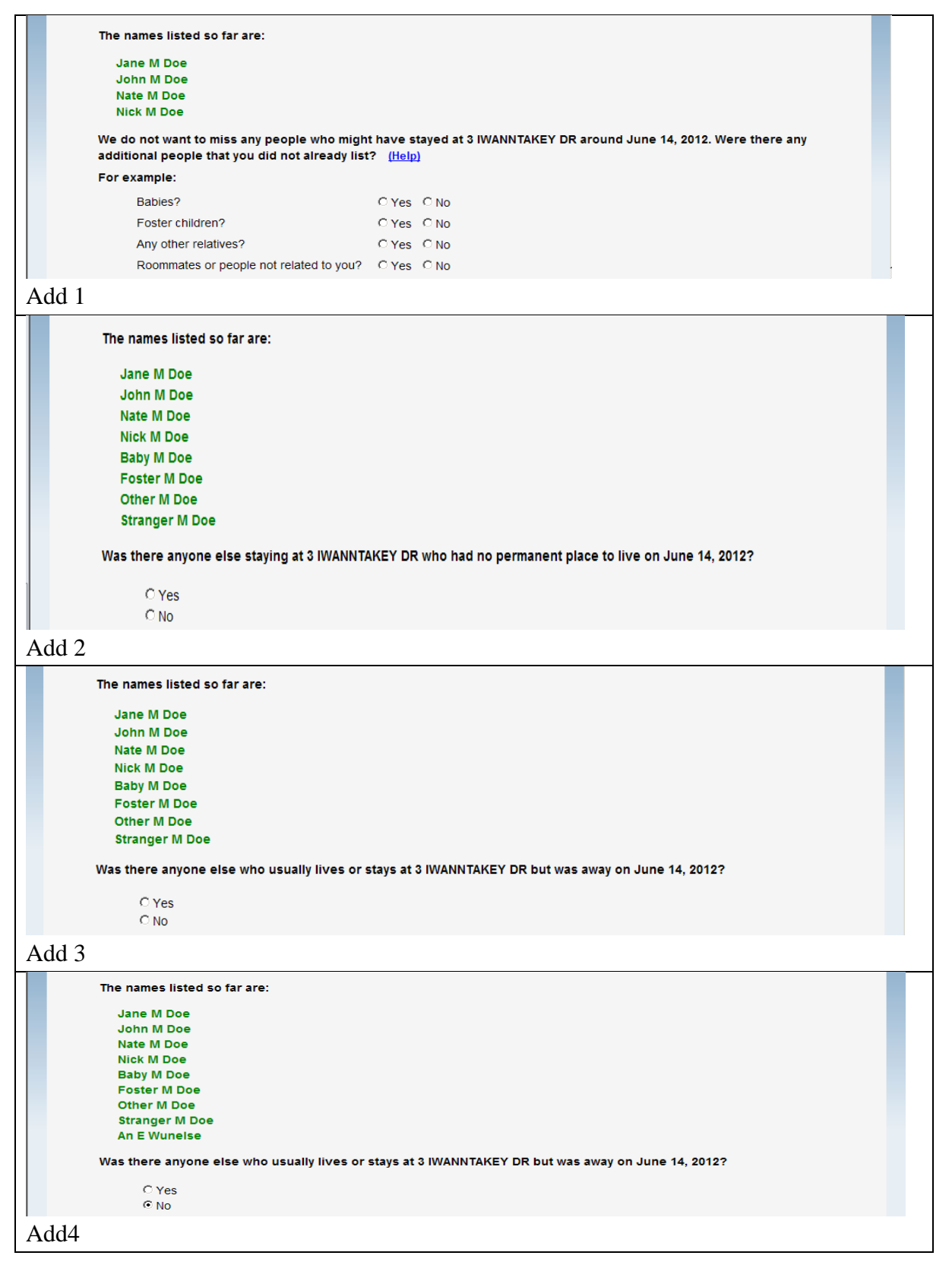

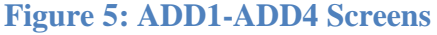

#### 1.1.3 Two versions of the Race/Origin question

The 2012 NCT will test two versions of a combined Race/Origin question to compare their performance against each other. These versions are similar to two versions tested in the 2010 Hispanic Origin Alternative Questionnaire Experiment (AQE) (Compton, Bentley, Ennis, & Rastogi, 2012).

Figure 6 and Figure 7 show the Race/Origin Questions from the AQE study. The figure from the X3 panel of the AQE is the same as the RACE1 panel for the NCT (Figure 6). The X4 panel Race/Origin question is the same as the NCT's RACE2 question (Figure 7). The primary difference between the AQE and the NCT Race/Origin questions is that the word "Negro" was removed from the NCT questions.

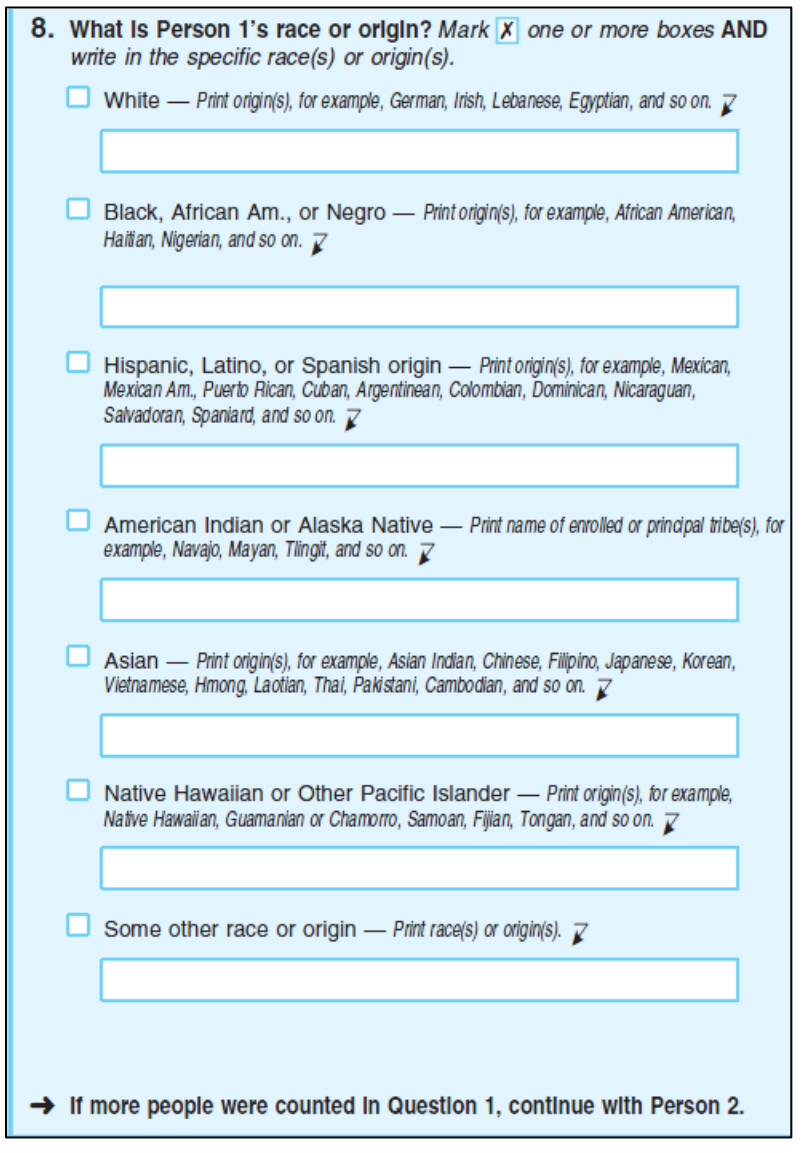

**Figure 6:** The combined Hispanic origin and Race/Origin question on the AQE X3 experimental panel.

| 8. What is Person 1's race or origin? Mark X one or more boxes.                                                                                                    |
|----------------------------------------------------------------------------------------------------|
| <ul> <li>White</li> <li>Black, African Am., or Negro</li> <li>Hispanic, Latino, or Spanish origin</li> <li>American Indian or Alaska Native</li> <li>Asian</li> <li>Native Hawaiian or Other Pacific Islander</li> <li>Some other race or origin</li> </ul>    |
| 9. Write In Person 1's specific race, origin, or enrolled or<br>principal tribe – For example, African Am., Argentinean, Chinese, Egyptian,<br>German, Marshallese, Mexican, Mexican Am., Mongolian, Native Hawaiian, Navajo,<br>Nigerian, Tlingit, and so on. |
| Write in the specific race(s), origin(s), or tribe(s). 🏹                                                                                                    |
|                                                                                                    |
|                                                                                                    |
|                                                                                                    |
|                                                                                                    |
|                                                                                                    |
|                                                                                                    |
| ➔ If more people were counted in Question 1, continue with Person 2.                                                                                                    |

Figure 7: The combined Hispanic origin and Race/Origin question on the AQE X4 experimental panel.

The two alternative NCT versions (Figure 8 and Figure 9) require the respondent to specify a Race/Origin within one question. Both questions contained prefills for origins in the text-entry boxes.

Figure 8 shows version 1 of the Race/Origin question (each category has a write-in box beneath it) and Figure 9 shows version 2 (split-screen; the categories are at the top of the page and the write-in fields are at the bottom of the page).

| https://nct2012-butle344.centurion-ga.ssd.census.g                                                                                                    | 🚹 • 🖻 •                     | 🖶 👻 🔂 Page 🖓 | <ul> <li>O Tools</li> </ul> | - "  |
|----------------------------------------------------------------------------------------------------|-----------------------------|--------------|-----------------------------|------|
| What is Jane M Doe's race or origin? Select one or more boxes AND enter the specific race(s) or orig                                                         | gin(s). <mark>(Help)</mark> |              |                             |      |
| White — Enter origin(s), for example, German, Irish, Lebanese, Egyptian, and so on.                                                                          |                             |              |                             |      |
| Polish Irish                                                                                                    |                             |              |                             |      |
| Black or African Am. — Enter origin(s), for example, African American, Haitian, Nigerian, and so on.                                                         |                             |              |                             |      |
| Hispanic, Latino, or Spanish origin — Enter origin(s), for example Mexican, Mexican Am., Puerto                                                              |                             |              |                             |      |
| Rican, Cuban, Argentinean, Colombian, Dominican, Nicaraguan, Salvadoran, Spaniard, and so on.                                                                |                             |              |                             |      |
|                                                                                                    |                             |              |                             |      |
| □ American Indian or Alaska Native — Enter name of enrolled or principal tribe(s), for example, Navajo,                                                      |                             |              |                             |      |
| Mayan, Tiingit, and so on.                                                                                                    |                             |              |                             |      |
|                                                                                                    |                             |              |                             |      |
| Asian — Enter origin(s), for example, Asian Indian, Chinese, Filipino, Japanese, Korean, Vietnamese,<br>Image Laction, Their Dekisteni, Combedian, and so on |                             |              |                             |      |
| hinong, Laouan, Thai, Pakistain, Gamboulan, and so on.                                                                                                    |                             |              |                             |      |
| Enter origin(s)                                                                                                    |                             |              |                             |      |
| I Native mawainain or Other Pacific Islander — Enter origin(s), for example, Native Hawaiian, Guamanian<br>or Chamorro, Samoan, Eijian, Tongan, and so on    |                             |              |                             |      |
|                                                                                                    |                             |              |                             |      |
| Come other receipting - Enter receive) or existing(a)                                                                                                    |                             |              |                             |      |
| Some other face or origin — Enter face(s) or origin(s).                                                                                                    |                             |              |                             |      |
|                                                                                                    |                             |              |                             |      |
| Previous                                                                                                    |                             |              |                             |      |
| Next                                                                                                    |                             |              |                             |      |
|                                                                                                    | Accessibility               | Privacy S    | Security                    |      |
|                                                                                                    |                             |              |                             | -    |
| ting for https://nct2012-butle344.centurion-qa.ssd.census.gov/nct/form/main/race1/200                                                                        | 🚽 🗸 Trusted                 | sites        | 🔍 100%                      | - // |

Figure 8: NCT Race/Origin 1 Screen: Write-in Text Box after each Category

| Instructions       FAQs       Logout         Please answer BOTH questions on race and origin.       What is Jane M Doe's race or origin? Select one or more boxes. (Help)       What is Jane M Doe's race or origin? Select one or more boxes. (Help)         White       Black or African Am.       Hispanic, Latino, or Spanish origin         American Indian or Alaska Native       Asian         Native Hawaiian or Other Pacific Islander       Some other race or origin         Enter Jane M Doe's specific race, origin, or enrolled or principal tribe - For example, African Am., Argentinean, Chinese, Egyptian, German, Marshallese, Mexican, Mexican Am., Mongolian, Native Hawaiian, Navajo, Nigerian, Tlingit, and so on. (Help)         Enter the specific race(s), origin(s), or tribe(s). |  |
|----------------------------------------------------------------------------------------------------|--|
| Please answer BOTH questions on race and origin.         What is Jane M Doe's race or origin? Select one or more boxes. (Itelp)         White         Black or African Am.         Hispanic, Latino, or Spanish origin         American Indian or Alaska Native         Asian         Native Hawaiian or Other Pacific Islander         Some other race or origin         Enter Jane M Doe's specific race, origin, or enrolled or principal tribe - For example, African Am., Argentinean, Chinese, Egyptian, German, Marshallese, Mexican Am., Mongolian, Native Hawaiian, Navajo, Nigerian, Tlingit, and so on. (Itelp)         Enter the specific race(s), origin(s), or tribe(s).                                                                                                    |  |
| What is Jane M Doe's race or origin? Select one or more boxes. [Help]         White         Black or African Am.         Hispanic, Latino, or Spanish origin         American Indian or Alaska Native         Asian         Native Hawaiian or Other Pacific Islander         Some other race or origin         Enter Jane M Doe's specific race, origin, or enrolled or principal tribe - For example, African Am., Argentinean, Chinese, Egyptian, German, Marshallese, Mexican, Am., Mongolian, Native Hawaiian, Navajo, Nigerian, Tlingit, and so on. (Help)         Enter the specific race(s), origin(s), or tribe(s).                                                                                                    |  |
| White         Black or African Am.         Hispanic, Latino, or Spanish origin         American Indian or Alaska Native         Asian         Native Hawaiian or Other Pacific Islander         Some other race or origin         Enter Jane M Doe's specific race, origin, or enrolled or principal tribe - For example, African Am., Argentinean, Chinese, Egyptian, German, Marshallese, Mexican Am., Mongolian, Native Hawaiian, Navajo, Nigerian, Tlingit, and so on. (Help)         Enter the specific race(s), origin(s), or tribe(s).                                                                                                    |  |
| Black or African Am. Hispanic, Latino, or Spanish origin American Indian or Alaska Native Asian Native Hawaiian or Other Pacific Islander Some other race or origin Enter Jane M Doe's specific race, origin, or enrolled or principal tribe - For example, African Am., Argentinean, Chinese, Egyptian, German, Marshallese, Mexican Am., Mongolian, Native Hawailan, Navajo, Nigerian, Tlingit, and so on. (Help) Enter the specific race(s), origin(s), or tribe(s).                                                                                                    |  |
| <ul> <li>Hispanic, Latino, or Spanish origin</li> <li>American Indian or Alaska Native</li> <li>Asian</li> <li>Native Hawaiian or Other Pacific Islander</li> <li>Some other race or origin</li> </ul> Enter Jane M Doe's specific race, origin, or enrolled or principal tribe - For example, African Am., Argentinean, Chinese, Egyptian, German, Marshallese, Mexican, Am., Mongolian, Native Hawaiian, Navajo, Nigerian, Tlingit, and so on. (Help) Enter the specific race(s), origin(s), or tribe(s).                                                                                                    |  |
| American Indian or Alaska Native Asian Asian Native Hawaiian or Other Pacific Islander Some other race or origin Enter Jane M Doe's specific race, origin, or enrolled or principal tribe - For example, African Am., Argentinean, Chinese, Egyptian, German, Marshallese, Mexican, Mexican Am., Mongolian, Native Hawaiian, Navajo, Nigerian, Tlingit, and so on. (Help) Enter the specific race(s), origin(s), or tribe(s).                                                                                                    |  |
| Asian Native Hawaiian or Other Pacific Islander Some other race or origin Enter Jane M Doe's specific race, origin, or enrolled or principal tribe - For example, African Am., Argentinean, Chinese, Egyptian, German, Marshallese, Mexican, Mexican Am., Mongolian, Native Hawailan, Navajo, Nigerian, Tiingit, and so on. (Help) Enter the specific race(s), origin(s), or tribe(s).                                                                                                    |  |
| <ul> <li>Native Hawaiian or Other Pacific Islander</li> <li>Some other race or origin</li> <li>Enter Jane M Doe's specific race, origin, or enrolled or principal tribe - For example, African Am., Argentinean, Chinese, Egyptian, German, Marshallese, Mexican, Am., Mongolian, Native Hawaiian, Navajo, Nigerian, Tlingit, and so on. (Help)</li> <li>Enter the specific race(s), origin(s), or tribe(s).</li> </ul>                                                                                                    |  |
| Some other race or origin  Enter Jane M Doe's specific race, origin, or enrolled or principal tribe - For example, African Am., Argentinean, Chinese, Egyptian, German, Marshallese, Mexican, Mexican Am., Mongolian, Native Hawaiian, Navajo, Nigerian, Tlingit, and so on. (Help) Enter the specific race(s), origin(s), or tribe(s).                                                                                                    |  |
| Enter Jane M Doe's specific race, origin, or enrolled or principal tribe - For example, African Am., Argentinean, Chinese, Egyptian,<br>German, Marshallese, Mexican, Mexican Am., Mongolian, Native Hawaiian, Navajo, Nigerian, Tlingit, and so on. ( <u>Help)</u><br>Enter the specific race(s), origin(s), or tribe(s).                                                                                                    |  |
|                                                                                                    |  |
|                                                                                                    |  |
|                                                                                                    |  |
|                                                                                                    |  |
|                                                                                                    |  |
| Previous Next                                                                                                    |  |
| Accessibility Privacy Security                                                                                                    |  |

Figure 9: NCT Race/Origin 2 Screen: Write-in Text Boxes after all Categories (Split-Screen).

#### **1.1.4** Two versions of the Overcount questions

Two versions of the Overcount questions were used in the study. In V1, the participants were asked the Overcount questions using the Elsewhere screen (see Figure 10). This screen contains all the Overcount probes on a single screen per person. In V2, the participants were asked a series of questions—DELETE1- DELETE7. Figure 11 shows the DELETE screens.

| 🚖 🎄 | K https://nct2012-butle344.centurion-ga.ssd.census.g                                                                                                    | 🏠 🔹 🔂 🔹 🔂 Page 🔹 🎯 Tools 🔹 🍟                                             |
|-----|----------------------------------------------------------------------------------------------------|--------------------------------------------------------------------------|
|     | an official website of the united states go                                                                                                    | vernment<br>ional Census Test                                            |
| E   | Buleau                                                                                                    | Instructions FAQs Logout                                                 |
|     | Did Jane M Doe sometimes live or stay at an apply. (Help)         No         Yes, at a seasonal or second residence         Yes, due to a child custody arrangement         Yes, in college housing         Yes, in the military         Yes, in a prison or jail         Yes, for another reason | address other than 57032 NORAGAR RD around June 14, 2012? Check all that |
| one |                                                                                                    | Trusted sites                                                            |

**Figure 10: Elsewhere screen** 

|          | Some people live or stay in more than one place and we would like to make sure everyone is only counted once.                                                       |  |
|----------|----------------------------------------------------------------------------------------------------|--|
|          | Does anyone sometimes live or stay at another home, like a seasonal or second residence? (Help)                                                                     |  |
|          | CYes                                                                                                    |  |
|          | CNO                                                                                                    |  |
|          | Previous Next                                                                                                    |  |
| Delete 1 |                                                                                                    |  |
|          | Does anyone sometimes live or stay somewhere else with a parent, grandparent, or other person? (Help)<br>C Yes<br>C No                                              |  |
|          | I TEVIOUS NEXT                                                                                                    |  |
| Delete 2 |                                                                                                    |  |
|          | Was anyone staying away from 3 IWANNTAKEY DR while living in college housing - on or off campus - around June 14, 2012?         (Help)         C Yes         C No   |  |
|          | Brovious                                                                                                    |  |
|          | Previous                                                                                                    |  |
| Delete 3 |                                                                                                    |  |
|          | Was anyone staying away from 3 IWANNTAKEY DR to be closer to a job (including military assignment), around June 14, 2012?         (Help)         C Yes         C No |  |
| Delete 4 |                                                                                                    |  |
|          | Does anyone sometimes stay in a place like a nursing home or a group home? (Help) C Yes C No                                                                        |  |
|          | Previous Next                                                                                                    |  |
| Delete 5 |                                                                                                    |  |
|          | Was anyone recently in jail or prison? (Help)                                                                                                    |  |
|          | C Yes<br>C No                                                                                                    |  |
|          | Previous Next                                                                                                    |  |
| Delete 6 |                                                                                                    |  |
|          | Does anyone sometimes live away from 3 IWANNTAKEY DR for any reason other than those just mentioned? (Help) C Yes C No                                              |  |
| Delete 7 | Previous Next                                                                                                    |  |

Figure 11: Overcount V2 (Delete 1- Delete 7) screens

# 2. Usability Testing Method

This section describes the materials used in the study, the procedures, and the participants involved.

## 2.1 Materials Tested

The 2012 NCT was a fully-functioning Web survey. The screen shots of the survey are attached in Appendix A2. The mailing material with the Access Code that participants used to log onto the survey can be found in Appendix A1. The Access Code on each card indicated which version of the coverage path and new Race/Origin question the participant would receive while completing the survey, as well as whether they would see a POPCOUNT (Figure 1) screen or would go straight to the PEOPLE screen to start listing residents (Figure 2).

We gave the participants the Access Codes in order, starting over after each eighth person, to ensure an even counterbalance of conditions. The assignment worked out such that there were twenty participants, and ten participants saw each version of each manipulation. The reference date for each participant was June 14, 2012. Some participants completed the NCT before June 14, two completed it on June 14, and the rest completed it after June 14.

### 2.2 General Protocol

The test administrator read the background material to the participant and explained several key points about testing at the beginning of each usability study session. The purpose of the general introduction of the NCT testing was to ensure that participants understood that they were contributing to the development of the NCT online instrument, and that they were not being personally evaluated. This also allowed the participants the opportunity to understand the purpose of the usability study and the value of their feedback (see Appendix B1).

#### 2.2.1 Procedure

Each usability session was conducted in the usability lab and lasted about 60 minutes. Upon arriving, each participant was seated in the testing room. The test administrator greeted the participant and read the general introduction (see Appendix B1), which explained the purpose of the session, the testing procedure, and the importance of participant contribution. Before beginning the usability study, the participant read and signed the consent form (see Appendix B2), which explained that all information gathered during the study was confidential and that the session would be videotaped and used solely for research purposes. In addition, participants were informed that we would be using eye-tracking to see how they interacted with the survey (see Appendix B1). After receiving the participants' consent, video and audio recording began. Next, the test administrator asked the participant to do a practice task using a familiar site (e.g., www.wtop.com) to practice thinking aloud. They were asked to find an interesting article from the www.wtop.com website. During testing, the think-aloud technique was used to understand the participant's cognitive processes as he/she interacted with the interface. Think-aloud is modeled on Ericsson and Simon's (1996) approach to collecting verbal protocols, which was used to maintain a running verbal commentary of the participants' expectations and reasoning. A participant engaging in think-aloud verbalizes his or her available, conscious thoughts and decisions while completing the tasks. If at any time a participant became quiet for more than 10 to 15 seconds, the test administrator encouraged the participant to continue to think-aloud, using prompts such as, "What are you thinking?", "Can you tell me your thoughts?" and "Keep talking."

After the practice think aloud task, the test administrator calibrated the participant's eyes for eye-tracking analysis. Eye-tracking analysis demonstrates where participants are looking on the screens, and where they look the most. It also captures mouse click locations and timestamps of the participants' interaction with the screens.

The test administrator proceeded to the control room and did a sound check while the participant completed the Questionnaire on Statistical Background, Computer Use and Internet Experience (Appendix C1).

The participant sat in a room, facing one-way glass and a wall camera, in front of an LCD monitor that was on a table at standard desktop height. During the usability test, the test administrator sat in the control room on the other side of the one-way glass. The test administrator and the participant communicated through microphones and speakers. While sitting in front of the LCD monitor, the participants completed the NCT survey.

Eye-tracking equipment was used during the portion of testing where the participants completed the survey for their own households. The participant sat in front of a Tobii (X120 or T120) equipped with cameras for eye tracking. The Tobii eye-tracking device and the Tobii Studio software program monitored the participants' eye movements and recorded eye gaze data.

After completing the survey, the participant filled out a Satisfaction Questionnaire (Appendix C2) based on the Questionnaire for User Interface Satisfaction (QUIS) (Chin, Diehl, & Norman, 1988) and the test administrator asked the participant debriefing questions (Appendix B1, page B3) allowing for a conversational exchange about the NCT Survey instrument.

#### 2.2.2 Scenarios Tested

After completing the NCT survey for their own real-life household, participants were asked to answer questions for seven basic coverage vignettes. The vignettes were written

to represent complex coverage issues that do occur in real life but are very specific and are therefore difficult to capture through participant recruiting.

# 2.2.3 Participants

The usability team recruited 20 participants (some internal Census Bureau employees, but primarily external participants from the Human Factors and Usability Research Group participant database) to participate in the usability study of the NCT testing. Table 2 shows the demographic information on the participants, including their age, gender, and education level. There were 13 female and 7 male participants with an average age of 41 years and varying education levels. There were 7 participants with a postgraduate degree, 6 participants with a 4-year college degree, and 6 participants with high school and/or 2 years or some college degree. The table also shows the participants' computer and Internet experience. The average computer experience on a scale of 1 (No experience) to 5 (Very experienced), was 4.5.

| PP# | Age | Gender | Education             | Internet use<br>per day | Computer<br>Experience<br>(1 No exp <<br>5 Very exp) | Internet<br>Experience<br>(1 No exp <<br>5 Very exp) |
|-----|-----|--------|-----------------------|-------------------------|------------------------------------------------------|------------------------------------------------------|
| 1   | 56  | F      | post grad             | 1-3 hours               | 5                                                    | 5                                                    |
| 2   | 61  | F      | post grad             | 1-3 hours               | 2                                                    | 2                                                    |
| 3   | 21  | F      | 4-year college degree | 1-3 hours               | 4                                                    | 5                                                    |
| 4   | 47  | М      | 4-year college degree | 4-6 hours               | 5                                                    | 5                                                    |
| 5   | 20  | М      | some college          | 7 + hours               | 4                                                    | 4                                                    |
| 6   | 23  | F      | post grad             | 4-6 hours               | 5                                                    | 5                                                    |
| 7   | 36  | М      | NA                    | 1-3 hours               | 5                                                    | 5                                                    |
| 8   | 63  | М      | some college          | 4-6 hours               | 3                                                    | 4                                                    |
| 9   | 59  | F      | high school degree    | 1-3 hours               | 4                                                    | 3                                                    |
| 10  | 49  | F      | 4-year college degree | 7 + hours               | 5                                                    | 5                                                    |
| 11  | 29  | F      | post grad             | 4-6 hours               | 5                                                    | 5                                                    |
| 12  | 21  | F      | some college          | 1-3 hours               | 5                                                    | 5                                                    |
| 13  | 21  | F      | 2-year college degree | 4-6 hours               | 5                                                    | 5                                                    |
| 14  | 47  | F      | post grad             | 4-6 hours               | 5                                                    | 5                                                    |
| 15  | 39  | F      | 4-year college degree | 4-6 hours               | 5                                                    | 5                                                    |
| 16  | 62  | М      | high school degree    | 1-3 hours               | 3                                                    | 3                                                    |
| 17  | 69  | М      | 4-year college degree | 4-6 hours               | 4                                                    | 4                                                    |
| 18  | 31  | F      | post grad             | 1-3 hours               | 4                                                    | 5                                                    |
| 19  | 26  | М      | post grad             | 1-3 hours               | 4                                                    | 4                                                    |
| 20  | 46  | F      | 4-year college degree | 7 + hours               | 4                                                    | 5                                                    |

Table 2: Age Gender, Education, Internet Usage, Internet and Computer Experience

After completing the NCT survey, the participants were asked to complete the questionnaire for the user interaction satisfaction (QUIS). Table 3 below shows their satisfaction with different facets of the survey interface. The scale was 1 (not satisfied) to 10 (very satisfied). Usually, the goal in usability testing is to attain a score higher than the median of the scale. Participants, on average, gave scores higher than 5 on each aspect of their interaction with the interface. For example, overall reaction to the survey and the overall appearance both have an average score of 8.35. This indicates that participants were satisfied or more than satisfied with the NCT survey.

| PP No.  | Overall<br>reaction<br>to<br>survey | Overall<br>Appearance | Use of<br>terminology | Instructions<br>displayed | Ease<br>with<br>which<br>you<br>could<br>move | Knowing<br>where<br>you were<br>on<br>survey | Organization<br>of questions,<br>responses,<br>categories | Forward<br>Navigation | Overall<br>experience<br>of<br>completing<br>the survey |
|---------|-------------------------------------|-----------------------|-----------------------|---------------------------|-----------------------------------------------|----------------------------------------------|-----------------------------------------------------------|-----------------------|---------------------------------------------------------|
| 1       | 8                                   | 8                     | 10                    | 8                         | 9                                             | 10                                           | 10                                                        | 10                    | 10                                                      |
| 2       | 9                                   | 7                     | 7                     | 8                         | 7                                             | 7                                            | 7                                                         | 8                     | 9                                                       |
| 3       | 7                                   | 9                     | 8                     | 8                         | 9                                             | 0                                            | 7                                                         | 9                     | 8                                                       |
| 4       | 10                                  | 10                    | 10                    | 10                        | 10                                            | 10                                           | 10                                                        | 10                    | 10                                                      |
| 5       | 8                                   | 8                     | 7                     | 7                         | 7                                             | 8                                            | 7                                                         | 8                     | 8                                                       |
| 6       | 10                                  | 10                    | 10                    | 10                        | 10                                            | 9                                            | 10                                                        | 10                    | 10                                                      |
| 7       | 6                                   | 6                     | 4                     | 4                         | 5                                             | 7                                            | 5                                                         | 10                    | 5                                                       |
| 8       | 8                                   | 7                     | 9                     | 5                         | 7                                             | 7                                            | 7                                                         | 7                     | 7                                                       |
| 9       | 9                                   | 9                     | 8                     | 9                         | 9                                             | 9                                            | 9                                                         | 10                    | 10                                                      |
| 10      | 9                                   | 10                    | 8                     | 7                         | 10                                            | 6                                            | 9                                                         | 10                    | 10                                                      |
| 11      | 9                                   | 8                     | 7                     | 10                        | 10                                            | 0                                            | 10                                                        | 10                    | 8                                                       |
| 12      | 9                                   | 9                     | 9                     | 10                        | 10                                            | 10                                           | 7                                                         | 10                    | 8                                                       |
| 13      | 8                                   | 7                     | 3                     | 4                         | 9                                             | 5                                            | 3                                                         | 10                    | 6                                                       |
| 14      | 8                                   | 8                     | 8                     | 7                         | 8                                             | 9                                            | 9                                                         | 8                     | 8                                                       |
| 15      | 9                                   | 9                     | 9                     | 8                         | 10                                            | 9                                            | 9                                                         | 10                    | 9                                                       |
| 16      | 8                                   | 8                     | 10                    | 10                        | 10                                            | 10                                           | 10                                                        | 10                    | 10                                                      |
| 17      | 9                                   | 10                    | 9                     | 9                         | 10                                            | 10                                           | 10                                                        | 10                    | 10                                                      |
| 18      | 8                                   | 9                     | 9                     | 8                         | 10                                            | 2                                            | 7                                                         | 9                     | 7                                                       |
| 19      | 8                                   | 8                     | 10                    | 10                        | 10                                            | 8                                            | 10                                                        | 10                    | 10                                                      |
| 20      | 7                                   | 7                     | 6                     | 9                         | 9                                             | 9                                            | 6                                                         | 9                     | 8                                                       |
| Average | 8.35                                | 8.35                  | 8.05                  | 8.05                      | 8.95                                          | 7.25                                         | 8.10                                                      | 9.40                  | 8.55                                                    |

| Table 3: Questionnaire for | or User | Interaction | Satisfaction | (QUIS) |
|----------------------------|---------|-------------|--------------|--------|
|----------------------------|---------|-------------|--------------|--------|

# 3. Accessibility Testing Method

The accessibility evaluation was conducted using the Job Access with Speech (JAWS) 13 screen-reader. JAWS 13 reads the contents (both visible and invisible, such as tags in the HTML code for pictures, headers, or other content) aloud and our staff checks for any abnormalities that could cause problems for respondents with low or impaired vision that would be using such a screen reader.

All of the screens for all four paths of the NCT instrument were tested. For the accessibility testing the updated version of this instrument was used<sup>1</sup>, so few defects were detected.

# 4. Experimental Manipulation Results

Since accuracy was not a feasible measure for this test of coverage and the combined Race/Origin question, we focused on efficiency as a measure of how easily the participants could answer the questions and move through the survey. This usability test was not able to answer questions about whether the long or short coverage approach was able to identify a more accurate roster; each participant only completed one version of roster path and our sample size was too small to draw conclusions.

Table 4 shows the time analysis results of the experimental manipulations. There were 10 participants each in each version of the experimental manipulations of the Roster, Undercount, Race/Origin, and Overcount questions. There were 5 participants who received V1 (POPCOUNT+PEOPLE) of the Roster and V1 (MISS & STAY) of the Undercount questions, and V1 (ELSEWHERE) of Overcount questions. There were 5 participants who received V1 (POPCOUNT+PEOPLE) of the Roster and V2 (ADD1-ADD4) of the Undercount and V2 (DELETE 1-DELETE 7) of the Overcount questions. Similarly, 5 participants received V2 (PEOPLE only) of the Roster and V1 (MISS & STAY) of the Undercount and V1 (ELSEWHERE) of the Overcount questions. There were 5 participants who received V2 (PEOPLE only) of the Roster and V1 (MISS & STAY) of the Undercount and V1 (ELSEWHERE) of Roster, V2 (ADD1-ADD4) of Undercount and V2 (DELETE1-DELETE7) of the Overcount questions.

<sup>&</sup>lt;sup>1</sup> The developers continued to update the code after the version used for usability testing was delivered to CSM for testing before the June 7, 2012 start date for usability testing.

#### Table 4: Coverage Question Time Analysis<sup>2</sup>

| Path# | PP# | Roster           | Unde         | rcount | Overcount          |            | HH   | Remarks                               |
|-------|-----|------------------|--------------|--------|--------------------|------------|------|---------------------------------------|
|       |     |                  | MISS         | ADD1-  | ELSEWHERE DELETE1- |            | Size |                                       |
|       |     |                  | &<br>577 A.V | ADD4   |                    | DELETE7    |      |                                       |
|       |     |                  | Time         | Time   | Time taken (s)     | Time taken |      |                                       |
|       |     |                  | taken        | taken  | Time taken (6)     | (s)        |      |                                       |
|       |     |                  | (s)          | (s)    |                    |            |      |                                       |
| 1     | 1   | POPCOUNT+PEOPLE  | 1:52         |        | 0:14               |            | 2    |                                       |
|       | 5   | POPCOUNT+PEOPLE  | 3:08         |        | 3:26               |            | 5    | College address was provided          |
|       | 9   | POPCOUNT+PEOPLE  | 3:24         |        | 0:52               |            | 6    |                                       |
|       | 13  | POPCOUNT+PEOPLE  | 2:18         |        | 0:12               |            | 1    |                                       |
|       | 17  | POPCOUNT+PEOPLE  | 2:13         |        | 1:01               |            | 2    |                                       |
|       |     | Average          | 2:35         |        | 1:09               |            | 3.2  |                                       |
|       |     |                  | 1            | [      |                    |            |      |                                       |
| 2     | 4   | POPCOUNT+PEOPLE  |              | 1:28   |                    | 0:44       | 3    |                                       |
|       | 8   | POPCOUNT+PEOPLE  |              | 4.39   |                    | 6.35       | 6    | Second residence address was          |
|       | 12  | POPCOUNT+PEOPLE  |              | 1:59   |                    | 0:56       | 1    |                                       |
|       | 16  | POPCOUNT+PEOPLE  |              | 10:44  |                    | 1:10       | 5    |                                       |
|       | •   | POPCOUNT+PEOPLE  |              |        |                    | - 10       |      | Second residence address was          |
|       | 20  |                  |              | 4:27   |                    | 6:40       | 2    | provided                              |
|       |     | Average          |              | 4:39   |                    | 3:13       | 3.4  |                                       |
| 3     | 2   | PEOPLE           | 2.24         |        | 0.48               |            | 1    |                                       |
|       |     | PEOPLE<br>PEOPLE | 1.01         |        | 1:00               |            | 4    |                                       |
|       | 11  | PEOPLE<br>PEOPLE | 1:01         |        | 0:17               |            | 1    |                                       |
|       | 11  | PEOPLE           | 1:09         |        | 0:17               |            | 2    |                                       |
|       | 10  | PEOPLE           | 2.03         |        | 0:25               |            | 2    |                                       |
|       | 17  | Average          | 1.35         |        | 0.23               |            | 2 4  |                                       |
|       |     |                  | 1.55         |        | 0.34               |            | 2.4  |                                       |
| 4     | 2   | PEOPLE           |              | 2:16   |                    | 2:58       | 2    | College address provided              |
|       | 6   | PEOPLE           |              | 1.45   |                    | 3.30       | 3    | Second residence address was          |
|       | 10  | PEOPLE           |              | 2:20   |                    | 0:57       | 2    | p. 5 / 1404                           |
|       | 14  | PEOPLE           |              | 2:50   |                    | 0:42       | 5    |                                       |
|       | 18  | PEOPLE           |              | 1:59   |                    | 5:19       | 1    | Second residence address was provided |
|       |     | Average          |              | 2:14   |                    | 2:43       | 2.6  |                                       |

<sup>&</sup>lt;sup>2</sup> <u>For Undercount section:</u> The time starts at "Were you living or staying at 57032 NORGOR RD on June 14, 2012?" (ADDRESS screen). The time ends just before they reach at "One June 14, 2012, was this house, apartment, or mobile home" (HOME screen).

**For Overcount section:** The time starts at "Some people live or stay in more than one place and we would like to make sure everyone is only counted once." (DELETE screen). The stop time ends just before (EMAIL screen).

## 4.1 Presence or absence of a POPCOUNT screen

The presence of a POPCOUNT screen seemed to be associated with longer completion times for both versions up to the Undercount and Overcount section of the survey. In the case of the Undercount section, the POPCOUNT+PEOPLE+MISS&STAY (Path# 1) condition took an average of 2 minutes 35 seconds to complete whereas PEOPLE+MISS&STAY (Path# 3) took 1 minute 35 seconds to complete on average (with an average of 3.2 VS 2.4 people per household). POPCOUNT+PEOPLE+ADD1-ADD4 (Path# 2) took an average of 4 minutes 39 seconds to complete whereas PEOPLE+ADD1-ADD4 (Path# 4) took 2 minutes 14 seconds on average to complete (with an average 3.4 VS 2.6 people per household).

In the case of the Overcount section, the participants who got the POPCOUNT+PEOPLE+ELSEWHERE path, (Path #1), took an average of 1 minute 9 seconds to complete Version 1 of the Overcount questions of the survey. The participants who received the PEOPLE+ELSEWHERE path, (Path# 3), took 32 seconds on average to complete the Version 1 of the Overcount questions. The participants who had POPCOUNT+PEOPLE+DELETE1-DELETE7 path, (Path #2), took 3 minutes 13 seconds on average to complete the Version 2 of the Overcount section whereas the participant who were on the PEOPLE+DELETE1-DELETE7 path, (Path #4) took 2 minutes 43 seconds to complete Version 2 of the Overcount section on average.

#### 4.2 Two versions of Undercount Questions

In the case of the Undercount questions in both versions of the Roster conditions (with or without the POPCOUNT screen), V1 of the Undercount questions (with MISS&STAY) took less time for participants to complete. With the POPCOUNT screen, participants took an average of 2 minutes and 35 seconds to complete the POPCOUNT+PEOPLE+MISS&STAY (Path #1) versus it took an average of 4 minutes 39 seconds to complete POPCOUNT+PEOPLE+ADD1-ADD4 (Path #2) of the Undercount questions (with an average 3.2 people per household VS 3.4 people per household).

Participants who had V2 of the Roster completed (on average) up to the PEOPLE+MISS&STAY (Path #3) in 1 minute and 35 seconds whereas participants took 2 minutes 14 seconds on average to complete up to the PEOPLE+ADD1-ADD4 (Path #4) of the Undercount questions (with an average2.4 people per household VS 2.6 people per household).

#### 4.3 Two versions of the Race/Origin question

While reviewing tapes for timing data for Table 5, we noticed that it took some time for participants to figure out the error messages associated with the Race/Origin question. After that, participants were quick to answer the Race/Origin question for the remaining

household members. On average, participants completed version 1 slightly more quickly than version 2. It took on average 49 seconds to answer V1 of the Race/Origin questions for the first person of the household. It took on average 55 seconds to answer V2 of the Race/Origin question for the first person of the household. In both versions of the Race/Origin questions, six out of 10 participants received the error message, as they did not enter the specific Race/Origin in the text box.

| PP# | Race/Origin | Time      | # of   | Race                                                              |
|-----|-------------|-----------|--------|-------------------------------------------------------------------|
|     | Question    | Taken     | Errors |                                                                   |
|     | Version     | (min:sec) |        |                                                                   |
| 1   | V1          | 0:41      | 1      | White, Irish                                                      |
| 3   | V1          | 0:59      | 0      | White, German, Dutch, English, Swedish                            |
| 5   | V1          | 0:13      | 0      | Asian, Korean                                                     |
| 7   | V1          | 1:26      | 1      | Black, African American                                           |
| 9   | V1          | 1:02      | 1      | English, Irish, Swiss                                             |
| 11  | V1          | 0:28      | 0      | Black, African American                                           |
| 13  | V1          | 1:02      | 1      | Black, African American                                           |
| 15  | V1          | 0:55      | 0      | White, Polish, German, Welsh                                      |
| 17  | V1          | 1:05      | 1      | Asian, Chinese, Japanese                                          |
| 19  | V1          | 0:17      | 1      | Asian, Indian                                                     |
| A   | verage V1   | 0:49      |        |                                                                   |
| 2   | V2          | 1:04      | 1      | White, Asian, Chinese                                             |
| 4   | V2          | 0:47      | 0      | Black, African American                                           |
| 6   | V2          | 0:25      | 0      | White, Hispanic, Latino or Spanish, Cuban                         |
| 8   | V2          | 1:00      | 1      | Black, African American                                           |
| 10  | V2          | 0:55      | 1      | White, Norwegian, German                                          |
| 12  | V2          | 0:40      | 1      | White, White                                                      |
| 14* | V2          | 5:32      | 1      | Black, African American, Jamaican, Montserrat,<br>Native American |
| 16  | V2          | 1:07      | 0      | Black, African American                                           |
| 18  | V2          | 1:23      | 1      | White, German, English, French, Irish, Scottish                   |
| 20  | V2          | 0:57      | 0      | White, European Descent                                           |
| A   | verage V2   | 0:55      |        |                                                                   |

Table 5: Race/Origin Question Time Analysis (For first person only)

Note: V1 - Write in boxes after each row

V2 – Write in boxes after all the Race/Origin categories \*PP# 14 is excluded from the analysis for being an outlier

#### 4.4 Two versions of the Overcount questions

In the case of the Overcount questions in both versions of the Roster conditions (with or without a POPCOUNT screen) V1 (ELSEWHERE) took less time for participants to complete. With a POPCOUNT screen, participants took an average of 1 minute and 9 seconds to complete (ELSEWHERE) versus 3 minutes 13 seconds to complete the

DELETE1-DELETE7 screens of the Overcount questions (with an average 3.2 people per household VS 3.4 people per household).

The participants who had V2 of the Roster completed the ELSEWHERE screens in an average 32 seconds whereas participants took 2 minutes 43 seconds on average to complete the DELETE1-DELETE7 (Version 2) of the Overcount questions (with an average number of 2.4 people per household versus 2.6 people per household).

# 5. Usability Findings

#### 5.1 Successes

## • Survey Aesthetics

The general feedback about the aesthetics of the 2012 NCT survey was positive. Participants liked the blue color and the background image in the banner. No complaints were noted on preliminary observation. In a previous Census-related survey, the Census Quality Survey (CQS), participants in usability testing and respondents in the field had a negative reaction to the yellow background color (Ashenfelter, Holland, Quach, & Nichols, 2011). This is consistent with previous literature that shows blue as the most popular color overall and a similar shade of yellow to the CQS background is one of the least popular colors (Palmer & Schloss, 2010; Schloss & Palmer, 2009). A screen shot of the draft Login screen from the CQS can be seen in Figure 12.

| Helping You Make Informed Decisions                                                                                                    |                                                                                                    | Male Female Stepson or a                                                                                                    |
|----------------------------------------------------------------------------------------------------|----------------------------------------------------------------------------------------------------|----------------------------------------------------------------------------------------------------|
| Welcome to the 2010 Census Quality Survey.<br>start the survey. All the information                                                                                                    | You will need the that you provide                                                                                                    | survey invitation we mailed to you in or<br>will remain completely confidential.                                                                                                    |
|                                                                                                    | Please Log In                                                                                                    |                                                                                                    |
| Please enter the 10-digit access code from<br>your address label to begin the survey.<br>Access Code:                                                                                                    | Example<br>Access Code –                                                                                                    |                                                                                                    |
| The U.S. Consus Burner estimates that for the eventge household, this<br>and commutin regarding this burden estimate or any other expect of the<br>Road, Washington,DC 2023. You may e-mail comments to use "Reg<br>collection unless if displays a va<br>volution of Pederal law and can be pursished with fines or imprisonment<br>volution of Pederal law and can be pursished with fines or imprisonment<br>of the second second | survey will take about 10 minutes to o<br>his burden to: Paperioris Reduction 6<br>servicis Project 6027-056-0° cas the a<br>alid approval number from the Office<br>- VU/ARNING -<br>of his computer without autonizatio<br>(FURDLIC LAVY 59-474), system usage | repets including the time for minimum (the instructions and answers,<br>repet 600-600-C, U.S. Census Barasu, JARG-34/10, 400 Biver Hill<br>oper. Responsers are not required to respond to any information<br>if Management and Budget."<br>or for purposes for which automation has not been extended is a<br>may be monitored, recorded, and autoject to audit. Use of this system<br>https://www.communece.com/oper/system/ |

Figure 12: Draft Login Screen for the 2010 Census Quality Survey (CQS) as tested in 2010.

The layout, background, color, and fonts of the NCT made the survey visually appealing. The Login screen from the NCT can be seen in Figure 13.

| AN OFFICIAL WEBSITE OF THE UNITED STATES GOVERNMENT<br>CENSUS<br>BURGAU 2012 National                                                                                                    | Census Test                                                                                                    |
|----------------------------------------------------------------------------------------------------|----------------------------------------------------------------------------------------------------|
| Plea                                                                                                    | se Log In                                                                                                    |
| Example<br>Access Code<br>###### - #####<br>Fight[]d]10-10-10-10-10-10-10-10-10-10-10-10-10-1                                                                                                    | Please enter the 10-digit access code from<br>your address label in order to begin.<br>Access Code:                                                                                                    |
| The U.S. Census Bureau estimates that, for the average household, this<br>instructions and answers. Send comments regarding this burden estimate or<br>Census Bureau, AMSD-3K138, 4600 Silver HIII Road, Washington, DC 20233. | survey will take about 10 minutes to complete, including the time for reviewing the<br>any other aspect of this burden to: Papervork Reduction Project 0607-0960-C, U.S.<br>You may e-mail comments to Papervork/Reduction 5007- |

## Figure 13: The Login Screen for the 2012 NCT Survey

Participants overall were able to log in without incident. One participant said, "It was good to have the visual, it worked." Another participant said, "The label access code—it's helpful."

• Assisted Living/Prison

Two participants were in the situation where an elderly relative who used to live with them had moved into an assisted living situation within the past 6 months and both correctly left them off their roster. One participant, on Path 3 (see Table 1) gave insight into what she thought when working on the roster-building task,

"I thought for a second, oh my dad. He's been in an elder home since January. So, that's where he lives and sleeps. I was taking it literally—if he was living or sleeping somewhere else—the way it was so specific to the phrase 'living and sleeping,' [so I didn't include him]."

One participant, in Path 4 (see Table 1), who has a son in prison said he did not consider adding him to the roster because, "He's incarcerated for a longer period of time." For these instances, for Paths 3 and 4 (see Table 1), the question(s) worked as intended.<sup>3</sup>

 $<sup>^{3}</sup>$  Based on the data we have collected during this usability study it is not possible to say whether or not one condition over the other collects the data more accurately than the other.

## • Forgotten Baby

One participant in Path 3 (see Table 1) did not include his one-year-old daughter to the roster, but when he read the screen, "We do not want to miss any people who might have lived or stayed..." he added her. During debriefing he said once he read the baby as an example, he realized he was supposed to add her too. He mentioned that at first he thought it was only for those listed on the lease, so that was why he did not include her initially.

So Path 3 screens (see Table 1) worked as intended in this instance of adding in a forgotten baby.

# 5.2 Usability Observations

## • Review Screen

In general, most participants did not choose to review their information, but rather simply hit the submit button. One participant recommended that the instrument force people to review their answers. She said it would be good because it would make her verify the answers. She gave the example of when she was filling out the forms for financial aid for college she was forced to verify her answers and said she thinks that is a good model.

• **Recommendation**: We do not recommend the participant's suggested path, but include it as an example of user feedback. Most participants reported that they would not review their answers at home. We do not recommend making changes to the review process.

# 5.3 Usability Issues

Test findings are classified as being of high-, medium-, or low-priority. High-priority issues are serious problems that are likely to bring the respondent to a standstill where they cannot continue with the survey or complete the task at hand. Medium-priority findings are those that could potentially make a task difficult, but not impossible, such as viewing text that has low contrast with its background. Low- priority findings mean the user can complete the task, but improvements could be made to the design.

# 5.3.1 High-Priority Issues

## • Race/Origin

Participants selecting "White" were not used to having to specify an origin and ended up getting an error message, which then prompted them to enter an origin (both versions of the screen). One participant said it was, "A lot to see at once. We've lived here [in U.S.] a long time; I'm not sure if it [the question] is for people who have come more recently to the U.S. It's [the question] not very relevant to my family." The issue was not so much with the layout as with the question of whether she should report her ethnic origin since she didn't feel connected to any specific origin. Another participant made a similar comment that specifying ancestry seemed like it was more for people who had not been in the U.S. that long.

In general, most of the White participants who said they had no real connection to their origin and received the error message were able to go in and add in some ethnicity, such as of "European descent." One participant had seen German and commented that she didn't normally see that specificity in this type of a question so, she said, it did help to imply that she needed to put in an ethnicity (though she said this after receiving the error message, shown in Figure 14). However, there was one White person who, upon receiving the error message, ended up adding Chinese because she said there was an Asian woman who was a caretaker whom she was close to when she was younger.

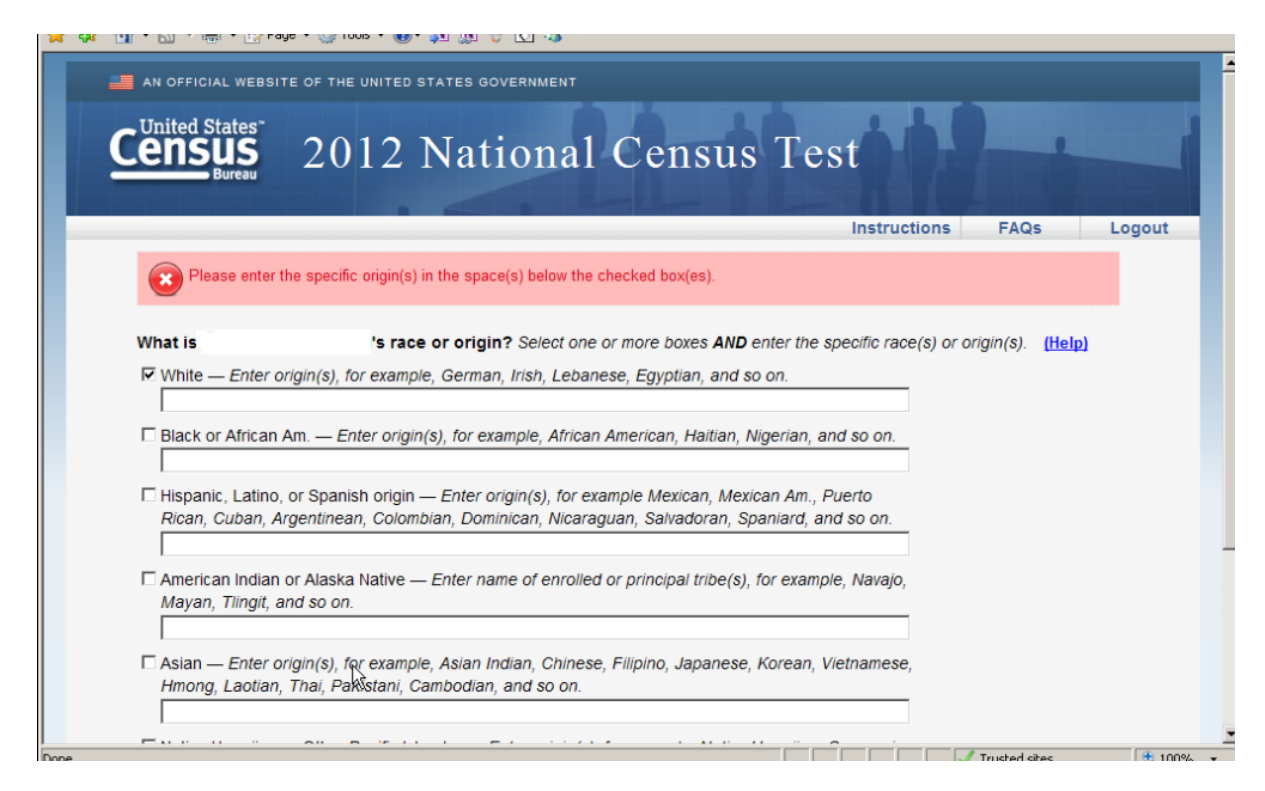

# Figure 14: Original Race/Origin Error Message

Some participants who selected "Black/African American" on both versions of the Race/Origin question thought aloud that they had to answer the same question twice – they would check the "Black or African Am" response option and then type in African American for the write-in section on both versions of the screen.

We did have a participant, though, who checked "Black/African American" and tried to move forward without entering her ethnicity. At the error message screen, she decided to add in her Caribbean (Montserrat) ethnicity. She also, at this point, said she had Native

American ethnicity on her mother's side. She typed that in but then, after reading the help text, decided that she would remove it because, while she knew she had Native American in her ancestry, she said she was not affiliated with any specific tribe. During the debriefing, the participant explained, "I took off Native American because I don't think it qualifies, [but] that almost seems wrong 'cause it is in my history."

So for this participant, the error message worked as intended in that it encouraged the participant to be more specific about her ethnic origin. The help text also worked, as it explained instances when a participant should enter Native American as an ethnicity.

Another person said he just had to enter African American again. However, this did not stop him from progressing, after the first error message, he did type in "African American" and then was able to go forward.

- **Recommendation**: We recommend investigating other options to inform respondents that further specification of origin is needed for the Race/Origin question. For example, test alternate versions of this question that explain briefly why typing in ethnicity after putting a check next to their Race/Origin makes sense (e.g., one could be Black and of Kenyan descent).
  - Sponsor Response: The sponsor decided to modify the error message to a green informational message as "If you would like to provide more detail, please enter the specific origin(s) in the space(s) below the checked box(es). If not, use the "Next" button to continue". This will likely help in the instances where those who do not feel a strong affinity for an ethnicity understand that they are able to move forward without entering one (Figure 15). We recommend a few additional usability tests with this new screen.

| United States 2012 National Census Test                                                                                                    |                  |                   |    |
|----------------------------------------------------------------------------------------------------|------------------|-------------------|----|
| Bureau 2012 Instructional Consuls Test                                                                                                    | ons F            | AQS               | Lo |
| If you would like to provide more detail, please enter the specific origin(s) in the space(s) below the<br>If not, use the "Next" button to continue.                                            | checked          | box( <u>es</u> ). |    |
| What is John Doe's race or origin? Select one or more baxes AND enter the specific race(s) or origin(s)  White — Enter origin(s), for example, German, Irish, Lebanese, Egyptian, and so on.     | ). <u>(Help)</u> |                   |    |
| Black or African Am. — Enter origin(s), for example, African American, Haitlan, Nigerian, and so on.                                                                                             |                  |                   |    |
| Hispanic, Latino, or Spanish origin — Enter origin(s), for example Mexican, Mexican Am., Puerto<br>Rican, Cuban, Argentinean, Colombian, Dominican, Nicaraguan, Salvadoran, Spaniard, and so on. |                  |                   |    |
| American Indian or Alaska Native — Enter name of enrolled or principal tribe(s), for example, Navajo,<br>Mayan, Tilingit, and so on.                                                             |                  |                   |    |
| Asian — Enter origin(s), for example, Asian Indian, Chinese, Filipino, Japanese, Korean, Vietnamese,<br>Hmong, Laotian, Thai, Pakistani, Cambodian, and so on.                                   |                  |                   |    |
| Native Hawaiian or Other Pacific Islander — Enter origin(s), for example, Native Hawaiian, Guamanian or Chamorro, Samoan, Filjian, Tongan, and so on.                                            |                  |                   |    |
| Some other race or origin — Enter race(s) or origin(s).                                                                                                    |                  |                   |    |
| Previous Next                                                                                                    |                  |                   |    |
|                                                                                                    | Accessibilt      | y Privacy         |    |

#### Figure 15: Revised Error Message for the Race/Origin Screen

A participant who selected Asian and specified "Chinese/Japanese" noticed that the "Chinese" prefill went away after he entered the slash. He wondered what the correct way to indicate more than one origin would be if what he did was "wrong."

This was the version of the screen with the text entry box under each check box (not split screen). Some participants who selected "White" also entered more than one origin and the prefills went away after they started entering the second origin as well.

- **Recommendation:** We recommend testing versions of the question that instruct respondents to use a comma or space for multiple origins and then having the prefills work accordingly. Alternatively, common combinations such as "Chinese/Japanese" based on the responses that are given for the NCT write-ins could be programmed for the next survey.
- **Recommendation:** We also recommend testing a version of the question that remembers the origin information for Person 1 and offers that write-in for the other members of the household if the same character string starts to be entered again. For instance, if someone selects "White" and then enters "Hungarian Polish German," the next person might be their biological son or daughter and so the same origins might be entered. Once "Hungarian P" is typed, "Hungarian Polish German" should be in the list of response options for Person 2.

• Second Residence/For Another Reason- Long Coverage Path

The following problems only occurred for participants who had the longer coverage path with separate, specific questions about their living situations. The screen shots of these questions can be found in Appendix A2.

Four participants who had the situation where they sometimes live or stay somewhere else (like a second or seasonal home) experienced some confusion with the screens. Two different participants who clicked "Yes" to the question "Does anyone sometimes live or stay at another home, like a seasonal or second residence?"(Figure A35) went through the choices presented and answered "No" for the reason of parent, grandparent, or other person (Figure A38), "No" for the reason of college housing (Figure A40), "No" for the reason of a job (Commuter- Figure A42), "No" for the reason of a nursing home (Figure A44), "No" for the reason of jail (Figure A46), but "Yes" for another reason (Figure A48). The following screen then said, "Please provide the full address of the seasonal or second residence where xxxxx sometimes lived or stayed around June 14, 2012." This was confusing since the first question that got the participant started down this path only asked if they sometimes live or stay elsewhere. It did not give a date. Then, when the participant was forced to enter the other address, it gave an exact date (June 14, 2012) that did not actually apply to their situation. One participant did not happen to be at the other residence at that time, and another participant had not yet traveled to her seasonal home but was going to travel there in August.

One participant then clicked the back arrow to re-read the initial question and said "I am now confused, do I enter the information or not because it wasn't for June 14." She then tried to pass the screen by clicking next without filling in the address, since she was not there around June 14. This triggered the error message, "Please provide an answer to the question." The participant then entered the other address. She had to enter the same other address again for her daughter.

Another participant who had a second or seasonal home had fewer follow-up questions but was asked to enter the other address twice. This participant initially answered "Yes" to the question, "Does anyone sometimes live or stay at another home, like a seasonal or second residence?" She then proceeded to answer "No" for the reasons of a job, nursing home, or jail. Then she was asked, "Does anyone sometimes live away from xxxx for any reason other than those just mentioned?" The participant marked "Yes" and was prompted to type in the other reason. She typed, "Stay at residence other than my home for personal/family reasons." She told the test administrator that it was her boyfriend's house [in another state] where she sometimes stayed. On the next screen, the participant was prompted for the full address of the seasonal or second residence where xxx sometimes lived or stayed around June 14, 2012. This participant had a similar reaction as the previous participant, because she had not been at the other address on June 14. She nevertheless entered the address, and then the very next screen said, "Please provide the full address where xxxx sometimes lived or stayed around June 14, 2012 for another reason." The participant noted that it was asking the same thing twice. She was confused and clicked the previous button to see the last question that she had just answered, clicked next and then again clicked previous for a second time as she tried to compare how the two questions were different before finally clicking next and then entering the same address that she had just entered. This participant then said, "It would be good to have the address come up again so I didn't have to re-type it." She went on to say her situation was "like a seasonal home but not for any of the given reasons. So for personal reasons." When prompted to re-type the address, she wondered, "Didn't I just do that... it didn't skip ahead?" When asked about it during debriefing she said, "It was confusing."

- **Recommendation:** Rather than asking for the seasonal or second residence, and then following up with the assumption of the date, it may make more sense to ask the questions in the following way:
  - A. Do you have a seasonal home or other residence?
  - B. (If Yes) What is the residence (get address capture here)

C. Then ask: Were you at your seasonal residence on June 14? For the instances where the household members are all related, consider adding the already-reported other address and asking the participant to check a box if it was this address.

- **Recommendation:** For the second set of screens, it does not make sense to ask for the address to be entered twice. (Once because the participant answered yes to the initial question and then again because the participant had another reason besides the three listed (e.g., job, nursing home, jail). Only ask the participant to enter the other address once.
- **Recommendation:** Asking initially *if* a participant has a second or seasonal home and then following up with a request for the address of the second or seasonal home where the participant *was* on or around June 14 are not the same thing. The participant struggles to answer the second question if he/she was not at the residence on the date mentioned. See recommendation in bullet point above for an alternative way to ask the question.
  - **Sponsor Response:** The date was removed from the follow-up question based on this recommendation.

#### 5.3.2 Medium-Priority Issues

#### • Age/Date of Birth Question

One participant who lived in a house with a number of unrelated individuals had difficulties when trying to go to the next screen because he did not know the other household members' date of birth (DOB).

When he initially arrived at the screen asking for the unrelated individuals' DOB (Figure A33) he clicked immediately into the help and read over that screen. He read the part of the help that told him to enter as much as he could and then go on. So, because he could not put in the DOB he only entered his housemates' ages. At this point, the participant tried to go forward onto the next page, with the ages entered and the DOB left blank.

Instead, the instrument returned the red error message. It was not clear to the participant that he needed simply to click next again and he would be able to progress past the error page. Hence, the error message was confusing, particularly since the participant had already read the help and had actually answered the question as correctly as he could.

- **Recommendation**: Consider implementing softer green message (similar to the modification to the Race/Origin edit) when someone enters an age and not a date of birth.
  - **Sponsor Response:** The green message was implemented as recommended.

• "Other Than" Screen

A few participants had an issue with the question "Did xxx sometimes live or stay at an address other than 57032 Noragar Rd around June 14, 2012." One participant rephrased the question while thinking aloud by saying "Did I live, sometimes live or stay at the address…" He appeared to miss the words "other than." He said, "This is kind of ahh confusing…" Then he re-read the question and said "No." He explained, "I had to slow down and read it again. I was thinking it was asking me, did I stay at that address but it was asking if I stayed at an address other than… So I had to read it through again to understand, so the answer is no." The first time he read the question he missed the wording "*other than*" but the response options did not make sense so after reading over the options he was prompted to re-read the question.

• **Recommendation:** We recommend testing alternative methods for making the "Other than" phrase stand out in this question.

### 5.3.3 Low-Priority Issues

### • Reference Dates for Household Roster

At least two participants commented that the question that asks whether someone lived "most of the time" at the address in some questions and more specifically whether they were living or sleeping there "on June 14, 2012" did not really make sense because the two reference periods were in logical contradiction. While the POPCOUNT and PEOPLE screens require the application of residence rules with respect to Census Day, June 14, 2012, the ADD and DELETE screens have a less precise reference period. While this is done to make the household roster more accurate for creating a Census count, the purpose is not transparent to respondents. The changing rigidity and clarity of the time frame of the questions in the survey can be very confusing to participants.

- **Recommendation**: We recommend testing future versions of a survey that use language that is more consistent or includes some help text that explains the different temporal reference frames.
- Email Address Screen

Every participant provided an email address as requested. Generally, they commented in debriefing that they thought it was "in case the Census Bureau has any questions" or "needs to follow up." There did not seem to be any negative emotional reactions to the request for the email address. A few participants said they would like to have a reason for why the Census Bureau is requesting the email address. One participant said, "It did not explain why they needed the email address. I have multiple email addresses and I'm not sure which one [to use], what is the Census/government going to do with my address, now that they have it?" Another participant said, "I would like to see WHY they want the email."

- **Recommendation:** Consider adding in an explanation similar to the reason given when we ask for the phone number (e.g., we may contact you if there is a question.)
  - **Sponsor Response:** The sponsors will be adding more explanation as to why the respondents' email address is being requested to this screen before it goes into the field.
- Relationship Question

One participant who is living with her mother (and her mother owns the house) found the phrasing of the relationship question surprising. During debriefing, she asked, "Why didn't it ask about my relationship to my mother? Since I was filling it out I expected it should ask about her relationship to me." However, this participant was able to fill in the relationship question correctly.

This issue of confusion about relationship directionality as to who is related to whom has occurred in usability testing of other demographic surveys (Childs, 2008; Childs & Jurgenson, 2011; Childs, Norris, DeMaio, Fernandez, Clifton & Meyers, 2009; Nichols, Childs, & Rodriguez, 2008). Childs & Jurgenson (2011), referring to interviewer-administered Nonresponse Follow-Up (NRFU) forms, wrote, "Because direction is important, not reading the names can inadvertently cause respondents to report the opposite relationships" (pg. 24).

When the instrument is self-administered, the names are filled in the question, but careful reading of the question and the directionality of the relationship is up to the respondent.

• **Recommendation**: Test alternative versions of the question that draw more attention to the directionality of the relationship between household members.

• PIN Screen

One participant asked what the point was of the PIN, especially in the instance where the survey was finished and completed. She said, "Do I need to save it now the survey is done? Do I need to hang onto it? Now that the survey is done?"

Confusion about what to do with the PIN might cause some respondents to disregard it.

• **Recommendation:** It might be a good idea to give some context for when the PIN would be used. For example, if the PIN is only valid while answering the survey questions, and NOT for logging in after they had completed the survey, (e.g., if a respondent, after submitting, wanted to check on their answers). It might be good to have some context at the end of the survey, after submitting, on whether or not they needed to hold onto their PIN.

#### 5.4 Debriefing Question Results

#### • Preference on DOB screens

During debriefing, the test administrator asked for the participants' preference on how the DOB screen worked: either by type-in or by dropdown entry. Out of 20 participants, 9 said they prefer the drop-down option to enter the date. One participant said she preferred to type in the field but said that could be harder for some other groups of people. Seven participants preferred type-in as it would be easier to type-in rather than select a day, a month, and a year from a long list of dropdown options. Three participants had no preference and they would be fine with either option. One participant said he preferred a pop-up calendar like a date picker calendar for the day and month field and a dropdown option for the year field (See Table 6).

#### • Other debriefing results

Table 6 shows that the most of the participants said it would be easy to remember the security questions, very easy to login into the survey, and very easy to indicate the date of birth.

| PP No. | Remember answer to the<br>security question<br>(1 Very easy - 10 Very<br>difficult) | Log into the survey<br>(1 Very easy - 10 Very<br>Difficult) | Indicate Date of Birth<br>(1 Very easy - 10 Very<br>Difficult) | Date of Birth field<br>preference (DD-<br>Dropdown TI-Type in,<br>NP-No preference) |
|--------|-------------------------------------------------------------------------------------|-------------------------------------------------------------|----------------------------------------------------------------|-------------------------------------------------------------------------------------|
| 1      | 1                                                                                   | 1                                                           | 1                                                              | DD                                                                                  |
| 2      | 1                                                                                   | 2                                                           | 1                                                              | DD                                                                                  |
| 3      | 1                                                                                   | 2                                                           | 1                                                              | NP                                                                                  |
| 4      | 1                                                                                   | 1                                                           | 1                                                              | DD                                                                                  |
| 5      | NA                                                                                  | NA                                                          | NA                                                             | Pop up<br>calendar+DD                                                               |
| 6      | 1                                                                                   | 2                                                           | 1                                                              | TI                                                                                  |
| 7      | 1                                                                                   | 3                                                           | 1                                                              | DD                                                                                  |
| 8      | 1                                                                                   | 1                                                           | 1                                                              | NP                                                                                  |
| 9      | 1                                                                                   | 1                                                           | 1                                                              | TI                                                                                  |
| 10     | 1                                                                                   | 1                                                           | 1                                                              | DD                                                                                  |
| 11     | 1                                                                                   | 1                                                           | 2                                                              | TI                                                                                  |
| 12     | 1                                                                                   | 1                                                           | 1                                                              | DD                                                                                  |
| 13     | 1                                                                                   | 1                                                           | 1                                                              | DD                                                                                  |
| 14     | 1                                                                                   | 1                                                           | 1                                                              | TI                                                                                  |
| 15     | 1                                                                                   | 1                                                           | 1                                                              | DD                                                                                  |
| 16     | 3                                                                                   | 2                                                           | 1                                                              | DD                                                                                  |
| 17     | 1                                                                                   | 2                                                           | 1                                                              | TI                                                                                  |
| 18     | 1                                                                                   | 1                                                           | 1                                                              | TI                                                                                  |
| 19     | 1                                                                                   | 1                                                           | 1                                                              | TI                                                                                  |
| 20     | 1                                                                                   | 1                                                           | 1                                                              | NP                                                                                  |

#### Table 6: Responses from the NCT Debriefing Questions

# 6. Accessibility Findings

## 6.1 High-Priority Findings<sup>4</sup>

## • Lack of labeling

Telephone number data are entered into three input fields (Figure 16). The labels are present (Area Code, Number) but are not associated with the data entry fields. This lack of labeling violates 1194.22 Section 508 paragraph N, which pertains to directions and cues for online forms.

• **Recommendation:** Associate "Area Code" with the leftmost field. "Number" should be associated with the second and third fields.

| The target for the second decision of the target of the target of the target of the target of the target of the target of the target of the target of the target of target of tar          | 🖉 https://nct2012-butle344.centurion-qa.ssd.census.gov/nct/form/main/respondent - Windows Internet Explorer |              |                    | _ 8 ×             |
|----------------------------------------------------------------------------------------------------|----------------------------------------------------------------------------------------------------|--------------|--------------------|-------------------|
| Image: Back Wey Face/Reg                                                                                                    | COO - Khttps://nct2012-butle344.centurion-qa.ssd.census.gov/nct/form/main/respondent                        | • 🔒 🕁 🗙 [    | Live Search        | <b>₽</b> •        |
| Code Number      Code Number      Next      Next         | File Edit View Favorites Tools Help                                                                         |              |                    |                   |
| Constant <b>2012 National Census Test</b> Instructions   FAOs   Logout   What is your name and your telephone number? We may contact you if there is a question.   First Name   M   Last Name   Rodrigo   Image: Constant   Area   Constant   Constant   Constant   Image: Constant   Previous   Next   Previous   Next                                                                                                    | 😭 🏟 🌠 https://nct2012-butle344.centurion-ga.ssd.census.g                                                    | 6            | 💌 🔝 👻 🖶 💌 🔂 Pa     | ige 🔹 🍈 Tools 👻 🎽 |
| Instructions       FAOs       Logout         What is your name and your telephone number? We may contact you if there is a question.                                                                                                    | <b><u>Census</u></b> 2012 National Census Tes                                                               | st           |                    |                   |
| What is your name and your telephone number? We may contact you if there is a question.         First Name         Rodrigo         Ooe         Number         202         255         1212         Previous         Next                                                                                                    |                                                                                                    | Instructions | FAQs I             | ogout             |
| First Name       Mi       Last Name         Rodrigo       ©       Borgia         Area       Code       Number         202       565       [1212]         Previous       Next                                                                                                    | What is your name and your telephone number? We may contact you if there is a question                      | on.          |                    |                   |
| Flodingo       G       Borgia         Area       Code       Number         202       - 555       - [212]         Previous       Next                                                                                                    | First Name MI Last Name                                                                                     |              |                    |                   |
| Area<br>Code Number<br>202 - 555 - 1212<br>Previous Next                                                                                                    | Rodrigo  Q  Borgia                                                                                          |              |                    |                   |
| 202 - 555 - 1212         Previous         Next                                                                                                    | Area<br>Code Number                                                                                         |              |                    |                   |
| Previous Next                                                                                                    | 202 - 555 - 1212                                                                                            |              |                    |                   |
| Accessibility Privacy Security                                                                                                    | Previous Next                                                                                               |              |                    |                   |
| Accessibility Privacy Security                                                                                                    |                                                                                                    |              |                    |                   |
| Accessibility Privacy Security                                                                                                    |                                                                                                    |              |                    |                   |
| Accessibility Privacy Security                                                                                                    |                                                                                                    |              |                    |                   |
| Accessibility Privacy Security                                                                                                    |                                                                                                    |              |                    |                   |
| Accessibility Privacy Security                                                                                                    |                                                                                                    |              |                    |                   |
| Accessibility Privacy Security                                                                                                    |                                                                                                    |              |                    |                   |
| Accessibility Privacy Security                                                                                                    |                                                                                                    |              |                    |                   |
| The state of the state of the s |                                                                                                    | Acce         | essibility Privacy | Security          |

Figure 16: Telephone number labels are not associated with the data entry fields.

<sup>&</sup>lt;sup>4</sup> All accessibility issues that violate a section of the Section 508 law are high-priority issues.
• Date of Birth Screen

The Day combo box does not behave the same way as the Month and Year combo boxes. When JAWS users press the arrow once on the Day combo box, the new value is not vocalized, and the focus moves to the Year combo box. The Month and Year combo boxes permit multiple key-presses of the arrow keys and the new values are spoken each time. Access to the Day combo box requires pressing ALT+down-arrow to select the day with arrow keys as shown below in Figure 17. See Figure 18 for the appearance of what the Day combo box looks like when it is open.

• **Recommendation:** Duplicate the code used for the Year or Month combo boxes and apply it to the Day combo box. All combo boxes should perform the same way, thus speeding data entry for persons who cannot use a mouse.

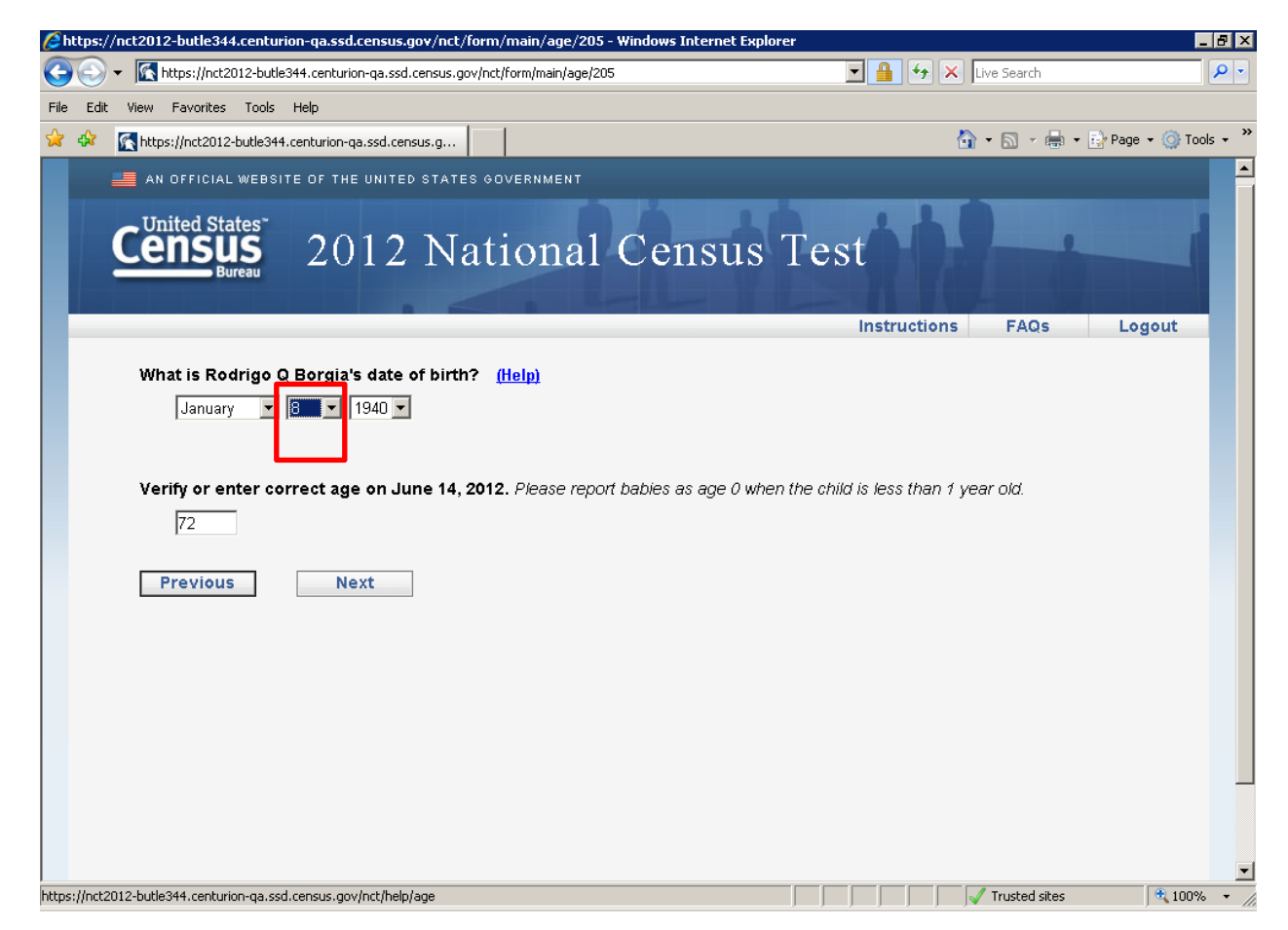

Figure 17: The Day combo box does not behave the same way as the Month and Year combo boxes.

| // https://nct2012-butle344.centurion-ga.ssd.census.gov/nct/form/main/ag                                                                                                    | e/208 - Windows Internet Explorer  |                         |                                    |                   |
|----------------------------------------------------------------------------------------------------|------------------------------------|-------------------------|------------------------------------|-------------------|
| 🚱 🕞 👻 🔣 https://nct2012-butle344.centurion-ga.ssd.census.gov/nct/form/main,                                                                                                    | /age/208                           | 💌 🔒 🐓 🗙 🛛               | ive Search                         | <b>P</b> -        |
| File Edit View Favorites Tools Help                                                                                                    |                                    |                         |                                    |                   |
| 😭 🏟 🔣 https://nct2012-butle344.centurion-qa.ssd.census.g                                                                                                    |                                    | 6                       | 🕶 🔝 👻 🖶 🖝 🔂 Pa                     | ige 🔹 🍥 Tools 👻 🎽 |
| <b>Census</b> 2012 Nation                                                                                                    | al Census Te                       | st                      |                                    |                   |
|                                                                                                    |                                    | Instructions            | FAQs l                             | ogout             |
| What is Lucretia F Borgia's date of birth? ( <u>Help</u> )          April       11       1964         April       11       1964         Verify or enter co       4       3         Verify or enter co       4       9       on June 14, 2012. Please         48       6       7         7       7       7         10       11       12         11       12       13         14       15       15 | report babies as age 0 when the ct | niid is less than 1 yea | ar old.                            |                   |
| 16<br>17<br>18<br>19<br>20<br>21<br>22<br>23<br>24<br>25<br>26<br>26<br>27<br>27<br>27<br>27<br>28<br>29<br>20<br>21<br>22<br>23<br>24<br>25<br>26<br>26<br>27<br>27<br>27<br>27<br>27<br>27<br>27<br>28<br>29<br>20<br>20<br>21<br>27<br>27<br>27<br>27<br>27<br>27<br>27<br>27<br>27<br>27                                                                                                    |                                    |                         | ssibility Privacy<br>Trusted sites | Security V        |

Figure 18: The Day combo box must be opened to access the correct day.

### • PIN Screen

When a JAWS user tabs through this screen, the label for the PIN field is read aloud as "password" (Figure 19). The terminology should be the same throughout this instrument to avoid confusion and any impact on data quality.

• **Recommendation:** Ensure the label for the PIN field is vocalized as "PIN."

| File Ed | ▼ Mathematical Censors Television Censors Television Censors Telev | 2012-butle344.centurion-ga.ssd.census.gov/n<br>s Tools Help                                                                                                    | ict/login?sp=1                                                                                                    |
|---------|----------------------------------------------------------------------------------------------------|----------------------------------------------------------------------------------------------------|----------------------------------------------------------------------------------------------------|
| 🚖 🏟     | K 2012 National                                                                                                    | Census Test: Login                                                                                                    | A v and v and |
|         |                                                                                                    |                                                                                                    | Please Log In                                                                                                    |
|         | Example<br>Access Code                                                                                                    |                                                                                                    | Please enter the 10-digit access code from<br>your address label in order to begin.<br>Access Code: 24235 - 21465<br>Enter the 4-digit PIN we gave you the first<br>time you entered the survey.<br>PIN: •••••<br>Click here if you do not know your PIN.<br>Login                                                                                                    |
| Form    | The U.S.<br>instruction<br>Census Bu<br>0960-C" a<br>Manageme<br>Number: TBD OMB                                                                                                    | Census Bureau estimates that, for the aver<br>is and answers. Send comments regarding t<br>ureau, AMSD-3K138, 4600 Silver Hill Road, W<br>is the subject. Respondents are not require<br>int and Budget.<br>INO. TBD Approval Expires: TBD | rage household, this survey will take about 10 minutes to complete, including the time for reviewing the<br>his burden estimate or any other aspect of this burden to: Paperwork Reduction Project 0607-0560-C, U.S.<br>ashington, DC 20233. You may e-mail comments to <u>Paperwork@census.gov</u> , use "Paperwork Project 0607-<br>ad to respond to any information collection unless it displays a valid approval number from the Office of<br><u>Accessibility</u> Privacy Security                                                                                                    |
|         |                                                                                                    |                                                                                                    | Trusted sites                                                                                                    |

Figure 19: The label "PIN" is vocalized as "password."

• Race/Origin Screen (Split Screen Version)

There was no vocalization of the potential (e.g., prefills, predictive text, etc.) responses below the data entry field as a JAWS user typed in a response (Figure 20). This implementation violates 1194.22 paragraphs L and N of the section 508 regulation, pertaining to interfaces and on-line forms, because JAWS users do not hear any messages about the presence of a list of terms or how to select a response.

• **Recommendation:** A solution might be to associate title text with the data-entry field stating "Key in the first three letters of your specific Race, origin, or tribe and press the down arrow until you hear your response, then press enter to select it." Adding title text can be detected by the screen-reader and will not change the appearance of the screen.

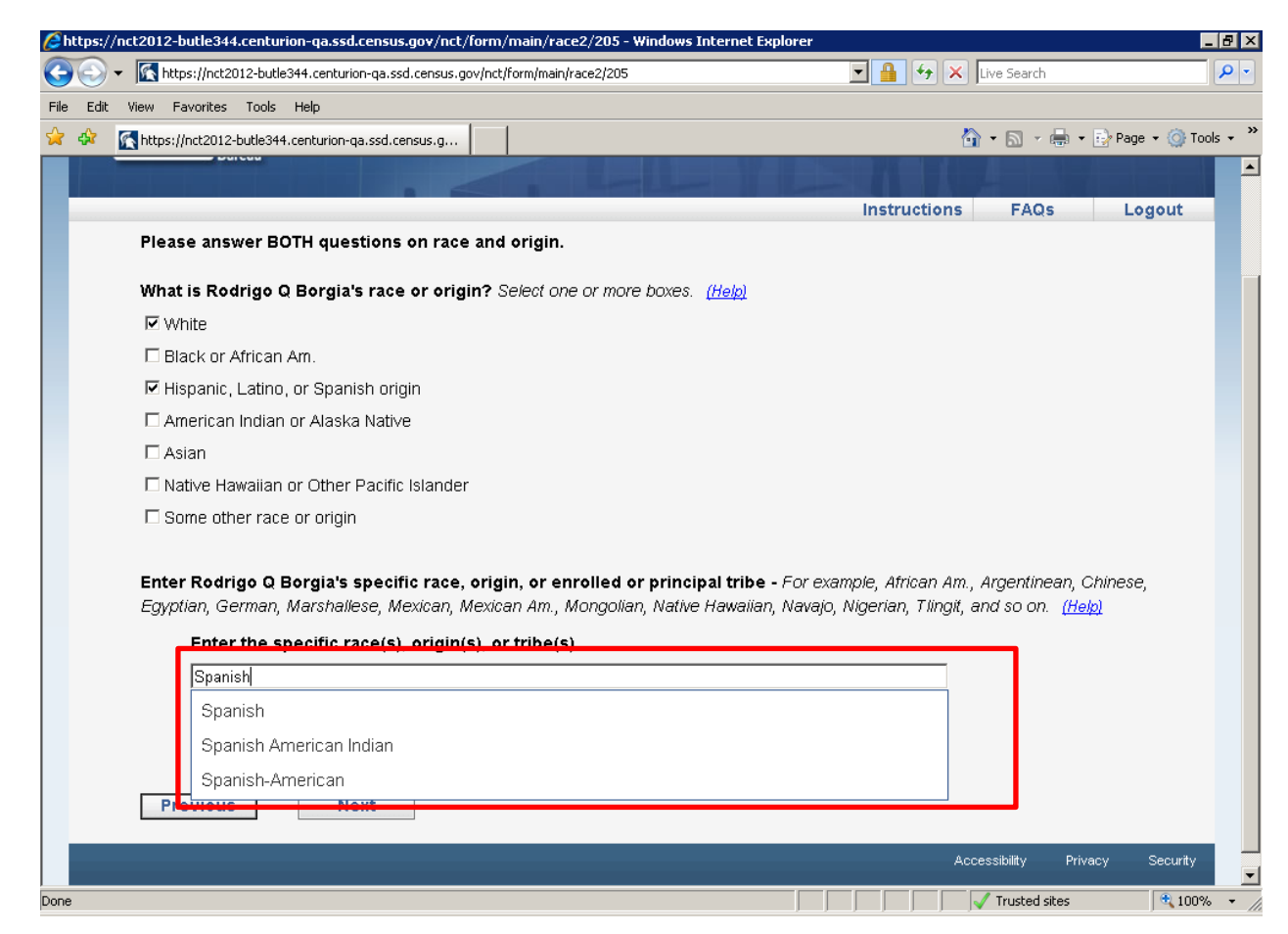

Figure 20: When a JAWS user enters their data, there is no vocalization of the predictive text below.

# 7. Eye-Tracking Data

The following section presents eye-tracking data using heatmaps. The heatmaps generated for this report demonstrate the number of fixations in an area of the screen on a given page. The colors on a heat map range in visual intensity as the number of fixations in an area of the screen increases. Green indicates a lower number of fixations in a given area, whereas red indicates a higher number of fixations in a given area. As the number of fixations increases, the color grows in intensity.

Some heatmaps with notable results are presented below. Refer to the Appendix D for the heatmaps of the major screens of the NCT survey. The number of participants used to generate the heatmap (n) varies on different screens. This is due mainly for two reasons:

- 1. Some participants eye-tracking data did not record sufficiently for analysis
- 2. Some participants did not get the screen.

### 7.1 Eye-tracking observations

• Figure 21 shows that the participants glanced through the Example Access Code. The participants quickly focused on entering their access code to start the survey.

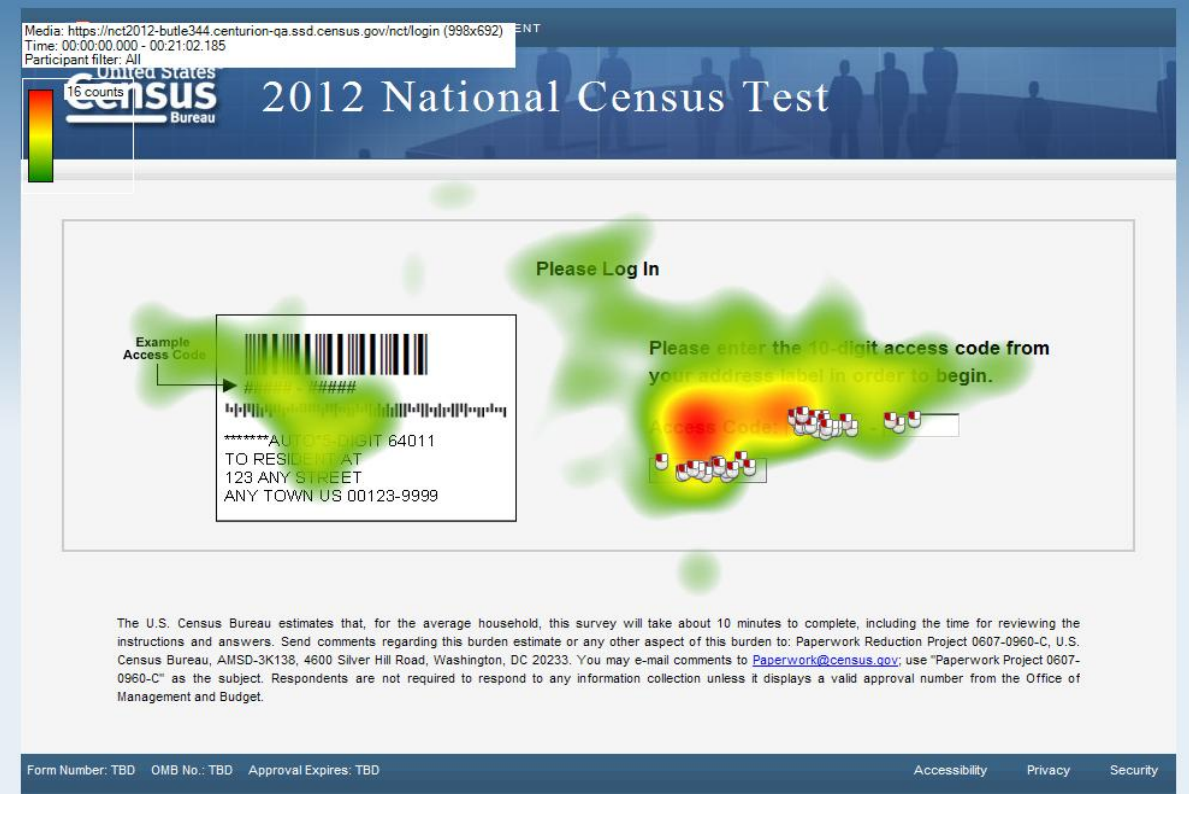

**Figure 21: Login** (n = 20)

• Figure 22 shows that the participants carefully read the question on the Address page "Were you living or staying at 57032 NORGAR RD on June 14, 2012?" The heatmap indicates that the participants read the words "living," "staying" and "June 14".

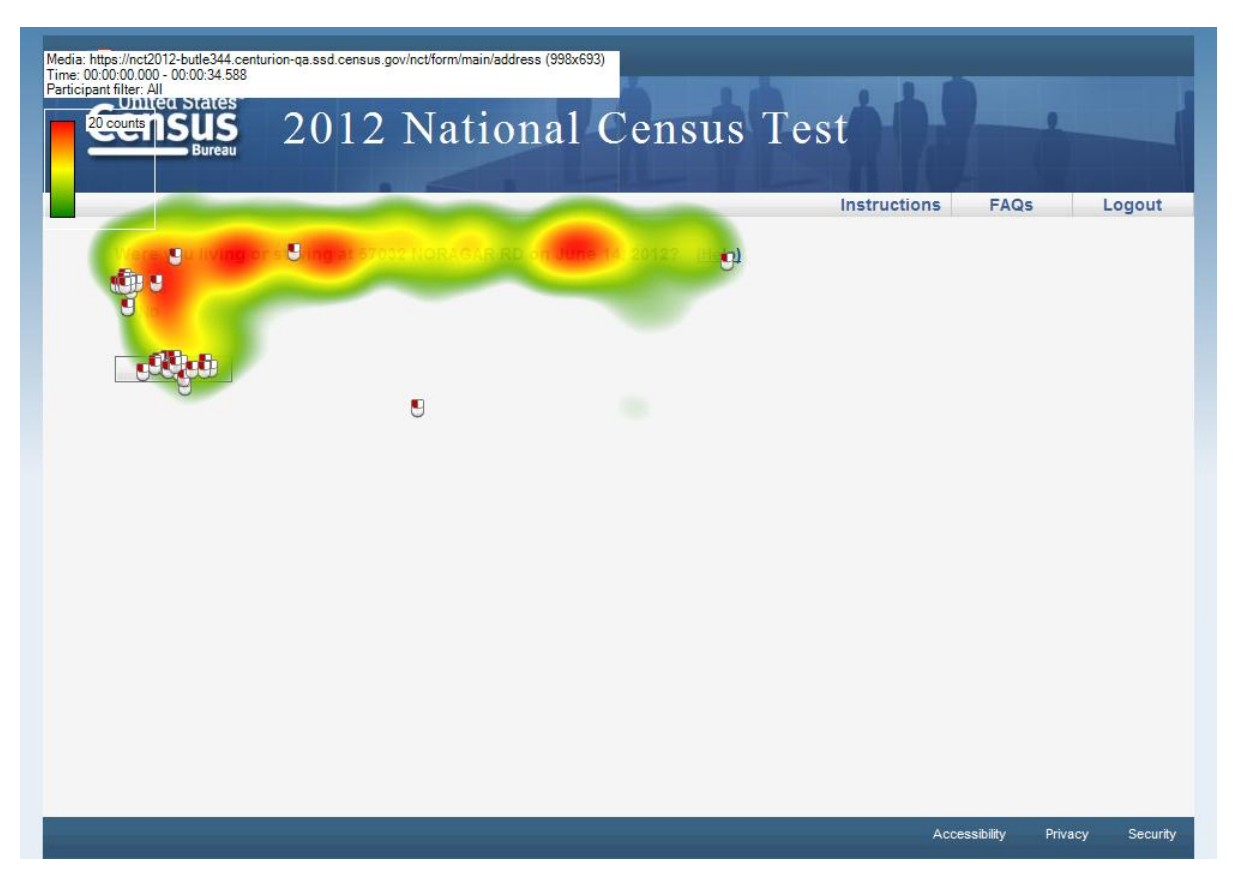

Figure 22: Address (n = 20)

• Figure 23 shows that participants glanced through most of the content and paid slightly more attention to the first two sentences (e.g., the "Do NOT include these people:" and the "Do include these people" sentences).

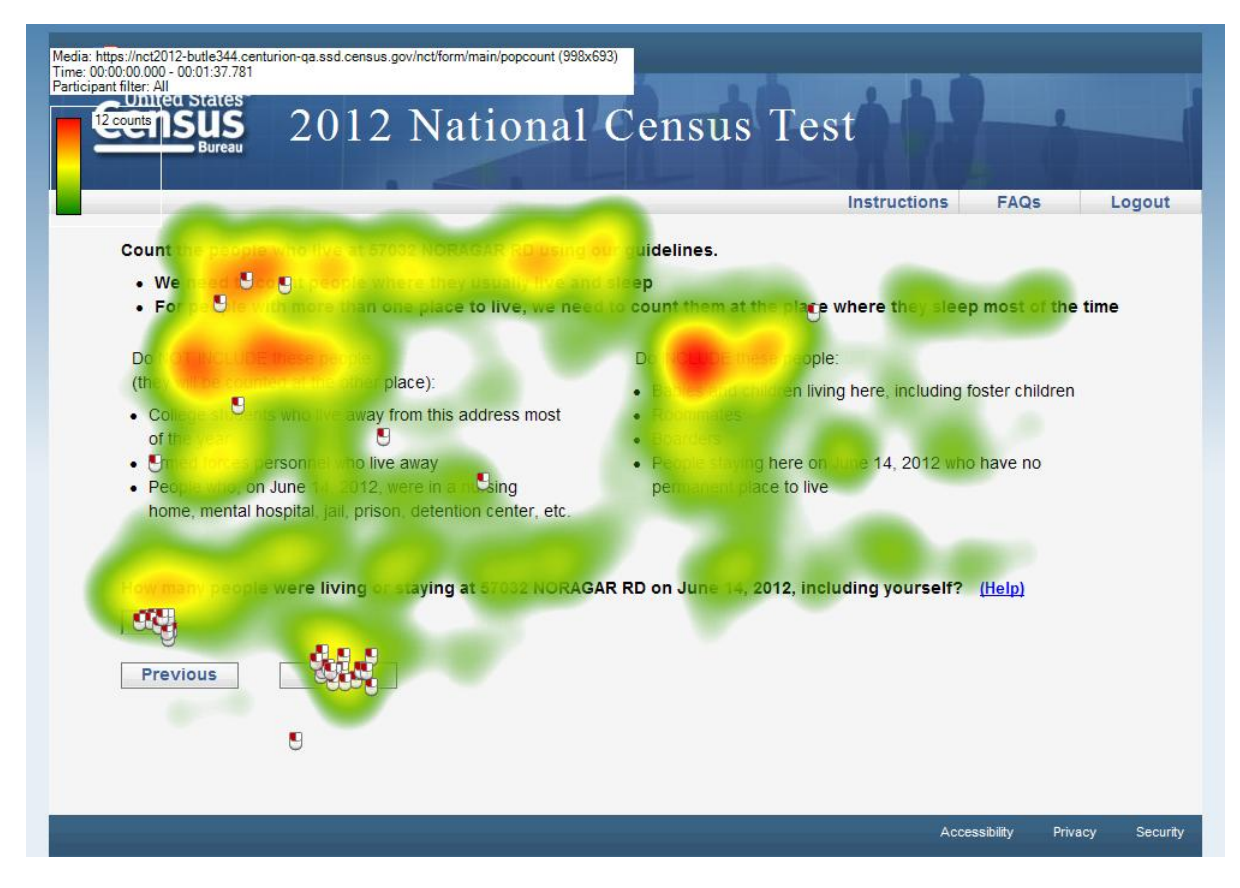

Figure 23: POPCOUNT (n = 10)

• Figure 24 shows that participants glanced through the main question. Participants entered their names and looked slightly more often at the screen while typing their telephone numbers.

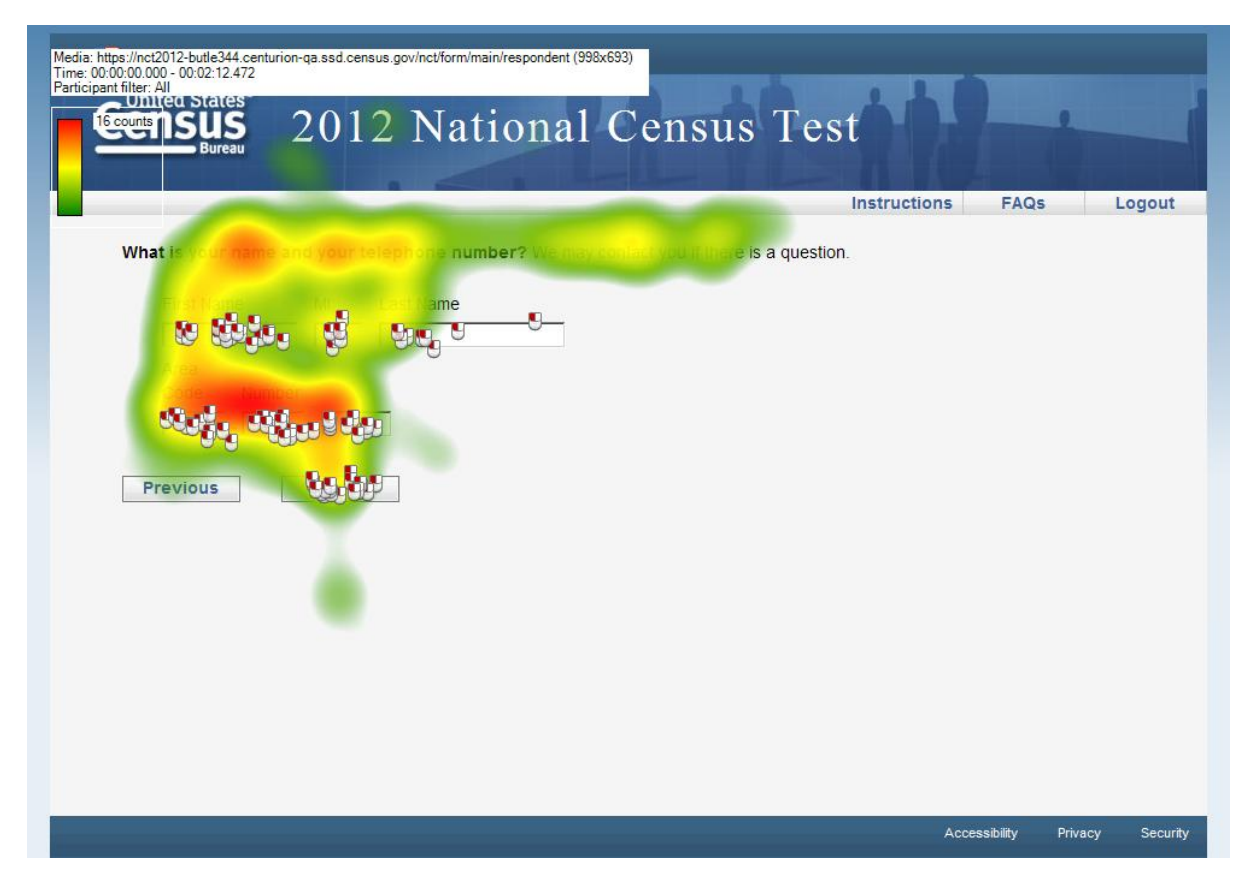

**Figure 24: Respondent screen** (n = 20)

• Figure 25 shows that the participants glanced through the first three lines of the text on the pages. Most participants wrote down the PIN. They read the first few words of the authenticate question's instruction and the question itself.

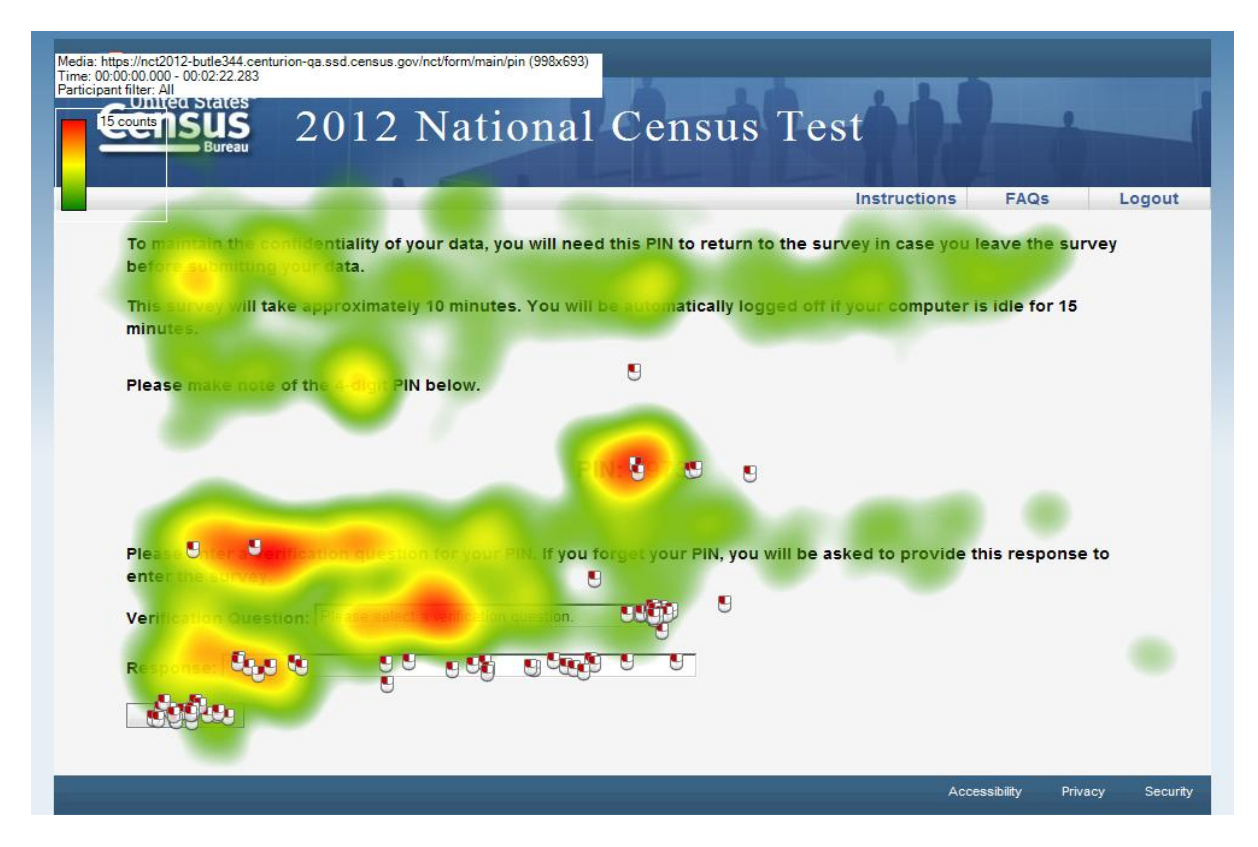

**Figure 25: PIN** (**n =20**)

• Figure 26 shows how people saw the People page. Participants did not read the whole question. They looked into the text field to enter the names of their household members.

| Media: https://nt2012-bulle344.centurion-ga.ssd.census.gov/nct/form/main/people (998x693)<br>Time: 00:00:00:00 - 00:04:30:289<br>Participant filter: All<br>Scouts DSUS<br>Bureau<br>Price States<br>Bureau<br>Please list the name of each person who was living and sleeping at 67:002 NORAGAR RD on Jure | ons FAG       | Qs L<br>Help) | ogout    |
|----------------------------------------------------------------------------------------------------|---------------|---------------|----------|
| Enter en la talle consoldy who was inving or staying there, men click Next.                                                                                                    |               |               |          |
|                                                                                                    | Accessibility | Privacy       | Security |

**Figure 26: PEOPLE** (**n** = **20**)

• Figure 27 shows that participants glanced through the first three examples, skimming the last few examples.

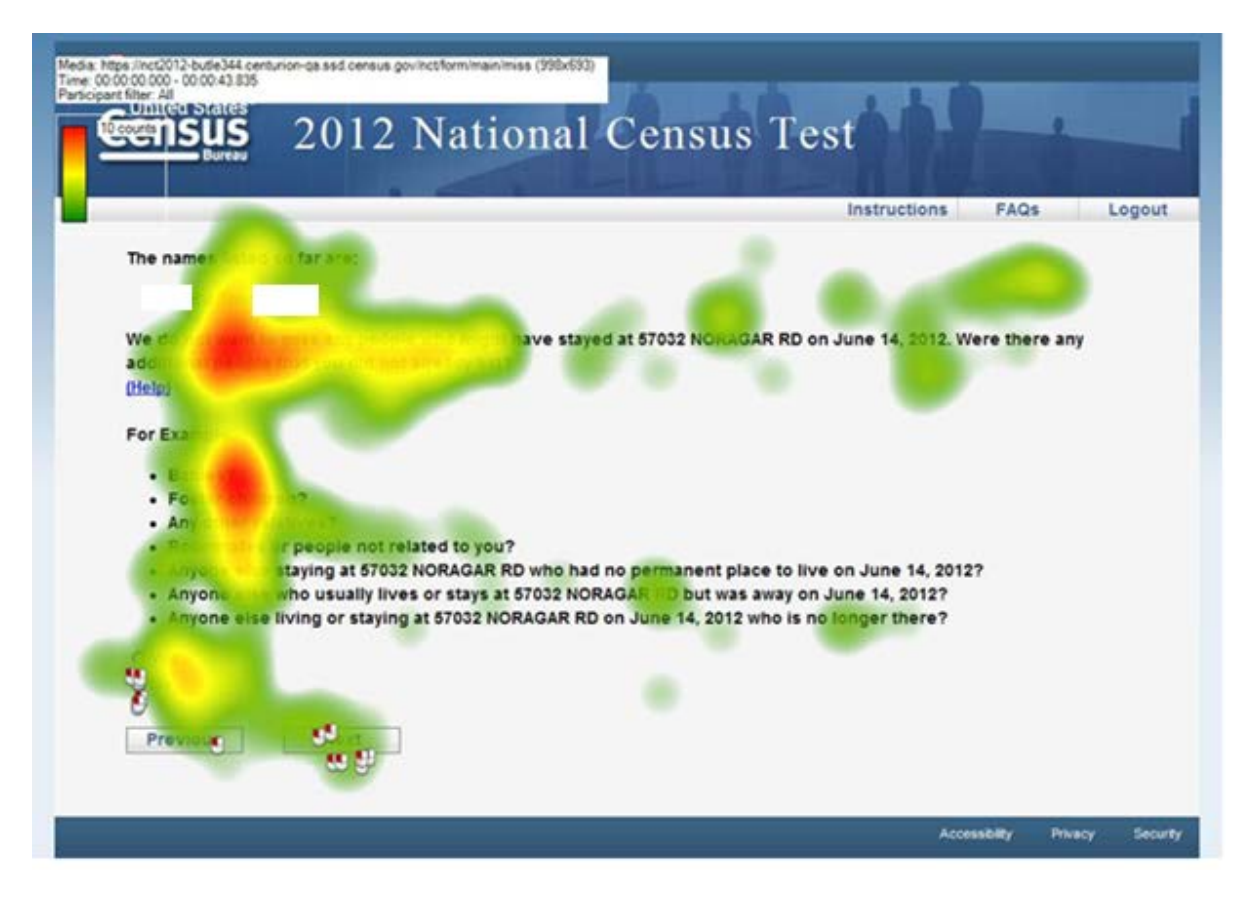

**Figure 27: MISS** (n = 7)

# 8. Vignette Findings

After completing debriefing questionnaires administered by the researcher at the end of the survey, participants were presented with 7 different coverage vignettes or scenario questionnaires. The scenario questionnaires were asked in random order<sup>5</sup>. The test administrator read the scenario questionnaires to the participants. The participants were allowed to read the scenarios and marked their answers on paper. Due to time constraints, not all participants had enough time to answer all the questions. Detailed information on the scenario results are attached in Appendix E.

#### Scenario 1: Newborn baby: count in hospital or at home residence?

| Where was Baby Starr staving on | Where does Baby Starr Live and sleep |
|---------------------------------|--------------------------------------|
| June 14, 20122                  | most of the time?                    |
| Julie 14, 2012 !                |                                      |
| Total answers $= 19$            | Total answers $= 19$                 |
| Home $= 13$                     | Home $= 11$                          |
| Hospital = 4                    | Hospital = 8                         |
| Some other place $= 2$          | Some other place $= 0$               |
| Don't know $= 0$                | Don't know $= 0$                     |
|                                 |                                      |
|                                 |                                      |

**Feedback:** Most of the participants think that the stay of baby at the hospital is temporary. That was the reason given for choosing "Home" as their answer.

Most of the participants answered "Home" in the second part of the question with the same logic that the baby will be staying at home most of the time. Eight participants said the baby is in "Hospital" and their logic was since the baby has never been to the home, it makes sense to answer this way.

<sup>&</sup>lt;sup>5</sup> The test administrator shuffled the vignettes, which were each printed on a sheet of paper, prior to the usability session.

| Where was Mother N Law staying | Where does Mother N Law live and |
|--------------------------------|----------------------------------|
| on June 14, 2012?              | sleep most of the time?          |
| Total answers $= 19$           | Total answers $= 19$             |
| Son-in-laws house $= 18$       | Son-in-law' house $= 14$         |
| Mother's house $= 1$           | Mother's house $= 4$             |
| Some other place $= 0$         | Some other place $= 0$           |
| Don't know $= 0$               | Don't know $= 1$                 |
|                                |                                  |

**Feedback:** The first question asks about where the mother-in-law would be staying on June 14. For most participants this meant the time hovering around June 14, hence 18 out of 19 participants marked the son-in-laws house.

In the second part of the scenario, most of the participants answered the mother-in-law was staying at her son-in-law's house "most of the time." Participants rationalized that because she had been living with her son-in-law for the past 3 months and expected to stay there 8 more months, it was a significant amount of time. A few participants rationalized that "most of the time" the mother-in-law would be at her own house, as one year is only a short time out of 10 years.

| Does anyone             | Where was Suzy Smith      | Where does Suzy Smith      |
|-------------------------|---------------------------|----------------------------|
| sometimes live or stay  | staying on June 14, 2012? | live and sleep most of the |
| somewhere else with a   | Total answers $= 18$      | time?                      |
| parent grand parent, or | Mother's house $= 1$      | Total answers $= 18$       |
| other person?           | Father's house $= 15$     | Mother's house $= 14$      |
| Total answers $= 18$    | Some other place $= 2$    | Dad's place $= 1$          |
| Yes = 18                | Don't know $= 0$          | Some other place $= 2$     |
| No = 0                  |                           | Don't know $= 1$           |

| Scenario 3: A | child Suzv | staving with | two parents in | two different states. |
|---------------|------------|--------------|----------------|-----------------------|
|               |            |              |                |                       |

**Feedback:** All of the 18 participants who answered this scenario question answered yes for the first question.

For the date specific question (June 14) most of the participants (15 out of 18) marked that Suzy was at her father's house.

Fourteen participants said Suzy stays with her mother most of the time, 1 participant said she stays with her dad, and 2 participants selected some other place and 1 participant picked "Don't Know." In this scenario, the phrase "most of the time" was clear for most users. However, for the handful that gave different answers, perhaps "most of the time" was not clear as it could mean most of the time in terms of the child's whole life, a year, or only that summer.

Scenario 4: A college student Maria staying with her parents on weekends and at school address on weekdays.

| Where was Maria Cuervo staying on | Where does Maria Cuervo live and |
|-----------------------------------|----------------------------------|
| June 14, 2012?                    | sleep most of the time?          |
| Total answers $= 17$              | Total answers $= 17$             |
| Parent's house $= 6$              | Parent's house $= 1$             |
| College housing $= 11$            | College housing $= 16$           |
| Some other place $= 0$            | Some other place $= 0$           |
| Don't know $= 0$                  | Don't know $= 0$                 |
|                                   |                                  |

**Feedback**: For the question about where Maria was on the exact date (June 14), answers varied. It is possible that participants who marked at her parents' house did not realize that June 14 was a weekday.

In general, most participants (16 out of 17) picked college housing as the answer for where Maria stayed "most of the time." So it appears that at least in this test situation, most participants understood that college students should be counted at the college housing.

| Scenario 5: | Army employe | e redeployed and | husband filling | out the survey | at home. |
|-------------|--------------|------------------|-----------------|----------------|----------|
|             |              | 1 0              | 0               | v              |          |

| Where was Jessica Rabbit staying on   | Where does Jessica Rabbit live and |
|---------------------------------------|------------------------------------|
| June 14, 2012?                        | sleep most of the time?            |
| Total answers $= 20$                  | Total answers $= 20$               |
| At the home address $= 7$             | At the home address $= 7$          |
| The job at military assignment $= 13$ | The job at military assignment = 9 |
| Some other place $= 0$                | Some other place $= 0$             |
| Don't know $= 0$                      | Don't know $= 4$                   |
|                                       |                                    |

**Feedback:** About two-thirds of the participants marked for the first question (about June 14) that Jessica was at the military assignment, while about one-third marked that she was at her home address. The variability of answers to this question could be attributed to the actual user sessions being conducted before, during and after June 14.

There was no strong consensus on what the correct location was for most of the time home or job at military assignment. Participants gave different reasons for why they marked one over the other, including:

- "She is married to him. She doesn't live anywhere else. She doesn't live in the service. There is no confusion with that."
- "Jessica is usually at the home address."
- "It says Jessica is redeployed for the third time but it does not say how long it has been between redeployments. Jessica has only been gone a few days. So... I'm confused about that. I would need more guidance for the first question."
- "The home address because I don't know enough to answer if it's a military assignment even though she's deployed... I still wouldn't think to say military address even if she's been away longer than a week."
- "It's her 3<sup>rd</sup> tour and I'm not sure if assignments have been so long... so I can't accurately answer the question."
- "She's been over there a while and that is where she sleeps."

| Where does Rudy Sincasa live and | Where was Rudy Sincasa staying on |
|----------------------------------|-----------------------------------|
| sleep most of the time?          | June 14, 2012?                    |
| Total answers $= 18$             | Total answers $= 18$              |
| Matt's home address $= 0$        | Matt's home address $= 10$        |
| The other place $= 0$            | The other place $= 0$             |
| Equal time at all places $=1$    | Some other place $= 2$            |
| Some other place $= 5$           | Don't know $= 6$                  |
| Don't know = $12$                |                                   |
|                                  |                                   |

**Feedback:** In general, this was a difficult scenario for participants to answer. Most participants did not know how to answer the "most of the time" question. In contrast, for the exact date question, the majority of participants marked Matt's home address. Still slightly less than half marked "Don't know" or "Some other place" for the exact date question.

Scenario 7: A retired person Cathy has two homes- one in Maryland and another seasonal home in North Carolina. She is filling out the survey while staying in the Maryland (or after sponsor change, she is in North Carolina) home.

| Where was Cathy Doscasa staying | Where does Cathy Doscasa live and |
|---------------------------------|-----------------------------------|
| on June 14, 2012?               | sleep most of the time?           |
| Total answers $= 18$            | Total answers $= 18$              |
| Maryland home $= 6$             | Maryland home $= 14$              |
| North Carolina home $= 12$      | North Carolina home $= 3$         |
| Some other place $= 0$          | Equal time at all places $=1$     |
| Don't know $= 0$                | Don't know $= 12$                 |
|                                 |                                   |

**Feedback:** The scenario was changed by the sponsor a few days into the testing. Hence, the results of where Cathy was on June 14 need to be viewed in context to the modification of where Cathy was at the time she was filling out the survey.

The majority of participants understood "most of the time" to be where Cathy was 8 months out of 12 (e.g., the MD home).

## 9. Summary

The results of the experimental manipulations showed that participants completed the shorter coverage path more quickly than the longer coverage path. The inclusion of a POPCOUNT screen was associated with longer completion times for both the short and long coverage paths. With respect to the new Race/Origin screens, participants completed version 1 more quickly than version 2 on average.

In general, participants were able to fill out the NCT questionnaire relatively efficiently. There were a few instances where participants were confused, e.g., the ethnic origin, if they did not know a fellow householders' exact age, or in the few instances when prompted to enter a seasonal or second residence. Aside from a handful of high priority problems, none of the issues were "showstoppers." Recommendations on ways to modify the questionnaire to address some of the noted user issues are included in feedback above.

Accessibility testing showed that labels for the telephone number question are not correctly associated with the data entry fields. The day combo box in the date of birth question does not behave in the same way as the month and year combo boxes, which may affect data quality. When a JAWS user resumes a session and tries to enter his/her PIN, he/she may not be able to find the PIN field because it is vocalized as "password." When a JAWS user types in their specific Race, origin, or tribe on the Race/Origin & Origin screen, we do not receive the benefit of a pre-classified response as a sighted user can provide. It will require a moderate level of effort to correct the accessibility violations found in this evaluation so JAWS users and persons who cannot use a mouse can enter their data without difficulties.

### 10. References

- Ashenfelter, K.T., Holland, T., Quach, V., & Nichols, E. (2011). Final Report for Rounds 1 and 2 of Usability Testing of the 2010 Census Quality Survey Online Instrument in Conjunction with the 2010 Decennial Census. *Center for Survey Measurement, Research* and Methodology Directorate (Survey Methodology #2011-08).U.S. Census Bureau. Available online at <http://www.census.gov/srd/papers/pdf/ssm2011-08.pdf>.
- Childs, J.H. (2008). 2010 NRFU Questionnaire Development: From the 2004 Census Test to the 2008 Dress Rehearsal. *Statistical Research Division Study Series (Survey Methodology* #2008-5). U.S. Census Bureau.
- Childs, J.H. & Jurgenson (2011). Behavior coding of the 2010 Nonresponse Followup (NRFU) Interviews Report. *Center for Survey Measurement Study Series (Survey Methodology* #2011-10). U.S. Census Bureau.
- Childs, J.H., Norris, D., DeMaio, T., Fernandez, L., Clifton, M., & Meyers, M. (2009). 2010
   Nonresponse Followup Enumerator Questionnaire Cognitive Test Findings and
   Recommendations. *Statistical Research Division (Survey Methodology #2009-05)*. U.S.
   Census Bureau.
- Chin, J.P., Diehl, V., and Norman, K. L. (1988). Development of an instrument measuring user satisfaction of the human-computer interface. In *Proc CHI 88*, ACM Press (1988), 213-218.
- Compton, E., Bentley, M., Ennis, S., & Rastogi, S. (2012.) 2010 Census Race and Hispanic Origin Alternative Questionnaire Experiment. *DSSD CPEX Memorandum Series #B-05-R2*.
- Ericsson, K.A. and Simon, H.A. *Protocol Analysis: Verbal Reports As Data*. (Revised ed.) MIT Press, Cambridge, MA, USA, 1996.
- Nichols, E., Childs, J.H., & Rodriguez, R. (2008). 2006 Questionnaire Design and Experimental Research Survey: Demographic Questions Analysis. *Statistical Research Division Study Series (Survey Methodology #2008-1)*. U.S. Census Bureau.
- Palmer, S. E. & Schloss, K. B. (2010). An Ecological Valence Theory of Human Color Preference. *Proceedings of the National Academy of Sciences (USA)*, 107(19): 8877-8882. Available at 10.1073/pnas.0906172107
- Schloss, K. B. & Palmer, S. E. (2009). An ecological valence theory of human color preferences. *Journal of Vision*, 9(8), 2663-2668.

# **Appendix A1 : Mailing Cards for Login**

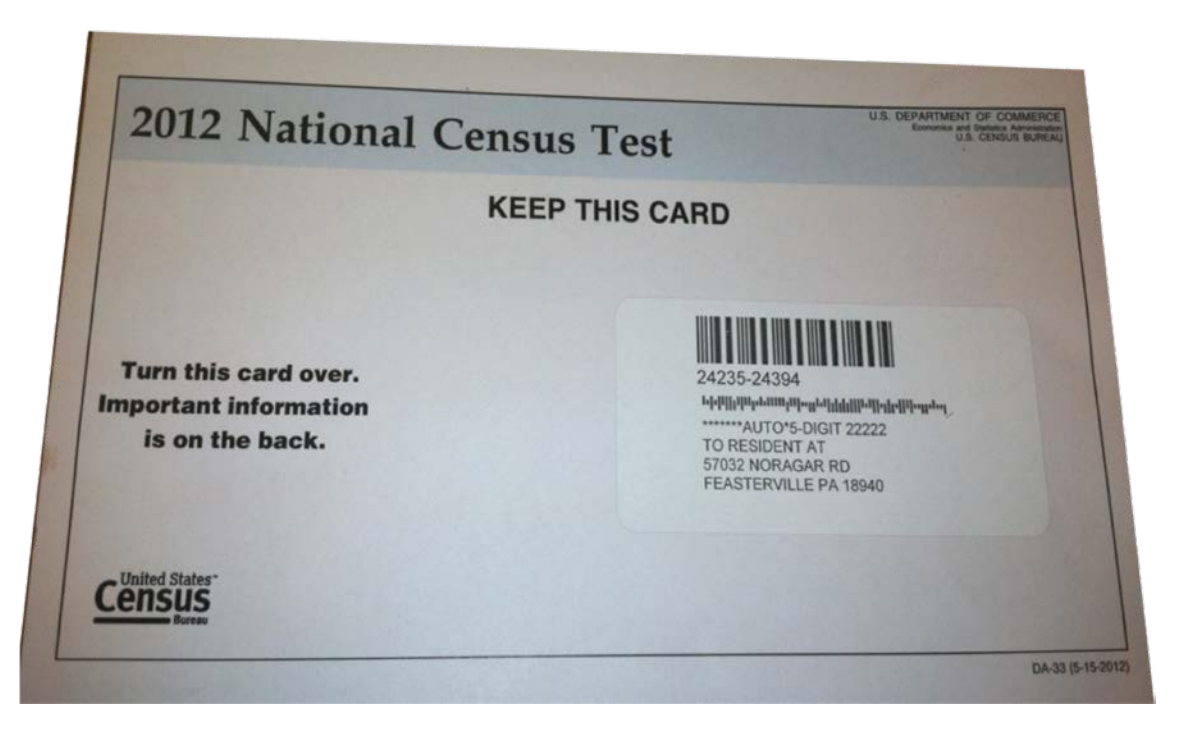

Figure A1: Mail Card Front

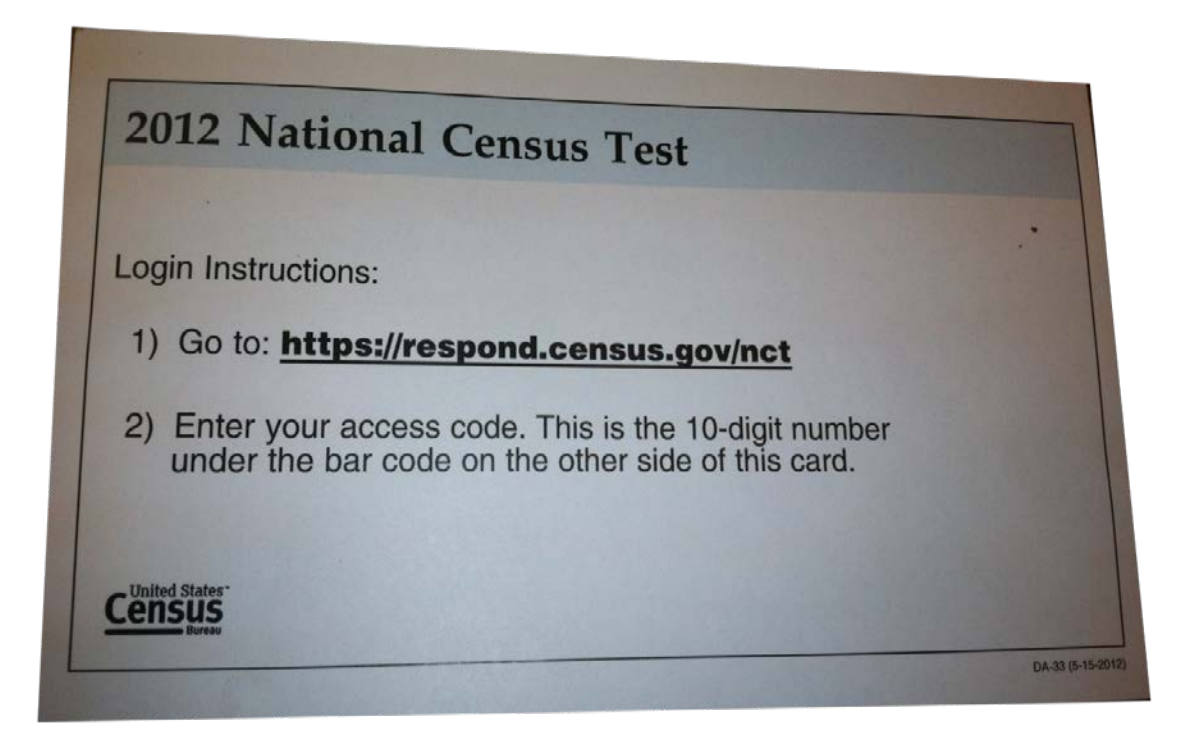

Figure A2: Mail Card Back

# **Appendix A2 : Screen Shots of NCT Survey**

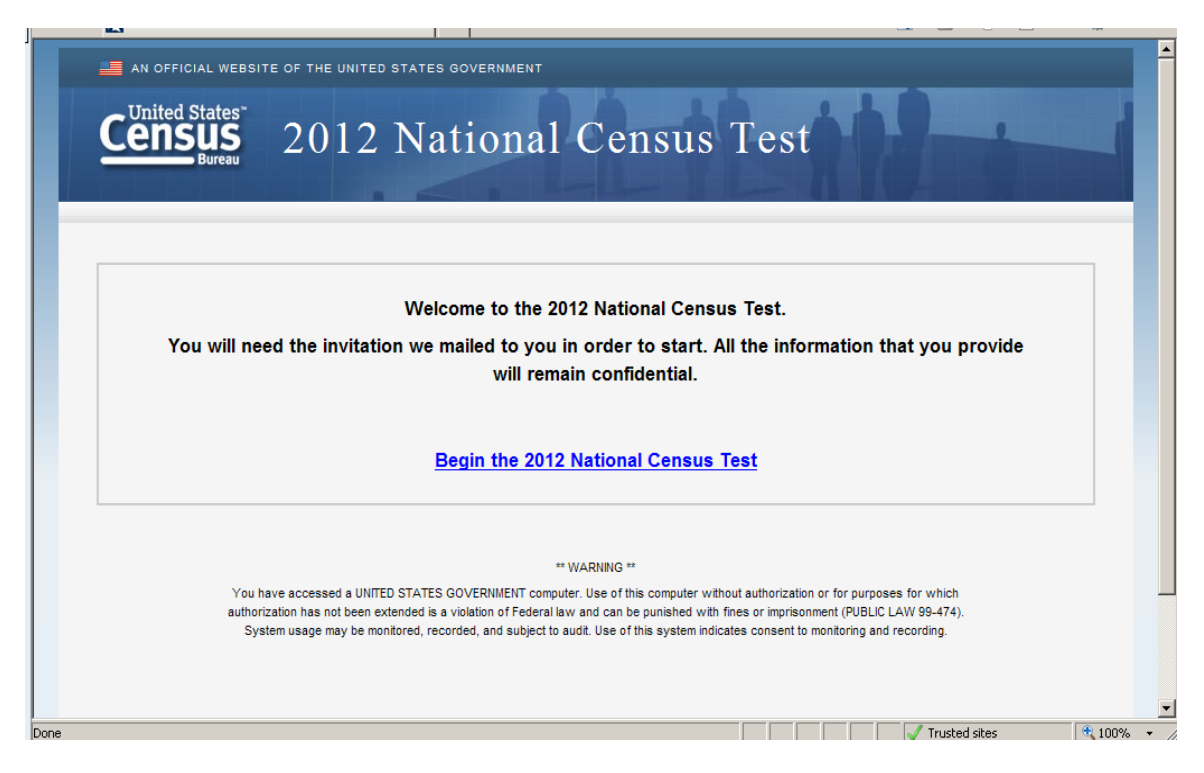

Figure A3: Welcome

| Had I                                              |                                                                                                    |                                                                                                    |             |
|----------------------------------------------------|----------------------------------------------------------------------------------------------------|----------------------------------------------------------------------------------------------------|-------------|
| AN OFFICIAL WE                                     | EBSITE OF THE UNITED STATES GOVERNME                                                                                                    |                                                                                                    | <u></u>     |
|                                                    | 2012 Nation                                                                                                    | al Census Test                                                                                                    |             |
|                                                    |                                                                                                    | Please Log In                                                                                                    |             |
| Example<br>Access Code                             |                                                                                                    | Please enter the 10-digit access code from<br>your address label in order to begin.                                                                                                    |             |
|                                                    | ###### - #########################                                                                                                    | Access Code:                                                                                                    |             |
| The U.S. Cens<br>instructions and<br>Census Bureau | us Bureau estimates that, for the average househ<br>d answers. Send comments regarding this burden e<br>, AMSD-3K138, 4600 Silver Hill Road, Washington, Di | old, this survey will take about 10 minutes to complete, including the time for reviewing the<br>stimate or any other aspect of this burden to: Paperwork Reduction Project 0607-0960-C, U.S.<br>C 20233. You may e-mail comments to Paperwork@census.gov; use "Paperwork Project 0607- | <br>▼ 1000/ |

Figure A4: LOGIN

| 😭 🍄 🛛 🌠 2012 Nationa   | I Census Test: Login                                                               | 🏠 👻 🗟 👻 🖶 Page 👻 🎯 Tools 👻                                                                                                    |
|------------------------|------------------------------------------------------------------------------------|----------------------------------------------------------------------------------------------------|
| AN OFFICE              | al website of the united states government<br>tates"<br>US<br>Bureau 2012 National | Census Test                                                                                                    |
| Example<br>Access Code | Pier<br>###### - ######<br>hphilipiteineineineineineineineineineineineineine       | ease Log In<br>Please enter the 10-digit access code from<br>your address label in order to begin.<br>Access Code: 24235 - 30556<br>Enter the 4-digit PIN we gave you the first<br>time you entered the survey.<br>PIN: •••••<br>Click here if you do not know your PIN.<br>Login |

Figure A5: PIN Request - If logging back in, this screen will request the randomized PIN generated during the first session.

| AN OFFICIAL WEBSITE         | OF THE UNITED STATES GOVERNMENT                    |                      |
|-----------------------------|----------------------------------------------------|----------------------|
| Census<br>Bureau            | 2012 National Cens                                 | us Test              |
| Please provide the a        | nswer to the following verification question to re | turn to your survey. |
| what is your mother         |                                                    |                      |
| Response:                   |                                                    |                      |
| <u>Click here if you do</u> | onot know your verification question response.     |                      |
| Submit                      |                                                    |                      |
| Return to Login             |                                                    |                      |
|                             |                                                    |                      |
|                             |                                                    |                      |
|                             |                                                    |                      |
|                             |                                                    |                      |
|                             |                                                    |                      |
|                             |                                                    |                      |
|                             |                                                    |                      |
|                             |                                                    |                      |
|                             |                                                    |                      |

Figure A6: Request for response to security question- if R clicks on "Click here if you do not know your PIN" on the previous screen, they will be asked to answer the security response provided during the first session.

| Turbs://incizo12-bace344.cencanon-ga.ssu.census.g                                         | 100              |      | 🛃 Tugo - 👷 Toor |
|-------------------------------------------------------------------------------------------|------------------|------|-----------------|
| AN OFFICIAL WEBSITE OF THE UNITED STATES GOVERNMENT                                       |                  |      |                 |
| Census 2012 National Censu                                                                | s Test           | - 1  |                 |
|                                                                                           | Instructions     | FAQs | Logout          |
| Are you completing the 2012 National Census Test for the address below<br>3 IWANNTAKEY DR | ? ( <u>Help)</u> |      |                 |
| C Voc                                                                                     |                  |      |                 |
| C No                                                                                      |                  |      |                 |
| Next                                                                                      |                  |      |                 |
|                                                                                           |                  |      |                 |
|                                                                                           |                  |      |                 |
|                                                                                           |                  |      |                 |
|                                                                                           |                  |      |                 |
|                                                                                           |                  |      |                 |
|                                                                                           |                  |      |                 |
|                                                                                           |                  |      |                 |

Figure A7: CONFIRM

Yes-> PIN No-> VERIFY

|                                     |                                                   | · · · · · · · · · · · · · · · · · · ·      |
|-------------------------------------|---------------------------------------------------|--------------------------------------------|
| AN OFFICIAL WEBSIT                  | E OF THE UNITED STATES GOVERNMENT                 |                                            |
| Census<br>Bureau                    | 2012 National Ce                                  | nsus Test                                  |
|                                     |                                                   | Instructions FAQs Lo                       |
| Are you completing                  | the 2012 National Census Test for the address bei | ow?                                        |
| 57032 NORAGAR F<br>FEASTERVILLE, PA | 2D<br>A 18940                                     |                                            |
| C Yes                               |                                                   |                                            |
| Diagon enter your                   |                                                   | :6, 4b = 4 ,                               |
| Please enter your                   | 10-digit access code again so that we can ver     | ity that you need to complete this survey. |
| Access Code:                        | -                                                 |                                            |
| Previous                            | Next                                              |                                            |
|                                     |                                                   |                                            |
|                                     |                                                   |                                            |
|                                     |                                                   |                                            |
|                                     |                                                   |                                            |
|                                     |                                                   |                                            |

Figure A8: VERIFY

Verify Correct -> No Complete (Figure A9) Verify Incorrect -> Back to Login Screen (Figure A10)

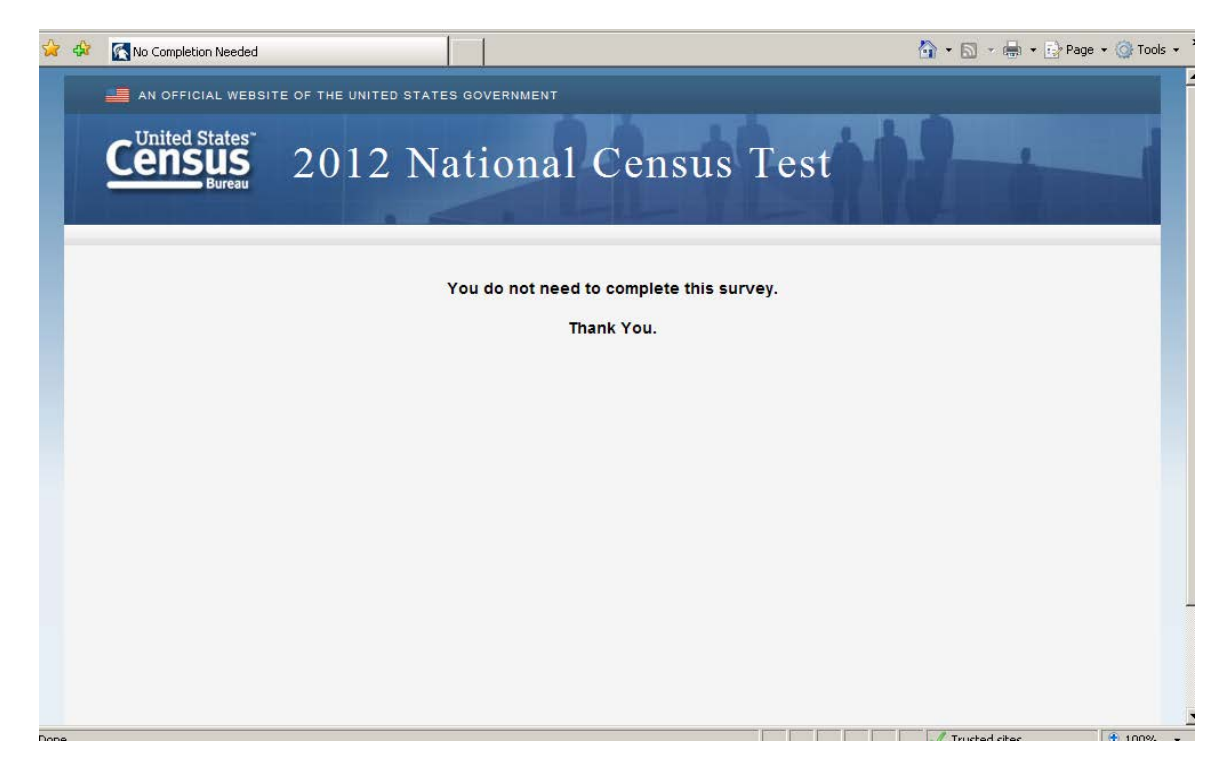

Figure A9: Correctly entered

| <b>Census</b> 2012 National                                              | Census Test                                                                         |  |  |  |  |  |
|--------------------------------------------------------------------------|-------------------------------------------------------------------------------------|--|--|--|--|--|
| Please Log In                                                            |                                                                                     |  |  |  |  |  |
| Example                                                                  | Please enter the 10-digit access code from                                          |  |  |  |  |  |
| Access Code                                                              | your address label in order to begin.                                               |  |  |  |  |  |
| +##### - #####                                                           | Access Code:                                                                        |  |  |  |  |  |
| I+IIIIIIIIIIIIIIIIIIIIIIIIIIIIIII                                        | Login                                                                               |  |  |  |  |  |
| The U.S. Census Bureau estimates that, for the average household, this   | survey will take about 10 minutes to complete, including the time for reviewing the |  |  |  |  |  |
| instructions and answers. Send comments regarding this burden estimate o | rany other aspect of this burden to: Paperwork Reduction Project 0607-0960-C, U.S.  |  |  |  |  |  |

**Figure A10: Incorrectly Entered** 

| 2 (      | 70      | - 12       | https://nct20          | 012-butle         | 344.centurion-qa.ssd.             | census.gov/nct/form/m | nain/pin          |             |              | <b>_</b> 🟥 ** | × Live  | e Search     |          | 2             |
|----------|---------|------------|------------------------|-------------------|-----------------------------------|-----------------------|-------------------|-------------|--------------|---------------|---------|--------------|----------|---------------|
| P        | le Edit | View       | Favorites              | Tools             | Help                              | 🍋 Convert             | 👻 🔂 Select        |             |              |               |         |              |          |               |
| ť        | r 🕸     | 🀔 http     | s://nct2012-           | -butle344         | l.centurion-qa.ssd.cen            | sus.g                 |                   |             |              |               | -       | <b>N</b> - 4 | 🦣 👻 🔂 Pa | age 👻 🌀 Tools |
|          |         |            |                        |                   |                                   |                       |                   |             |              |               |         |              |          |               |
|          |         |            |                        |                   |                                   |                       |                   |             |              | Instructio    | ns      | FAQs         |          | Logout        |
|          |         | To<br>be   | maintain<br>fore subi  | the c<br>mitting  | onfidentiality of<br>g your data. | your data, you v      | will need this P  | IN to retur | n to the su  | irvey in case | you lea | ave the      | survey   |               |
|          |         | Thi<br>mir | is survey<br>nutes.    | / will ta         | ake approximate                   | ly 10 minutes. Y      | You will be auto  | matically   | logged off   | if your comp  | iter is | idle for     | 15       |               |
|          |         | Ple        | ease mak               | e note            | e of the 4-digit P                | IN below.             |                   |             |              |               |         |              |          |               |
|          |         |            |                        |                   |                                   |                       | PIN: 25           | 12          |              |               |         |              |          |               |
|          |         | Ple<br>en  | ease ente<br>ter the s | er a ve<br>urvey. | erification quest                 | on for your PIN       | . If you forget y | our PIN, ye | ou will be a | isked to prov | ide thi | s respo      | nse to   |               |
|          |         | Ve         | rification             | Ques              | tion: Please selection            | ct a verification que | estion.           | ·           |              |               |         |              |          |               |
|          |         | Re         | sponse:                |                   |                                   |                       |                   |             |              |               |         |              |          |               |
|          |         |            | Next                   |                   |                                   |                       |                   |             |              |               |         |              |          |               |
| <b>_</b> |         |            |                        |                   | _                                 |                       |                   |             |              |               | Access  | ibility      | Privacy  | Security      |
| *        |         |            |                        |                   |                                   |                       |                   |             |              |               |         |              |          |               |

Figure A11: PIN (and Verification Question)

| AN OFFICIAL WEBSITE OF THE UNITED STATES GOVERNMENT                                    |              |               |             |
|----------------------------------------------------------------------------------------|--------------|---------------|-------------|
| <b>Census</b><br>Bureau 2012 National Census                                           | Fest         | -             |             |
|                                                                                        | Instructions | FAQs Log      | jout        |
| Were you living or staying at 3 IWANNTAKEY DR on June 14, 2012? (Help) C Yes C No Next |              |               |             |
| Ione                                                                                   |              | Trusted sites | <b>100%</b> |

Figure A12: ADDRESS

| 🎽 🏟 💽 https://nct2012-butle344.centurion-ga.ssd.census.g                                                                            | 🟠 • 🔊      | 👻 🖶 👻 Page 👻 🎯 Tools 👻 |
|----------------------------------------------------------------------------------------------------|------------|------------------------|
| 📕 AN OFFICIAL WEBSITE OF THE UNITED STATES GOVERNMENT                                                                               |            |                        |
| <b>Census</b><br>Bureau 2012 National Census Test                                                                                   | 18         | -                      |
| Instru                                                                                                    | uctions FA | Qs Logout              |
| What is your name and your telephone number? We may contact you if there is a question.         First Name       MI       Last Name |            |                        |
|                                                                                                    | / Tructe   | d sites 🕀 100% 👻       |

Figure A13: RESPONDENT

No

|   | 🖕 🎄 🔣 https://nct2012-bul | le344.centurion-qa.ssd.census | .g                  |          |             | 👌 • 🗟 • 🖶 • | 🔂 Page 🔹 🎯 Tools 🔹 🎽 |
|---|---------------------------|-------------------------------|---------------------|----------|-------------|-------------|----------------------|
|   | AN OFFICIAL W             | BSITE OF THE UNITED S         | TATES GOVERNMENT    |          |             |             | A                    |
|   |                           | 2012                          | National            | Census 7 | Fest        | 1           |                      |
|   |                           |                               |                     |          | Instruction | ns FAQs     | Logout               |
|   | Did anyone liv            | e at 3 IWANNTAKEY D           | R on June 14, 2012? | (Help)   |             |             |                      |
|   | C Yes                     |                               |                     |          |             |             |                      |
|   | C No                      |                               |                     |          |             |             |                      |
|   | C Don't Know              |                               |                     |          |             |             |                      |
|   | Previous                  | Next                          |                     |          |             |             |                      |
|   |                           |                               |                     |          |             |             |                      |
|   |                           |                               |                     |          |             |             |                      |
| * |                           |                               |                     |          |             |             |                      |

Figure A14: ANYONE

| 😪 🏟 💽 https://nct2012-butle344.centurion-ga.ssd.census.g                     |              | 🟠 • 🗟 • 🖶 •     | 🛃 Page 👻 🎯 Tools 👻 |
|------------------------------------------------------------------------------|--------------|-----------------|--------------------|
| AN OFFICIAL WEBSITE OF THE UNITED STATES GOVERNMENT                          |              |                 | -                  |
| Census 2012 National Census Te                                               | est          | <b>1</b> i      |                    |
|                                                                              | Instructions | FAQs            | Logout             |
| Was there anyone else living or staying at 3 IWANNTAKEY DR on June 14, 2012? | <u>Help)</u> |                 |                    |
| C Yes                                                                        |              |                 |                    |
| C No                                                                         |              |                 |                    |
| Previous Next                                                                |              |                 |                    |
|                                                                              |              |                 |                    |
|                                                                              |              |                 |                    |
|                                                                              |              |                 |                    |
|                                                                              |              |                 |                    |
|                                                                              |              |                 |                    |
|                                                                              |              |                 | -                  |
|                                                                              |              |                 |                    |
|                                                                              |              |                 |                    |
|                                                                              |              |                 |                    |
| Done                                                                         |              | J Trusted sites | 100% *             |

Figure A15: OTHERS

No -> ADD1 (Figure A16) Yes -> PEOPLE (Figure A17)

|        | AN OFFICIAL WEBSITE OF THE UNITED STATES GOV                                                  | OVERNMENT                                                                                     |            |
|--------|-----------------------------------------------------------------------------------------------|-----------------------------------------------------------------------------------------------|------------|
|        | Census 2012 Nati                                                                              | tional Census Test                                                                            |            |
|        |                                                                                               | Instructions FAQs Log                                                                         | out        |
|        | The names listed so far are:                                                                  |                                                                                               |            |
|        | Jane M Doe                                                                                    |                                                                                               |            |
|        | We do not want to miss any people who migh<br>additional people that you did not already list | ght have stayed at 3 IWANNTAKEY DR around June 14, 2012. Were there any list? ( <u>Help</u> ) |            |
|        | For example:                                                                                  |                                                                                               |            |
|        | Babies?                                                                                       | C Yes C No                                                                                    |            |
|        | Foster children?                                                                              | C Yes C No                                                                                    |            |
|        | Any other relatives?                                                                          | C Yes C No                                                                                    |            |
|        | Roommates or people not related to you?                                                       | I? CYes CNo                                                                                   |            |
|        |                                                                                               |                                                                                               |            |
| =      | Previous Next                                                                                 |                                                                                               |            |
|        |                                                                                               |                                                                                               |            |
|        |                                                                                               |                                                                                               |            |
|        |                                                                                               |                                                                                               |            |
| ×<br>± |                                                                                               |                                                                                               |            |
| 0      | one                                                                                           | √ Trusted sites                                                                               | 🔍 100% 🝷 🏿 |

Figure A16: ADD1 (1 person)

| AN OFFICIAL WE                  | EBSITE O   | F THE UNITED STATES (  | DVERNMENT                                       |                                              |                    |
|---------------------------------|------------|------------------------|-------------------------------------------------|----------------------------------------------|--------------------|
| United States<br>Ensus<br>Burea | s 2        | 2012 Na                | ional Census Test                               | <u>i                                    </u> |                    |
|                                 |            |                        | in                                              | structions                                   | FAQs Log           |
|                                 |            |                        |                                                 |                                              | _                  |
| Please list the                 | name (     | of each nerson who     | as living and sleeping at 3 IWANNTAKEY DP o     | n June 14-20                                 | 012 (Help)         |
| Flease list the                 | e name o   | or each person who v   | as living and sleeping at 5 IWANN IAKET DR 0    | n June 14, 20                                | 012. <u>(neip)</u> |
|                                 |            |                        |                                                 |                                              |                    |
| Enter names ur                  | ntil you h | ave listed everybody w | o was living or staving there, then click Next. |                                              |                    |
|                                 |            |                        | , ·J, ·J,                                       |                                              |                    |
| First Name                      | MI         | Last Name              |                                                 |                                              |                    |
|                                 |            |                        |                                                 |                                              |                    |
| Jane                            | M          | Doe                    |                                                 |                                              |                    |
|                                 |            |                        |                                                 |                                              |                    |
|                                 |            |                        |                                                 |                                              |                    |
|                                 |            |                        |                                                 |                                              |                    |
|                                 |            |                        |                                                 |                                              |                    |
|                                 |            |                        |                                                 |                                              |                    |
|                                 |            |                        |                                                 |                                              |                    |
|                                 |            |                        |                                                 |                                              |                    |
|                                 |            |                        |                                                 |                                              |                    |
|                                 |            |                        |                                                 |                                              |                    |
|                                 |            |                        |                                                 |                                              |                    |
|                                 |            |                        |                                                 |                                              |                    |
|                                 |            |                        |                                                 |                                              |                    |
|                                 |            |                        |                                                 |                                              |                    |
|                                 |            | Click here to add mor  | people                                          |                                              |                    |
|                                 |            | Click here to add mor  | people                                          |                                              |                    |
|                                 |            | Click here to add mor  | people                                          |                                              |                    |
| Previous                        |            | Click here to add mor  | people                                          |                                              |                    |
| Previous                        |            | Click here to add mor  | people                                          |                                              |                    |
| Previous                        |            | Click here to add mor  | people                                          |                                              |                    |
| Previous                        |            | Click here to add mor  | people                                          |                                              |                    |
| Previous                        |            | Click here to add mor  | people                                          |                                              |                    |

Figure A17: PEOPLE

| AN OFFICIAL WEBSITE OF THE UNITED STATES GOV                                                  | ERNMENT                  | ;          |          |          |                 |                 |        |
|-----------------------------------------------------------------------------------------------|--------------------------|------------|----------|----------|-----------------|-----------------|--------|
| Census 2012 Nati                                                                              | ona                      | ll Ce      | ensus    | s Te     | est             |                 |        |
|                                                                                               |                          |            |          |          | Instruction     | s FAQs          | Logout |
| The names listed so far are:                                                                  |                          |            |          |          |                 |                 |        |
| Jane M Doe<br>John M Doe<br>Nate M Doe<br>Nick M Doe                                          |                          |            |          |          |                 |                 |        |
| We do not want to miss any people who migh<br>additional people that you did not already list | thaves<br>? <u>(Help</u> | tayed at 3 | IWANNTAK | EY DR ar | ound June 14, 2 | 2012. Were the  | re any |
| For example:                                                                                  |                          |            |          |          |                 |                 |        |
| Babies?                                                                                       | O Yes                    | C No       |          |          |                 |                 |        |
| Foster children?                                                                              | O Yes                    | O No       |          |          |                 |                 |        |
| Any other relatives?                                                                          | O Yes                    | O No       |          |          |                 |                 |        |
| Roommates or people not related to you?                                                       | C Yes                    | C No       |          |          |                 |                 |        |
| Previous Next                                                                                 |                          |            |          |          |                 |                 |        |
|                                                                                               |                          |            |          |          |                 | 🗸 Trusted sites | 🔍 100% |

Figure A18: ADD1 (After adding names in PEOPLE)

NO -> ADD2 (Figure A19) Yes-> Specify Names in ADD1 (Figure A20)

| 😭 🏟 🔣 https://nct2012-butle344.centurion-ga.ssd.census.g                                  | 🟠 🔹 🗟 🔹 🆶 🔹 🔂 Page 🔹 | 💮 Tools 👻 |
|-------------------------------------------------------------------------------------------|----------------------|-----------|
| AN OFFICIAL WEBSITE OF THE UNITED STATES GOVERNMENT                                       |                      |           |
| <b>Census</b> 2012 National Census Test                                                   |                      |           |
| Instruct                                                                                  | tions FAQs Logo      | out       |
| The names listed so far are:                                                              |                      |           |
| Jane M Doe                                                                                |                      |           |
| John M Doe                                                                                |                      |           |
| Nate M Doe                                                                                |                      |           |
| Nick M Doe                                                                                |                      |           |
| Was there anyone else staying at 3 IWANNTAKEY DR who had no permanent place to live on Ju | une 14, 2012?        |           |
| O Yes                                                                                     |                      |           |
| C No                                                                                      |                      |           |
|                                                                                           |                      |           |
| Previous Next                                                                             |                      |           |
|                                                                                           |                      |           |
|                                                                                           |                      |           |
|                                                                                           |                      |           |
|                                                                                           |                      |           |
|                                                                                           |                      |           |
|                                                                                           | Trusted cites        | 100% -    |

Figure A19: ADD2 with no additional people added in ADD1 ("No" selected)

| rile cuit view ravorites Loois neip                        | -Mconvert                                                                                                    |                                             |                           |                    |             |
|------------------------------------------------------------|----------------------------------------------------------------------------------------------------|---------------------------------------------|---------------------------|--------------------|-------------|
| 😪 🎄 🔣 https://nct2012-butle344.centurion-ga                | .ssd.census.g                                                                                                   |                                             | 6                         | 🔹 🔝 👻 🖶 🔹 🔂 Page   | 🔹 🎯 Tools 👻 |
| We do not want to miss any<br>additional people that you d | people who might had be a second to the second second second second second second second second second second s | nave stayed at 3 IWANNTAK<br>( <u>Help)</u> | EY DR around June 14, 201 | 2. Were there any  |             |
| For example:                                               |                                                                                                    |                                             |                           |                    |             |
| Babies?                                                    | •                                                                                                    | ⊙Yes ⊂No                                    |                           |                    |             |
| F<br>Enter Name:                                           | irst Name MI<br>Baby M                                                                                          | Last Name<br>Doe                            | ]                         |                    |             |
| (Clic)                                                     | k here to add more nam                                                                                          | mes)                                        |                           |                    |             |
| Foster children?                                           | 6                                                                                                    | ⊙Yes ⊂No                                    |                           |                    |             |
| F<br>Enter Name: F                                         | irst Name MI<br>Foster M                                                                                        | Last Name<br>Doe                            | ]                         |                    |             |
| (Clic)                                                     | k here to add more nam                                                                                          | mes)                                        |                           |                    |             |
| Any other relatives?                                       | 6                                                                                                    | ⊙Yes CNo                                    |                           |                    |             |
| Enter Name:                                                | Tirst Name MI<br>Other M                                                                                        | Last Name<br>Doe                            | ]                         |                    |             |
| Roommates or people                                        | not related to you?                                                                                             | ⊙Yes ○No                                    |                           |                    |             |
| Enter Name:                                                | irst Name MI<br>Stranger M                                                                                      | Last Name<br>Doe                            | ]                         |                    |             |
| Clice<br>Previous Nex                                      | k here to add more nam                                                                                          | <u>mes)</u>                                 |                           |                    |             |
|                                                            |                                                                                                    |                                             | Acc                       | essibility Privacy | Security    |
| https://nct2012-butle344.centurion-ga.ssd.census.gov/r     | nct/form/main/add1#is expan                                                                                     | nd                                          |                           | / Trusted sites    | 100% -      |

Figure A20: Specify Names in ADD1 ("Yes" Selected for each category)

| 😪 🏟 🚮 https://nct2012-butle344.centurion-ga.ssd.census.g                                  | 🏠 🔹 🗟 👻 🍓 🔹 📴 Page 🔹 🎯 Tools 🔹 |
|-------------------------------------------------------------------------------------------|--------------------------------|
| AN OFFICIAL WEBSITE OF THE UNITED STATES GOVERNMENT                                       |                                |
| Census 2012 National Census Test                                                          |                                |
| Instruct                                                                                  | tions FAQs Logout              |
| The names listed so far are:                                                              | _                              |
| Jane M Doe                                                                                |                                |
| John M Doe                                                                                |                                |
| Nate M Doe                                                                                |                                |
| Nick M Doe                                                                                |                                |
| Baby M Doe                                                                                |                                |
| Foster M Doe                                                                              |                                |
| Other M Doe                                                                               |                                |
| Stranger M Doe                                                                            |                                |
| Was there anyone else staying at 3 IWANNTAKEY DR who had no permanent place to live on Ju | ine 14, 2012?                  |
| CYes                                                                                      |                                |
| O No                                                                                      |                                |
| Previous Next                                                                             |                                |
|                                                                                           | 🗸 Trusted sites 🔍 🔍 100% 👻     |

Figure A21: ADD2 after adding people in ADD1.

Usability Note: If you go back and say "No" after adding these people and then change it back to "yes," all the names are deleted and you have to put them back in again. They should be saved.

No -> ADD3 (Figure A22) Yes-> Specify name(s) in ADD2 (Figure A23)

| Image: States       2012 National Census Test         Image: States       Cogout         Image: States       FAOs       Logout         Image: States       FAOs       Logout<                                                                                                    | 43 | K https://nct2012-butle344.centurion-qa.ssd.census.g        | 🛐 🔻 🔝 👻 🖶 Page 👻 🎯 Tools                |
|----------------------------------------------------------------------------------------------------|----|-------------------------------------------------------------|-----------------------------------------|
| Image: Section 1000       Section 1000         Image: Section 1000       Section 1000         Image: Section 1000       Section 1000 |    | AN OFFICIAL WEBSITE OF THE UNITED STATES GOVERNMENT         |                                         |
| Instructions     FAQs     Logout       The names listed so far are:     Jane M Doe     John M Doe       John M Doe     Nate M Doe     Nate M Doe       Nick M Doe     Baby M Doe     Foster M Doe       Foster M Doe     Other M Doe     Stranger M Doe       Was there anyone else who usually lives or stays at 3 IWANNTAKEY DR but was away on June 14, 2012?     C Yes       C Yes     No                                                                                                    |    | <b>Census</b><br>Bureau 2012 National C                     | ensus Test                              |
| The names listed so far are:         Jann M Doe         John M Doe         Nate M Doe         Nick M Doe         Baby M Doe         Foster M Doe         Other M Doe         Stranger M Doe         Was there anyone else who usually lives or stays at 3 IWANNTAKEY DR but was away on June 14, 2012?         C Yes         C No                                                                                                    |    |                                                             | Instructions FAQs Logout                |
| Jane M Doe<br>John M Doe<br>Nate M Doe<br>Nick M Doe<br>Baby M Doe<br>Foster M Doe<br>Other M Doe<br>Stranger M Doe<br>Was there anyone else who usually lives or stays at 3 IWANNTAKEY DR but was away on June 14, 2012?<br>Yes<br>No<br>Previous Next                                                                                                    |    | The names listed so far are:                                |                                         |
| John M Doe<br>Nate M Doe<br>Nick M Doe<br>Baby M Doe<br>Foster M Doe<br>Other M Doe<br>Stranger M Doe<br>Was there anyone else who usually lives or stays at 3 IWANNTAKEY DR but was away on June 14, 2012?<br>C Yes<br>C No<br>Previous Next                                                                                                    |    | Jane M Doe                                                  |                                         |
| Nate M Doe         Nick M Doe         Baby M Doe         Foster M Doe         Other M Doe         Stranger M Doe         Was there anyone else who usually lives or stays at 3 IWANNTAKEY DR but was away on June 14, 2012?         C Yes         No                                                                                                    |    | John M Doe                                                  |                                         |
| Nick M Doe<br>Baby M Doe<br>Foster M Doe<br>Other M Doe<br>Stranger M Doe<br>Was there anyone else who usually lives or stays at 3 IWANNTAKEY DR but was away on June 14, 2012?<br>Yes<br>No<br>Previous Next                                                                                                    |    | Nate M Doe                                                  |                                         |
| Baby M Doe<br>Foster M Doe<br>Other M Doe<br>Stranger M Doe<br>Was there anyone else who usually lives or stays at 3 IWANNTAKEY DR but was away on June 14, 2012?<br>Yes<br>No<br>Previous Next                                                                                                    |    | Nick M Doe                                                  |                                         |
| Foster M Doe         Other M Doe         Stranger M Doe         Was there anyone else who usually lives or stays at 3 IWANNTAKEY DR but was away on June 14, 2012?         C Yes         C No         Previous         Next                                                                                                    |    | Baby M Doe                                                  |                                         |
| Other M Doe         Stranger M Doe         Was there anyone else who usually lives or stays at 3 IWANNTAKEY DR but was away on June 14, 2012?         C Yes         C No         Previous         Next                                                                                                    |    | Foster M Doe                                                |                                         |
| Stranger M Doe<br>Was there anyone else who usually lives or stays at 3 IWANNTAKEY DR but was away on June 14, 2012?<br>C Yes<br>C No<br>Previous Next                                                                                                    |    | Other M Doe                                                 |                                         |
| Was there anyone else who usually lives or stays at 3 IWANNTAKEY DR but was away on June 14, 2012?         C Yes         C No         Previous                                                                                                    |    | Stranger M Doe                                              |                                         |
| C Yes<br>C No<br>Previous Next                                                                                                    |    | Was there anyone else who usually lives or stays at 3 IWANN | FAKEY DR but was away on June 14, 2012? |
| C No Previous Next                                                                                                    |    | C Yes                                                       |                                         |
| Previous                                                                                                    |    | C No                                                        |                                         |
| Previous Next                                                                                                    |    |                                                             |                                         |
|                                                                                                    |    | Previous Next                                               |                                         |
|                                                                                                    |    |                                                             |                                         |
|                                                                                                    |    |                                                             |                                         |
|                                                                                                    |    |                                                             |                                         |

Figure A22: ADD3

|   | 4 | K https://nct2012-butle344.centu | ion-qa.ssd.census.g   |           |                      |                     | 6          | • 🗟 • 🖶       | 🔹 🔂 Page 👻 🍈 T  | ools • » |
|---|---|----------------------------------|-----------------------|-----------|----------------------|---------------------|------------|---------------|-----------------|----------|
|   |   |                                  |                       |           |                      |                     |            |               |                 | <b>_</b> |
|   |   |                                  |                       |           |                      | Ins                 | tructions  | FAQs          | Logout          |          |
|   |   |                                  |                       |           |                      |                     |            |               |                 |          |
|   |   | The names listed so fa           | r are:                |           |                      |                     |            |               |                 |          |
|   |   | Jane M Doe                       |                       |           |                      |                     |            |               |                 |          |
|   |   | John M Doe                       |                       |           |                      |                     |            |               |                 |          |
|   |   | Nate M Doe                       |                       |           |                      |                     |            |               |                 |          |
|   |   | Nick M Doe                       |                       |           |                      |                     |            |               |                 |          |
|   |   | Baby M Doe                       |                       |           |                      |                     |            |               |                 |          |
|   |   | Other M Dee                      |                       |           |                      |                     |            |               |                 |          |
|   |   | Stranger M Doe                   |                       |           |                      |                     |            |               |                 |          |
|   |   | on anger in Doe                  |                       |           |                      |                     |            |               |                 |          |
|   |   | Was there anyone else            | e staying at 3 IWANN  | TAKEY DI  | R who had no permane | ent place to live o | on June 14 | , 2012?       |                 |          |
|   |   | Yes                              |                       |           |                      |                     |            |               |                 |          |
|   |   | C No                             |                       |           |                      |                     |            |               |                 |          |
|   |   |                                  | First Name            | MI        | Last Name            |                     |            |               |                 |          |
|   |   | Enter Name:                      | An                    | E         | Wunelse              |                     |            |               |                 |          |
|   |   |                                  | (Click here to add mo | re names) | 1                    |                     |            |               |                 |          |
|   |   |                                  |                       |           |                      |                     |            |               |                 |          |
|   |   | Previous                         | Next                  |           |                      |                     |            |               |                 |          |
|   |   | 11001003                         | HEAL                  |           |                      |                     |            |               |                 |          |
|   |   |                                  |                       |           |                      |                     |            |               |                 |          |
|   |   |                                  |                       |           |                      |                     |            |               |                 |          |
| • |   |                                  |                       |           |                      |                     | Acc        | cessibility P | rivacy Security |          |
| ± |   |                                  |                       |           |                      |                     |            |               |                 |          |

Figure A23: Specify Names in ADD2 (If "Yes" initially was selected in ADD2)

| 😭 🏟 🔣 https://nct2012-butle344.centurion-qa.ssd.census.g                                 | 🚹 🔹 🔝 👻 🖶 🔹 📴 Page 🔹 🎯 Tools 👻 🤎        |
|------------------------------------------------------------------------------------------|-----------------------------------------|
| AN OFFICIAL WEBSITE OF THE UNITED STATES GOVERNMENT                                      | <u>^</u>                                |
| Census 2012 National Census Test                                                         |                                         |
| Instruc                                                                                  | tions FAQs Logout                       |
| The names listed so far are:                                                             |                                         |
| Jane M Doe                                                                               |                                         |
| John M Doe                                                                               |                                         |
| Nate M Doe                                                                               |                                         |
| Nick M Doe                                                                               |                                         |
| Baby M Doe                                                                               |                                         |
| Foster M Doe                                                                             |                                         |
| Other M Doe                                                                              |                                         |
| Stranger M Doe                                                                           |                                         |
| An E Wunelse                                                                             |                                         |
| Was there anyone else who usually lives or stays at 3 IWANNTAKEY DR but was away on June | 14, 2012?                               |
| CYes                                                                                     |                                         |
| © No                                                                                     |                                         |
| Previous Next                                                                            |                                         |
| Done                                                                                     | ✓ Trusted sites 🔍 100% ▼                |
|                                                                                          | , , , , , , , , , , , , , , , , , , , , |

Figure A24: ADD3 after name is added in ADD2

No-> ADD4 Yes- Specify Name in ADD3

| 🛠 🥂 https://nct2012-butle344.centurion-ga.ssd.census.g            | 🏠 👻 🔜 👻 📑 Page 👻 🎯 Toc             |
|-------------------------------------------------------------------|------------------------------------|
| AN OFFICIAL WEBSITE OF THE UNITED STATES GOVERNMENT               |                                    |
| Census 2012 National Cens                                         | sus Test                           |
|                                                                   | Instructions FAQs Logout           |
| The names listed so far are:                                      |                                    |
| Jane M Doe                                                        |                                    |
| John M Doe                                                        |                                    |
| Nate M Doe                                                        |                                    |
| Nick M Doe                                                        |                                    |
| Baby M Doe                                                        |                                    |
| Foster M Doe                                                      |                                    |
| Other M Doe                                                       |                                    |
| Stranger M Doe                                                    |                                    |
| An E Wunelse                                                      |                                    |
| Was there anyone else living or staying at 3 IWANNTAKEY DR on Jun | e 14, 2012 who is no longer there? |
| C Yes                                                             |                                    |
| C No                                                              |                                    |
|                                                                   |                                    |
| Previous Next                                                     |                                    |
| Next                                                              |                                    |
|                                                                   |                                    |

Figure A25: ADD4 (If "No" was selected in ADD3)

|                     |                             |                   |                    | Instructio            | ns FAQ        | s Logo      | ut     |
|---------------------|-----------------------------|-------------------|--------------------|-----------------------|---------------|-------------|--------|
|                     |                             |                   |                    |                       |               |             |        |
| The names listed so | far are:                    |                   |                    |                       |               |             |        |
| Inne M Dee          |                             |                   |                    |                       |               |             |        |
| Jane M Doe          |                             |                   |                    |                       |               |             |        |
| John M Dee          |                             |                   |                    |                       |               |             |        |
| Nate M Doe          |                             |                   |                    |                       |               |             |        |
| NICK M Doe          |                             |                   |                    |                       |               |             |        |
| Baby W Doe          |                             |                   |                    |                       |               |             |        |
| Foster M Doe        |                             |                   |                    |                       |               |             |        |
| Other M Doe         |                             |                   |                    |                       |               |             |        |
| An E Wundloo        |                             |                   |                    |                       |               |             |        |
| All E Wulleise      |                             |                   |                    |                       |               |             |        |
| Was there anyone el | se who usually lives        | or stays at       | 3 IWANNTAKEY DR bu | t was away on June 14 | 20122         |             |        |
|                     |                             |                   |                    |                       |               |             |        |
| Yes                 |                             |                   |                    |                       |               |             |        |
| C No                |                             |                   |                    |                       |               |             |        |
|                     |                             |                   |                    |                       |               |             |        |
|                     | First Name                  | <u>MI</u>         | Last Name          | _                     |               |             |        |
| Enter Name          | £ Usual                     | E                 | Lives              |                       |               |             |        |
|                     |                             |                   |                    |                       |               |             |        |
|                     | (Click here to add m        | ore names)        |                    |                       |               |             |        |
|                     | <u>(Click here to add m</u> | ore names)        |                    |                       |               |             |        |
| Pressions           | (Click here to add m        | ore names)        |                    |                       |               |             |        |
| Previous            | (Click here to add m        | <u>ore names)</u> |                    |                       |               |             |        |
| Previous            | (Click here to add m        | <u>ore names)</u> |                    |                       |               |             |        |
| Previous            | (Click here to add m        | <u>ore names)</u> |                    |                       |               |             |        |
| Previous            | Click here to add m         | ore names)        |                    |                       | Accessibility | Privacy Se  | curity |
| Previous            | (Click here to add m        | ore names)        |                    |                       | Accessibility | Privacy Ser | curity |

Figure A26: Specify names in ADD3 (if "Yes" was initially selected)

| 🊖 🎄 | Khtps://nct2012-butle344.centurion-ga.ssd.census.g                                    | 6              | • 🗟 • 🖶 • | 🎲 Page 🔹 🍈 Tools 🔹 |
|-----|---------------------------------------------------------------------------------------|----------------|-----------|--------------------|
|     | AN OFFICIAL WEBSITE OF THE UNITED STATES GOVERNMENT                                   |                |           |                    |
|     |                                                                                       |                |           |                    |
|     | United States"                                                                        |                |           |                    |
|     | <u>Census</u> 2012 National Census lest                                               |                |           |                    |
|     | Duieau                                                                                |                |           |                    |
|     |                                                                                       | nstructions    | FAQs      | Logout             |
|     |                                                                                       |                |           |                    |
|     | The names listed so far are:                                                          |                |           |                    |
|     | Jane M Doe                                                                            |                |           |                    |
|     | John M Doe                                                                            |                |           |                    |
|     | Nate M Doe                                                                            |                |           |                    |
|     | Nick M Doe                                                                            |                |           |                    |
|     | Baby M Doe                                                                            |                |           |                    |
|     | Foster M Doe                                                                          |                |           |                    |
|     | Other M Doe                                                                           |                |           |                    |
|     | Stranger M Doe                                                                        |                |           |                    |
|     | An E Wunelse                                                                          |                |           |                    |
|     | Usual E Lives                                                                         |                |           |                    |
|     | Was there anyone else living or staying at 3 IWANNTAKEY DR on June 14, 2012 who is no | o longer there | ?         |                    |
|     |                                                                                       |                |           |                    |
|     | C Yes                                                                                 |                |           | -                  |
|     | © No                                                                                  |                |           |                    |
|     |                                                                                       |                |           |                    |
|     | Previous Next                                                                         |                |           |                    |
|     |                                                                                       |                |           |                    |

#### Figure A27: ADD4 with name added from ADD3

#### No->HOME

Yes-> Specify Name in ADD4

| 😪 🍄 🛛 📉 https://nct2012-butle344.centurion-qa.ssd.census.g. |                                                          | 🟠 🔹 🔝 👻 🖶 🔹 🔂 Page 🔹 🍈 Tools 🔹 🎽 |
|-------------------------------------------------------------|----------------------------------------------------------|----------------------------------|
|                                                             |                                                          |                                  |
|                                                             | Instructions                                             | FAQs Logout                      |
| The nerves listed on few see                                |                                                          |                                  |
| The names listed so far are.                                |                                                          |                                  |
| Jane M Doe                                                  |                                                          |                                  |
| John M Doe                                                  |                                                          |                                  |
| Nate M Doe                                                  |                                                          |                                  |
| Nick M Doe                                                  |                                                          |                                  |
| Baby M Doe                                                  |                                                          |                                  |
| Foster M Doe                                                |                                                          |                                  |
| Other M Doe                                                 |                                                          |                                  |
| Stranger M Doe                                              |                                                          |                                  |
| An E Wunelse                                                |                                                          |                                  |
| Usual E Lives                                               |                                                          |                                  |
| Was there anyone else living or stayi                       | at 3 IWANNTAKEY DR on June 14, 2012 who is no longer the | are?                             |
| Yes                                                         |                                                          |                                  |
| C No                                                        |                                                          |                                  |
|                                                             |                                                          |                                  |
| First Name                                                  | MI Last Name                                             |                                  |
| Enter Name: Some                                            | OGUY                                                     |                                  |
| (Click here to ac                                           | more names)                                              |                                  |
|                                                             |                                                          |                                  |
| Previous Next                                               |                                                          |                                  |
|                                                             |                                                          |                                  |
| •                                                           | A                                                        | ccessibility Privacy Security    |
| 0                                                           |                                                          | Trusted sites                    |

Figure A28: Specify Name in ADD4 (If "Yes" was initially selected)

| h - |     |                                                                         |                                  |
|-----|-----|-------------------------------------------------------------------------|----------------------------------|
|     | 🔶 🏟 | Khtps://nct2012-butle344.centurion-ga.ssd.census.g                      | 🟠 🔹 🗟 🔹 🖶 🔹 🔂 Page 🔹 🎯 Tools 🔹 🍟 |
|     |     | AN OFFICIAL WEBSITE OF THE UNITED STATES GOVERNMENT                     | <u> </u>                         |
|     |     | Census<br>Bureau 2012 National Census Test                              |                                  |
|     |     | Instruction                                                             | s FAQs Logout                    |
|     |     | On June 14, 2012, was this house, apartment, or mobile home —<br>(Heip) |                                  |
|     |     |                                                                         |                                  |

#### Figure A29: HOME

If owned or rented, it then asks who owns or rents this place. If "without payment" is checked, it skips to relationship.

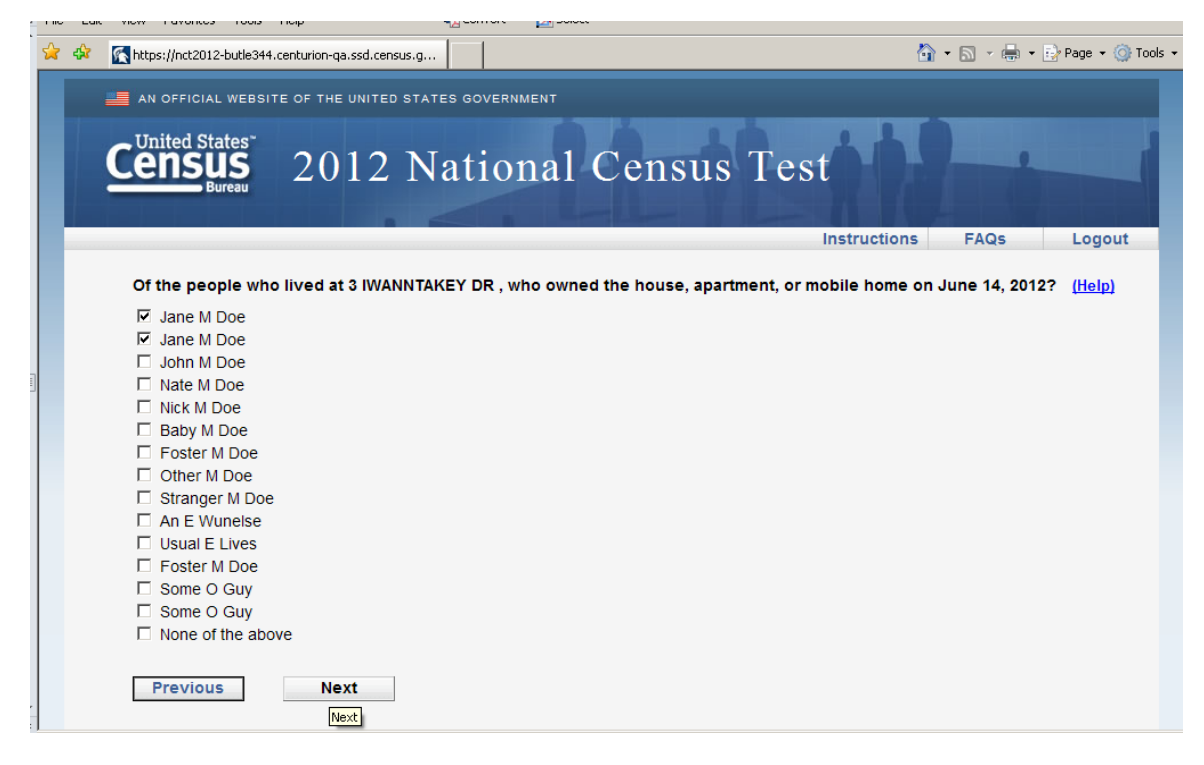

Figure A30: OWNER

| Inttps://nct2U12-butle344.centurion-qa.ssd.census.g               | 🛄 🔹 🗹 👘 Kalis 🗸 👘 Kalis 🗸 Kalis 🗸 Kalis 🗸 Kalis Kalis Kal |
|-------------------------------------------------------------------|----------------------------------------------------------------------------------------------------|
|                                                                   |                                                                                                    |
|                                                                   | Instructions FAQs Logo                                                                                                    |
| Next, we need to record each person's relationship to Jane M Doe. |                                                                                                    |
| John M Doe is Jane M Doe's ( <u>Help</u> )                        |                                                                                                    |
| O Husband or wife                                                 |                                                                                                    |
| C Biological son or daughter                                      |                                                                                                    |
| C Adopted son or daughter                                         |                                                                                                    |
| C Stepson or stepdaughter                                         |                                                                                                    |
| O Brother or sister                                               |                                                                                                    |
| C Father or mother                                                |                                                                                                    |
| C Grandchild                                                      |                                                                                                    |
| O Parent-in-law                                                   |                                                                                                    |
| C Son-in-law or daughter-in-law                                   |                                                                                                    |
| C Other relative                                                  |                                                                                                    |
| C Roomer or boarder                                               |                                                                                                    |
| C Housemate or roommate                                           |                                                                                                    |
| C Unmarried partner                                               |                                                                                                    |
| O Other nonrelative                                               |                                                                                                    |
| Previous                                                          |                                                                                                    |
|                                                                   | Accessibility Privacy Sec                                                                                                    |
|                                                                   |                                                                                                    |

Figure A31: Relationship (asked for each person)

| 😫 🏟 🔣 https://nct2012-butle344.centurion-qa.ssd.census.g | 🚹 🔹 🔝 👻 🆶 🔹 🔂 Page | 🕶 🔘 Tools 👻 |
|----------------------------------------------------------|--------------------|-------------|
| AN OFFICIAL WEBSITE OF THE UNITED STATES GOVERNMENT      |                    |             |
| <b>Census</b> 2012 National Census Test                  | 1                  |             |
| Instructio                                               | ons FAQs Log       | gout        |
| What is Jane M Doe's sex? (Help)                         |                    |             |
| C Male<br>C Female                                       |                    |             |
| Previous Next                                            |                    |             |
|                                                          |                    |             |
|                                                          |                    |             |
|                                                          |                    |             |
|                                                          |                    |             |
| Done                                                     | V Trusted sites    | 💐 100% 🔻    |

Figure A32: Sex (asked for each person)

| 🊖 🏟  | K https://nct2012-butle344.centurion-qa.ssd.census.g            |                                                                          |           | • 🗟 • 🖶 •      | 🔂 Page 🔹 🍥 Tools 🔹 🎽 |
|------|-----------------------------------------------------------------|--------------------------------------------------------------------------|-----------|----------------|----------------------|
|      | AN OFFICIAL WEBSITE OF THE UNITED STATE                         | GOVERNMENT                                                               |           |                |                      |
|      | Census<br>Bureau 2012 Na                                        | tional Census Test                                                       |           | -              |                      |
|      |                                                                 | Instru                                                                   | uctions   | FAQs           | Logout               |
|      | What is Jane M Doe's date of birth? (H.<br>Month V Day V Year V | )                                                                        |           |                |                      |
|      | Verify or enter correct age on June 14, :                       | <ol> <li>Please report babies as age 0 when the child is less</li> </ol> | than 1 ye | ar old.        |                      |
|      | Previous Next                                                   |                                                                          |           |                |                      |
|      |                                                                 |                                                                          |           |                |                      |
|      |                                                                 |                                                                          |           |                |                      |
| 1020 |                                                                 |                                                                          |           | Trusted cites  | ₽ 100% -             |
| one  |                                                                 |                                                                          |           | r rasced sites | ~ 100 % +            |

Figure A33: Age & DOB (asked for each person)

| 4        | Ohttps://nct2012-butle344.centurion-ga.ssd.census.g                                        |                                                                                                    | 🙆 • 🔊 •             | 🖶 👻 🔂 Page | + 🛶 🎯 Tools + 👋 |
|----------|--------------------------------------------------------------------------------------------|----------------------------------------------------------------------------------------------------|---------------------|------------|-----------------|
|          | What is Jane M Doe's race or origin? Sele                                                  | ct one or more boxes <b>AND</b> enter the specific race(s) or originan, Irish, Lebanese, Egyptian, and so on.              | n(s). <u>(Help)</u> |            | 1               |
|          | Polish Irish                                                                               |                                                                                                    |                     |            |                 |
|          | ☐ Black or African Am. — Enter origin(s), for                                              | example, African American, Haitian, Nigerian, and so on.                                                                   |                     |            |                 |
|          | ☐ Hispanic, Latino, or Spanish origin — Enter<br>Rican, Cuban, Argentinean, Colombian, Do  | <sup>-</sup> origin(s), for example Mexican, Mexican Am., Puerto<br>ominican, Nicaraguan, Salvadoran, Spaniard, and so on. |                     |            |                 |
|          | ☐ American Indian or Alaska Native — Enter i<br>Mayan, Tlingit, and so on.                 | name of enrolled or principal tribe(s), for example, Navajo,                                                               |                     |            |                 |
|          | □ Asian — Enter origin(s), for example, Asiar<br>Hmong, Laotian, Thai, Pakistani, Cambodia | Indian, Chinese, Filipino, Japanese, Korean, Vietnamese,<br>an, and so on.                                                 |                     |            |                 |
|          | □ Natti Enter origin(s)<br>□ Natti entermannen<br>or Chamorro, Samoan, Fijian, Tongan, and | - Enter origin(\$), for example, Native Hawailan, Guamanian<br>I so on.                                                    |                     |            |                 |
|          | Some other race or origin — Enter race(s)                                                  | or origin(s).                                                                                                    |                     |            |                 |
|          | Previous Next                                                                              |                                                                                                    |                     |            |                 |
|          |                                                                                            |                                                                                                    | Accessibility       | Privacy    | Security        |
| ting for | https://nct2012-butle344.centurion-qa.ssd.census.gov/nct/form/                             | main/race1/200                                                                                                    | V Trusted           | sites      | 🔍 100% 🔹 🎢      |

Figure A34: Race version 1 (RACE1)
| 😪 🍄 💽 https://nct2012-butle344.centurion-ga.ssd.census.g                                        | 🏠 🔹 🔝 👒 🖶 🔹 🔂 Page 🔹 🍥 Tools 🔹 🎽 |
|-------------------------------------------------------------------------------------------------|----------------------------------|
| AN OFFICIAL WEBSITE OF THE UNITED STATES GOVERNMENT                                             |                                  |
| Census 2012 National Census Test                                                                |                                  |
| Instruction                                                                                     | s FAQs Logout                    |
| Some people live or stay in more than one place and we would like to make sure everyone is only | counted once.                    |
| Does anyone sometimes live or stay at another home, like a seasonal or second residence? (He    | D)                               |
| CYes                                                                                            |                                  |
| O NO                                                                                            |                                  |
| Previous Next                                                                                   |                                  |
|                                                                                                 |                                  |
|                                                                                                 |                                  |
|                                                                                                 |                                  |
| *                                                                                               | Trusted sites                    |

Figure A35: Delete\_1\_1

No -> Delete 2\_1 Yes -> Delete 1\_2

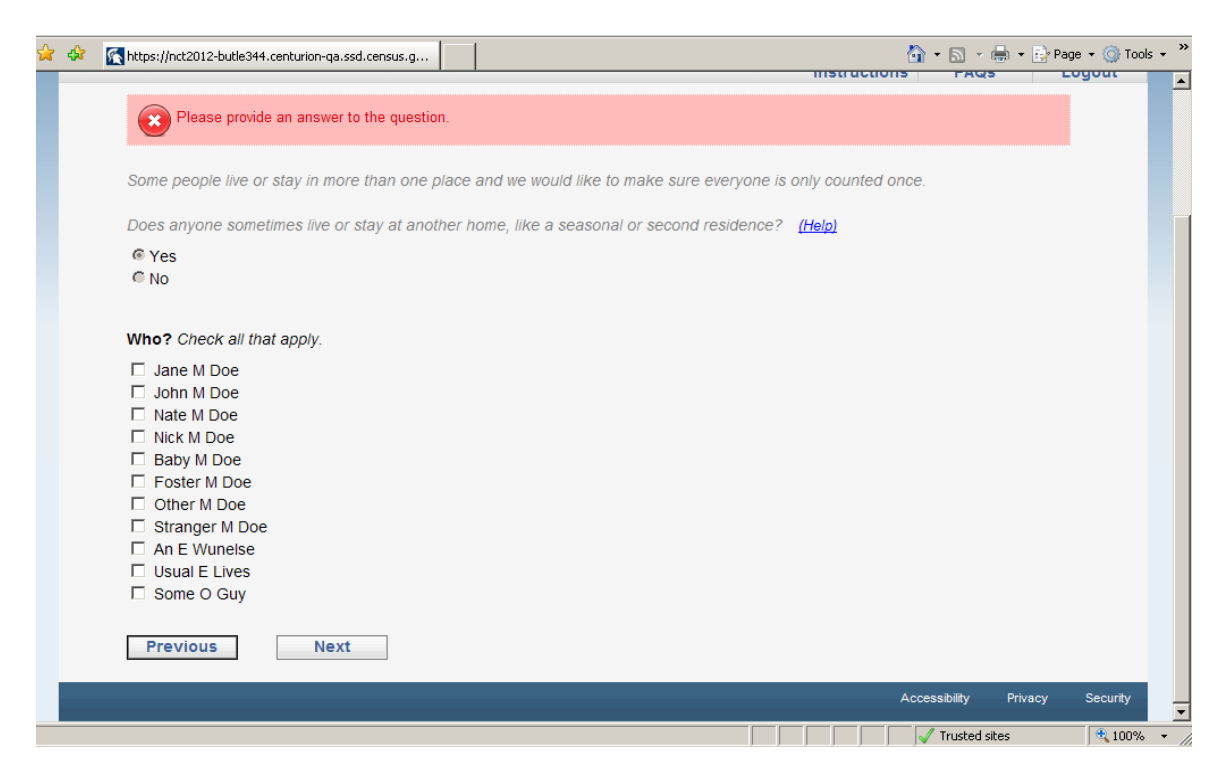

### Figure A36: Error Message Delete 1\_2

No one selected -> error message -> no one still selected -> Delete \_2\_1; Yes/selecting someone -> Delete 2\_1 (Stranger M Doe)

| 😭 🏟 💽 https://nct2012-butle344.centurion-qa.ssd.census.g                                                                                                    |               | • 🗟 • 🖶 • 🗟    | Page 🔹 🎯 Tools 🔹 🎽 |
|----------------------------------------------------------------------------------------------------|---------------|----------------|--------------------|
| Bureau 2012 Inational Consus 10st                                                                                                    | 110           |                |                    |
| Ins                                                                                                    | structions    | FAQs           | Logout             |
| Some people live or stay in more than one place and we would like to make sure everyone is only o                                                                                                    | counted once. |                |                    |
| Does anyone sometimes live or stay at another home, like a seasonal or second residence? (Help                                                                                                    | <u>p)</u>     |                |                    |
| © Yes<br>● No                                                                                                    |               |                |                    |
| Who? Check all that apply.                                                                                                    |               |                |                    |
| <ul> <li>□ Jane M Doe</li> <li>□ John M Doe</li> <li>□ Nate M Doe</li> <li>□ Nick M Doe</li> <li>□ Baby M Doe</li> <li>□ Foster M Doe</li> <li>□ Other M Doe</li> <li>☑ Stranger M Doe</li> <li>□ An E Wunelse</li> <li>□ Usual E Lives</li> <li>□ Stame O C W</li> </ul> |               |                |                    |
| Previous Next                                                                                                    |               |                |                    |
|                                                                                                    |               | Tweeke d sites | ▼<br>1000          |
| Douis                                                                                                    |               | Trusted sites  | ₹ 100% ▼           |

Figure A37: Delete\_1\_2

| 😭 🏟 🔀 https://nct2012-butle344.centurion-ga.ssd.census.g                                    | 🟠 🔹 🔊 🔹 🖶 🔹 🔂 Page 🔹 🎯 Tools 🔹 🎇 |
|---------------------------------------------------------------------------------------------|----------------------------------|
| AN OFFICIAL WEBSITE OF THE UNITED STATES GOVERNMENT                                         |                                  |
| <b>Census</b> 2012 National Census Test                                                     |                                  |
| Instruct                                                                                    | ions FAQs Logout                 |
| Does anyone sometimes live or stay somewhere else with a parent, grandparent, or other pers | son? (Help)                      |
| CYes                                                                                        |                                  |
| CNo                                                                                         |                                  |
| Previous Next                                                                               |                                  |
|                                                                                             |                                  |
|                                                                                             |                                  |
|                                                                                             |                                  |
|                                                                                             |                                  |
|                                                                                             |                                  |
|                                                                                             |                                  |
|                                                                                             |                                  |
| r                                                                                           | -                                |
| Done                                                                                        | ✓ Trusted sites 🔍 100% ▼         |

Figure A38: Delete\_2\_1

No -> Delete 3\_1 Yes -> Delete 2\_2

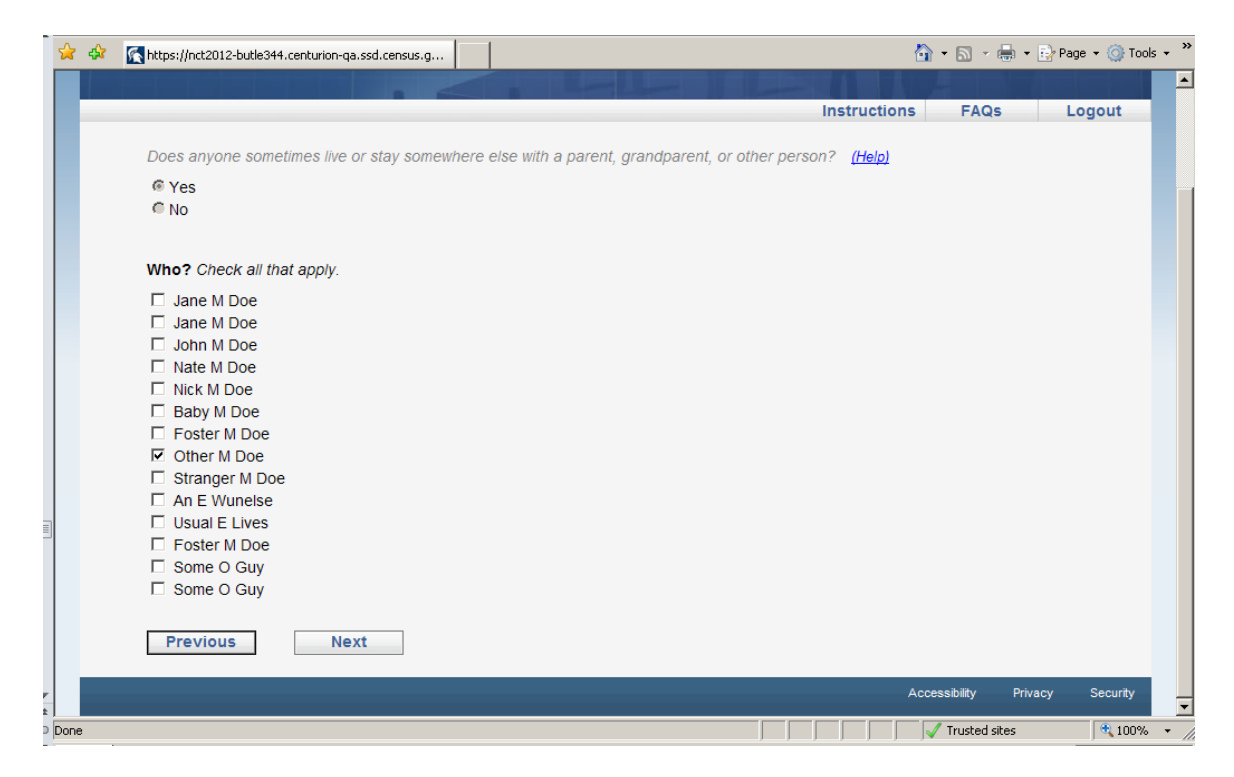

#### Figure A39: Delete 2\_2

No one selected-> error message -> Delete 3\_1 Someone selected (Other M Doe) -> Delete 3\_1

| 🚖 🎄 | Khtps://nct2012-butle344.centurion-ga.ssd.census.g                                                                                         | 6                  | 🕈 🔹 🔝 👻 🖶 👻 🔂 Page   | 🔹 🎯 Tools 👻 🎽 |
|-----|----------------------------------------------------------------------------------------------------|--------------------|----------------------|---------------|
|     | AN OFFICIAL WEBSITE OF THE UNITED STATES GOVERNMENT                                                                                        |                    |                      | <b>^</b>      |
|     | <b>Census</b> 2012 National Census T                                                                                                    | est                |                      |               |
|     |                                                                                                    | Instructions       | FAQs Lo              | gout          |
|     | Was anyone staying away from 3 IWANNTAKEY DR while living in college housing (help)         C Yes         C No         Previous       Next | - on or off campus | - around June 14, 20 | 12?           |
|     |                                                                                                    |                    | ✓ Trusted sites      | •             |

Figure A40: Delete 3\_1

No -> Delete 4\_1 Yes -> Delete 3\_2

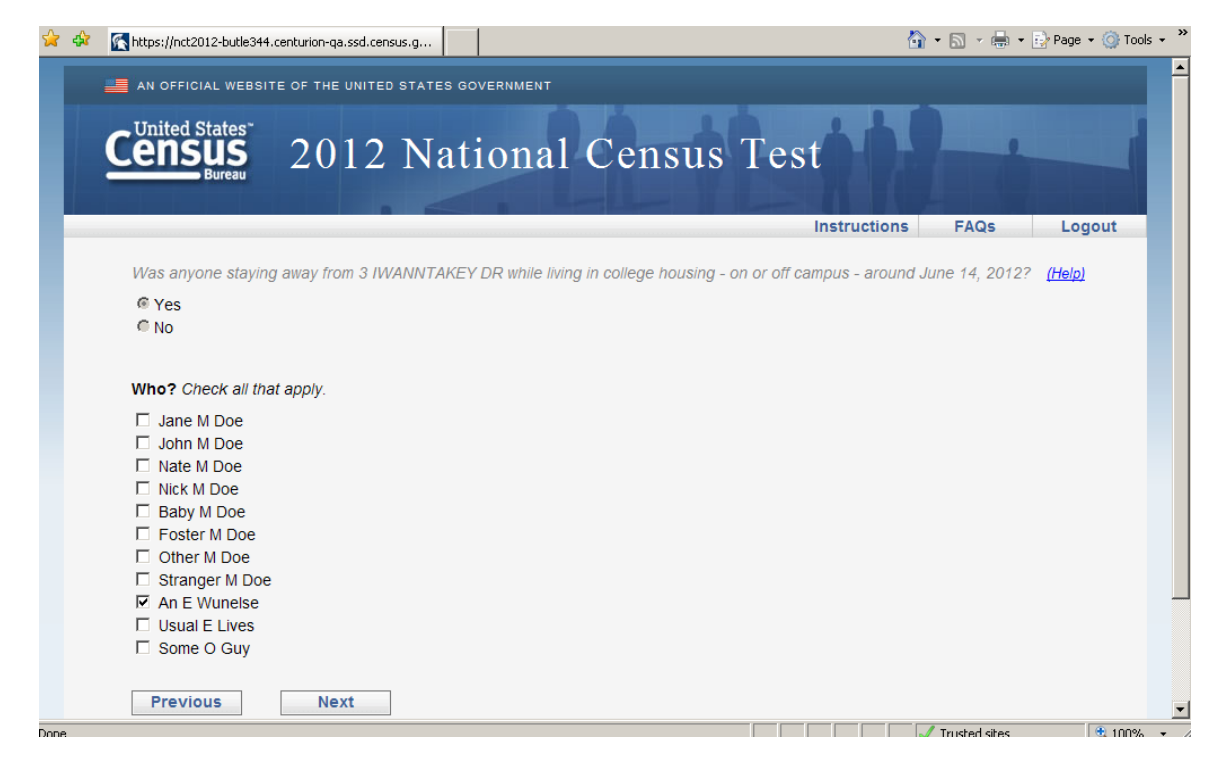

#### Figure A41: Delete 3\_2

No one selected-> error message -> Delete 4\_1 Someone selected (An E Wunelse) -> Delete 4\_1

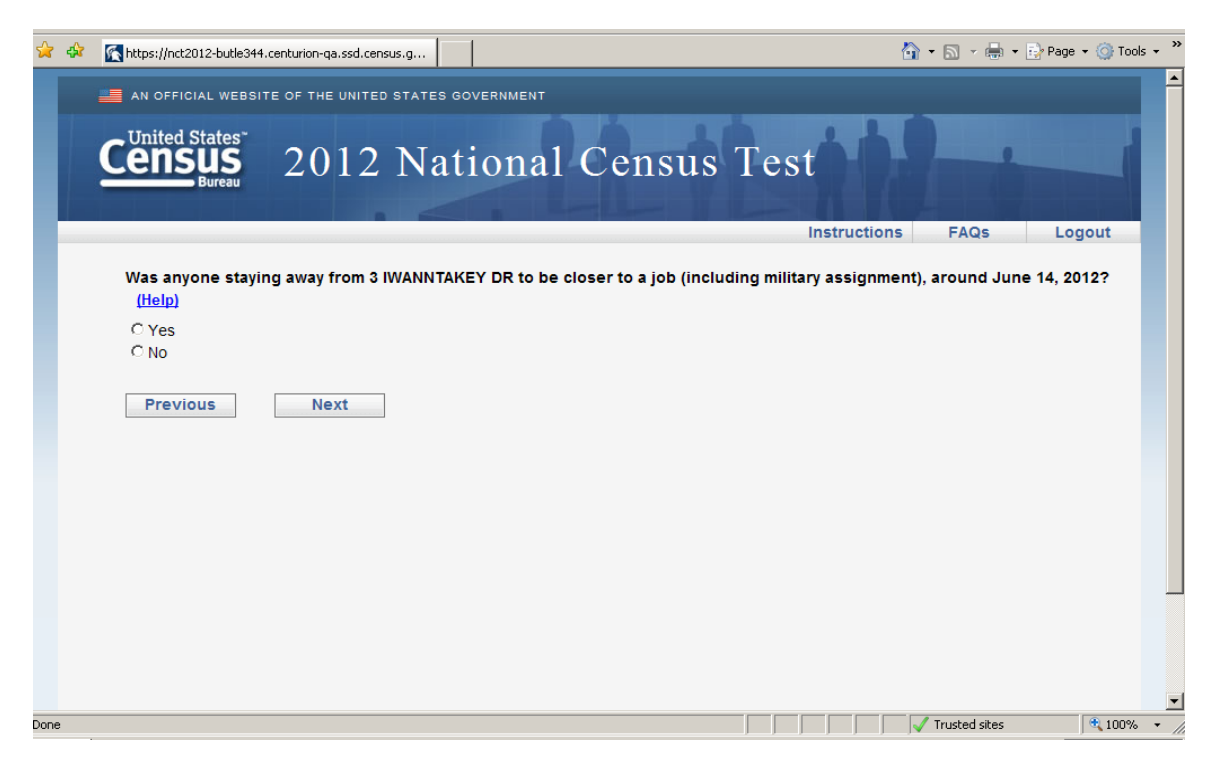

Figure A42: Delete 4\_1

No -> Delete 5\_1 Yes -> Delete 5\_2

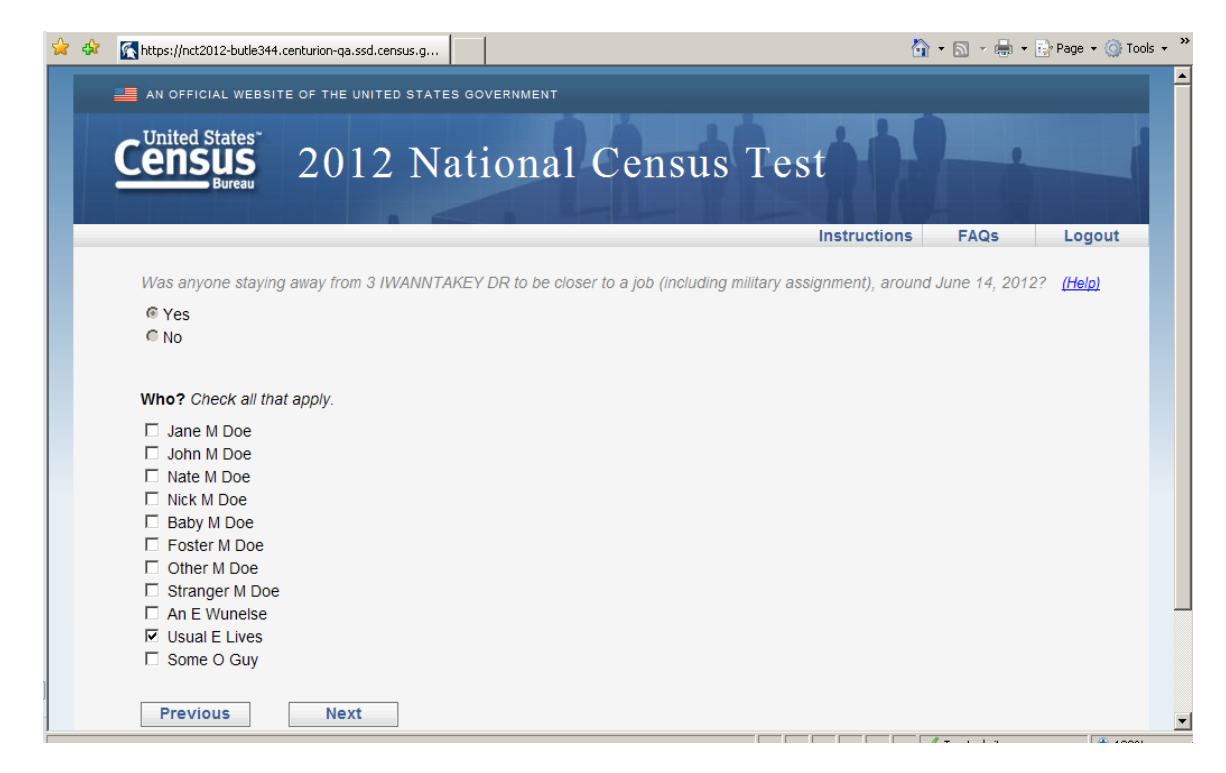

#### Figure A43: Delete 5\_2

No one selected-> error message -> Delete 5\_1 Someone selected (Usual E Lives) -> Delete 5\_1

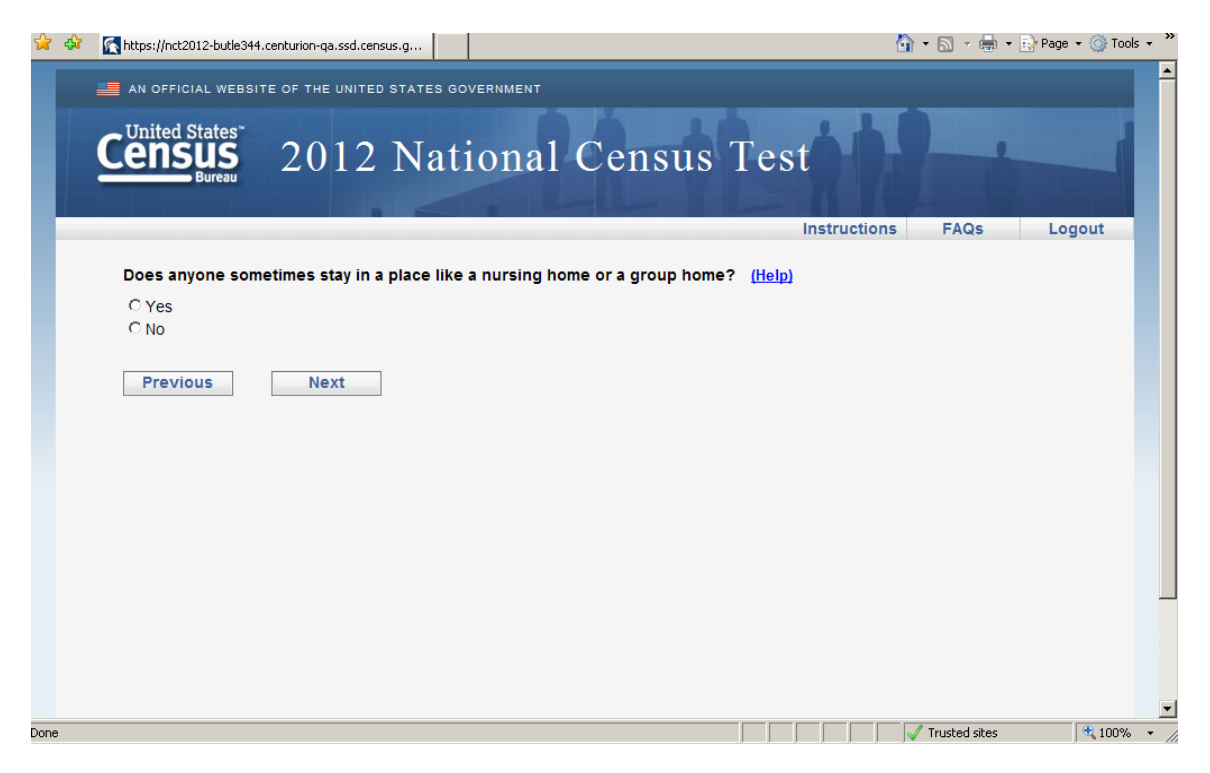

Figure A44: Delete 5\_1

No -> Delete 6\_1 Yes -> Delete 5\_2

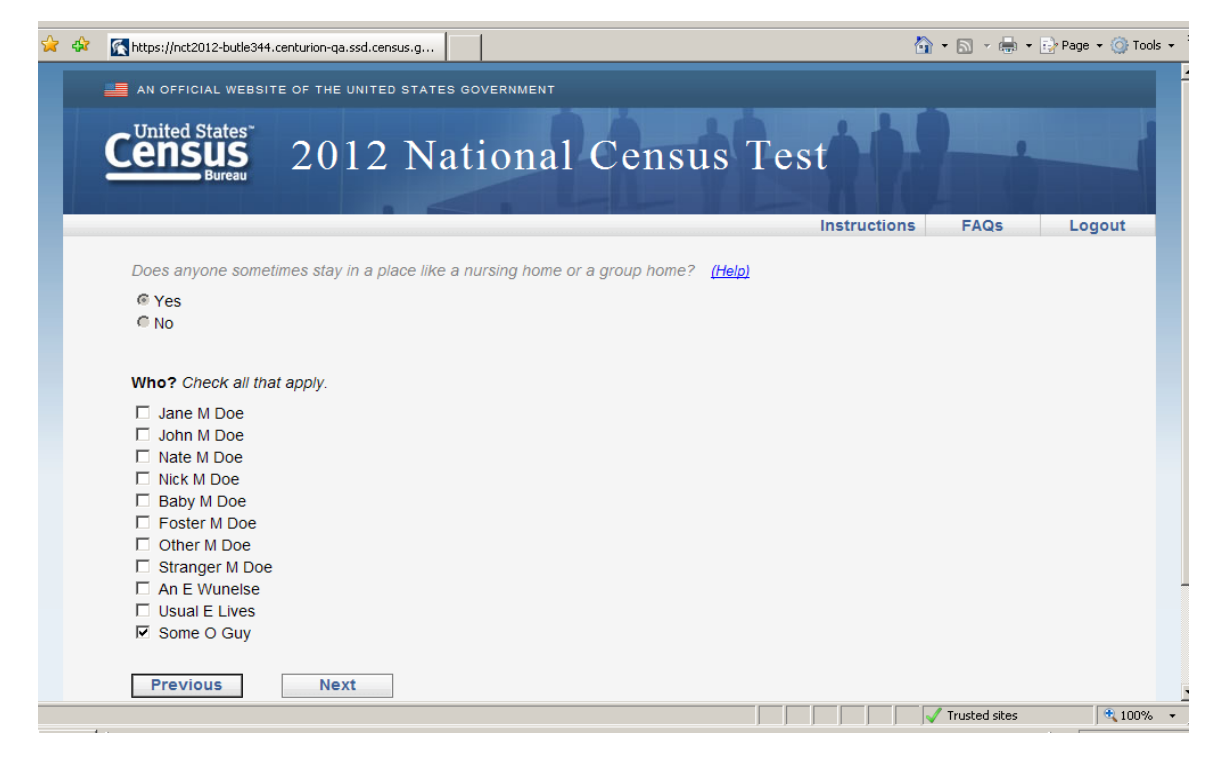

#### Figure A45: Delete 5\_2

No one selected-> error message -> Delete 6\_1 Someone selected (Usual E Lives) -> Delete 6\_1

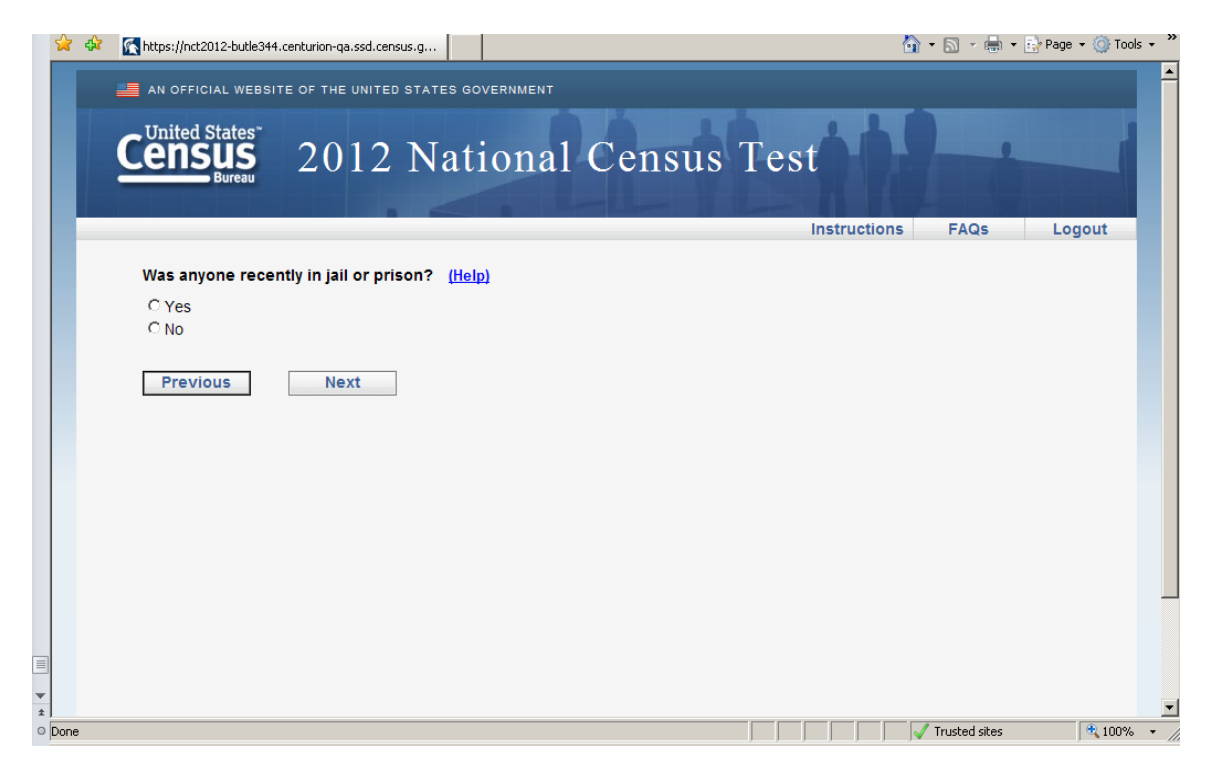

Figure A46: Delete 6\_1

No -> Delete 7\_1 Yes -> Delete 6\_2

| 🙀 🍄 🔣 https://nct2012-butle344.centurion-ga.ssd.census.g                                                                                                    | 🏠 🔹 🔂 🕞 🖶 🖓 Page 🔹 🎯 Tools 🔹 🂙 |
|----------------------------------------------------------------------------------------------------|--------------------------------|
| AN OFFICIAL WEBSITE OF THE UNITED STATES GOVERNMENT                                                                                                    | A                              |
| Census 2012 National Census T                                                                                                    | est                            |
|                                                                                                    | Instructions FAQs Logout       |
| Was anyone recently in jail or prison? (Help)                                                                                                    |                                |
| © Yes<br>© No                                                                                                    |                                |
| Who? Check all that apply.                                                                                                    |                                |
| Jane M Doe         Image: Solution of the second state of the second state of the second |                                |
| An E Wuneise     Usual E Lives     Some O Guy                                                                                                    |                                |
| Done                                                                                                    | Trusted sites                  |

#### Figure A47: Delete 6\_2

No one selected-> error message -> Delete 7\_1 Someone selected (John M Doe) -> Delete 7\_1

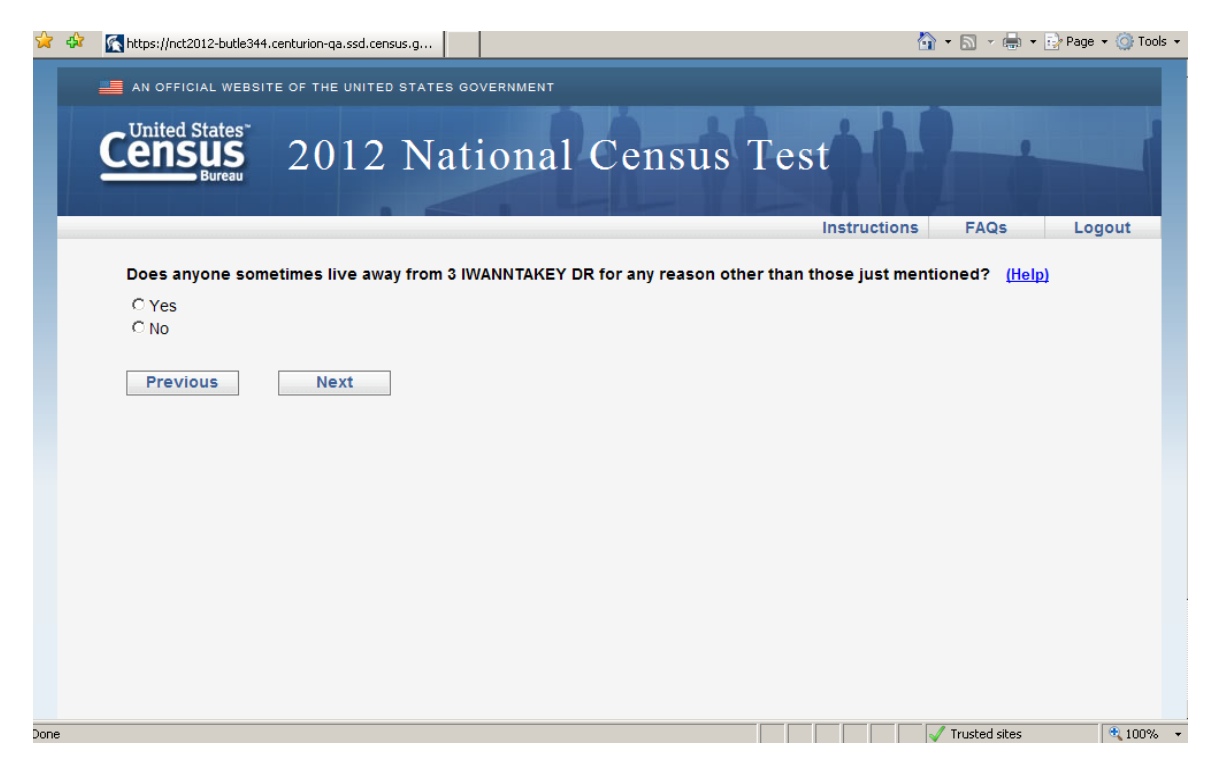

Figure A48: Delete 7\_1

No -> FULLSTAY Yes -> Delete 7\_2 -> FULLYSTAY

| 4 | 🖌 🎝 | Khttps://nct2012-butle344.centurion-qa.ssd.census.g                                                 | 👌 • 🗟 • 🖶 • 🗄   | Page 👻 🎯 Tools 👻 🎽 |
|---|-----|----------------------------------------------------------------------------------------------------|-----------------|--------------------|
|   |     | Does anyone sometimes live away from 3 IWANNTAKEY DR for any reason other than those just mentioned | ? <u>(Help)</u> | <b>_</b>           |
|   |     | @ Yes                                                                                               |                 |                    |
|   |     | C No                                                                                                |                 |                    |
|   |     |                                                                                                    |                 |                    |
|   |     | Who? Check all that apply.                                                                          |                 |                    |
|   |     | 🗹 Jane M Doe                                                                                        |                 |                    |
|   |     | 🗖 Jane M Doe                                                                                        |                 |                    |
|   |     | 🗖 John M Doe                                                                                        |                 |                    |
|   |     | □ Nate M Doe                                                                                        |                 |                    |
|   |     | Nick M Doe                                                                                          |                 |                    |
|   |     | Baby M Doe                                                                                          |                 |                    |
|   |     | L Foster M Doe                                                                                      |                 |                    |
|   |     |                                                                                                    |                 |                    |
|   |     |                                                                                                    |                 |                    |
|   |     |                                                                                                    |                 |                    |
|   |     |                                                                                                    |                 |                    |
|   |     |                                                                                                    |                 |                    |
|   |     | Some O Guy                                                                                          |                 |                    |
|   |     |                                                                                                    |                 |                    |
|   |     |                                                                                                    |                 |                    |
|   |     | For what reason?                                                                                    |                 |                    |
|   |     | Circus                                                                                              |                 |                    |
|   |     |                                                                                                    |                 |                    |
|   |     |                                                                                                    |                 |                    |
|   |     |                                                                                                    |                 |                    |
| 2 |     | Previous Next                                                                                       |                 | <b></b>            |
|   |     |                                                                                                    | Trusted sites   | 🔍 100% 👻 🏑         |

| 🔓 🏟 🔣 https:// | ct2012-butle344.centurion-ga.ssd.census.g                                                    | - A -        | 🖶 👻 🔂 Page   | • 🎯 Tools • " |
|----------------|----------------------------------------------------------------------------------------------|--------------|--------------|---------------|
|                |                                                                                              |              |              |               |
|                | Instructions                                                                                 | FAQ          | s Log        | jout          |
| Pleas          | e provide the full address where Jane M Doe sometimes lived or staved around June 14, 201    | 2 for anoth  | er reason. F |               |
| in as r        | nuch information as you know. (Help)                                                         |              |              |               |
|                | Number and Street Apt/Unit #                                                                 |              |              |               |
|                |                                                                                              |              |              |               |
|                | City                                                                                         |              |              |               |
|                |                                                                                              |              |              |               |
|                | State Zip                                                                                    |              |              |               |
|                |                                                                                              |              |              |               |
|                | Select Country                                                                               |              |              |               |
|                |                                                                                              |              |              |               |
| If the         | e is no street address or if this is a facility, please type a description in the box below. |              |              |               |
|                |                                                                                              |              |              |               |
|                |                                                                                              |              |              |               |
|                | Y                                                                                            |              |              |               |
| Pre            | vious                                                                                        |              |              |               |
|                | Nort                                                                                         |              |              |               |
|                |                                                                                              |              |              |               |
|                |                                                                                              |              |              |               |
| <b>•</b>       | A                                                                                            | ccessibility | Privacy      | Security      |
| O Done         |                                                                                              | V Trusted s  | ites         | 🔍 100% 🔹 🏑    |

Figure A49: FULLSTAY (Each person who had another place to stay for any of the reasons in the ADD series would get the corresponding version this screen.)

| 🕇 🏟 🔣 TNT on Catalyst 5.                                                             | 80029                                                                                                    | 🚹 👻 🗟 👻 Page 👻 🎯 Tools 👻                                                                                                    |
|--------------------------------------------------------------------------------------|----------------------------------------------------------------------------------------------------|----------------------------------------------------------------------------------------------------|
|                                                                                      |                                                                                                    |                                                                                                    |
| Caught exception i<br>at /vs/idc3/TNT-1/<br>Caught exception i<br>at /vs/idc3/TNT-1/ | n TNT::Controller::NCT-><br>qa/app/butle344/NCT2012/<br>n TNT::Controller::NCT-><br>qa/app/butle344/NCT2012/                                                                        | fullstay_dest "Can't use an undefined value as an ARRAY reference<br>script//lib/TNT/Controller/NCT.pm line 898."<br>handle_submit_next "Did you remember to return a page for your destination?<br>script//lib/TNT/Base/Actions.pm line 271." |
| Request                                                                              |                                                                                                    |                                                                                                    |
| bless({                                                                              |                                                                                                    |                                                                                                    |
| path                                                                                 | => "nct/form/person/ful                                                                                                    | lstav/8",                                                                                                    |
| action                                                                               | => "nct/form",                                                                                                    |                                                                                                    |
| address                                                                              | => "148.129.144.188",                                                                                                    |                                                                                                    |
| arguments                                                                            | => ["person", "fullstay                                                                                                    | ", 8],                                                                                                    |
| base                                                                                 | <pre>&gt;&gt; bless(do{\(my \$0 = "https://nct2012-butle344.centurion-ga.ssd.census.gov/")}, "URI::https"),</pre>                                                                   |                                                                                                    |
| body_parameters                                                                      | <pre>=&gt; {    FULLSTAY_ADDRESS =    FULLSTAY_CITY =    FULLSTAY_COUNTRY =    FULLSTAY_DESC =    FULLSTAY_DIAT =    FULLSTAY_UNIT =    FULLSTAY_ZIP =    submit_next =    },</pre> | > "",<br>> "",<br>> 0,<br>> "",<br>> 0,<br>> "",<br>> "",<br>> "",<br>> "Next",                                                                                                    |
| captures                                                                             | => [],                                                                                                    |                                                                                                    |
| cookies                                                                              | => {                                                                                                    |                                                                                                    |
|                                                                                      | utma => ble                                                                                                    | ss ( {                                                                                                    |
|                                                                                      | п<br>у<br>у<br>},                                                                                                    | <pre>ame =&gt; "_utma",<br/>ath =&gt; "/",<br/>ath =&gt; "/",<br/>"CGI::Simple::Cookie"),</pre>                                                                                                    |
| ne                                                                                   |                                                                                                    | Trusted sites                                                                                                    |

Figure A50: Error Message when not entering anything for FULLSTAY 6/26/12 1:21 PM. I could not get past this screen and had to change the response to "No" to continue after logging out and back in again.

| 😪 🏟 💽 https://nct2012-butle344.centurion-ga.ssd.census.g      | 👌 • 🔊 - 🖶       | 🔹 🔂 Page 🔹 🍥 Tools 🔹 |
|---------------------------------------------------------------|-----------------|----------------------|
| AN OFFICIAL WEBSITE OF THE UNITED STATES GOVERNMENT           |                 |                      |
|                                                               |                 |                      |
| <b>Census</b> 2012 National Census Test                       |                 |                      |
| Bureau Bureau                                                 |                 |                      |
| Instructio                                                    | ns FAQs         | Logout               |
| Where does John M Doe live and sleep most of the time? (Help) |                 |                      |
| © 3 IWANNTAKEY DR                                             |                 |                      |
| C The prison or jail                                          |                 |                      |
| C Equal time at all places                                    |                 |                      |
| C Some other place                                            |                 |                      |
|                                                               |                 |                      |
| Previous Next                                                 |                 |                      |
|                                                               |                 |                      |
|                                                               |                 |                      |
|                                                               |                 |                      |
|                                                               |                 |                      |
|                                                               |                 |                      |
|                                                               |                 |                      |
|                                                               |                 |                      |
| v<br>2                                                        |                 |                      |
| O Done                                                        | 🗸 Trusted sites | ; 🔍 100% 👻           |

Figure A51: MOST (sample address selected)

| AN OFFICIAL WEBSITE OF THE UNITED STATES GOVERNMENT<br>United States<br>2012 National Census Test<br>Instructions FAQs Logout<br>Instructions FAQs Logout<br>Where was John M Doe staying on June 14, 2012? (Help)<br>A WANNTAKEY DR<br>Some other place<br>Don't know<br>Previous Next                                                                                                    |
|----------------------------------------------------------------------------------------------------|
| Instructions FAQs   Logout     Instructions     FAQs   Logout     Instructions     FAQs   Logout     Instructions     FAQs   Logout     Instructions     FAQs   Logout     Instructions   FAQs   Logout     Instructions     FAQs   Logout     Instructions     FAQs   Logout     Instructions     FAQs   Logout     Instructions     FAQs   Logout     Instructions     FAQs   Logout     Instructions     FAQs   Logout     Instructions     Instructions     Instructions     Instructions     Instructions     Instructions     Instructions     Instructions     Instructions     Instructions     Instructions     Instructions     Instructions     Instructions     Instructions     Instructions     Instructions |
| Instructions     FAQs     Logout       Where was John M Doe staying on June 14, 2012? (Help)     3 IWANNTAKEY DR     The prison or jail       © 3 Iwan or jail     Some other place     Don't know       Previous     Next                                                                                                    |
| Where was John M Doe staying on June 14, 2012? (Help) <sup>O</sup> 3 IWANNTAKEY DR <sup>O</sup> The prison or jail <sup>O</sup> Some other place <sup>O</sup> Don't know             Previous                                                                                                    |
|                                                                                                    |
| Truched size                                                                                                    |

## Figure A52: WHERE (Census Day) Jail Selected

Selected the sample address for MOST (MOTT) and the other address for Census Day for each of the people that were selected during the DELETE series of questions.

|                                                                                                    | 🔄 • 🔊 • 🖶 • 📑 Page • 🍥 Tools • * |
|----------------------------------------------------------------------------------------------------|----------------------------------|
| Instructio                                                                                                    | tions FAQs Logout                |
| Please provide the full address where Other M Doe sometimes lived or stayed around June 14, arrangement. Fill in as much information as you know. ( <u>Help</u> ) | 4, 2012 for the child custody    |
| Number and Street Apt/Unit #                                                                                                    |                                  |
| City                                                                                                    |                                  |
| State Zip<br>Select Name                                                                                                    |                                  |
| Country<br>Select Country                                                                                                    |                                  |
| If there is no street address or if this is a facility, please type a description in the box below.                                                               |                                  |
| ×                                                                                                    |                                  |
| Previous Next                                                                                                    |                                  |
|                                                                                                    |                                  |
| Done                                                                                                    | Trusted sites                    |

Figure A53: Another WHERE screen

| 😪 🏟 🔣 https://nct2012-butle344.centurion-ga.ssd.census.g | 🏠 🔹 🔂 👻 🖶 🔹 🔂 Page 🔹 🎯 Tools 🔹 🂙 |
|----------------------------------------------------------|----------------------------------|
| AN OFFICIAL WEBSITE OF THE UNITED STATES GOVERNMENT      |                                  |
| Census 2012 National Census Test                         |                                  |
| Ins                                                      | tructions FAQs Logout            |
| Please provide your email address. (Help)                |                                  |
| Enter email address:                                     |                                  |
| Confirm email address:                                   |                                  |
| Previous Next                                            |                                  |
|                                                          |                                  |
|                                                          |                                  |
|                                                          |                                  |
|                                                          |                                  |
|                                                          |                                  |
|                                                          | <b>▼</b>                         |
|                                                          | Trusted sites                    |

Figure A54: EMAIL

| r 43r | 💽 Thank You         |                                      |                       |            | 🟠 • 🗟 • 🖶 • [ | 🔂 Page 🔹 🍈 Tools 👻 🎽 |
|-------|---------------------|--------------------------------------|-----------------------|------------|---------------|----------------------|
|       | AN OFFICIAL WEBSIT  | TE OF THE UNITED STATES GOVERNMENT   |                       |            |               | <b>^</b>             |
|       | Census<br>Bureau    | 2012 National                        | l Census 7            | Fest       | 2             |                      |
|       |                     |                                      |                       | Instructio | ns FAQs       | Logout               |
|       | Thank you for cor   | mpleting the 2012 National Census Te | est.                  |            |               |                      |
|       | • To submit your    | answers, click Submit                |                       |            |               |                      |
|       | • If you would like | e to review your answers before sub  | mitting, click Review |            |               |                      |
|       |                     |                                      |                       |            |               |                      |
|       |                     |                                      |                       |            |               |                      |
|       |                     |                                      |                       |            |               |                      |
|       |                     |                                      |                       |            |               |                      |
|       |                     |                                      |                       |            |               |                      |
|       |                     |                                      |                       |            |               |                      |
|       |                     |                                      |                       |            |               |                      |
|       |                     |                                      |                       |            |               | -                    |
| ne    |                     |                                      |                       |            | Trusted sites | 🔍 100% 💌 🏿           |

Figure A55: SUMMARY

| 🚖 🤞       | 🕻 🔣 Review & Edit                                        |                                                                            | 🔂 • 6                                                    | 🛯 🔹 🖶 🔹 🔂 Page 🔹 🍥 Tools 🔹 🎽 |
|-----------|----------------------------------------------------------|----------------------------------------------------------------------------|----------------------------------------------------------|------------------------------|
|           | AN OFFICIAL WEB                                          | SITE OF THE UNITED STATES GOVERI                                           | IMENT                                                    | A                            |
|           |                                                          | 2012 Natio                                                                 | nal Census Test                                          |                              |
|           | Bureau                                                   |                                                                            |                                                          |                              |
|           |                                                          |                                                                            | Instructions                                             | FAQs Logout                  |
|           | <ul> <li>To change a r</li> </ul>                        | esponse, click on the underlined an                                        | Review & Edit                                            |                              |
|           | <ul> <li>To complete a</li> <li>Once you have</li> </ul> | n unanswered question, click on the<br>e completed your review, click Subm | underlined <b>[NO ANSWER]</b> in the table below.<br>it. |                              |
|           |                                                          |                                                                            | Submit                                                   |                              |
|           | J                                                        | ane M Doe:                                                                 |                                                          | 7                            |
|           |                                                          | Relationship to Jane M Doe                                                 | Not Applicable                                           |                              |
|           |                                                          | Sex                                                                        | Female                                                   |                              |
|           |                                                          | Date of Birth                                                              | [NO ANSWER]                                              |                              |
|           |                                                          | Age                                                                        | [NO ANSWER]                                              |                              |
|           |                                                          | Race or Origin                                                             | [NO ANSWER]                                              |                              |
|           | J                                                        | ane M Doe:                                                                 |                                                          |                              |
|           |                                                          | Relationship to Jane M Doe                                                 | Husband or Wife                                          |                              |
| https://r | nct2012-butle344.centurion-qa.                           | ssd.census.gov/nct/gateway/main/race1/200                                  | Tru                                                      | sted sites 🔍 100% 👻 🎢        |

### Figure A56: Review & Edit top

| 🦌 🚓 🔣 Review & Edit |                            | 🗿 • E             | ] 👻 🖶 👻 Page 👻 🎯 Tools 👻 🎇 |
|---------------------|----------------------------|-------------------|----------------------------|
|                     | Foster M Doe:              |                   |                            |
|                     | Relationship to Jane M Doe | Other nonrelative |                            |
|                     | Sex                        | Male              |                            |
|                     | Date of Birth              | [NO ANSWER]       |                            |
|                     | Age                        | [NO ANSWER]       |                            |
|                     | Race or Origin             | [NO ANSWER]       |                            |
|                     | Some O Guy:                |                   | -                          |
|                     | Relationship to Jane M Doe | Other nonrelative |                            |
|                     | Sex                        | Male              |                            |
|                     | Date of Birth              | [NO ANSWER]       |                            |
|                     | Age                        | [NO ANSWER]       |                            |
|                     | Race or Origin             | [NO ANSWER]       |                            |
|                     | Some O Guy:                |                   | -                          |
|                     | Relationship to Jane M Doe | Other nonrelative |                            |
|                     | Sex                        | Male              |                            |
|                     | Date of Birth              | [NO ANSWER]       |                            |
|                     | Age                        | [NO ANSWER]       |                            |
|                     | Race or Origin             | [NO ANSWER]       |                            |
| ī                   |                            | Submit            |                            |
|                     |                            | Accessibili       | ty Privacy Security        |
|                     |                            | √ Tru:            | ited sites 🔍 100% 👻 🎢      |

Figure A57: Review & Edit Bottom

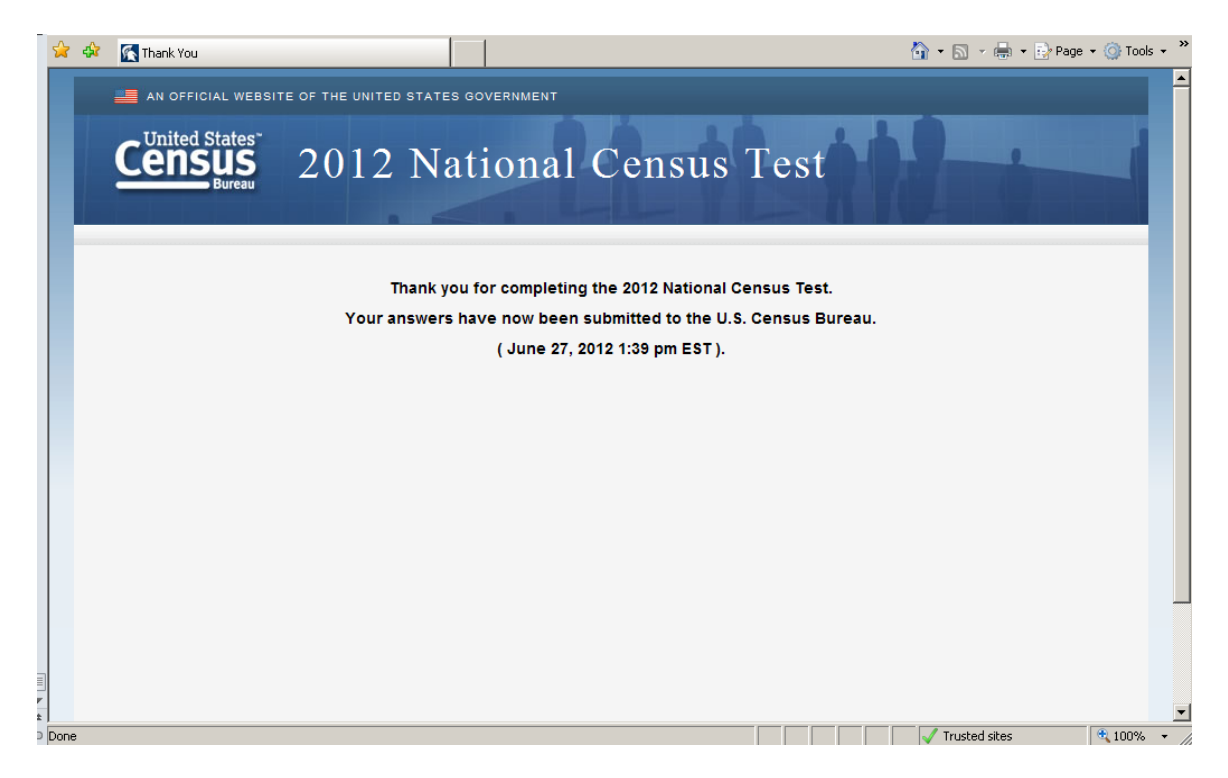

Figure A58: Thank You

| 5 | 🔶 💠 🔣 Review & Edit |                            |                   | 🗿 • 🔊         | 🔻 🆶 🔹 🔂 Page 👻 🎯 Tools 🔹 |
|---|---------------------|----------------------------|-------------------|---------------|--------------------------|
| Γ |                     | Relationship to Jane M Doe | Other nonrelative |               |                          |
|   |                     | Sex                        | Male              |               |                          |
|   |                     | Date of Birth              | [NO ANSWER]       |               |                          |
|   |                     | Age                        | [NO ANSWER]       |               |                          |
|   |                     | Race or Origin             | [NO ANSWER]       |               |                          |
|   |                     | Some O Guy:                |                   |               |                          |
|   |                     | Relationship to Jane M Doe | Other nonrelative |               |                          |
|   |                     | Sex                        | Male              |               |                          |
|   |                     | Date of Birth              | [NO ANSWER]       |               |                          |
|   |                     | Age                        | [NO ANSWER]       |               |                          |
|   |                     | Race or Origin             | [NO ANSWER]       |               |                          |
|   |                     | Some O Guy:                | ·                 |               |                          |
|   |                     | Relationship to Jane M Doe | Other nonrelative |               |                          |
|   |                     | Sex                        | Male              |               |                          |
|   |                     | Date of Birth              | [NO ANSWER]       |               |                          |
|   |                     | Age                        | [NO ANSWER]       |               |                          |
|   |                     | Race or Origin             | [NO ANSWER]       |               |                          |
|   |                     |                            | Submit            |               | -                        |
| ¥ |                     |                            |                   | Accessibility | y Privacy Security       |

Figure A59: Hitting the Browser BACK button let me back into the survey (review screen)

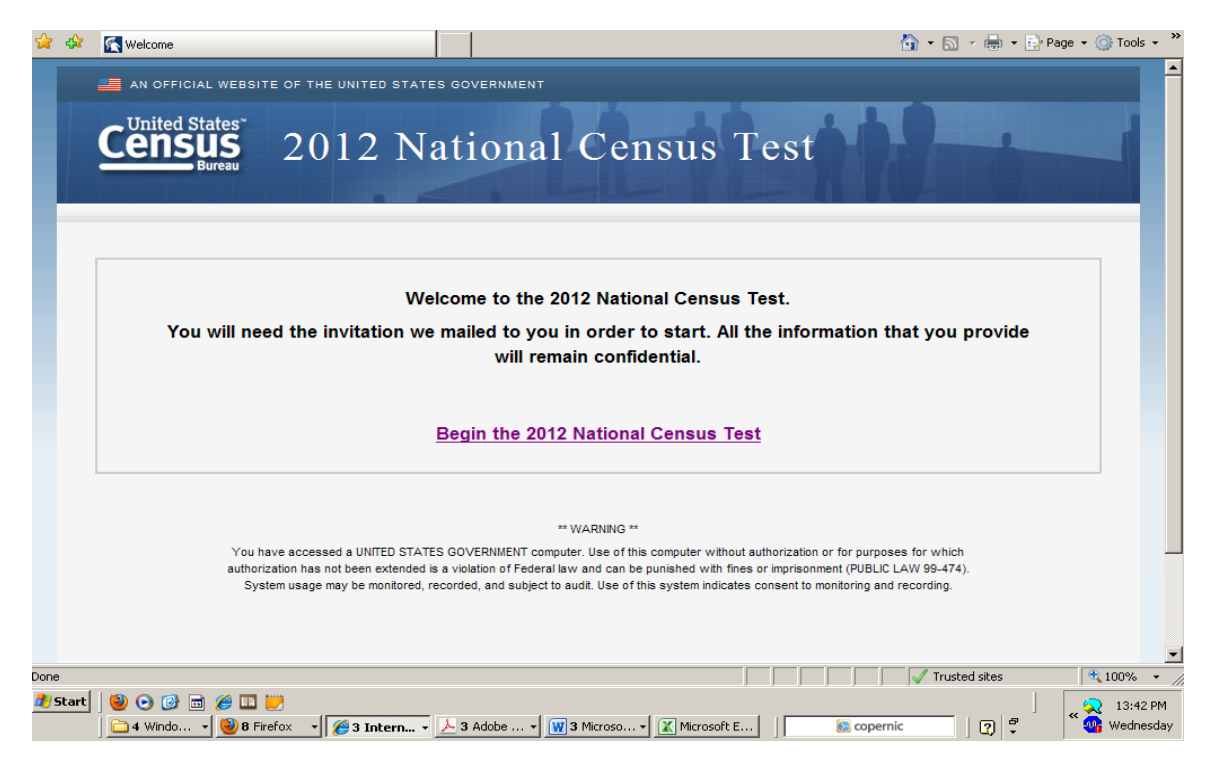

Figure A60: Hitting SUBMIT again took me back to the Welcome page

## DIFFERENT VERSION OF COVERAGE PATH

| 😪 🏟 🌠 https://nct2012-butle344.centurion-qa.ssd.census.g                                                                                                    | 🟠 👻 🗟 👻 🖶 Page 👻 🎯 Tools 👻                                                                                                    |
|----------------------------------------------------------------------------------------------------|----------------------------------------------------------------------------------------------------|
| AN OFFICIAL WEBSITE OF THE UNITED STATES GOVERNMENT                                                                                                    |                                                                                                    |
| Census 2012 National                                                                                                    | Census Test                                                                                                    |
|                                                                                                    | Instructions FAQs Logout                                                                                                    |
| Count the people who live at 57032 NORAGAR RD using o                                                                                                    | bur guidelines.                                                                                                    |
| We need to count people where they usually live and     For people with more than one place to live, we need                                                                                                    | I sleep<br>I to count them at the place where they sleep most of the time                                                                                                    |
| Do NOT INCLUDE these people<br>(they will be counted at the other place):                                                                                                    | Do INCLUDE these people:<br>• Babies and children living here, including foster children                                                                                                    |
| <ul> <li>College students who live away from this address most<br/>of the year</li> </ul>                                                                                                    | Roommates     Boarders                                                                                                    |
| <ul> <li>Armed forces personnel who live away</li> <li>People who, on June 14, 2012, were in a nursing<br/>home, mental hospital, jail, prison, detention center, etc.</li> </ul>                                                                                                    | People staying here on June 14, 2012 who have no<br>permanent place to live                                                                                                    |
| How many people were living or staying at 57032 NORAG                                                                                                    | AR RD on June 14, 2012, including yourself? (Help)                                                                                                    |
| Previous Next                                                                                                    | -1                                                                                                    |
|                                                                                                    | ✓ Trusted sites 🔍 100% ▼                                                                                                    |
| Image: Start         Image: Start         Image: Start | 3 Microso… ▼         Image: Microsoft E         Image: Solution Content of Content of C |

Figure A61: POPCOUNT- contains long links that crashed the survey the only time one was clicked during testing. The whole link is not visible when the help box pops up.

| Attps://nct2012-butle344.centurion-ga.ssd.census.gov/ 💶 🗖 🗙                                                                    | n/popcount - Windows Internet Explorer                                                                                                    |
|----------------------------------------------------------------------------------------------------|----------------------------------------------------------------------------------------------------|
|                                                                                                    | 🖌 /main/popcount 💽 🔒 🐓 🗙 Live Search 🖉 🕈                                                                                                    |
| POPCOUNT - Count the people who live at using<br>our guidelines.                                                               | ✓ ➡ Select                                                                                                    |
| Enter the number of people that live or stay at this                                                                           | 🔄 👻 🖶 🖓 Page 👻 🎯 Tools 🔻                                                                                                    |
| address most of the time as of September 5, 2012.                                                                              |                                                                                                    |
| If your situation is not covered by the guidelines,<br>look here:<br>http://www.census.gov/population/www/cen2010/resid        | onal Census Test                                                                                                    |
| or here                                                                                                    | Instructions FAQs Logout                                                                                                    |
| http://www.census.gov/population/www/cen2010/resid                                                                             | RD using our guidelines.                                                                                                    |
| for additional help.                                                                                                    | ly live and sleep                                                                                                    |
| Close Window                                                                                                    | e, we need to count them at the place where they sleep most of the time                                                                                                    |
| How many people were living or staying at 57                                                                                   | Do INCLUDE these people:<br>Babies and children living here, including foster children<br>Roommates<br>Boarders<br>People staying here on June 14, 2012 who have no<br>permanent place to live<br>ter, etc.<br>D32 NORAGAR RD on June 14, 2012, including yourself? (Help) |
| Previous Next                                                                                                    |                                                                                                    |
|                                                                                                    | Trusted sites                                                                                                    |
| ✓ Start         ✓         ✓         ✓         ✓           ▲ 6 Windo ▼         ▲ 8 Firefox ▼         ✓         ✓         ▲ 3 Ar | dobe • 🗰 3 Microsoft • 🛣 Microsoft E   👔 😰 copernic                                                                                                    |

# Figure A62: POPCOUNT HELP

| 2 | Chttps://nct2012-butle344.centurion-ga.ssd.census.gov/nct/help/popcount - Windows Internet Explorer                                                                                                    | _ <u>8</u> × |
|---|----------------------------------------------------------------------------------------------------|--------------|
| 2 | POPCOUNT - Count the people who live at using our guidelines.                                                                                                    | <u> </u>     |
| р | Enter the number of people that live or stay at this address most of the time as of September 5, 2012.                                                                                                    |              |
|   | If your situation is not covered by the guidelines, look here:<br>http://www.census.gov/population/www/cen2010/resid_rules/resid_rules.html<br>or here http://www.census.gov/population/www/cen2010/resid_rules/resid_rules.html for additional help.                                                                                                    | Close Window |
|   |                                                                                                    |              |
|   |                                                                                                    |              |
|   |                                                                                                    |              |
|   |                                                                                                    | <b>•</b>     |
|   | 1         1         1         1         1         1         1         1         1         1         1         1         1         1         1         1         1         1         1         1         1         1         1         1         1         1         1         1         1         1         1         1         1         1         1         1         1         1         1         1         1         1         1         1         1         1         1         1         1         1         1         1         1         1         1         1         1         1         1         1         1         1         1         1         1         1         1         1         1         1         1         1         1         1         1         1         1         1         1         1         1         1         1         1         1         1         1         1         1         1         1         1         1         1         1         1         1         1         1         1         1         1         1         1         1         1         1 | C 15:0 PM    |

Figure A63: Entire content of POPCOUNT Help text

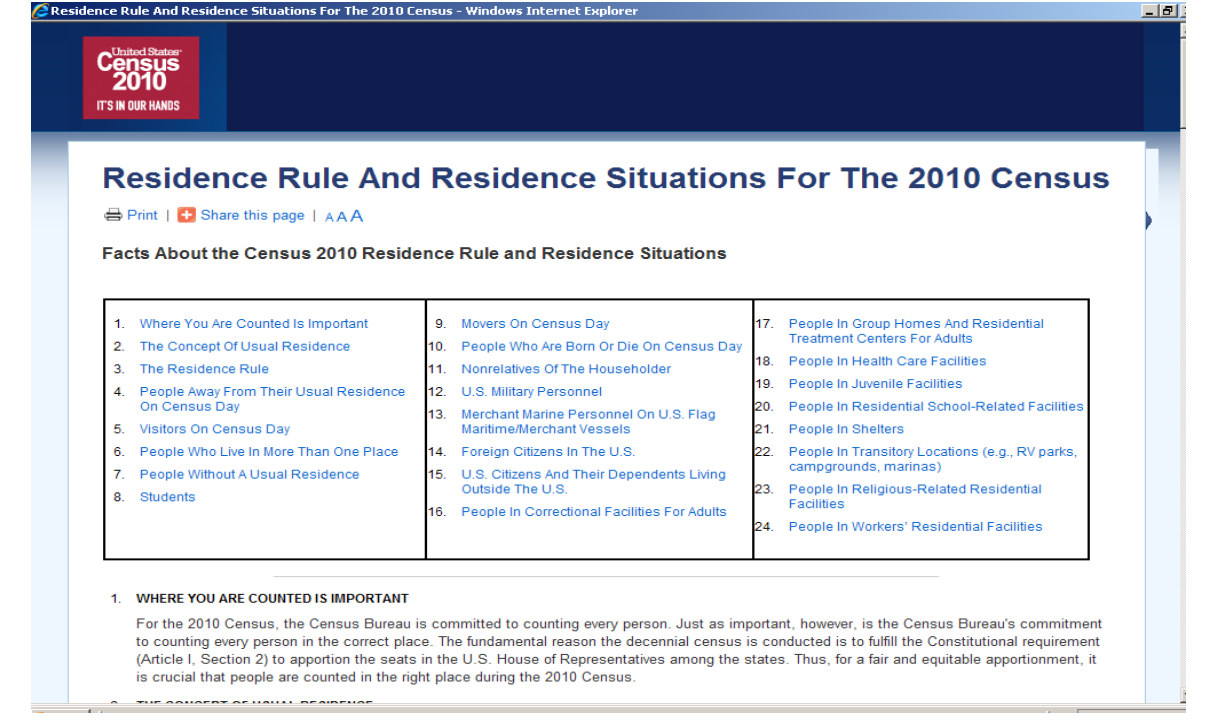

Figure A64: First Link to Residence Rules; If the content is printed, it is eight pages long.

| Page Not Found - Wir      | ndows Internet Explore | er               |                                                                                                    |                            |                         |                 | _               |
|---------------------------|------------------------|------------------|----------------------------------------------------------------------------------------------------|----------------------------|-------------------------|-----------------|-----------------|
|                           | 2010 Census Hon        | ne Pr            | ess & Media                                                                                                    | Partners                   | > Students & Teache     | rs > Census.gov |                 |
| 2010<br>It's in our hands | ABOUT                  | DATA             | CONNECT                                                                                                    | MULTIMEDIA                 |                         | Q Search        | Go              |
|                           |                        |                  |                                                                                                    |                            |                         |                 |                 |
| Page N                    | lot Found              |                  |                                                                                                    |                            |                         |                 |                 |
| - ⊖ Print                 |                        |                  |                                                                                                    |                            |                         |                 |                 |
| Sorry, the pa             | age you requeste       | d has eithe      | r been moved or is                                                                                                    | s no longer available      | on this server.         |                 |                 |
| For 2010 Census           | s data, see The Amer   | ican EactEinde   | <factfinder? census="" or<="" td=""><td>w&gt; Other information can b</td><td>e found at the2010 Cer</td><td>eus site</td><td></td></factfinder?> | w> Other information can b | e found at the2010 Cer  | eus site        |                 |
| <2010.census.ge           | ov>.                   | ican racti indei | <actinuerz.census.go< td=""><td>v&gt;. Other mormation can</td><td>lound at the2010 Cer</td><td>isus site</td><td></td></actinuerz.census.go<>    | v>. Other mormation can    | lound at the2010 Cer    | isus site       |                 |
|                           |                        |                  |                                                                                                    |                            |                         |                 |                 |
|                           |                        |                  |                                                                                                    |                            |                         |                 |                 |
| IS Consus Buro            | 2011                   |                  |                                                                                                    |                            |                         |                 | Driver - Deliev |
| J.S. Cellsus Dule         | au                     |                  | nc                                                                                                    | me Contact Os Product      | catalog information due | inty Data roots | Filvacy Folicy  |
|                           |                        |                  |                                                                                                    |                            |                         |                 |                 |
|                           |                        |                  |                                                                                                    |                            |                         |                 |                 |
|                           |                        |                  |                                                                                                    |                            |                         |                 |                 |
|                           |                        |                  |                                                                                                    |                            |                         |                 |                 |
|                           |                        |                  |                                                                                                    |                            |                         |                 |                 |
|                           |                        |                  |                                                                                                    |                            |                         |                 |                 |
|                           |                        |                  |                                                                                                    |                            |                         |                 |                 |
|                           |                        |                  |                                                                                                    |                            |                         |                 |                 |
|                           |                        |                  |                                                                                                    |                            |                         |                 |                 |

Figure A65: The second link (<u>http://www.census.gov/population/www/cen2010/resid\_rules.html</u>) does not work. The broken link could have caused Internet Explorer to crash during usability testing. Last accessed 6/27/12 3:05 PM.

| ktps://nct2012-bu | le344.cent | urion-qa.ssd.census.g      | 🦄 🔻 🔜 👻 🖶 Page 👻 🎯 Too                                           |
|-------------------|------------|----------------------------|------------------------------------------------------------------|
| AN OFFICIAL W     | EBSITE O   | F THE UNITED STATES GOVE   | RNMENT                                                           |
|                   |            |                            |                                                                  |
|                   | s"         | 0010 Noti                  | anal Conque Test                                                 |
| CEIISUS<br>Burea  | _ ∠        | 2012 Matte                 | onal Census Test                                                 |
|                   |            |                            |                                                                  |
|                   |            |                            | Instructions FAQs Logout                                         |
|                   |            |                            |                                                                  |
| Please list the   | e name     | of each person who was     | living and sleeping at 57032 NORAGAR RD on June 14, 2012. (Help) |
|                   |            |                            |                                                                  |
| Enter names u     | ntil you h | ave listed everybody who w | as living or staying there, then click Next.                     |
| First Name        | MI         | Last Name                  |                                                                  |
| Jane              | M          | Doe                        |                                                                  |
| John              | M          | Doe                        |                                                                  |
| Nate              | M          | Doe                        |                                                                  |
| Nick              | M          | Doe                        |                                                                  |
|                   |            |                            |                                                                  |
|                   |            |                            |                                                                  |
| 1                 |            |                            |                                                                  |
|                   |            | Click here to add more pe  | ople                                                             |
|                   |            |                            |                                                                  |
| Previous          |            | Next                       |                                                                  |
|                   |            |                            |                                                                  |
|                   |            |                            |                                                                  |
|                   |            |                            |                                                                  |
|                   |            |                            | Trusted sites 🏵 1007                                             |

Figure A66: PEOPLE

| 🍾 🎸 | 🕼 https://nct2012-butle344.centurion-ga.ssd.census.g                                                         |
|-----|----------------------------------------------------------------------------------------------------|
|     | Instructions FAQs Logout                                                                                     |
|     | The names listed so far are:                                                                                 |
|     | Jane M Doe                                                                                                   |
|     | John M Doe                                                                                                   |
|     | Nate M Doe                                                                                                   |
|     | Nick M Doe                                                                                                   |
|     | We do not want to miss any people who might have stayed at 57032 NORAGAR RD on June 14, 2012. Were there any |
|     | additional people that you did not already list?                                                             |
|     | (Help)                                                                                                    |
|     | For Example:                                                                                                 |
|     | Babies?                                                                                                    |
|     | Foster children?                                                                                             |
|     | Any other relatives?                                                                                         |
|     | Roommates or people not related to you?                                                                      |
|     | Anyone else staying at 57032 NORAGAR RD who had no permanent place to live on June 14, 2012?                 |
|     | Anyone else who usually lives or stays at 57032 NORAGAR RD but was away on June 14, 2012?                    |
|     | Anyone else living or staying at 57032 NORAGAR RD on June 14, 2012 who is no longer there?                   |
|     | C Yes                                                                                                    |
|     | CNO                                                                                                    |
|     |                                                                                                    |
|     | Previous Next                                                                                                |
| _   |                                                                                                    |
|     | Accessibility Privacy Security                                                                               |
|     |                                                                                                    |

Figure A67: MISS

No -> HOME Yes-> STAY

| 🔆 🔅 🔣 https://nct2012-butle344                                                                   | .centurion-qa.ssd.census.g | 🏠 🔹 🔂 🔹 🎯 Tools 🔹 🎽                                                                          |
|--------------------------------------------------------------------------------------------------|----------------------------|----------------------------------------------------------------------------------------------|
| AN OFFICIAL WEBSI                                                                                | TE OF THE UNITED STATES O  | 30VERNMENT                                                                                   |
| Census<br>Bureau                                                                                 | 2012 Nat                   | tional Census Test                                                                           |
|                                                                                                  |                            | Instructions FAQs Logout                                                                     |
| The names listed                                                                                 | so far are:                |                                                                                              |
| Jane M Doe<br>John M Doe<br>Nate M Doe<br>Nick M Doe<br>List those additio<br>c//ck Next. (Help) | nal people below. Enter n  | names until you have listed all the additional people who were living or staying there, then |
| First Name                                                                                       | MI Last Name               |                                                                                              |
| Baby                                                                                             | M Doe                      |                                                                                              |
|                                                                                                  |                            |                                                                                              |
|                                                                                                  |                            |                                                                                              |
|                                                                                                  | Click here to add mor      | e people                                                                                     |
| Previous                                                                                         | Next                       |                                                                                              |
| 0                                                                                                |                            | Trusted sites € 100% ▼                                                                       |

## Figure A68: STAY

Home, etc. same path as above. Until ELSEWHERE

| 🚖 🚸 🔣 htl                         | tps://nct2012-butle344.c                                                                                                    | enturion-qa.ssd.censu                                                                                      | s.g                         |                                  |             | ł          | 🕯 • 🗟 • 🖶 •     | 🔂 Page 🔹 🍥 Tools 🔹 🎽 |
|-----------------------------------|----------------------------------------------------------------------------------------------------|----------------------------------------------------------------------------------------------------|-----------------------------|----------------------------------|-------------|------------|-----------------|----------------------|
|                                   | N OFFICIAL WEBSITE                                                                                                    | OF THE UNITED S                                                                                            | STATES GO                   | OVERNMENT                        |             |            |                 | A                    |
| C                                 | Inited States <sup>®</sup>                                                                                                    | 2012                                                                                                    | Nat                         | ional Census                     | Test        |            |                 |                      |
|                                   |                                                                                                    |                                                                                                    |                             |                                  | In          | structions | FAQs            | Logout               |
| קו<br>הי<br>ר<br>ר<br>ר<br>ר<br>ר | id Jane M Doe so<br>oply. (Help)<br>No<br>Yes, at a seasona<br>Yes, due to a child<br>Yes, in college ho<br>Yes, in a nursing l<br>Yes, in a nursing l<br>Yes, in a prison or<br>Yes, for another m<br>Previous | netimes live or<br>l or second resid<br>d custody arrange<br>using<br>,<br>nome<br>; jail<br>eason<br>Next | stay at ar<br>ence<br>ement | n address other than 57032 NORAG | SAR RD arou | und June 1 | 14, 2012? Check | all that             |
| Ione                              |                                                                                                    |                                                                                                    |                             |                                  |             |            | Trusted sites   | • 100% •             |

Figure A69: ELSEWHERE (Each person listed would get this screen)

| 🍃 🎄 | K https://nct2012-butle344.centurion-qa.ssd.census.g                                                                                                    |                                                                                                | 🚡 • 🗟 • d      | 🖶 🔹 🔂 Page 👻 🎯 | Tools - × |
|-----|----------------------------------------------------------------------------------------------------|------------------------------------------------------------------------------------------------|----------------|----------------|-----------|
|     |                                                                                                    |                                                                                                |                |                |           |
|     |                                                                                                    | Instructio                                                                                     | ns FAQs        | Logout         |           |
|     | Please provide the full address of the se<br>June 14, 2012 . Fill in as much information as<br>Number and Street<br>4600 Silver Hill Road<br>City<br>Washington<br>State Zip<br>District of Columbia Zip<br>Country<br>United States Z | asonal or second residence where Nate M Doe sometin<br>you know. (Help)<br>Apt/Unit #<br>5K505 | ies lived or s | tayed around   |           |
|     | If there is no street address or if this is a The Castle Previous Next                                                                                                    | facility, please type a description in the box below.                                          | Accessibility  | Privacy Secur  | ity       |
|     |                                                                                                    |                                                                                                | Tructod cil    | hor 1          | 00% -     |
|     |                                                                                                    |                                                                                                | V Hastea sit   |                |           |

Figure A70: FULLSTAY (2)- If "Yes" is selected for any of the FULLSTAY questions, it is followed up by a request for the address.

|     | 🚖 🎄 👔 | https://nct2012-butle344.centurion-qa.ssd.census.g                                                                                                    |              | 🟠 • 🗟 • 🖶 •   | 🤣 Page 👻 🎯 Tools 👻 🎽 |
|-----|-------|----------------------------------------------------------------------------------------------------|--------------|---------------|----------------------|
|     |       | AN OFFICIAL WEBSITE OF THE UNITED STATES GOVERNMENT                                                                                                    |              |               | <b>^</b>             |
|     |       | United States 2012 National Census                                                                                                    | Test         |               |                      |
|     |       |                                                                                                    | Instructions | FAQs          | Logout               |
|     |       | Where does Nate M Doe live and sleep most of the time? (Help)         S 57032 NORAGAR RD         The seasonal or second residence at 4600 Silver Hill Road         Equal time at all places         Some other place         Don't know |              |               |                      |
| F 4 |       |                                                                                                    |              |               |                      |
| 5   | Done  |                                                                                                    |              | Trusted sites | 🕀 100% 🔻 //          |

Figure A71 : MOST (2)

|   | 😭 🏟 🔣 https://nct2012-butle344.centurion-ga.ssd.census.g                                                                                                    | 🐴 🔹 🗟 🔹 🖶 🔹 🔂 Page 🔹 🎯 Tools 🔹 🎽 |
|---|----------------------------------------------------------------------------------------------------|----------------------------------|
|   | AN OFFICIAL WEBSITE OF THE UNITED STATES GOVERNMENT                                                                                                    |                                  |
|   | Census<br>Bureau 2012 National Census Test                                                                                                    |                                  |
|   | Instructio                                                                                                    | ons FAQs Logout                  |
|   | Where was Nate M Doe staying on June 14, 2012? (Help)         57032 NORAGAR RD         The seasonal or second residence at 4600 Silver Hill Road         Some other place         Don't know |                                  |
|   |                                                                                                    |                                  |
| 0 | Done                                                                                                    | Trusted sites                    |

# Figure A72: WHERE (Census Day) (2)

The rest of the survey is the same. RACE 2 Screen

| 😭 🏟 | K https://nct2012-butle344.centurion-qa.ssd.census.g                                   |                                                                                                    | 🟠 🔹 🔝 🔹 🆶 🔹 🔂 Page 🔹 🎯                           | Tools • » |
|-----|----------------------------------------------------------------------------------------|----------------------------------------------------------------------------------------------------|--------------------------------------------------|-----------|
|     |                                                                                        | Instructions                                                                                                    | FAQs Logout                                      |           |
|     | Please answer BOTH questions on race a                                                 | nd origin.                                                                                                    |                                                  |           |
|     | What is Jane M Doe's race or origin? Sele                                              | ect one or more boxes. (Help)                                                                                                    |                                                  |           |
|     | White                                                                                  |                                                                                                    |                                                  |           |
|     | 🗖 Black or African Am.                                                                 |                                                                                                    |                                                  |           |
|     | 🗆 Hispanic, Latino, or Spanish origin                                                  |                                                                                                    |                                                  |           |
|     | American Indian or Alaska Native                                                       |                                                                                                    |                                                  |           |
|     | □ Asian                                                                                |                                                                                                    |                                                  |           |
|     | $\square$ Native Hawaiian or Other Pacific Islander                                    |                                                                                                    |                                                  |           |
|     | Some other race or origin                                                              |                                                                                                    |                                                  |           |
|     | Enter Jane M Doe's specific race, origin,<br>German, Marshallese, Mexican, Mexican Am. | or enrolled or principal tribe - For example, African Am., Arg<br>Mongolian, Native Hawaiian, Navajo, Nigerian, Tlingit, and so o | entinean, Chinese, Egyptian,<br>n. <u>(Help)</u> |           |
|     | Enter the specific race(s), origin(s)                                                  | , or tribe(s).                                                                                                    |                                                  |           |
|     |                                                                                        |                                                                                                    |                                                  |           |
|     |                                                                                        |                                                                                                    |                                                  |           |
|     |                                                                                        |                                                                                                    |                                                  |           |
|     |                                                                                        |                                                                                                    |                                                  |           |
|     | Previous Next                                                                          |                                                                                                    |                                                  |           |
|     |                                                                                        |                                                                                                    | Accessibility Privacy Secur                      | ity       |
| ±   |                                                                                        |                                                                                                    |                                                  |           |

Figure A73: Race 2

I checked to see if you could enter more than one ancestry in this version and have the prefills work for more than just the first one because of the comment we got about not being able to enter more than one ancestry for Race 1.

| 😒 🎄  | 😭 https://nct2012-butle344.centurion-ga.ssd.census.g                                                                                                    |
|------|----------------------------------------------------------------------------------------------------|
|      | Instructions FAQs Logout                                                                                                    |
|      | Please answer BOTH questions on race and origin.                                                                                                    |
|      | What is Jane M Doe's race or origin? Select one or more boxes. (Help)                                                                                                    |
|      | IF White                                                                                                    |
|      | Black or African Am.                                                                                                    |
|      | Hispanic, Latino, or Spanish origin                                                                                                    |
|      | American Indian or Alaska Native                                                                                                    |
|      | □ Asian                                                                                                    |
|      | Native Hawaiian or Other Pacific Islander                                                                                                    |
|      | Some other race or origin                                                                                                    |
|      | Enter Jane M Doe's specific race, origin, or enrolled or principal tribe - For example, African Am., Argentinean, Chinese, Egyptian, German, Marshallese, Mexican, Mexican Am., Mongolian, Native Hawaiian, Navajo, Nigerian, Tlingit, and so on. ( <u>Help)</u> |
|      | Enter the specific race(s), origin(s), or tribe(s).                                                                                                    |
|      | Pol                                                                                                    |
|      | Polish                                                                                                    |
|      | Polynesian                                                                                                    |
|      |                                                                                                    |
| -    | Previous Next                                                                                                    |
|      | Anna Dana                                                                                                    |
| *    | Accessionity Privacy Security                                                                                                    |
| Done | Tructad eiter 🗘 1009/                                                                                                    |

### Figure A74

| <b>x</b> [ | https://nct2012-butle344.centurion-qa.ssd.census.g                                                                                                    | 🛐 🔻 🔝 👻 🖶 Page 👻 🕥 Tools                                                                                                    |
|------------|----------------------------------------------------------------------------------------------------|----------------------------------------------------------------------------------------------------|
|            |                                                                                                    | Instructions FAQs Logout                                                                                                    |
|            | Please answer BOTH questions on race                                                                                                    | and origin.                                                                                                    |
|            | What is Jane M Doe's race or origin? Se                                                                                                    | lect one or more boxes. (Help)                                                                                                    |
|            | 🗹 White                                                                                                    |                                                                                                    |
|            | Black or African Am.                                                                                                    |                                                                                                    |
|            | 🗖 Hispanic, Latino, or Spanish origin                                                                                                    |                                                                                                    |
|            | C American Indian or Alaska Native                                                                                                    |                                                                                                    |
|            | □ Asian                                                                                                    |                                                                                                    |
|            | Native Hawaiian or Other Pacific Islander                                                                                                    |                                                                                                    |
|            |                                                                                                    |                                                                                                    |
|            | Some other race or origin Enter Jane M Doe's specific race, origin                                                                                                    | , or enrolled or principal tribe - For example, African Am., Argentinean, Chinese, Egyptian,                                                                                                    |
|            | Some other race or origin Enter Jane M Doe's specific race, origin German, Marshallese, Mexican, Mexican Am Enter the specific race(s), origin(s) Enter the specific race(s), origin(s)  | , or enrolled or principal tribe - For example, African Am., Argentinean, Chinese, Egyptian,<br>., Mongolian, Native Hawaiian, Navajo, Nigerian, Tlingit, and so on. <u>(Help)</u><br>.), or tribe(s). |
|            | Some other race or origin Enter Jane M Doe's specific race, origin German, Marshallese, Mexican, Mexican Am Enter the specific race(s), origin(s Polish                                  | , or enrolled or principal tribe - For example, African Am., Argentinean, Chinese, Egyptian,<br>., Mongolian, Native Hawaiian, Navajo, Nigerian, Tlingit, and so on. <u>(Help)</u><br>.), or tribe(s). |
|            | Some other race or origin Enter Jane M Doe's specific race, origin German, Marshallese, Mexican, Mexican Am Enter the specific race(s), origin(s Polish Irish                            | , or enrolled or principal tribe - For example, African Am., Argentinean, Chinese, Egyptian,<br>., Mongolian, Native Hawaiian, Navajo, Nigerian, Tlingit, and so on. <u>(Help)</u><br>s), or tribe(s). |
|            | Some other race or origin Enter Jane M Doe's specific race, origin German, Marshallese, Mexican, Mexican Am Enter the specific race(s), origin(s Polish Irish Irish Irish                | , or enrolled or principal tribe - For example, African Am., Argentinean, Chinese, Egyptian,<br>, Mongolian, Native Hawaiian, Navajo, Nigerian, Tlingit, and so on. <u>(Help)</u><br>s), or tribe(s).  |
|            | Some other race or origin  Enter Jane M Doe's specific race, origin German, Marshallese, Mexican, Mexican Am Enter the specific race(s), origin(s Polish Irish Irish Irish Previous Next | , or enrolled or principal tribe - For example, African Am., Argentinean, Chinese, Egyptian,<br>., Mongolian, Native Hawaiian, Navajo, Nigerian, Tiingit, and so on. (Help)<br>;), or tribe(s).        |
|            | Some other race or origin  Enter Jane M Doe's specific race, origin German, Marshallese, Mexican, Mexican Am Enter the specific race(s), origin(s Polish Irish Irish Previous Next       | , or enrolled or principal tribe - For example, African Am., Argentinean, Chinese, Egyptian,<br>Mongolian, Native Hawaiian, Navajo, Nigerian, Tlingit, and so on. (Help)<br>(a), or tribe(s).          |

Figure A75: Figure 40, 41- More than one prefill works if each is entered on its own line

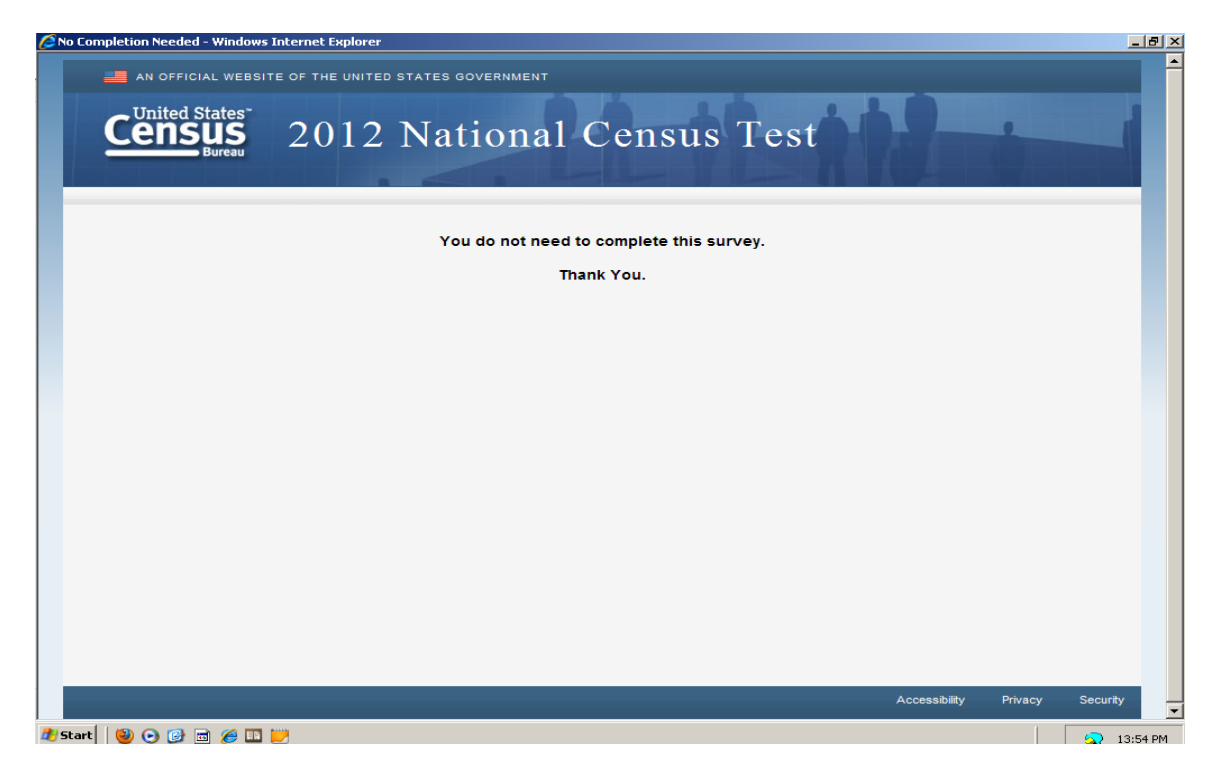

#### Figure A76: Occasionally, I would get this message when I selected "No" to a question.

### Supplemental Information

| Survey Instructions Who Should Complete the Survey: This survey should be completed by the person who ons or rents the living quarters or any other person who is at least 15 years of age with knowledge of the household. Navigation: Use only the "Next" or "Previous" buttons on the bottom of each screen. Do NOT use the Forward or Back buttons on your browser. Changing Responses: For questions where you must choose a single response from a list, clicking a different response will change your answer to the newly clicked response. If it is a "check all that apply" question, you may click on a selected check box to unselect the box and remove it as one of your answers. Session Time Limits and Login/Logout: For your security, you will be logged out after 15 minutes of inactivity. If you need to leave the survey for more than 15 minutes, please click "Logout" so you may return to the survey at a later time. All of your information will be saved. You will need to enter your PIN to resume the survey. Your PIN will be provided to you during the survey. Help with Survey Questions: If you need assistance on a specific survey question, use the "Help" link that appears with that question. Submitting your Survey: Before you submitty our survey, you will have the opportunity to review your responses. Once your survey and are shown the confirmation page you may close the web                                                                                                    | 🔏 https://nct2012-butle344.centurion-ga.ssd.census.gov/nct/instructions - Win 💶 🗖 🗙                                                                                                    | vs Internet Explorer                                                                | × |
|----------------------------------------------------------------------------------------------------|----------------------------------------------------------------------------------------------------|-------------------------------------------------------------------------------------|---|
| <ul> <li>Survey Instructions</li> <li>Who Should Complete the Survey: This survey should be completed by the person who owns or rents the living quarters or any other person who is at least 15 years of age with knowledge of the household.</li> <li>Navigation: Use only the "Next" or "Previous" buttons on the bottom of each screen. Do NOT use the Forward or Back buttons on your browser.</li> <li>Changing Responses: For questions where you must choose a single response from a list, clicking a different response will change your answer to the newly clicked response. If it is a "check all that apply" question, you may click on a selected check box to unselect the box and remove it as one of your answers.</li> <li>Session Time Limits and Login/Logout: For your security, you will be logged out after 15 minutes, please click "Logout" so you may return to the survey at a later time. All of your information will be saved. You will need to enter your PIN to resume the survey. Your PIN will be provided to you during the survey.</li> <li>Help with Survey Questions: If you need assistance on a specific survey question, use the "Help" link that appears with that question.</li> <li>Submitting your Survey: Before you submit your survey, has been submitted, you will not be able to access your information or change any of your responses. Once your survey and are shown the confirmation page you may close the web</li> <li>In June 14, 2012, including yourself? (Help)</li> </ul>                                                                                                    |                                                                                                    | 💽 🔒 🐓 🗙 Live Search 🔎                                                               | - |
| Who Should Complete the Survey: This survey should be completed by the person who owns or rents the living quarters or any other person who is at least 15 years of age with knowledge of the household.       Image: Complete the Survey: This survey should be completed by the person who is at least 15 years of age with knowledge of the household.         Navigation: Use only the "Next" or "Previous" buttons on the bottom of each screen. Do NOT use the Forward or Back buttons on your browser.       Image: Complete the Survey: This survey should be completed by the person who is at least 15 years of age with knowledge of the household.         Changing Responses: For questions where you must choose a single response from a list, clicking a different response will change your answer to the newly clicked response. If it is a "check all that apply" question, you may click on a selected check box to unselect the box and remove it as one of your answers.       Instructions FAQs Logout         Session Time Limits and Login/Logout: For your security, you will be logged out after 15 minutes, please click "Logout" so you may return to the survey at a later time. All of your information will be saved. You will need to enter your PIN to resume the survey. Your PIN will be provided to you during the survey.       Instructions fease people: babies and children living here, including foster children Boommates boarders beoptes thaying here on June 14, 2012 who have no bermanent place to live         Help with Survey Question, use the "Help" link that appears with that question.       In June 14, 2012, including yourseit? (thelp)         In sure 14, 2012, including yourseit? (thelp)       In June 14, 2012, including yourseit? (thelp)         In survey Con may be able to access your information o | Survey Instructions                                                                                                    |                                                                                     |   |
| Navigation: Use only the "Next" or "Previous" buttons on the bottom of each screen. Do NOT use the Forward or Back buttons on your browser.       Instructions       FAQs       Logout         Changing Responses: For questions where you must choose a single response form a list, clicking a different response will change your answer to the newly clicked response. If it is a "check all that apply" question, you may click on a selected check box to unselect the box and remove it as one of your answers.       Instructions       FAQs       Logout         Session Time Limits and Login/Logout: For your security, you will be logged out after 15 minutes of inactivity. If you need to leave the survey for more than 15 minutes, please click "Logout" so you may return to the survey at a later time. All of your information will be saved. You will need to enter your PIN to resume the survey. Your PIN will be provided to you during the survey.       Nume 14, 2012 who have no bermanent place to live         Help with Survey Questions: If you need assistance on a specific survey question, use the "Help" link that appears with that question.       Instructiong yourself? (tielp)         Submitting your Survey: Before you submit your survey, you will have the opportunity to review your responses. Once your survey has been submitted, you will not be able to access your information or change any of your responses. After you have submitted your survey and are shown the confirmation page you may close the web       Instructions       facute (tielp)                                                                                                    | Who Should Complete the Survey: This survey should be<br>completed by the person who owns or rents the living quarters or any<br>other person who is at least 15 years of age with knowledge of the<br>household.                                                                                                    | 🖓 * 🔊 × 📾 * 📄 Page * 🎯 Tools *                                                      | » |
| Changing Responses: For questions where you must choose a single response from a list, clicking a different response will change your answer to the newly clicked response. If it is a "check all that apply" question, you may click on a selected check box to unselect the box and remove it as one of your answers.       Instructions       FAQs       Logout         Session Time Limits and Login/Logout: For your security, you will be logged out after 15 minutes of inactivity. If you need to leave the survey for more than 15 minutes, please click "Logout" so you may return to the survey at a later time. All of your information will be saved. You will need to enter your PIN to resume the survey. Your PIN will be provided to you during the survey.       Not the survey questions: If you need assistance on a specific survey question, use the "Help" link that appears with that question.       Not the survey is the survey you will have the opportunity to review your responses. Once your survey has been submitted, you will not be able to access your information or change any of your responses. After you have submitted your survey and are shown the confirmation page you may close the web       In June 14, 2012, including yourself? (Help)                                                                                                    | Navigation: Use only the "Next" or "Previous" buttons on the bottom<br>of each screen. Do NOT use the Forward or Back buttons on your<br>browser.                                                                                                    | nsus Test                                                                           |   |
| single response from a list, clicking a different response will change<br>your answer to the newly clicked response. If it is a "check all that<br>apply" question, you may click on a selected check box to unselect<br>the box and remove it as one of your answers.<br>Session Time Limits and Login/Logout: For your security, you<br>will be logged out after 15 minutes of inactivity. If you need to leave<br>the survey for more than 15 minutes, please click "Logout" so you<br>may return to the survey at a later time. All of your information will be<br>saved. You will need to enter your PIN to resume the survey. Your<br>PIN will be provided to you during the survey.<br>Help with Survey Questions: If you need assistance on a specific<br>survey question, use the "Help" link that appears with that question.<br>Submitting your Survey: Before you submit your survey, you will<br>have the opportunity to review your responses. Once your survey has<br>been submitted, you will not be able to access your information or<br>change any of your responses. After you have submitted your survey<br>and are shown the confirmation page you may close the web                                                                                                    | Changing Responses: For questions where you must choose a                                                                                                    | Instructions FAQs Logout                                                            |   |
| the box and remove it as one of your answers.<br>Session Time Limits and Login/Logout: For your security, you<br>will be logged out after 15 minutes of inactivity. If you need to leave<br>the survey for more than 15 minutes, please click "Logout" so you<br>may return to the survey at a later time. All of your information will be<br>saved. You will need to enter your PIN to resume the survey. Your<br>PIN will be provided to you during the survey.<br>Help with Survey Questions: If you need assistance on a specific<br>survey question, use the "Help" link that appears with that question.<br>Submitting your Survey: Before you submit your survey, you will<br>have the opportunity to review your responses. Once your survey has<br>been submitted, you will not be able to access your information or<br>change any of your responses. After you have submitted your survey<br>and are shown the confirmation page you may close the web                                                                                                    | single response from a list, clicking a different response will change<br>your answer to the newly clicked response. If it is a "check all that<br>apply" question, you may click on a selected check box to unselect                                                                                                    | Jelines.                                                                            |   |
| Session Time Limits and Login/Logout: For your security, you<br>will be logged out after 15 minutes of inactivity. If you need to leave<br>the survey for more than 15 minutes, please click "Logout" so you<br>may return to the survey at a later time. All of your information will be<br>saved. You will need to enter your PIN to resume the survey. Your<br>PIN will be provided to you during the survey.<br>Help with Survey Questions: If you need assistance on a specific<br>survey question, use the "Help" link that appears with that question.<br>Submitting your Survey: Before you submit your survey, you will<br>have the opportunity to review your responses. Once your survey has<br>been submitted, you will not be able to access your information or<br>change any of your responses. After you have submitted your survey<br>and are shown the confirmation page you may close the web                                                                                                    | the box and remove it as one of your answers.                                                                                                    | int them at the place where they sleep most of the time                             |   |
| may return to the survey at a later time. All of your information will be<br>saved. You will need to enter your PIN to resume the survey. Your<br>PIN will be provided to you during the survey.<br>Help with Survey Questions: If you need assistance on a specific<br>survey question, use the "Help" link that appears with that question.<br>Submitting your Survey: Before you submit your survey, you will<br>have the opportunity to review your responses. Once your survey has<br>been submitted, you will not be able to access your information or<br>change any of your responses. After you have submitted your survey<br>and are shown the confirmation page you may close the web                                                                                                    | Session Time Limits and Login/Logout: For your security, you<br>will be logged out after 15 minutes of inactivity. If you need to leave<br>the survey for more than 15 minutes, please click "Logout" so you                                                                                                    | INCLUDE these people:<br>Babies and children living here, including foster children |   |
| Help with Survey Questions: If you need assistance on a specific survey question, use the "Help" link that appears with that question.<br>Submitting your Survey: Before you submit your survey, you will have the opportunity to review your responses. Once your survey has been submitted, you will not be able to access your information or change any of your responses. After you have submitted your survey and are shown the confirmation page you may close the web                                                                                                    | may return to the survey at a later time. All of your information will be<br>saved. You will need to enter your PIN to resume the survey. Your<br>PIN will be provided to you during the survey.                                                                                                    | People staying here on June 14, 2012 who have no permanent place to live            |   |
| Submitting your Survey: Before you submit your survey, you will<br>have the opportunity to review your responses. Once your survey has<br>been submitted, you will not be able to access your information or<br>change any of your responses. After you have submitted your survey<br>and are shown the confirmation page you may close the web                                                                                                    | Help with Survey Questions: If you need assistance on a specific<br>survey question, use the "Help" link that appears with that question.                                                                                                    |                                                                                     |   |
|                                                                                                    | Submitting your Survey: Before you submit your survey, you will<br>have the opportunity to review your responses. Once your survey has<br>been submitted, you will not be able to access your information or<br>change any of your responses. After you have submitted your survey<br>and are shown the confirmation page you may close the web | on June 14, 2012, including yourself? ( <u>Help</u> )                               |   |
|                                                                                                    |                                                                                                    |                                                                                     | - |

#### Figure A77: Instructions from Link (Window adjusted for legibility)

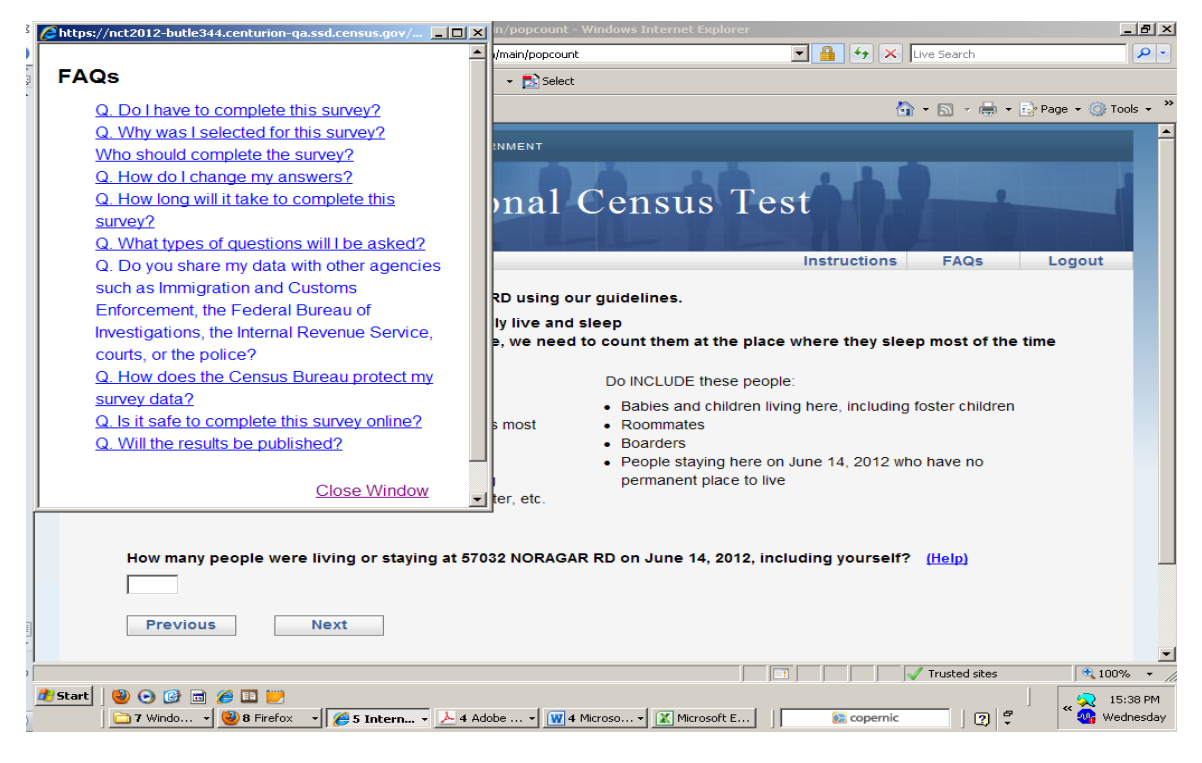

Figure A78: FAQs- Unexpanded

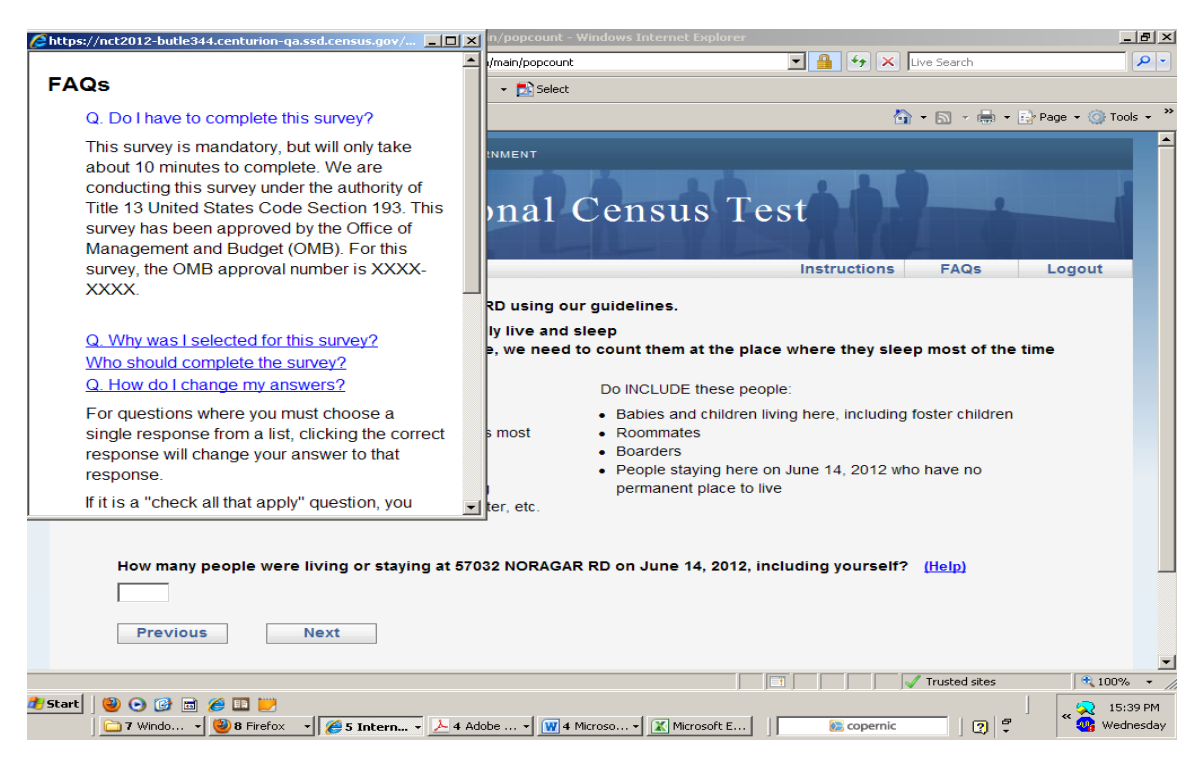

Figure A79: FAQs1: The answer should start with "YES" to "Do I have to complete this survey?"

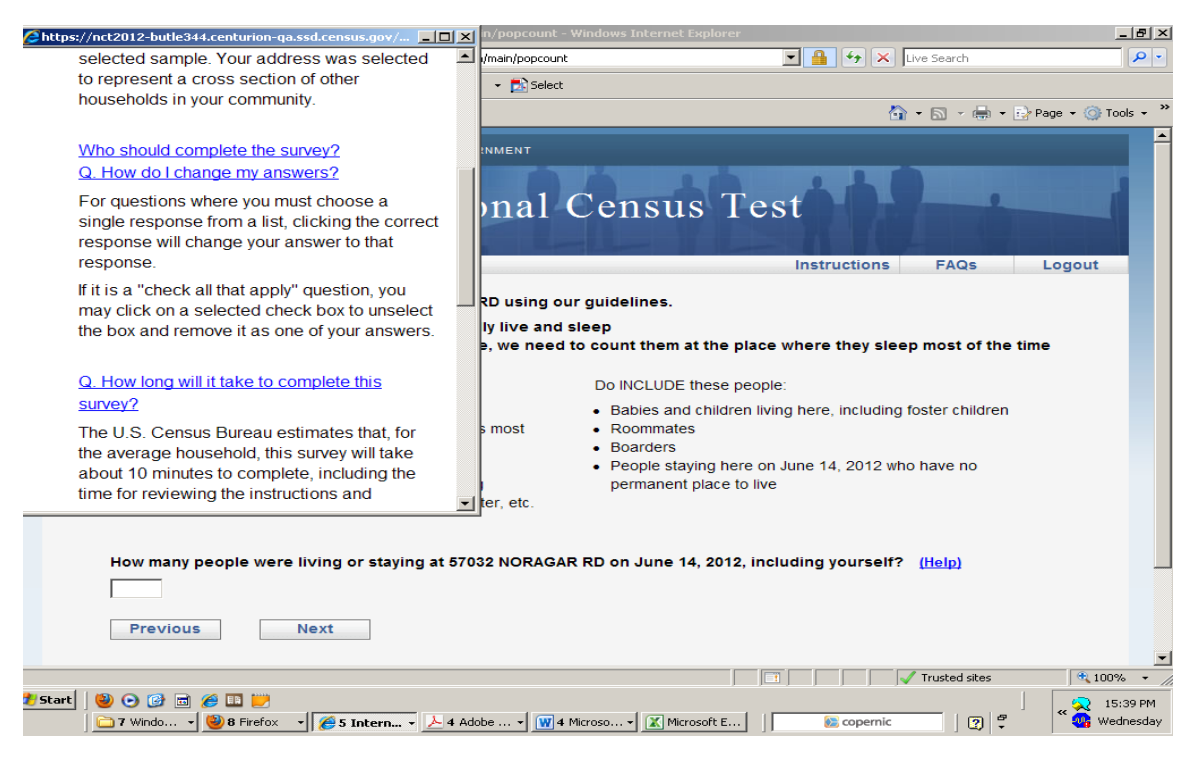

Figure A80: FAQs2- "How do I Change my answer" is really unnecessary.

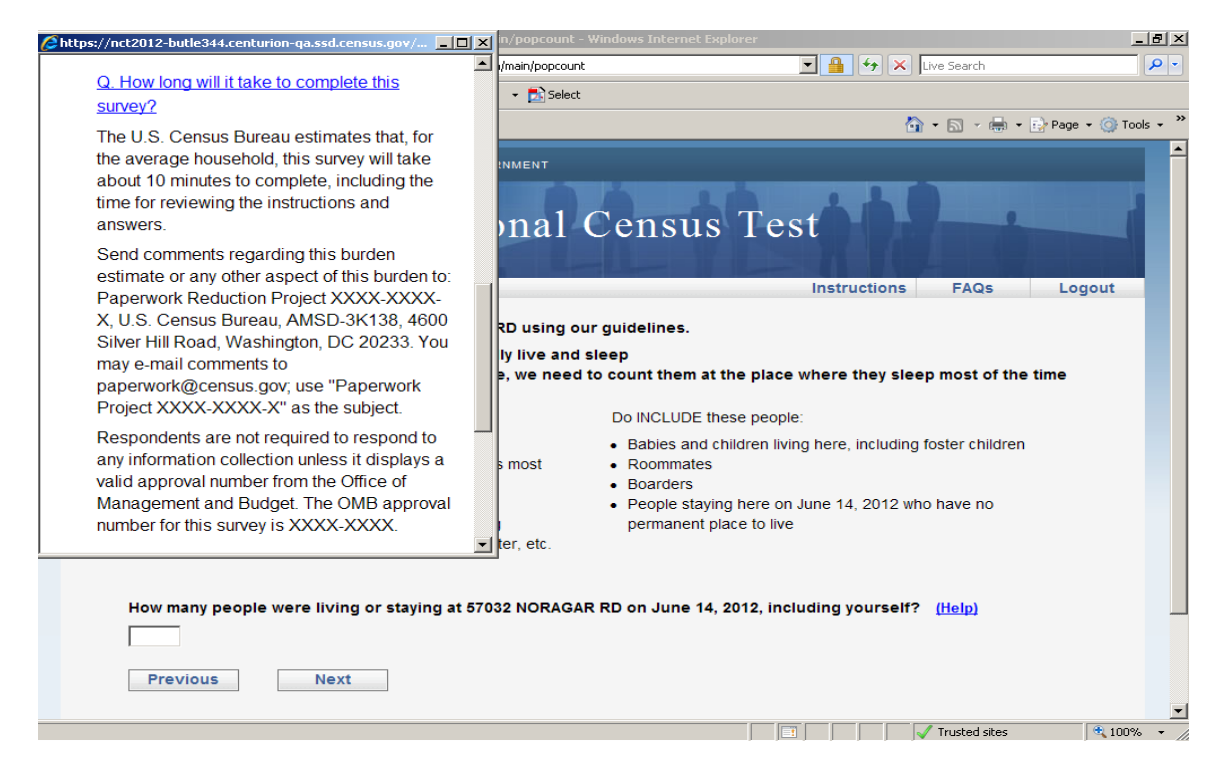

Figure A81: FAQs3

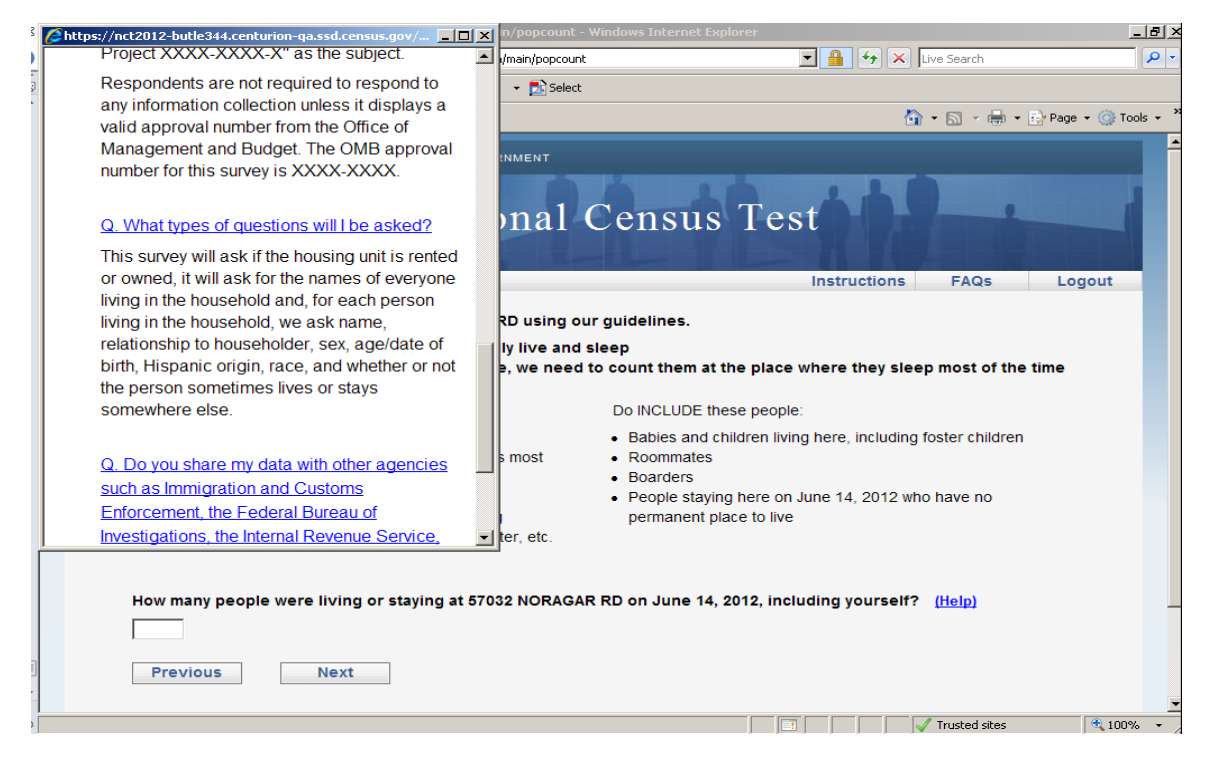

Figure A82: FAQs4

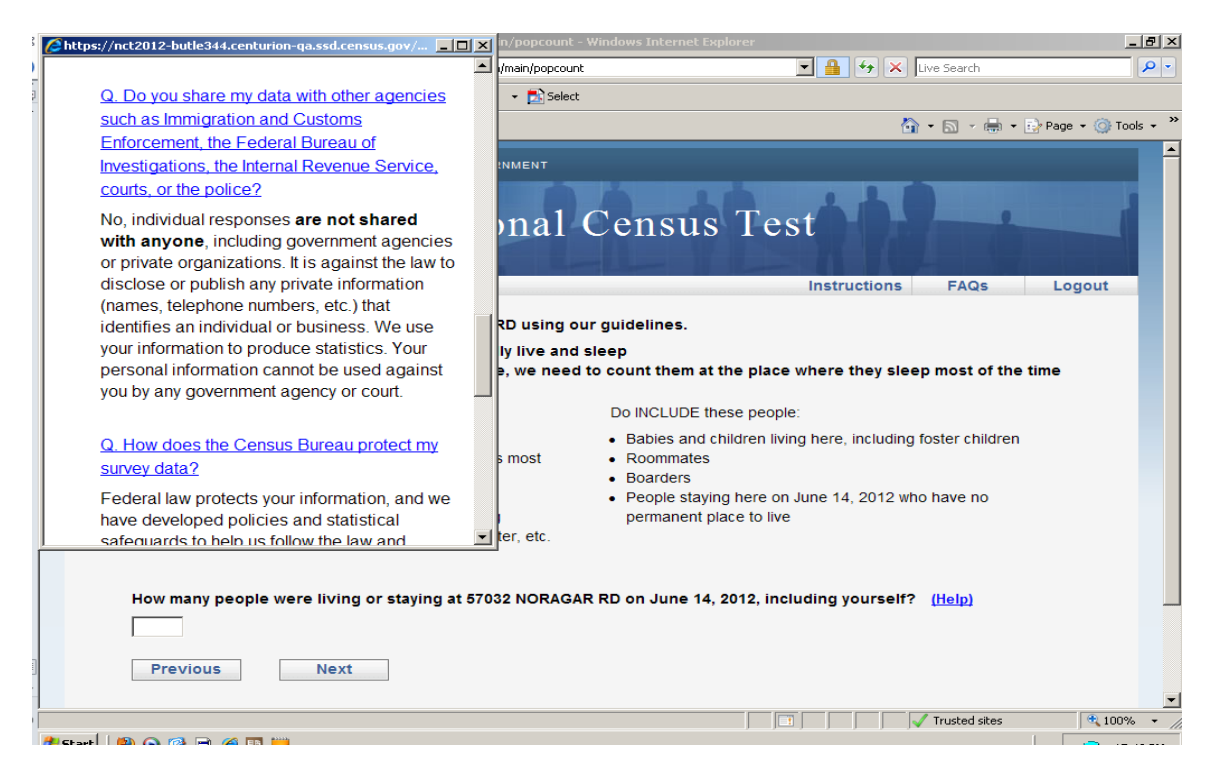

Figure A83: FAQs5

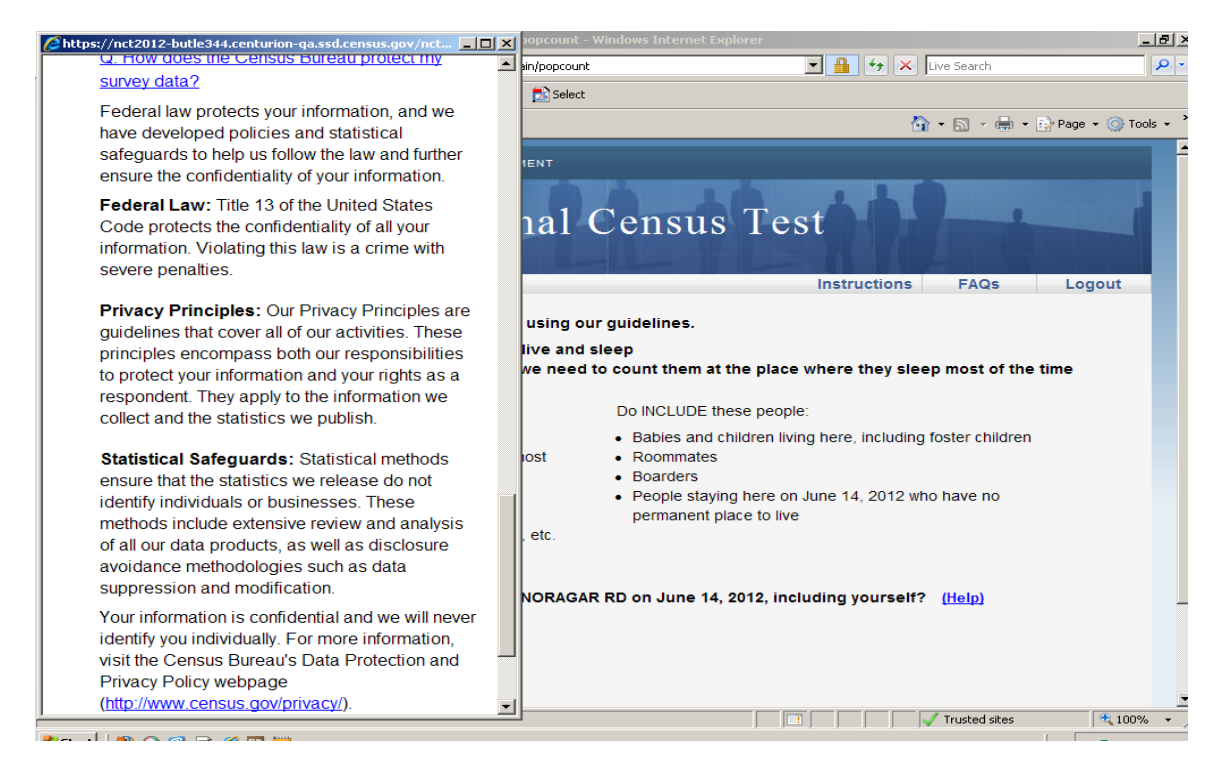

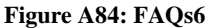

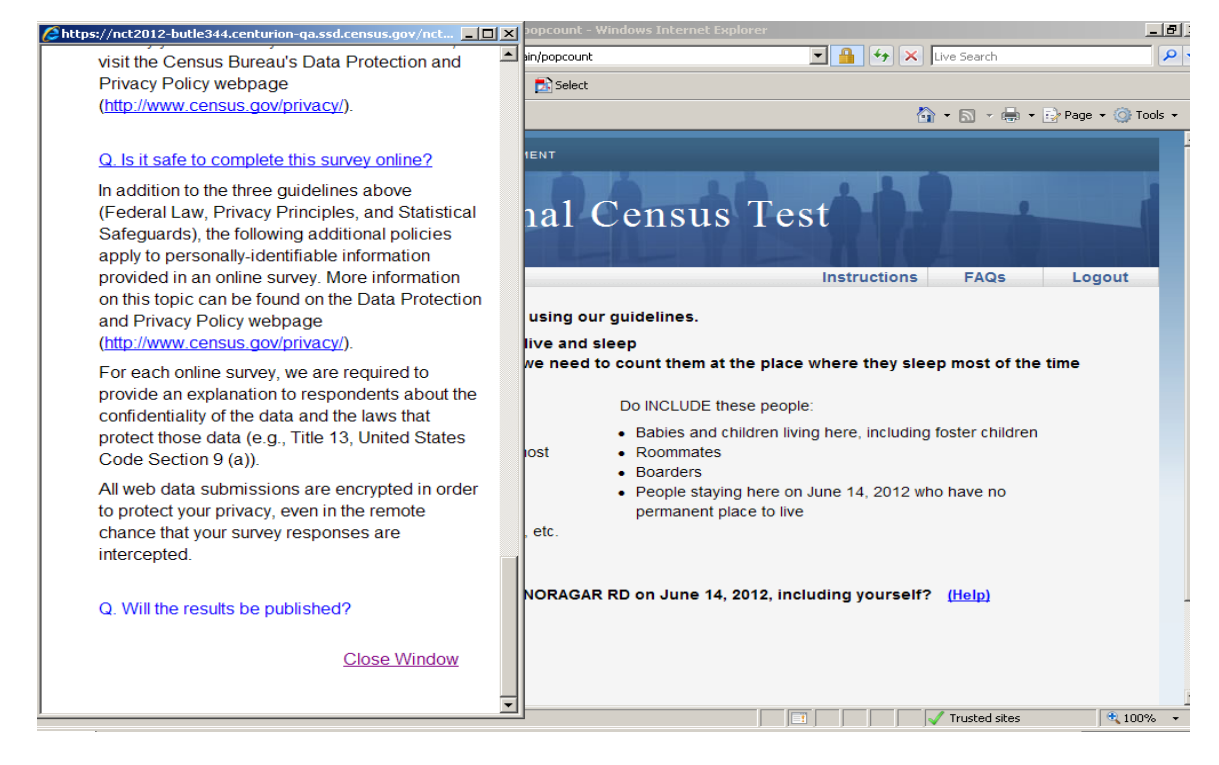

Figure A85: FAQs7

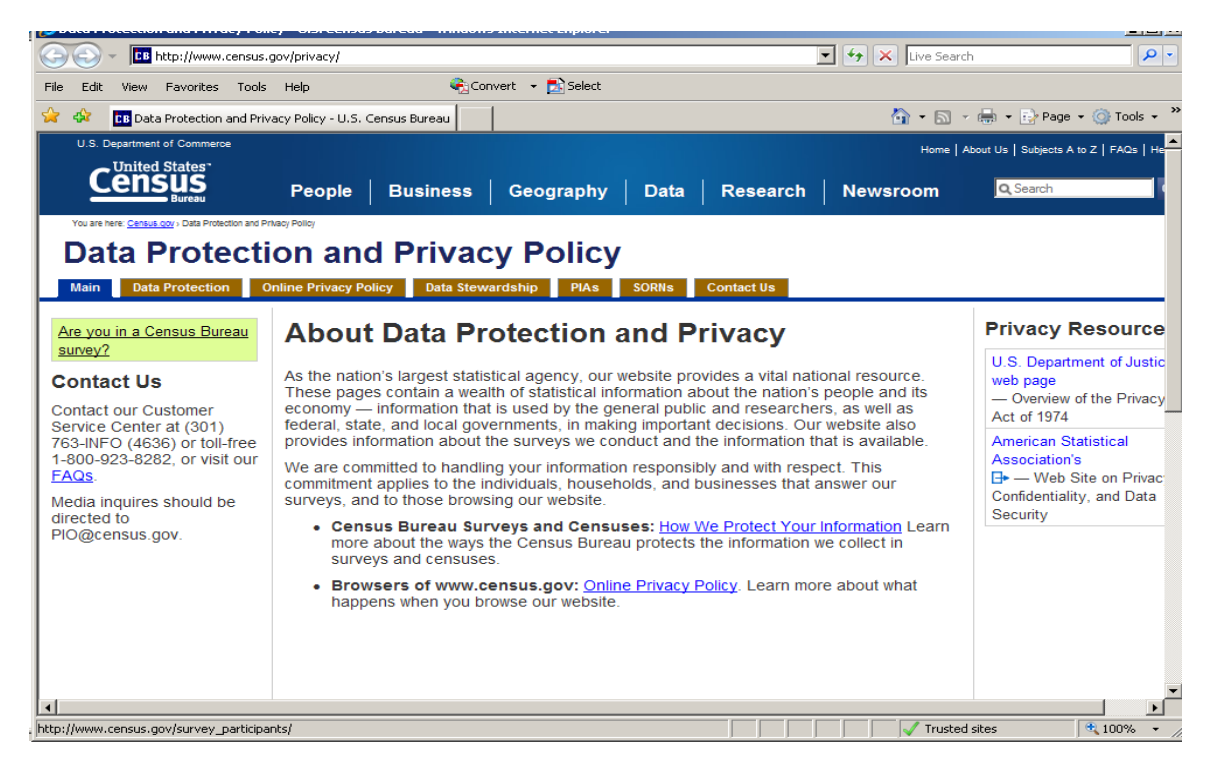

Figure A86: Page where privacy link in FAQs leads

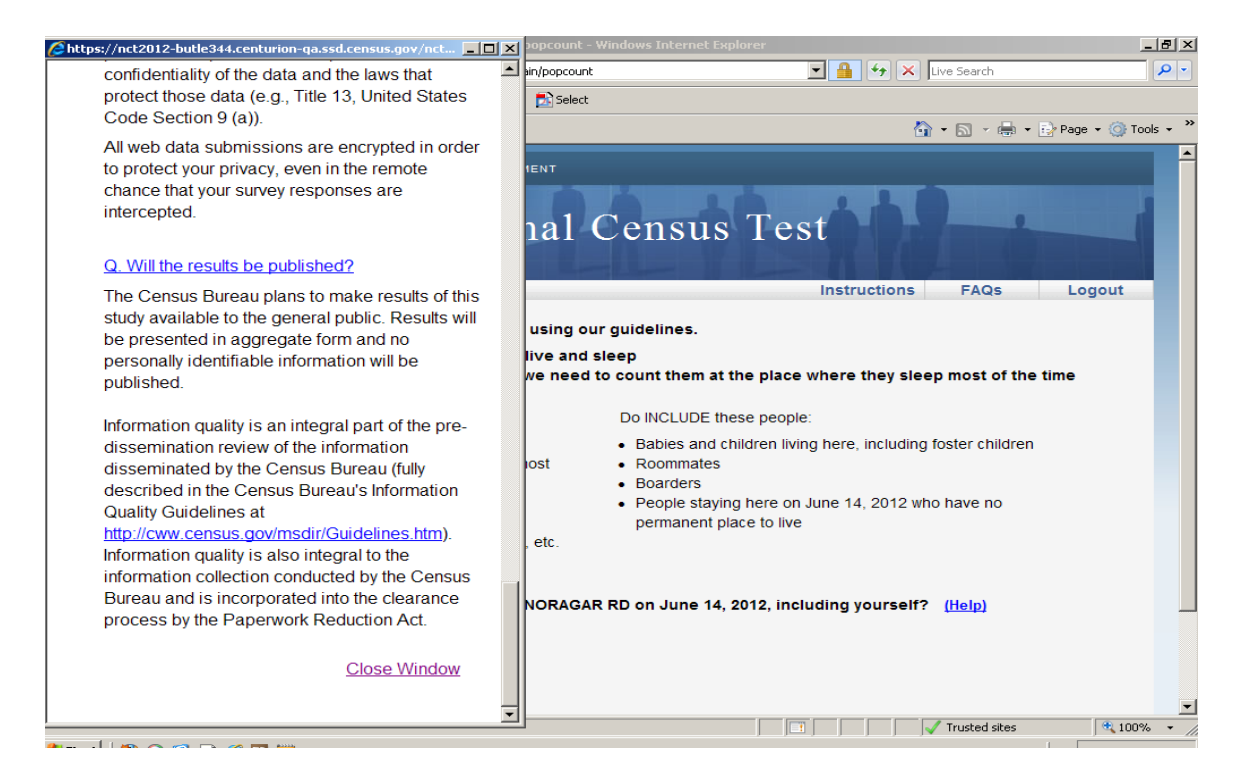

Figure A87: FAQs8

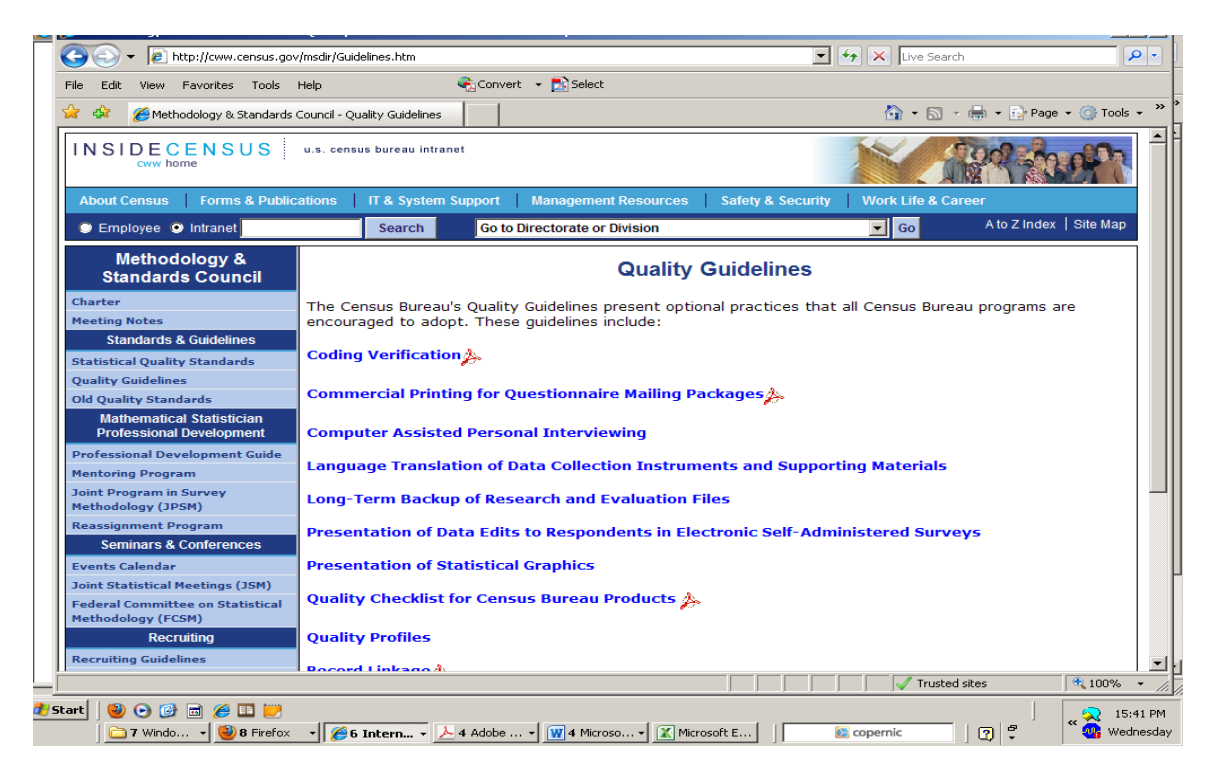

Figure A88: Link where Guidelines Link leads. It is internal, so this will not work for Rs outside of the Census Bureau HQ network

# **Appendix B1 : Protocol and Testing Materials**

### Protocol for the National Census Test Web Questionnaire

Thank you for your time today. My name is XX. I work here with the Human Factors and Usability Research group and I will be working with you today. We will be evaluating the design of the online National Census Test Questionnaire by having you complete it. Your experience with the survey is an essential part of our work. I did not create the survey, so please share both your positive and negative reactions to it. We are not evaluating you or your skills, but rather you are helping us see how well the survey works. The entire session should last about an hour. Your comments and feedback will be given to the developers of the survey and may be used to improve it.

First, I would like to ask you to read and sign this consent form. It explains the purpose of today's session and informs you of your rights as a participant. It also tells you that we would like to videotape the session, with your permission. Only those of us connected with the project will review the tape and any other data collected during the session; and it will be used solely for research purposes. We may also use clips from the tape to illustrate key points to the Web design team. In addition, there may be members from the project team observing this session in another room.

Hand the participant the consent form; give time to read and sign; sign own name and date if you have not already done so.

### Start the tape.

While you are completing the survey, we will record the movements of your eyes with our eye-tracking monitor to get a record of where you are looking on the screen.

I would like you to tell me your impressions and thoughts about the screens as you look at them. In other words, I would like you to "think aloud" and talk to me about your impressions. If you expect to see some piece of information, tell me whether you saw it or not.

## Pull up <u>www.wtop.com</u> in Firefox.

Before we get started, let's practice thinking aloud, since it's not something that you would normally do while working online. Pretend that you have a minute or two to kill at your desk at work. Talk me through your thought process as you try to find something interesting to read on this news site <or any other if this one is not one that you would normally look at>.

Ok, that's exactly what I would like you to do throughout the session. If at any time during the session you get quiet, I may remind you to talk to me. This is not to interrupt your thought process, but simply to remind you to keep talking to me. Please focus on verbalizing what you are thinking as you complete the survey.

Do you have any questions about the think aloud technique that we just practiced?

Now I am going to calibrate your eyes for the eye tracking.

## Do Calibration

Now that we have your eyes calibrated, we are ready to begin. Please respond to the survey online as you would at home. You may answer the survey questions as they apply to you in your real life. Although the materials will give you an Internet address, or URL, to enter to access the survey, you will not need to enter that because our testing software will open the survey for you.

This is the card you would receive and use to access the survey online if you were taking this survey at home. If you were to receive the survey at your home, the mailing materials would have your real address. For the purposes of this study, please pretend that the fictitious address on the screen is yours and that you live there.

I am going to go around to the other room to do a sound check. While I am doing that, please take a moment to complete this questionnaire. [*Hand P questionnaire on Computer experience and demographics*]

I'm going to leave but we will still be able to communicate through a series of microphones and speakers. Do you have any questions before we begin?

Leave room. Once in control room do a sound check and Start the eye-tracking software: Tobii Studio. The mouse tracing software will start when Studio opens Internet Explorer.

Encourage P to think aloud while completing the survey. Ask probe questions about what they are thinking if they are having trouble with any part of the survey.

Make a note and probe if the P has any difficulty with or comments on a prefill or predictive text on the race question.

Make note of any signs of respondent confusion in any coverage question, and probe retrospectively.

Note any signs of respondent fatigue in any coverage question, and probe retrospectively.

Note any questions respondent interprets as redundant and note which questions those are, and why they sound redundant. If respondent does not spontaneously remark about perceived redundancy, ask them explicitly in the debriefing if any questions seemed redundant, which ones, and why that was.

Pay close attention to (and note) how the respondent experiences the instrument and the fills for any questions in which an <u>alternative address</u> is displayed as part of the question or response set. Probe retrospectively if any difficulties, hesitation are evident.

Make a note of any difficulty or comments on the Race screens. Probe in-depth during debriefing if there were major problems.

When P has completed the survey, tell him/her:

Thank you for completing the National Census Test Questionnaire. Please complete this satisfaction questionnaire. I will be back around to ask you a few more questions about your experience.

In the mean time, please complete this short satisfaction questionnaire about your experience.

## **NCT Internet Test Debriefing Questions**

After the participant is finished with completing the survey, begin the debriefing questions.

Review their responses to satisfaction survey and probe about any drastic scores.

What was your overall impression of the survey?

What are some things that you liked about the survey?

What are some things that you disliked about the survey?

Is there anything about the survey that you did not understand?

How does this survey compare to the Web surveys that you have taken in the past in terms of visual appeal?

If you forgot your PIN, how easy or difficult would it be for you to remember your answer to the security question?

| Very | Easy | Sor | newhat | Easy | S | omewha | at Difficult | Ve | ry Diffic | ult |
|------|------|-----|--------|------|---|--------|--------------|----|-----------|-----|
| 1    | 2    | 3   | 4      | 5    | 6 | 7      | 8            | 9  | 10        |     |

Did you think the login process was more secure than other logins you have completed, like bank sites and email accounts, about the same level of security, or less secure?

On a scale of 1 to 10 with 1 being very easy and 10 being very difficult, how easy or difficult was it to log into the survey?

| Very | Easy | Sor | newhat | Easy | S | omewha | t Difficult | Ve | ry Difficult |
|------|------|-----|--------|------|---|--------|-------------|----|--------------|
| 1    | 2    | 3   | 4      | 5    | 6 | 7      | 8           | 9  | 10           |

Age/Date of Birth

Did you notice that the age was automatically calculated for you? If so, did you like, not have an opinion, or dislike this feature?

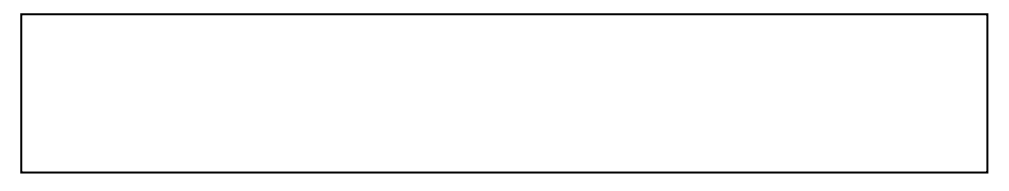

On a scale of 1 to 10 with 1 being very easy and 10 being very difficult, how easy or difficult was it to indicate your date of birth?

| Very | Easy | Soi | newhat | Easy | S | omewha | at Difficult | Ve | ry Difficı | ılt |
|------|------|-----|--------|------|---|--------|--------------|----|------------|-----|
| 1    | 2    | 3   | 4      | 5    | 6 | 7      | 8            | 9  | 10         |     |

When entering your date of birth, do you prefer a drop-down menu option like the one in this survey, or a text-entry option where you just type the date in, or do you have no preference? The text entry option usually looks like this:

| What is     | Te E. Ve's da | te of birth? <u>(Help)</u> |
|-------------|---------------|----------------------------|
| ММ<br>[]] / |               |                            |

What would you do if the age displayed was incorrect? What you would change -- DOB or age - and how would you do it? Would you expect a recalculation of age if you changed the date of birth?

# Coverage Questions/People

| AN OFFICIAL WE    | SITE OF THE UNITED     | TATES GOVE  | RNMENT               |                         |                       |               | 77-14-3         | 04-4 |
|-------------------|------------------------|-------------|----------------------|-------------------------|-----------------------|---------------|-----------------|------|
| 2012 Na           | tional C               | ensus       | s Test               |                         |                       | Measu         | Cens<br>ring Am | Bure |
|                   |                        |             |                      |                         | Instructio            | ns FAG        | Qs              | Logo |
| Please list the r | name of each persor    | who was liv | ving and sleepin     | g at on September 5,    | , 2012. <u>(Help)</u> |               |                 |      |
| Enter names unt   | il you have listed eve | ybody who v | vas living or stayii | ng there, then click Ne | ext.                  |               |                 |      |
| First Name        | MI Last Name           |             |                      |                         |                       |               |                 |      |
|                   |                        |             |                      |                         |                       |               |                 |      |
|                   |                        |             |                      |                         |                       |               |                 |      |
|                   |                        |             |                      |                         |                       |               |                 |      |
|                   |                        |             |                      |                         |                       |               |                 |      |
|                   | Click here to          | add more pe | eople                |                         |                       |               |                 |      |
|                   | _                      |             |                      |                         |                       |               |                 |      |
| Next              |                        |             |                      |                         |                       |               |                 |      |
|                   |                        |             |                      |                         |                       |               |                 |      |
|                   |                        |             |                      |                         |                       |               |                 |      |
|                   |                        |             |                      |                         |                       |               |                 |      |
|                   |                        |             |                      |                         |                       |               |                 |      |
|                   |                        |             |                      |                         |                       |               |                 |      |
|                   |                        |             |                      |                         |                       | Accessibility | Privacy         | Se   |
|                   |                        |             |                      |                         |                       |               |                 | _    |

In your own words, what does "living and sleeping" mean to you in this question?

What time frame did you use to answer this question? [specific day vs. general time]

Was there anyone whose name you thought of including, but didn't? If yes, probe about that person's situation (i.e., living situation).

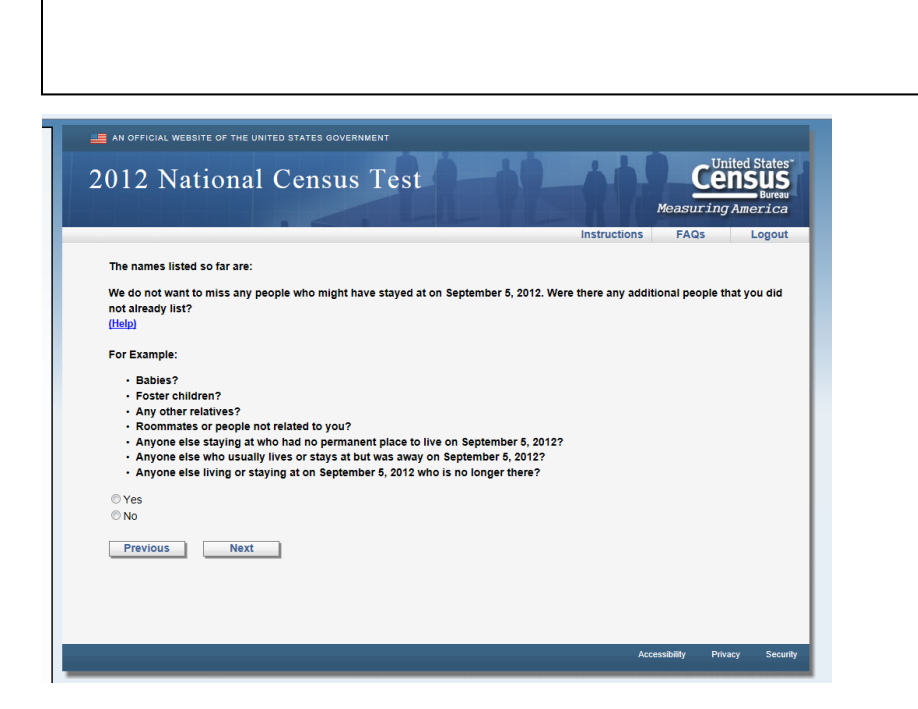

Did you read the list of examples above the response options?

Yes No

What did you think this question was asking about: We do not want to miss any people who might have been staying at 123 Main Street, Apt. G on June 14, 2012. Were there any additional people that you did not already list?

# Situation #1

Brenda was eight months pregnant and delivered her baby prematurely. Brenda is allowed to leave the hospital, but the newborn has to stay in the hospital and gain a little weight before coming home. Brenda is at home at 8801 Pontcharbus Drive, filling out this survey.

How should she answer the following questions?

| First Screen:                                                                                                    |              |      |        |
|----------------------------------------------------------------------------------------------------|--------------|------|--------|
| an official website of the united states government<br>Cunited States<br>Bureau 2012 National Census                             | Test         |      |        |
| Where was Baby Starr staying on June 14, 2012? ( <u>Help</u> )                                                                   | Instructions | FAQs | Logout |
| C 8801 PONTCHARBUS DR APT 82C<br>C The other place at 101 Hospital Street<br>C Some other place<br>C Don't know<br>Previous Next |              |      |        |

# Second screen:

| Bureau                                                                                                    | 2012 N                                                            | lational            | Census | Test         |      |      |
|----------------------------------------------------------------------------------------------------|-------------------------------------------------------------------|---------------------|--------|--------------|------|------|
|                                                                                                    |                                                                   |                     |        | Instructions | FAQs | Logo |
| Where does Baby St<br>© 8801 PONTCHARE<br>© The other place at<br>© Equal time at all pla<br>© Some other place<br>© Don't know | arr live and slee<br>BUS DR APT 82C<br>101 Hospital Stree<br>aces | o most of the time? | (Help) |              |      |      |

## Situation #2

Barry's in-laws have been staying with him and his wife for the past three months, since their home burned down. The in-laws have awesome homeowners insurance and their home will be rebuilt within the next eight months. Until then, and much to Barry's dismay, his in-laws are going to be sleeping in the guest bedroom at 57032 Noragar Road.

How should he answer the following questions?

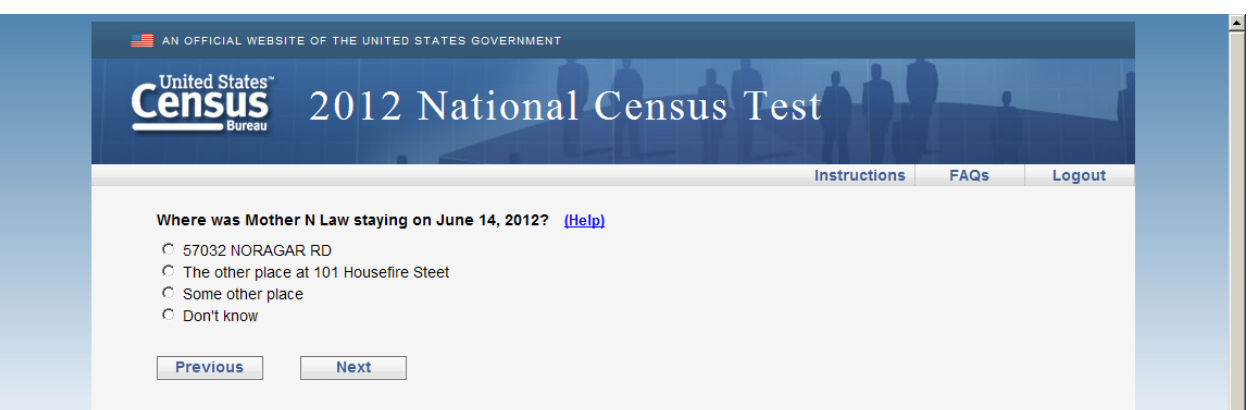

Screen 2:

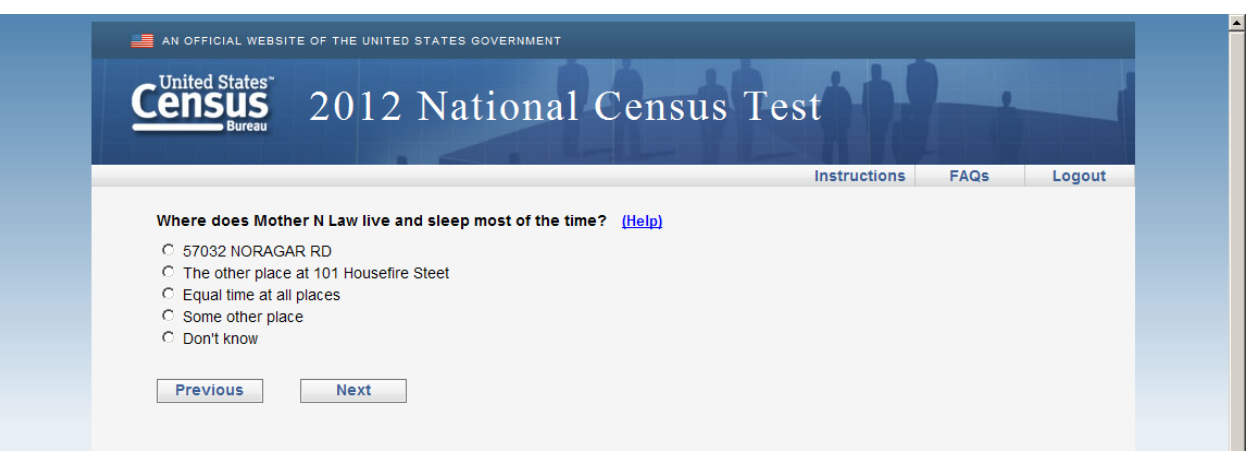

Screen 1:
Suzy is eight years old and lives with her mother. Suzy spends every summer with her father, who lives in another state. The day Suzy's mom fills out this survey, Suzy has been with her father for the last few weeks and will not return to her mother's home at 57032 Noragar Road for another few months.

How should she answer the following questions?

| Screen 1:                                                                                             |
|----------------------------------------------------------------------------------------------------|
| AN OFFICIAL WEBSITE OF THE UNITED STATES GOVERNMENT                                                   |
| Census<br>Bureau 2012 National Census Test                                                            |
| Instructions FAQs Logout                                                                              |
| Does anyone sometimes live or stay somewhere else with a parent, grandparent, or other person? (Help) |
| C Yes                                                                                                 |
| Previous Next                                                                                         |

Screen 2:

| AN OFFICIAL WEBSITE OF THE UNITED STATES GOVERNMENT                                                                                                    |              |      |        |
|----------------------------------------------------------------------------------------------------|--------------|------|--------|
| <b>Census</b><br>Bureau 2012 National Census Te                                                                                                    | st           |      |        |
|                                                                                                    | Instructions | FAQs | Logout |
| Where does Suzy Smith live and sleep most of the time? (Help)         57032 NORAGAR RD         The place for child custody at 511 Dad's House         Equal time at all places         Some other place         Don't know |              |      |        |

#### Screen 3:

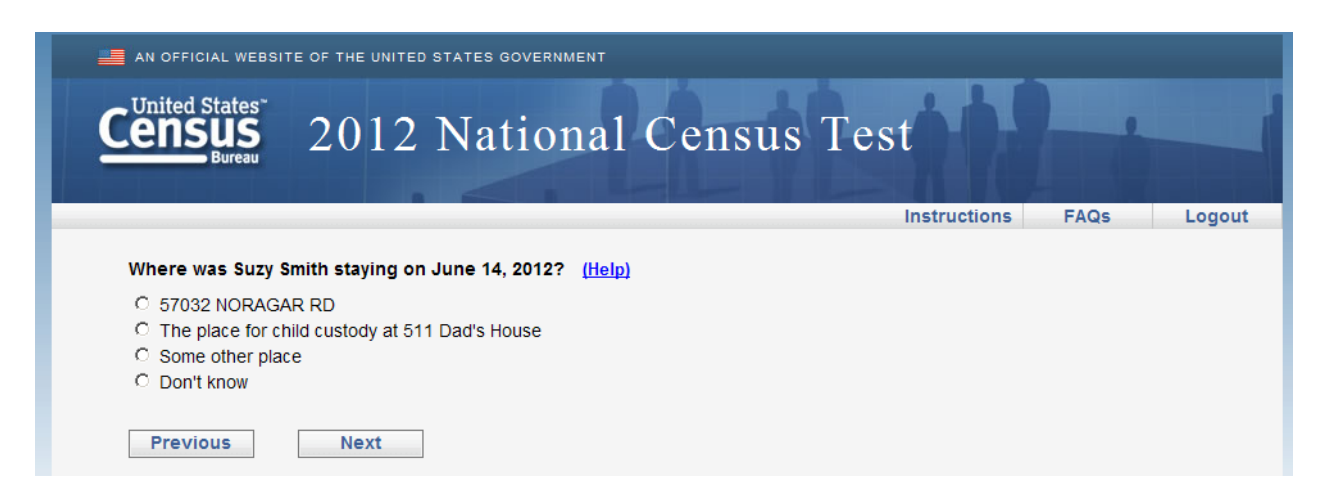

Maria is a college student who lives in a dormitory on campus during the week. On the weekends, Maria stays at her parents' house at 3 Iwanntakey Drive so her mom can do her laundry and Maria can catch up with her high school friends. Maria's mother is filling out the survey on the weekend, so she lists Maria as someone who lives in the household.

How should she answer the following questions?

Screen 1:

Screen 2:

| an official website of the united states government Cunited States 2012 National Census Bureau                                                                                                | Test         |      |        |
|----------------------------------------------------------------------------------------------------|--------------|------|--------|
|                                                                                                    | Instructions | FAQs | Logout |
| Where was Maria Cuervo staying on June 14, 2012? (Help)         O 3 IWANNTAKEY DR         O The college housing address at 432 University Way         O Some other place         O Don't know |              |      |        |

Jessica is married to Tom, and they are both in the Army. Jessica has just been redeployed to Afghanistan for the third time. She's only been gone a few days and Tom is filling out this survey at their home on Iwanntakey Drive. Tom includes Jessica's name on the survey.

How should he answer the following questions?

| AN OFFICIAL WEBS                                                                                               | tite of the united states government<br>2012 National Census                                                                               | Test         |      |        |
|----------------------------------------------------------------------------------------------------|----------------------------------------------------------------------------------------------------|--------------|------|--------|
|                                                                                                    |                                                                                                    | Instructions | FAQs | Logout |
| Where does Jess<br>C 3 IWANNTAKE<br>C The job (includ<br>C Equal time at a<br>C Some other pla<br>C Don't know | sica Rabbit live and sleep most of the time? ( <u>Help</u> )<br>Y DR<br>ding military assignment) at 777 Barracks Row<br>all places<br>ace |              |      |        |

Screen 1:

Screen 2:

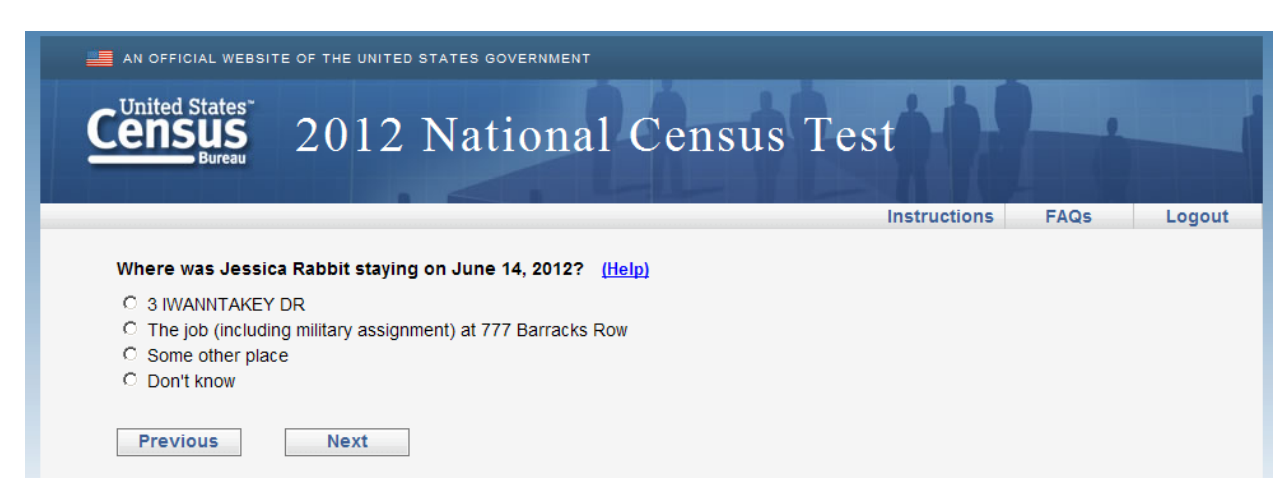

Matt and his wife, Sharon, are hippies. They have an open-door policy at their house at 826 Park Place Road, Building 31, which means that anyone can crash there at any time. A guy named Rudy sometimes shows up and sleeps on their couch. Matt and his wife have no idea where Rudy sleeps when he's not couch-surfing at their house. When Matt is filling out this survey over his morning coffee, Rudy wakes up and asks if he can stay over one more night.

### How should he answer the following questions?

# Screen 1:

| AN OFFICIAL WEBSIT  | E OF THE UNITED | STATES GOVERNMENT       |                   |              |      |        |
|---------------------|-----------------|-------------------------|-------------------|--------------|------|--------|
|                     | 2012            | National                | Census            | Test         | -    |        |
|                     |                 |                         |                   | Instructions | FAQs | Logout |
| Where does Rudy     | Sincasa live an | d sleep most of the tim | e? ( <u>Help)</u> |              |      |        |
| C 826 PARK PLAC     | E RD BLDG31     |                         |                   |              |      |        |
| C Equal time at all | places          |                         |                   |              |      |        |
| C Some other plac   | e               |                         |                   |              |      |        |
| C Don't know        |                 |                         |                   |              |      |        |
| Previous            | Next            |                         |                   |              |      |        |

### Screen 2:

| AN OFFICIAL WEBSI                  | TE OF THE UNITED $2012$ | n states government<br>National | Census   | Test         |      |        |
|------------------------------------|-------------------------|---------------------------------|----------|--------------|------|--------|
|                                    |                         |                                 |          | Instructions | FAQs | Logout |
| Where was Rudy                     | Sincasa staying         | on June 14, 2012? ( <u>Hel</u>  | <u>)</u> |              |      |        |
| C 826 PARK PLA                     | CE RD BLDG31            |                                 |          |              |      |        |
| O The other place                  | 9                       |                                 |          |              |      |        |
| <ul> <li>Some other pla</li> </ul> | ce                      |                                 |          |              |      |        |
| O Don't know                       |                         |                                 |          |              |      |        |
| Previous                           | Next                    | ]                               |          |              |      |        |

Cathy is retired and maintains two homes. One in Maryland (at 57032 Noragar Road) and one in North Carolina (at 999 Tarheel Lane). She hates the cold winters in Maryland, so she tries to stay in North Carolina during the winter. However, she loves the warm summer months, and so she stays in her Maryland home a little more often during the summer. Cathy happens to be staying at her home in Maryland when she is filling out the survey that lists the address of her Maryland home.

#### How should she answer the following questions?

| AN OFFICIAL WEBSITE OF THE UNI                                                                                                    | TED STATES GOVERNMENT                |              |      |        |
|----------------------------------------------------------------------------------------------------|--------------------------------------|--------------|------|--------|
| Census<br>Bureau 2012                                                                                                    | 2 National Census                    | s Test       | -    |        |
|                                                                                                    |                                      | Instructions | FAQs | Logout |
| Where does Cathy Doscasa liv<br>57032 NORAGAR RD<br>The seasonal or second resid<br>Equal time at all places<br>Some other place<br>Don't know<br>Previous Next | e and sleep most of the time? (Help) |              |      |        |

### Screen 1:

Screen 2:

| AN OFFICIAL WEBS                                                                  | ITE OF THE UNITED $2012$                              | National                                        | Census       | Test         |      |        |
|-----------------------------------------------------------------------------------|-------------------------------------------------------|-------------------------------------------------|--------------|--------------|------|--------|
|                                                                                   |                                                       |                                                 |              | Instructions | FAQs | Logout |
| Where was Cathy<br>57032 NORAG<br>The seasonal of<br>Some other pla<br>Don't know | r Doscasa stayin<br>AR RD<br>or second residen<br>ace | g on June 14, 2012? (<br>ce at 999 Tarheel Lane | <u>Help)</u> |              |      |        |
| Previous                                                                          | Next                                                  |                                                 |              |              |      |        |

Race

What did you think of the format of the race question?

Did you have any trouble finding the response option(s) that you were looking for?

What would you do if you wanted to select more than one response option?

Did you notice that you had to scroll down to find the Next button? Is this design easy to follow and understand or did you have to think about it before you scrolled?

When you started to type in some of the response boxes, a list of possible answers appears and you can select one if it applies to you. Did you notice this happening during your session? If yes, did you like, have no opinion, or dislike this feature? Did you think you had to select one of the possible answers that came up?

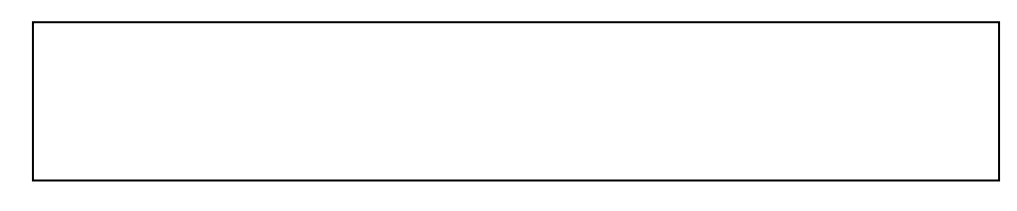

At the end of the survey, it asked for your email address. Why do you think your email address was requested?

On a scale of 1 to 10 with 1 being very easy and 10 being very difficult, how comfortable were you with providing your email address to the Census Bureau?

| Very Comfortable | Somewhat Comfortable | Somewhat Uncomfortable | Very Uncomfortable |
|------------------|----------------------|------------------------|--------------------|
|------------------|----------------------|------------------------|--------------------|

1 2 3 4 5 6 7 8 9 10

Other than what we have already talked about, did you have any other comments or suggestions about the Web survey?

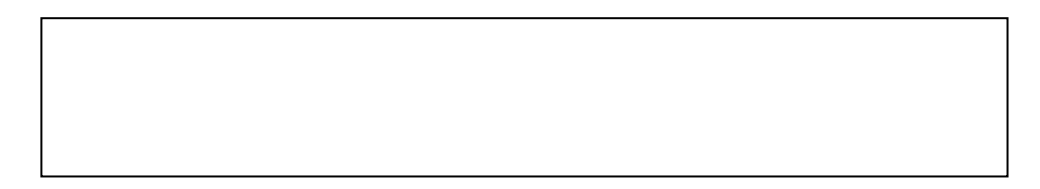

## **Appendix B2 : Consent Form**

#### **Consent Form**

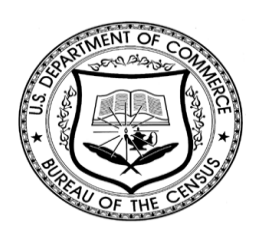

#### **Usability Study of the National Census Test**

Each year, the Census Bureau conducts many different usability evaluations. For example, the Census Bureau routinely tests the wording, layout and behavior of products, such as Web sites, online surveys, and letters sent through the mail in order to obtain the best information possible from respondents.

You have volunteered to take part in a study to improve the usability of the National Census test. In order to have a complete record of your comments, your usability session will be recorded (audio and screen capture). Staff directly involved in the usable design research project will have access to the data. Your participation is voluntary and your answers will remain strictly confidential.

This usability study is being conducted under the authority of Title 13 USC. The OMB

control number for this study is 0607-0725. This valid approval number legally certifies this information collection.

I have volunteered to participate in this Census Bureau usability study, and I give permission for my recordings to be used for the purposes stated above.

| Participants Name:      |       |
|-------------------------|-------|
| Participants Signature: | Date: |
| Researcher's Name:      |       |
| Researcher's Signature: | Date: |

### Appendix C1 : Background, Computer use, and Internet Experience

| uestionnaire on Statistical Background, Computer Use, | and Internet Experience   |
|-------------------------------------------------------|---------------------------|
| Your Answers Are Confidential                         |                           |
| articipant No.                                        |                           |
| Demographics                                          |                           |
| 1. Are vou male or female? ○ Male ○ Female            |                           |
| 2. What is your level of education?                   |                           |
| osome high school                                     |                           |
| ⊖ high school degree                                  |                           |
| ⊖ some college                                        |                           |
| ◯ 2-year college degree                               |                           |
| ⊖ 4-year college degree                               |                           |
| ⊖ grade school                                        |                           |
| ⊖ some post graduate study (e.g., M.A., M.B.A., J.I   | D., Ph.D., M.D. programs) |
|                                                       |                           |
| Computer Experience                                   |                           |
| 1. Do vou use a computer at home, at work, or both?   |                           |
| (Check all that apply.)                               |                           |
|                                                       |                           |
| Work                                                  |                           |
| Somewhere else, such as school, libit                 | rary, etc.                |
| □ No Computer Use                                     |                           |
| 2. If you have a computer at home,                    |                           |
| a. What kind of modem do you use at home?             |                           |
| 🗆 Dial-up                                             |                           |
| Cable                                                 |                           |
|                                                       |                           |
| Wireless (Wi-Fi)                                      |                           |
| Other                                                 |                           |
| Don't know                                            |                           |
| b. Which browse do you typically use at home?         |                           |
| □ Firefox                                             |                           |
| Internet Explorer                                     |                           |
| 🗆 Netscape                                            |                           |
| Other                                                 |                           |
| □ Don't know                                          |                           |
| c. What operating system does your home compu         | ter run in?               |
| □ MAC OS                                              |                           |
| Windows 95                                            |                           |
| □ Windows 2000                                        |                           |
| Windows XP                                            |                           |
| □ Windows Vista                                       |                           |
|                                                       |                           |

| 3. On ave                                                 | erage, about how                                                                                                    | / many hours                                                                                                    | s do you spe                                                                                                    | nd on the Inter                                                                                                    | net per day?                                               |    |  |
|-----------------------------------------------------------|----------------------------------------------------------------------------------------------------|----------------------------------------------------------------------------------------------------|----------------------------------------------------------------------------------------------------|----------------------------------------------------------------------------------------------------|------------------------------------------------------------|----|--|
|                                                           | ⊖ 0 hc                                                                                                    | ours                                                                                                    |                                                                                                    |                                                                                                    |                                                            |    |  |
|                                                           | ⊖ <b>1-3</b>                                                                                                    | hours                                                                                                    |                                                                                                    |                                                                                                    |                                                            |    |  |
|                                                           | <b>○ 4-6</b>                                                                                                    | hours                                                                                                    |                                                                                                    |                                                                                                    |                                                            |    |  |
|                                                           | ⊖ 7 or                                                                                                    | more hours                                                                                                    |                                                                                                    |                                                                                                    |                                                            |    |  |
| 4. If you l                                               | have a tablet PC                                                                                                    | like an iPad                                                                                                    | , how many                                                                                                    | hours do you u                                                                                                    | ise it per day                                             | ?  |  |
|                                                           | ා 0 hc                                                                                                    | ours                                                                                                    |                                                                                                    |                                                                                                    |                                                            |    |  |
|                                                           | ⊖ <b>1-3</b>                                                                                                    | hours                                                                                                    |                                                                                                    |                                                                                                    |                                                            |    |  |
|                                                           | <b>- 4-6</b>                                                                                                    | hours                                                                                                    |                                                                                                    |                                                                                                    |                                                            |    |  |
|                                                           | ⊖ 7 or                                                                                                    | more hours                                                                                                    |                                                                                                    |                                                                                                    |                                                            |    |  |
| a, lf y                                                   | you have a tablet                                                                                                    | PC like an i                                                                                                    | Pad, which (                                                                                                    | device do you p                                                                                                    | prefer to use                                              | at |  |
| ho                                                        | me for basic inte                                                                                                    | rnet function                                                                                                    | is such as cl                                                                                                    | necking email?                                                                                                    |                                                            |    |  |
|                                                           | Deskt                                                                                                    | op or Laptor                                                                                                    |                                                                                                    |                                                                                                    |                                                            |    |  |
| 5 Discos                                                  | rate vour evere"                                                                                                    | or other table                                                                                                    | uith the felle                                                                                                    | wing                                                                                                    |                                                            |    |  |
| o. Please                                                 | rate your overall                                                                                                    | experience v                                                                                                    | with the folio                                                                                                    | Wing :<br>Verv Ex                                                                                                    | xperienced                                                 |    |  |
|                                                           | Computers                                                                                                    | 1 2                                                                                                    | - 3                                                                                                    | 4                                                                                                    | 5                                                          |    |  |
|                                                           |                                                                                                    |                                                                                                    | $\circ$                                                                                                    | $\circ$                                                                                                    | $\circ$                                                    |    |  |
|                                                           | Internet (                                                                                                    | 1 2                                                                                                    | 3                                                                                                    | 4                                                                                                    | 5                                                          |    |  |
|                                                           | internet                                                                                                    |                                                                                                    | ō                                                                                                    | ò                                                                                                    | ŏ                                                          |    |  |
| 6. What co                                                | omputer application                                                                                                    | ons do you u                                                                                                    | Jse?                                                                                                    | ò                                                                                                    | õ                                                          |    |  |
| 6. What co<br><i>(Check</i>                               | omputer application<br>( <i>all that apply.</i> )<br>E-main<br>Inter<br>Wor<br>Spre<br>Acco                                                                                                    | ons do you u<br>ail<br>net<br>d processing<br>eadsheets (E<br>punting or ta:                                                                                                    | o<br>use?<br>g (MS-Word,<br>Excel, Louts,<br>x software                                                                                                    | ⊖<br>WordPerfect, e<br>Quattro, etc.)                                                                                                    | etc.)                                                      |    |  |
| 6. What co<br>(Check                                      | omputer application<br>all that apply.)<br>E-main<br>Inter<br>Wor<br>Spre<br>Acco<br>Engi                                                                                                    | ons do you u<br>ail<br>met<br>d processing<br>eadsheets (E<br>punting or tag<br>ineering, scie                                                                                                    | use?<br>g (MS-Word,<br>Excel, Louts,<br>x software<br>entific, or sta                                                                                                    | O<br>WordPerfect, e<br>Quattro, etc.)                                                                                                    | etc.)                                                      |    |  |
| 6. What co<br><i>(Check</i>                               | omputer application<br>all that apply.)<br>E-mail<br>Inter<br>Word<br>Spree<br>Accoo<br>Engio                                                                                                    | ons do you u<br>ail<br>net<br>d processing<br>eadsheets (E<br>punting or ta:<br>ineering, scie                                                                                                    | G<br>(MS-Word,<br>Excel, Louts,<br>x software<br>entific, or sta                                                                                                    | ⊖<br>WordPerfect, e<br>Quattro, etc.)<br>tistical software                                                                                                   | etc.)                                                      |    |  |
| 6. What co<br>(Check                                      | omputer application<br>all that apply.)<br>E-main<br>Inter<br>Vor<br>Spre<br>Acco<br>Engi<br>Othe                                                                                                    | ons do you u<br>ail<br>net<br>d processing<br>eadsheets (E<br>punting or tag<br>ineering, scie<br>er applicatior                                                                                          | (MS-Word,<br>(MS-Word,<br>Excel, Louts,<br>x software<br>entific, or sta                                                                                                    | WordPerfect, e Quattro, etc.) tistical software                                                                                                    | etc.)                                                      |    |  |
| 6. What co<br>(Check                                      | omputer application<br>all that apply.)<br>E-main<br>Inter<br>Wor<br>Spre<br>Acco<br>Engli<br>Othe                                                                                                    | ons do you u<br>ail<br>net<br>d processing<br>eadsheets (E<br>punting or ta:<br>ineering, scie<br>er application<br>ons, please                                                                           | (MS-Word,<br>Excel, Louts,<br>x software<br>entific, or sta<br>ns, please sp<br>select one                                                                                                    | WordPerfect, e<br>Quattro, etc.)<br>tistical software<br>pecify                                                                                              | etc.)                                                      |    |  |
| 6. What co<br>(Check<br>For the fo                        | omputer application<br>all that apply.)<br>E-mail<br>Inter<br>Wor<br>Spre<br>Acco<br>Engi<br>Other<br>Other<br>How comfortable                                                                                                   | ons do you u<br>ail<br>net<br>d processing<br>eadsheets (E<br>punting or ta:<br>ineering, scie<br>er application<br>ons, please<br>are you in le                                                          | (MS-Word,<br>ixe?<br>(MS-Word,<br>ixcel, Louts,<br>x software<br>entific, or sta<br>ns, please sp<br>select one<br>earning to na                                                                                                    | WordPerfect, e<br>Quattro, etc.)<br>tistical software<br>pecify<br>number.                                                                                   | etc.)<br>e<br>Web sites?                                   |    |  |
| 6. What co<br>(Check<br>For the fo                        | omputer application<br>all that apply.)<br>E-main<br>Difference<br>Work<br>Sprease<br>Acco<br>Engling<br>Other<br>Difference<br>How comfortable<br>Not Comfortable                                                               | ons do you u<br>ail<br>net<br>d processing<br>eadsheets (E<br>punting or ta:<br>ineering, scie<br>er application<br>ons, please<br>are you in le                                                          | (MS-Word,<br>Excel, Louts,<br>x software<br>entific, or stans, please sp<br>select one<br>earning to na                                                                                                    | WordPerfect, e<br>Quattro, etc.)<br>tistical software<br>pecify<br><b>number.</b><br>vigate to new V<br>Comfort                                              | etc.)<br>e<br>Web sites?                                   |    |  |
| 6. What co<br>(Check                                      | omputer application<br>all that apply.)<br>E-main<br>Unter<br>Wor<br>Spree<br>Acco<br>Engi<br>Othe<br>Not Comfortable<br>Not Comfortable                                                                                         | ons do you u<br>ail<br>net<br>d processing<br>eadsheets (E<br>punting or tag<br>ineering, scie<br>er application<br>ons, please<br>are you in le<br>e<br>2                                                | (MS-Word,<br>ixe?<br>(MS-Word,<br>ixcel, Louts,<br>x software<br>entific, or stans, please sp<br>select one<br>earning to na<br>3 4                                                                                                    | WordPerfect, e Quattro, etc.) tistical software pecify number. tyigate to new V Comfort                                                                      | etc.)<br>e<br>Web sites?                                   |    |  |
| 6. What co<br>(Check                                      | omputer application<br>all that apply.)<br>E-main<br>Inter<br>Worn<br>Spree<br>Acco<br>Engli<br>Other<br>Dillowing questic<br>Not Comfortable<br>Not Comfortable                                                                 | ons do you u<br>ail<br>net<br>d processing<br>eadsheets (E<br>punting or ta:<br>ineering, scie<br>er application<br>ons, please<br>are you in le<br>e<br>2<br>0                                           | (MS-Word,<br>Excel, Louts,<br>x software<br>entific, or stans, please sp<br>select one<br>earning to na<br>3 4<br>0 0                                                                                                    | WordPerfect, e<br>Quattro, etc.)<br>tistical software<br>becify<br>number.<br>vigate to new V<br>Comfort                                                     | etc.)<br>e<br>Web sites?<br>iable                          |    |  |
| 6. What co<br>(Check                                      | omputer application<br>all that apply.)<br>E-main<br>Inter<br>Vor<br>Spre<br>Acco<br>Engi<br>Othe<br>Not Comfortable<br>Not Comfortable                                                                                          | ons do you u<br>ail<br>met<br>d processing<br>eadsheets (E<br>punting or tag<br>ineering, scie<br>er application<br>ons, please<br>are you in le<br>e<br>2<br>0                                           | (MS-Word,<br>ixe?<br>(MS-Word,<br>ixcel, Louts,<br>x software<br>entific, or stans, please sp<br>select one<br>earning to na<br>3 4<br>3 4<br>3 0                                                                                                    | WordPerfect, e<br>Quattro, etc.)<br>tistical softward<br>becify<br>number.<br>vigate to new V<br>Comfort<br>5<br>0                                           | etc.)<br>e<br>Web sites?<br>able                           |    |  |
| 6. What co<br>(Check                                      | omputer application<br>all that apply.)<br>E-mail<br>Inter<br>Wor<br>Spre<br>Acco<br>Engli<br>Othe<br>Not Comfortable<br>Not Comfortable<br>Not Comfortable                                                                      | ons do you u<br>ail<br>net<br>d processing<br>eadsheets (E<br>bunting or ta:<br>ineering, scie<br>er application<br><b>ons, please</b><br>are you in le<br>e<br>2<br>0<br>vs can be mi<br>e you in mar    | (MS-Word,<br>excel, Louts,<br>x software<br>entific, or stans, please sp<br>select one<br>earning to na<br>3 4<br>3 4<br>3 4<br>3 4<br>3 4<br>3 4<br>3 4<br>3 4<br>3 4<br>3 4                                                                             | WordPerfect, e<br>Quattro, etc.)<br>tistical software<br>becify<br>number.<br>vigate to new V<br>Comfort<br>5<br>0<br>ized, and scroll<br>vindow?            | etc.)<br>e<br>Web sites?<br>able                           |    |  |
| 6. What co<br>(Check<br>For the fo<br>7. h<br>8. (<br>Hor | omputer application<br>all that apply.)<br>E-main<br>that apply.)<br>E-main<br>Wor<br>Spree<br>Acco<br>Engle<br>Other<br>Not Comfortable<br>Not Comfortable ar<br>Not Comfortable ar<br>Not Comfortable ar                       | ons do you u<br>ail<br>met<br>d processing<br>eadsheets (E<br>bunting or tax<br>ineering, scie<br>er application<br>ons, please<br>are you in le<br>e<br>2<br>0<br>vs can be mi<br>e you in mar<br>e      | (MS-Word,<br>ixe?<br>(MS-Word,<br>ixcel, Louts,<br>x software<br>entific, or stans, please sp<br>select one<br>earning to na<br>3 4<br>3 4<br>3 4<br>3 4<br>3 1<br>1<br>1<br>1<br>1<br>1<br>1<br>1<br>1<br>1<br>1<br>1<br>1<br>1<br>1<br>1<br>1<br>1<br>1 | WordPerfect, e<br>Quattro, etc.)<br>tistical software<br>becify<br>number.<br>vigate to new &<br>Comfort<br>5<br>0<br>ized, and scroll<br>vindow?<br>Comfort | etc.)<br>e<br>Web sites?<br>table<br>led through.<br>table |    |  |
| 6. What co<br>(Check<br>For the fo<br>7. t<br>8. (<br>Ho  | omputer application<br>all that apply.)<br>E-mail<br>Inter<br>Wor<br>Spre<br>Acco<br>Engli<br>Othe<br>Not Comfortable<br>Not Comfortable<br>1<br>Computer window<br>w comfortable ar<br>Not Comfortable ar<br>Not Comfortable ar | ons do you u<br>ail<br>met<br>d processing<br>eadsheets (E<br>bunting or ta:<br>ineering, scie<br>er application<br>ons, please<br>are you in le<br>e<br>2<br>0<br>vs can be mi<br>e you in mar<br>e<br>2 | (MS-Word,<br>ixe?<br>(MS-Word,<br>ixcel, Louts,<br>x software<br>entific, or stans, please sp<br>select one<br>earning to na<br>3 4<br>inimized, res<br>nipulating a v<br>3 4                                                                             | WordPerfect, e<br>Quattro, etc.)<br>tistical software<br>becify<br>number.<br>vigate to new V<br>Comfort<br>5<br>ized, and scroll<br>vindow?<br>Comfort<br>5 | etc.)<br>e<br>Web sites?<br>able<br>led through.<br>table  |    |  |

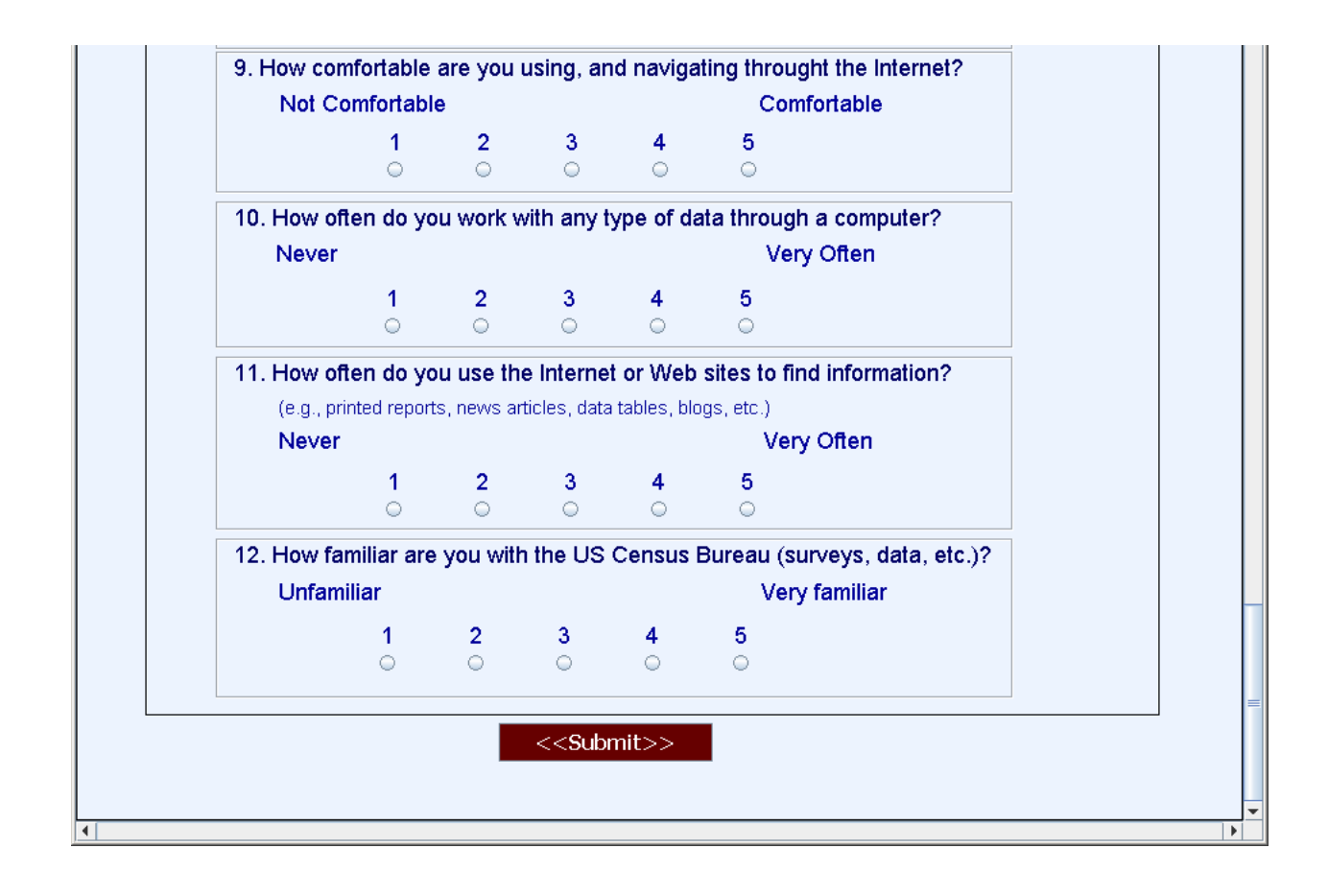

# Appendix C2 : Questionnaire for User Interaction Satisfaction (QUIS)

| ipant No.               |                  | m d a d | 101      | h 0       |            |            |            |            |           |                | _ |
|-------------------------|------------------|---------|----------|-----------|------------|------------|------------|------------|-----------|----------------|---|
| 1. Overall<br>Dissatis  | reactio<br>fied  | 01 10 1 | ne vve   | b Surv    | /ey:       |            |            | Sat        | isfied    |                |   |
| 1                       | 2                | 3       | 4        | 5         | 6          | 7          | 8          | 9          | 10        | Not Applicable |   |
| Ó                       | 0                | 0       | 0        | 0         | 0          | $^{\circ}$ | 0          | Õ          | 0         | 0              |   |
| 2. Overall              | Appea            | rance   | :        |           |            |            |            |            |           |                | Ī |
| Dissatis                | fied             |         |          |           |            |            |            | Sa         | atisfied  |                |   |
| 1                       | 2                | 3       | 4        | 5         | 6          | 7          | 8          | 9          | 10        | Not Applicable |   |
|                         |                  |         |          |           | 0          | 0          | 0          | 0          |           |                |   |
| 3. Use of t<br>Dissatis | erminc<br>fied   | ology t | hroug    | nout th   | ie surv    | /ey:       |            | 9          | atisfied  |                |   |
| 1                       | 2                | 2       |          | 5         | 6          | 7          | 0          | •          | 10        | Not Applicable |   |
| <b>.</b>                | 0                | ੰ       | •        | 0         | 0          | 0          | 0          | ੰ          | 0         | 0              |   |
| 4. Instructi            | ons di           | splaye  | d on t   | he scr    | eens:      |            |            |            |           |                | ī |
| Dissatis                | fied             |         |          |           |            |            |            | s          | Satisfied |                |   |
| 1                       | 2                | 3       | 4        | 5         | 6          | 7          | 8          | 9          | 10        | Not Applicable |   |
| 0                       | 0                | 0       | 0        | 0         | 0          | 0          | 0          | 0          |           |                |   |
| 5. Ease wi              | th whie<br>field | ch you  | i coulc  | l move    | :          |            |            |            | Satisfie  | d              |   |
| Dissaiis                | nea              | 2       |          | -         | ~          | 7          |            |            | Satistie  |                |   |
|                         | 0                | ੰ       | <b>4</b> | 0         | 0          | <b>ं</b>   | 0          | <b>9</b>   | 0         |                |   |
| Knowing                 | when             |         | were i   | n the f   | orm:       |            |            |            |           |                |   |
| Dissatist               | ied              | e you   | weren    | ii iiie i | onn.       |            |            | s          | atisfied  |                |   |
| 1                       | 2                | 3       | 4        | 5         | 6          | 7          | 8          | 9          | 10        | Not Applicable |   |
| 0                       | $^{\circ}$       | $\odot$ | $\odot$  | $\odot$   | $^{\circ}$ | $^{\circ}$ | $^{\circ}$ | $^{\circ}$ | $\circ$   | ò              |   |
| 7. Organiza             | ation o          | fques   | tion, ii | nstruct   | ions, a    | and re     | spons      | e cate     | gories ir | the survey:    | ٦ |
| Dissatist               | īed              | •       |          |           |            |            |            | s          | atisfied  |                |   |
| 1                       | 2                | 3       | 4        | 5         | 6          | 7          | 8          | 9          | 10        | Not Applicable |   |
| 0                       | 0                | $\circ$ | $\odot$  | $\odot$   | 0          | 0          | 0          | 0          | 0         | 0              |   |
| B. Forward              | navig            | ation   |          |           |            |            |            |            |           |                |   |
| Dissatist               | led              |         |          | _         |            |            |            | Sat        | isfied    |                |   |
| 1                       | 2<br>○           | 3       | 4        | 5<br>○    | 6<br>○     | 7          | 8          | 9          | 10<br>○   | Not Applicable |   |
|                         | avnorio          | nce o   | fcom     | aleting   | the s      | 10(0)(     |            |            |           | -              | 4 |
| Dissatist               | ied              | ence o  | in comp  | Jenny     | the st     | uvey.      |            | Sat        | isfied    |                |   |
| 1                       | 2                | 3       | 4        | 5         | 6          | 7          | 8          | 9          | 10        | Not Applicable |   |
| 0                       | 0                | $\circ$ | $\circ$  | 0         | 0          | $\circ$    | 0          | 0          | 0         | O              |   |
| 10. Additio             | nal Co           | mmen    | ts:      |           |            |            |            |            |           |                | Ī |
|                         |                  |         |          |           |            |            |            |            |           |                |   |
|                         |                  |         |          |           |            |            |            |            |           |                |   |

## **Appendix D: Heatmaps of Eye-tracking Data**

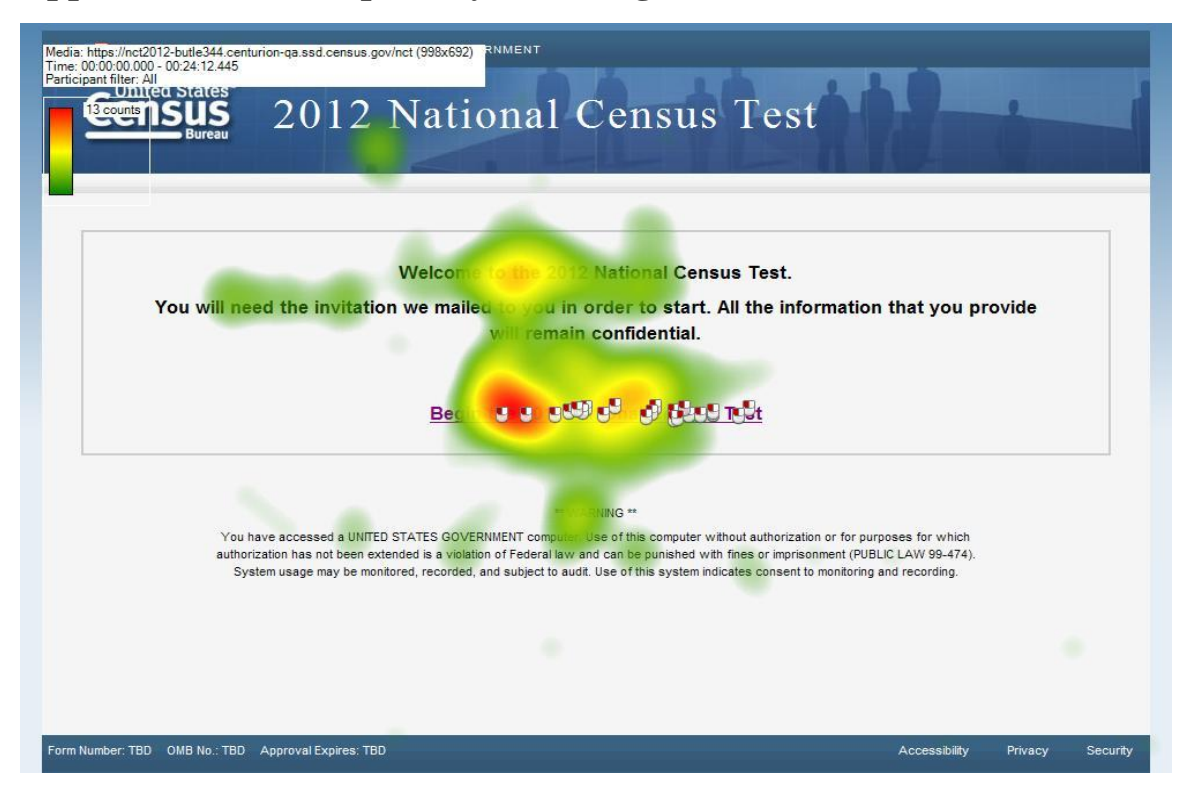

Figure D1: Welcome (n=20)

|                        | Pleas                                                         | se Log In                                                                           |
|------------------------|---------------------------------------------------------------|-------------------------------------------------------------------------------------|
| Example<br>Access Code |                                                               | Please enter the 10-digit access code from<br>your address table in order to begin. |
|                        | #####\$_\$#####<br>#¶hyded################################### | Access Codes 💥 🖓 🚛 🔍 🗸                                                              |
| T(<br>12<br>At         | D RESIDENDAT<br>23 ANY STREET<br>NY TOWN US 00123-9999        |                                                                                     |

Figure D2: Login (n=20)

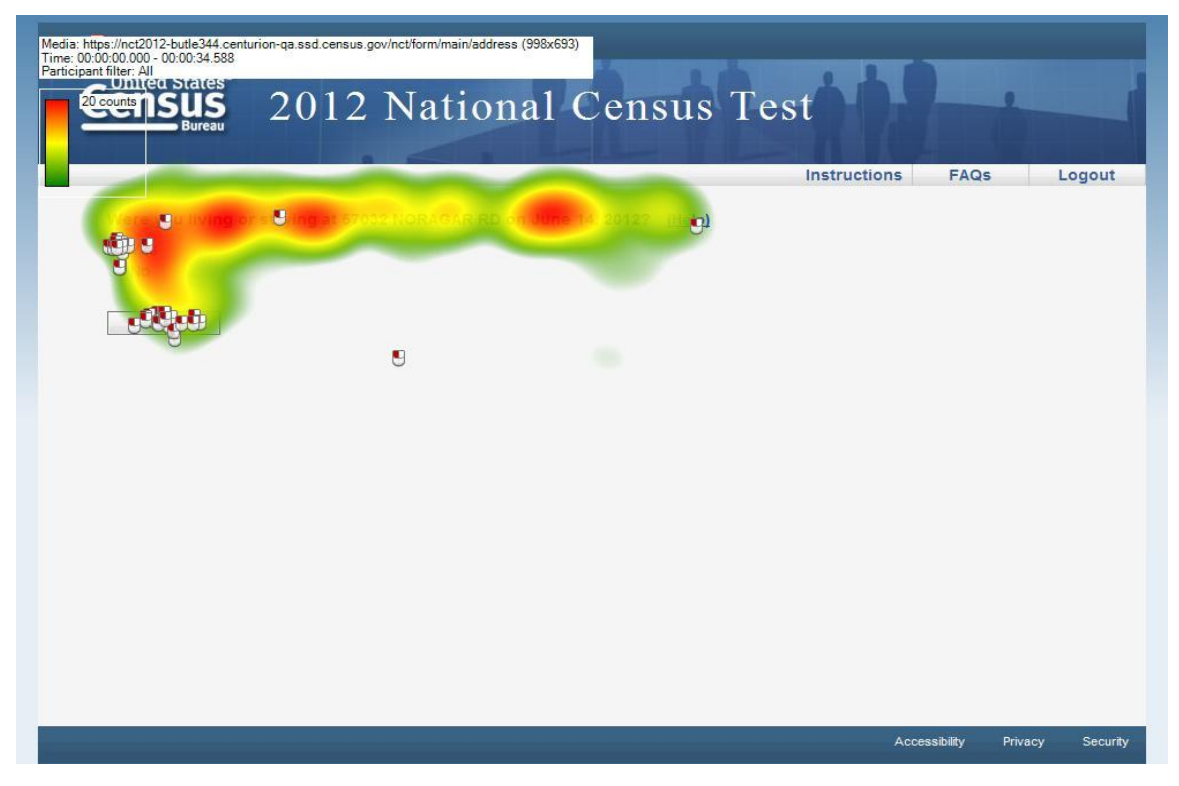

Figure D3: Address (n=20)

| Count                                                                                                    | epple who live at 57002 NORAGAR RD using o<br>• • • • • • • • • • • • • • • • • • • | n guidelines.<br>Isicep                                                     |
|----------------------------------------------------------------------------------------------------|-------------------------------------------------------------------------------------|-----------------------------------------------------------------------------|
| • For pet                                                                                                    | ife with more than one place to live, we need                                       | I to count them at the place where they sleep most of the time              |
| Do NOTING                                                                                                    | UDE nese pende                                                                      | Du HOLLOE mese reople:                                                      |
| College s     of the year                                                                                                    | Sents who live away from this address most                                          | Roommates     dearcers                                                      |
| People with the second second seco | to, on June 14, 2012, were in a nushing                                             | People storing here on time 14, 2012 who have no<br>permanent place to live |
| <mark>Howmany a</mark><br>  असु                                                                                                    | copie were living or staying at 57032 NORAG                                         | AR RD on June 14, 2012, including yourself? ( <u>Help</u> )                 |

Figure D4: Popcount (n=10)

| Media: https://nct2012-butle344.centurion-ga.ssd.census.gov/nct/form/main/respondent (998x693)<br>Time: 00:00:00:00 - 00:02:12.472<br>Participant filter. All<br>Durited States<br>Bureau 2012 National Census Test | 8             | ė       |          |
|----------------------------------------------------------------------------------------------------|---------------|---------|----------|
| What is your terephone a number? We new concerve allowers a question.                                                                                                    |               | o 1     | Jour     |
|                                                                                                    | Accessibility | Privacy | Security |

Figure D5: Respondent (n=20)

|                      | -                                                                                                    |                         |                           | Instructions       | FAQs            | Loc |
|----------------------|----------------------------------------------------------------------------------------------------|-------------------------|---------------------------|--------------------|-----------------|-----|
|                      |                                                                                                    |                         |                           | manactions         | 1 Aves          | LUG |
| To maintain the co   | tidentiality of your da                                                                                          | ata, you will need this | PIN to return to the su   | vey in case you l  | eave the surve  | у   |
| perore submitting    | did.                                                                                                    |                         |                           |                    |                 |     |
| This survey will tak | e approximately 10 m                                                                                             | inutes. You will be at  | Itomatically logged off i | f your computer is | idle for 15     |     |
| minutes.             |                                                                                                    |                         |                           |                    |                 |     |
| Please make note     | of the dedicat PIN belo                                                                                          | W                       | ]                         |                    |                 |     |
|                      |                                                                                                    |                         |                           |                    |                 |     |
|                      |                                                                                                    |                         |                           |                    |                 |     |
|                      |                                                                                                    |                         |                           |                    |                 |     |
|                      |                                                                                                    |                         |                           |                    |                 |     |
|                      |                                                                                                    |                         |                           |                    |                 |     |
| Please Onter a Der   |                                                                                                    | your PIN. If you forge  | Lyour PIN, you will be as | sked to provide th | his response to |     |
| entertaic contrapi   |                                                                                                    | 0                       | and the second            |                    |                 |     |
| Verification Questi  |                                                                                                    | e tion duestion. 🔍      |                           |                    |                 |     |
|                      | and the second second second second second second second second second second second second second second second |                         |                           |                    |                 |     |
| p. 9.0               |                                                                                                    |                         |                           |                    |                 |     |

Figure D6: PIN (n=20)

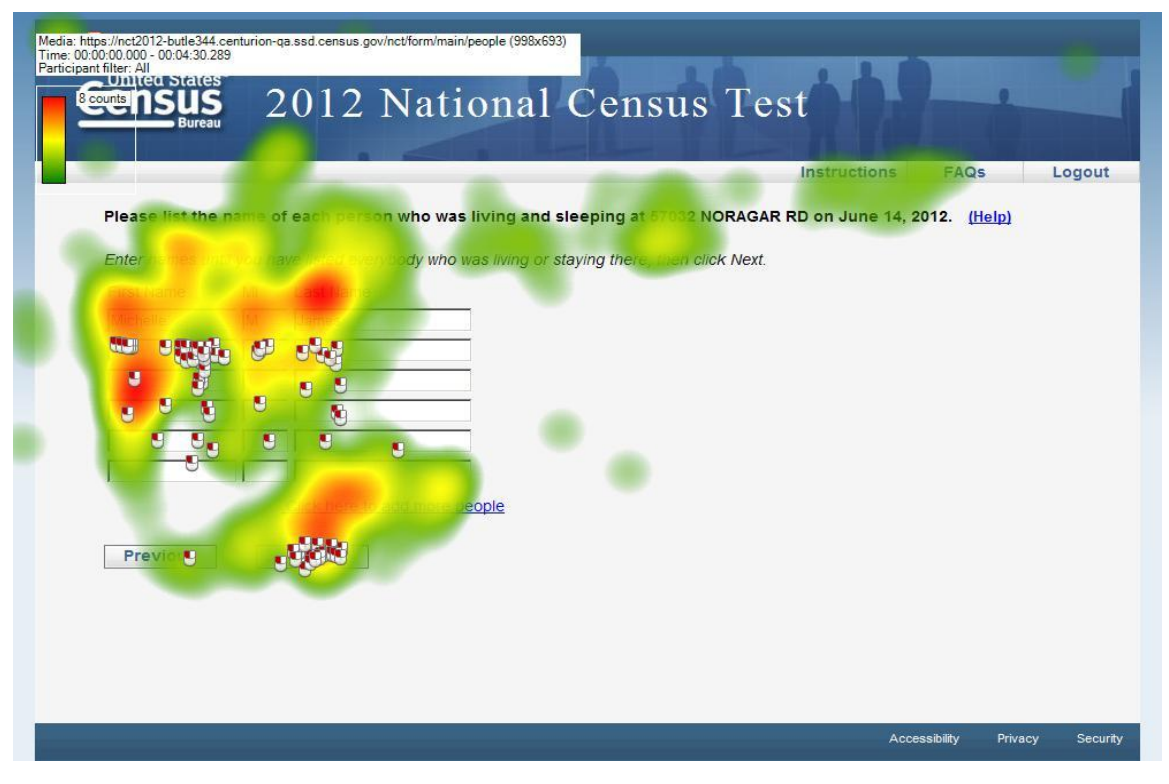

Figure D7: People (n=20)

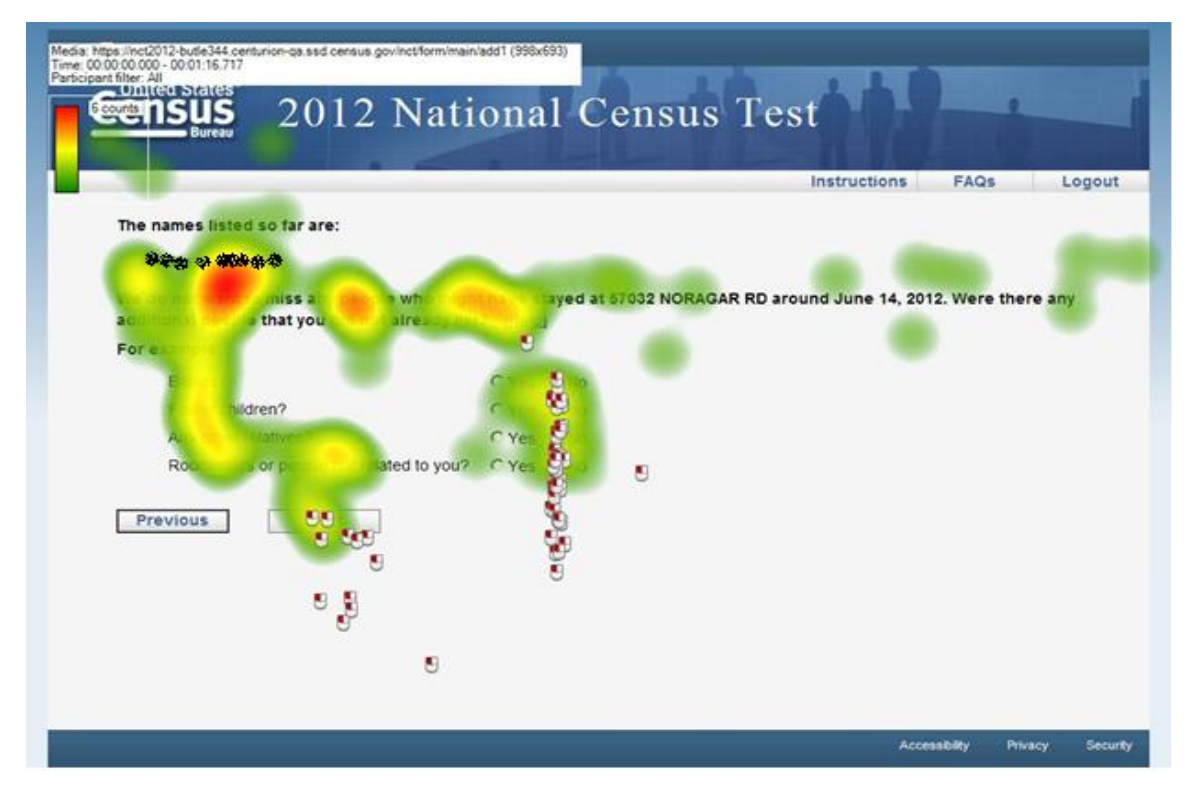

Figure D8: Add1 (n=10)

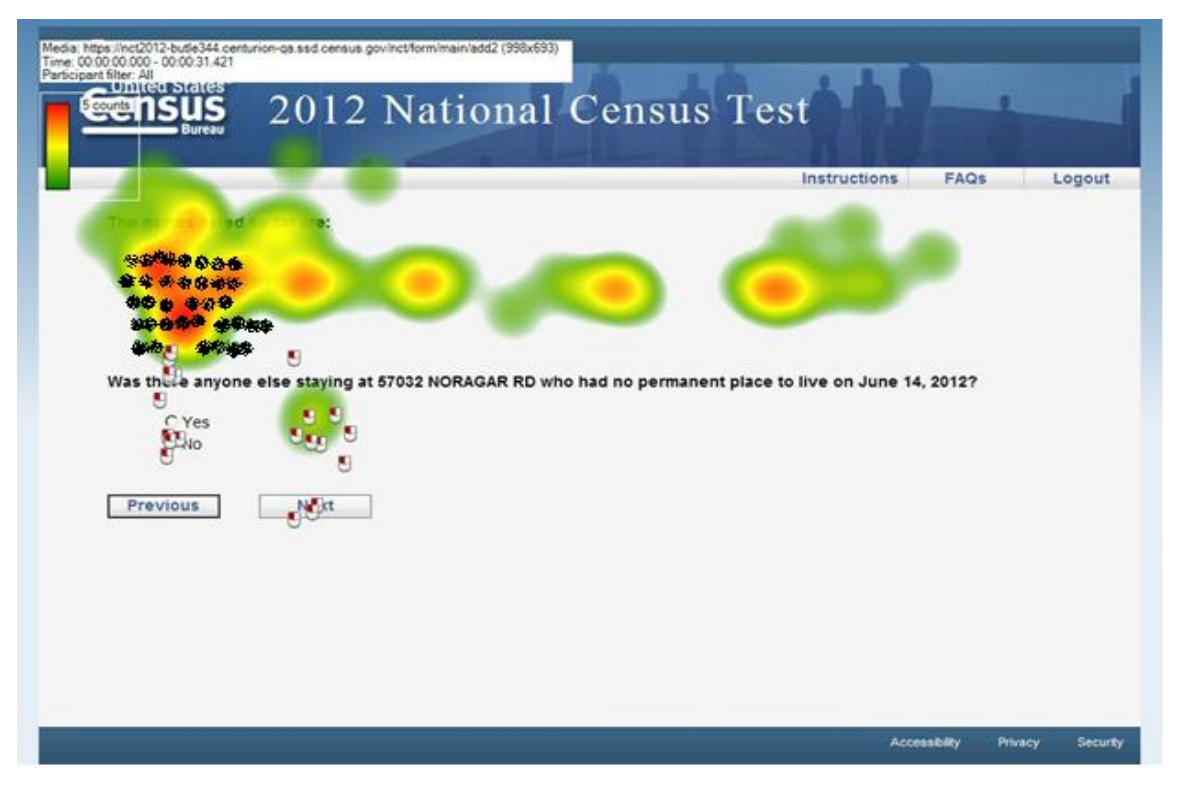

Figure D9: Add2 (n=10)

| Media: https://nct2012-butle344.centurion-qa.ssd.census.gov/nct/form/main/add3 (998x693)<br>Time: 00:00:00:00:00:00:00:031.660<br>Participant filter all<br>Sources Bureau 2012 National Census Test                                                                                                    | i i A           |                |          |
|----------------------------------------------------------------------------------------------------|-----------------|----------------|----------|
| In<br>Second Line so far are:<br>Second Second S | a June 14, 2012 | FAQs           | _ogout   |
|                                                                                                    | Accessi         | bility Privacy | Security |

Figure D10: Add3 Page (n=10)

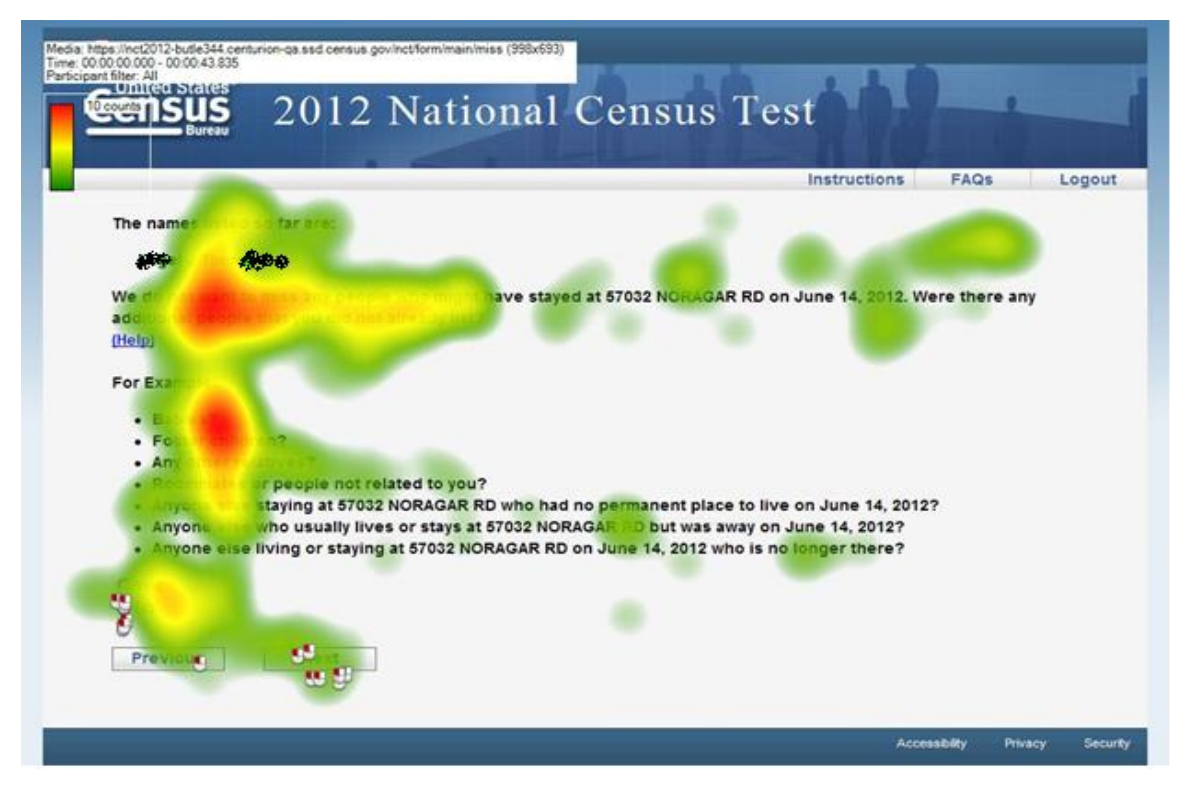

Figure D11: Miss (n=7)

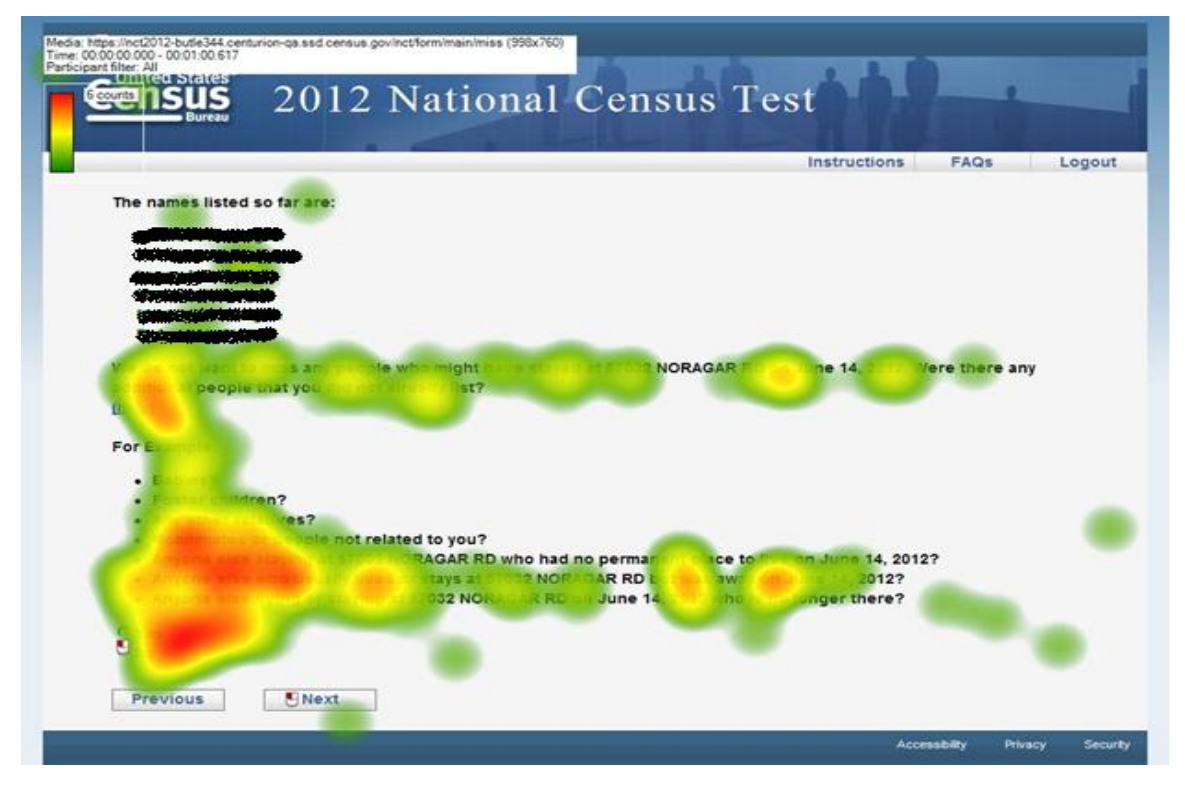

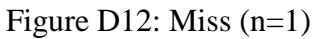

The black shadow is used to hide the name of the participant due to the privacy reasons.

| Media: https://nct2012-butle344.centurion-ga.ssd.census.gov/nct/form/main/others (998x693)<br>Time: 00:00:00:00:00:06:568<br>Participant filter: All<br>Gounts Insues 2012 National Census Test | 8             | ċ.      | -1       |
|----------------------------------------------------------------------------------------------------|---------------|---------|----------|
| Instructio                                                                                                    | ons FAG       | )s I    | ogout    |
| Was there anyone also from or staying at 57032 NORACAR RO or Universities (Lielp)                                                                                                    |               |         |          |
|                                                                                                    |               |         |          |
|                                                                                                    | Accessibility | Privacy | Security |

Figure D13: Other (n=10)

|                                                                                                    | ational Cens | us Test      |                  |          |
|----------------------------------------------------------------------------------------------------|--------------|--------------|------------------|----------|
| Of the second second se | AGAR RD , V  | Instructions | FAQs L           | ogout    |
| Previous State                                                                                                    |              |              |                  |          |
|                                                                                                    |              |              |                  |          |
|                                                                                                    |              | Acce         | sability Privacy | Security |

Figure D14: Renter Page (n=10)

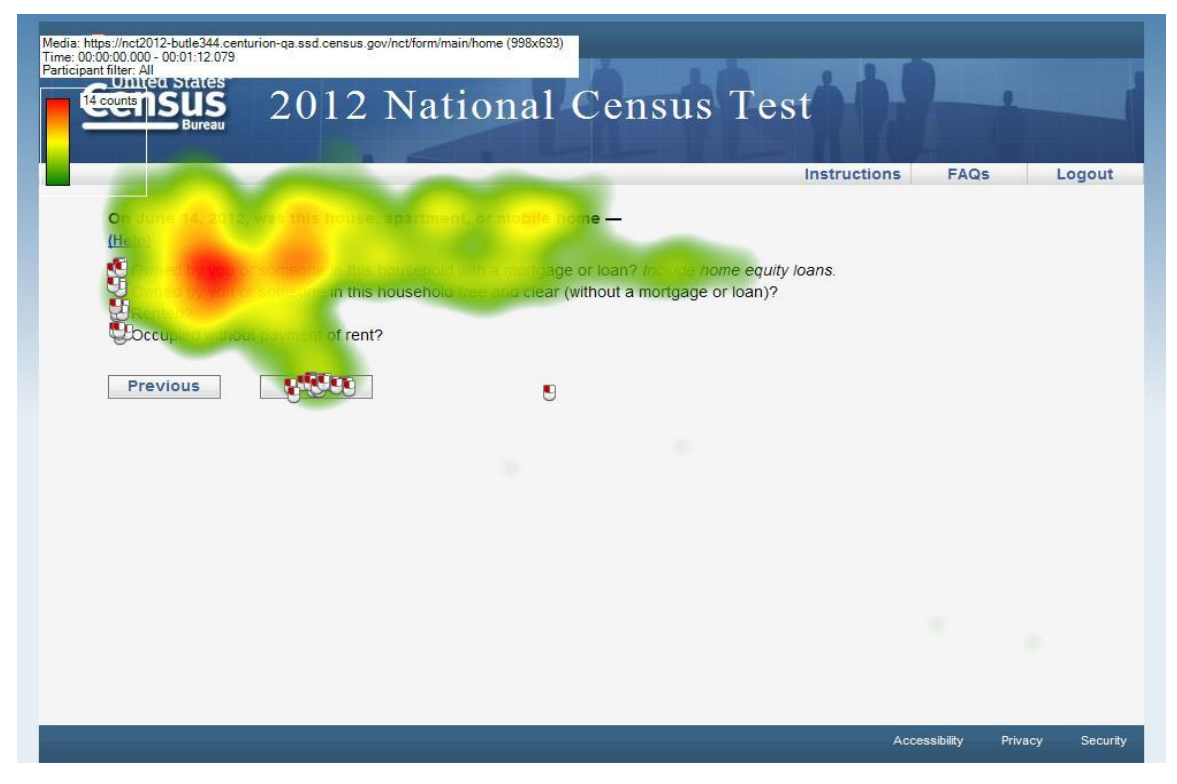

Figure D15: Home (n=20)

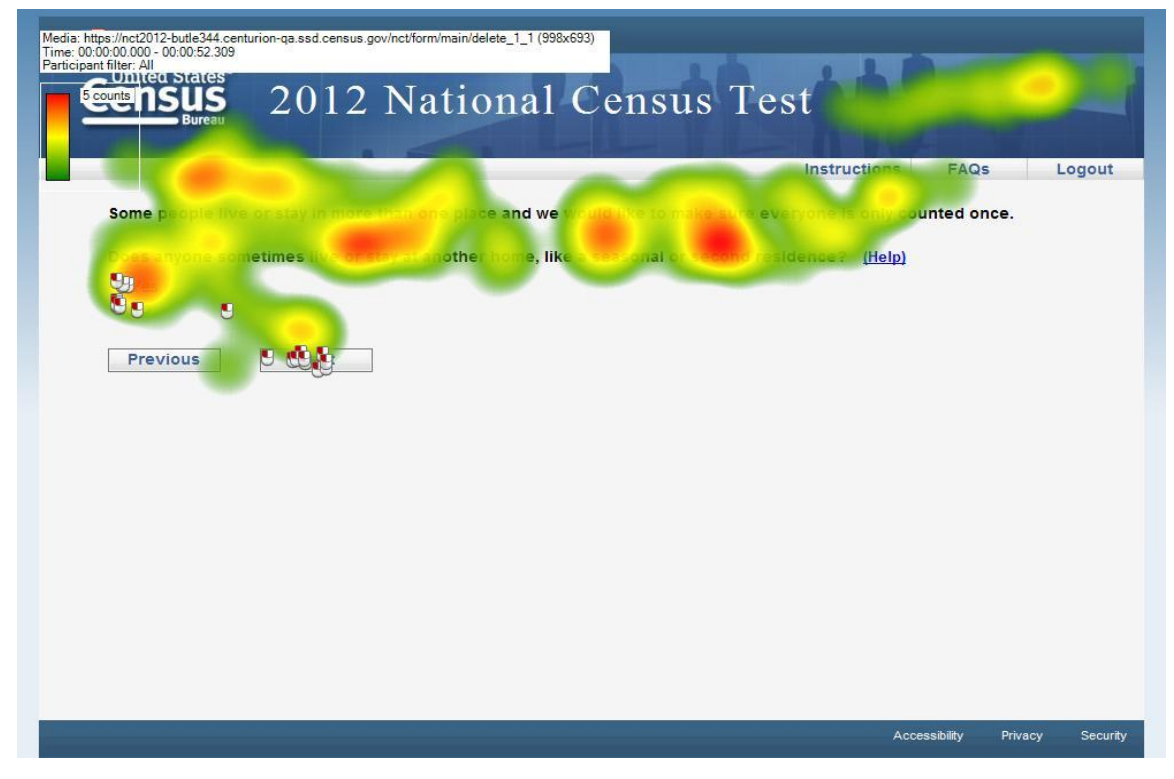

Figure D16: Delete1 (n=10)

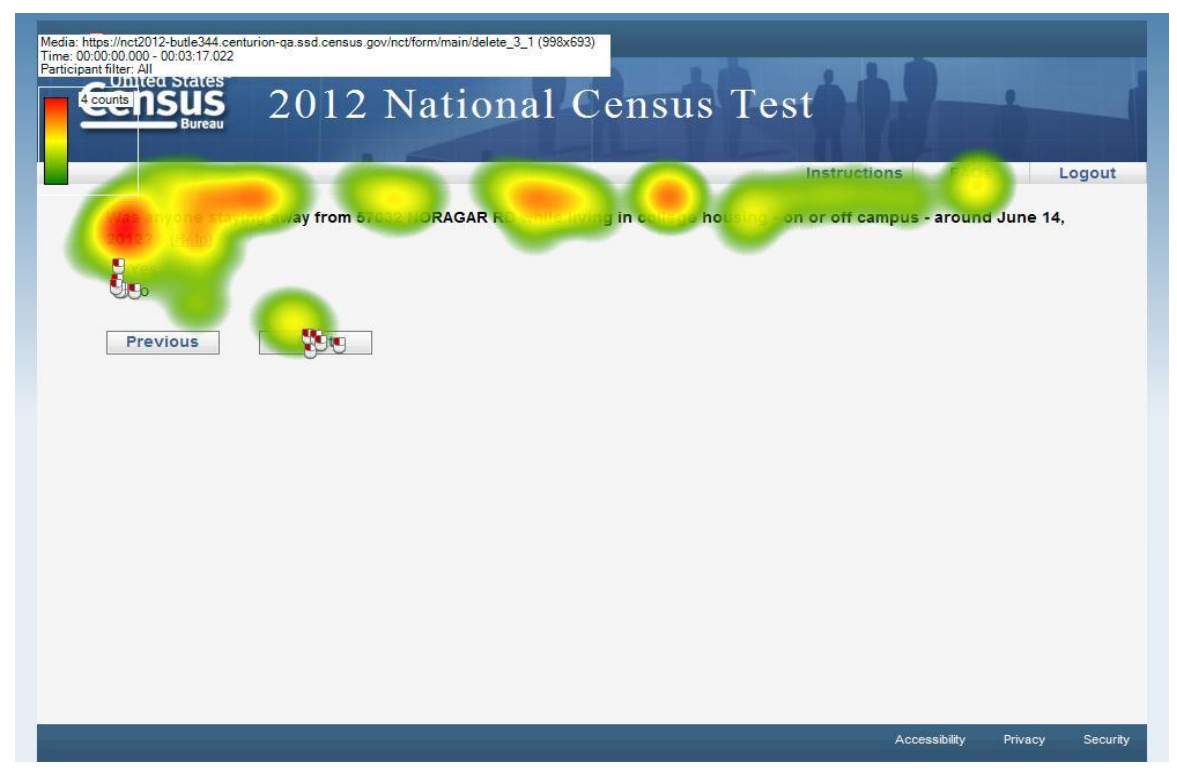

Figure D17: Delete3\_1 (n=6)

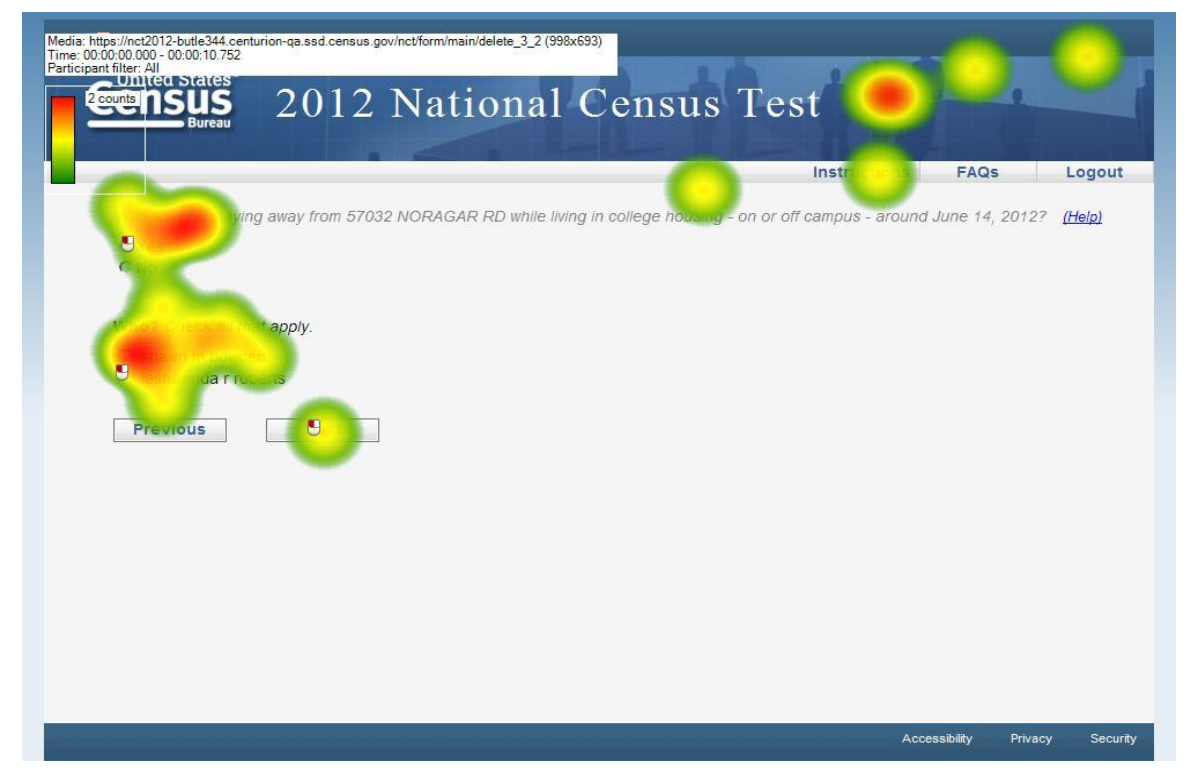

Figure D18: Delete3\_2 (n=1)

| Media https://rct2012.buile344 centurion-qa.sad census.gov/nct/form/main/delete_4_1 (999x693)         The region of the region of the region | L<br>June 14 | .ogout   |
|----------------------------------------------------------------------------------------------------|--------------|----------|
| Accessibility                                                                                                    | Privacy      | Security |

# Figure D19: Delete4 page (n=10)

| Media: https://nct2012-butle344.centurion-ga.ssd.census.gov/nct/form/main/delete_5_1 (998x693)<br>Time: 00:00:00:00:00:05:086<br>Participant filter: All |               |         |          |
|----------------------------------------------------------------------------------------------------|---------------|---------|----------|
| Bureau 2012 National Census Test                                                                                                    | ons FAQ       | 5       | ogout    |
| for shyone scheme sate in other the a name of home or a group nome? ( <u>Help</u> )                                                                      |               |         |          |
| Previous Cotto                                                                                                    |               |         |          |
|                                                                                                    |               |         |          |
|                                                                                                    |               |         |          |
|                                                                                                    |               |         |          |
|                                                                                                    |               |         |          |
|                                                                                                    | Accessibility | Privacy | Security |

Figure D20: Delete5\_1 (n=10)

| Media: https://nct2012-butle344.centurion-ga.ssd.census.gov/nct/form/msin/delete_6_1 (998x693)<br>Time: 00.00:000: 0:00:2:5:430<br>Participant filler: 41<br>Counts DSUS<br>Bureau 2012 National Census Te | st     | EAOs             |          |
|----------------------------------------------------------------------------------------------------|--------|------------------|----------|
| (Help)                                                                                                    |        |                  |          |
|                                                                                                    |        |                  |          |
|                                                                                                    | Access | sibility Privacy | Security |

# Figure D21: Delete6\_1 (n=10)

| Media: https://nct2012-butle344.centurion-ga<br>Time: 00:00:00:000-00:02:22:671<br>Participant filter: All<br>Counter States<br>Bureau 2 | 012 Nation | • <u>-7-1 (998x693)</u><br>nal Census | Test                |               | 24             |          |
|----------------------------------------------------------------------------------------------------|------------|---------------------------------------|---------------------|---------------|----------------|----------|
| Contrant your soul of the<br>Contrant your soul of the<br>One<br>Previous                                                                | - live     | RAGAR RD for                          | other unit ose just | nentioned?    | ( <u>Help)</u> | ogout    |
|                                                                                                    |            |                                       |                     |               |                |          |
|                                                                                                    |            |                                       |                     |               |                |          |
|                                                                                                    |            |                                       |                     | Accessibility | Privacy        | Security |

# Figure D22: Delete7\_1(n=10)

| Media: https://nct2012-butle344.centurion-ga.ssd.census.gov/nct/form/msin/age/200 (998x693)<br>Time: 00:00:00:00:00:28.114<br>Participant filler: All<br>Scound States<br>Bureau 2012 National Census Te | st                      |              |         |          |
|----------------------------------------------------------------------------------------------------|-------------------------|--------------|---------|----------|
| What is ***********************************                                                                                                    | hild is less than 1 yea | raus         |         | yyout    |
|                                                                                                    | Acce                    | essibility F | Privacy | Security |

Figure D23: Age (n=1)

| Media: https://nct2012-bulle344.centurion-qa.ssd.census.gov/nct/form/person/most (998x693)<br>Time: 00:00:00:00 - 00:02:27:639<br>Participant filter: All<br>Surgers 2012 National Census Test                                                                                                    |               | ċ       |          |
|----------------------------------------------------------------------------------------------------|---------------|---------|----------|
| Instruction                                                                                                    | ons FAQ       | s L     | ogout    |
|                                                                                                    |               |         |          |
| Where does the ther in Marsh live and sleep most of the time? (Help)                                                                                                    |               |         |          |
|                                                                                                    |               |         |          |
| Contract at 20431 Crestmont PL                                                                                                    |               |         |          |
| P Equal line at all places                                                                                                    |               |         |          |
| C Some other place                                                                                                    |               |         |          |
| Don't know     Previous                                                                                                    |               |         |          |
|                                                                                                    |               |         |          |
| 9                                                                                                    |               |         |          |
| e de la companya de la companya de la |               |         |          |
|                                                                                                    |               |         |          |
|                                                                                                    |               |         |          |
|                                                                                                    |               |         |          |
|                                                                                                    |               |         |          |
|                                                                                                    |               |         |          |
|                                                                                                    |               |         |          |
|                                                                                                    | Accessibility | Privacy | Security |

Figure D24: Most (n=6)

| Media: https://nct2012-butle344.centurion-ga.ssd.census.gov/nct/form/person/where (998x693)<br>Time: 00:00:00:00:00:02:58.797<br>Participant filter: All<br>Sounds Discussion Sugs<br>Bureau 2012 National Census Test                                                                                                    | 18-           |         |          |
|----------------------------------------------------------------------------------------------------|---------------|---------|----------|
| Image: Sector of the sector of the sector |               |         |          |
|                                                                                                    | Accessibility | Privacy | Security |

Figure D25: Where (n=6)

| Media: https://nct2012-butle344.centurion-ga.ssd.census.gov/nct/form/main/email (998x693)<br>Time: 00:00:00:00:00:00:00:00:00:00:00:00:00                                                                                                    | 18.           | ė       | -1       |
|----------------------------------------------------------------------------------------------------|---------------|---------|----------|
| Pieza monta concentrations (Help)<br>Enternance (Concentrations) (Help)<br>Concentrations (Concentrations) (Help)<br>Previous<br>Concentrations (Help)<br>Concentrations (Help)<br>Concentrations | ructions FAC  | ¢s ∟.   | ogout    |
|                                                                                                    | Accessibility | Privacy | Security |

Figure D26: Email (n=20)

| Media: https://nct2012-butle344.centurion-ga.ssd.census.gov/nct/review (998x702)<br>Participant filter: All<br>Support States<br>Bureau<br>2012 National Census T    | est <b>e</b> st |                         |
|----------------------------------------------------------------------------------------------------|-----------------|-------------------------|
|                                                                                                    | Instructions    | FAQs Logout             |
| Revie <u>S</u> Edit                                                                                                    |                 |                         |
|                                                                                                    |                 |                         |
| To change a response, click on the underlined answer in the table below.                                                                                             |                 |                         |
| <ul> <li>To complete an unanswered question, click on the underlined [NO ANSWER] in the tage.</li> <li>Once you have completed your review, click Submit.</li> </ul> | able below.     |                         |
|                                                                                                    |                 |                         |
|                                                                                                    |                 |                         |
|                                                                                                    |                 |                         |
|                                                                                                    |                 |                         |
| Relationship to departed international incable                                                                                                    |                 |                         |
| Sex                                                                                                    |                 |                         |
| Date of Birth                                                                                                    |                 |                         |
| Race or Origin                                                                                                    |                 |                         |
| African American                                                                                                    |                 |                         |
|                                                                                                    |                 | No.                     |
| Submit                                                                                                    |                 |                         |
|                                                                                                    |                 |                         |
|                                                                                                    |                 |                         |
| 141                                                                                                    | Accessi         | bility Privacy Security |

Figure D27: Review (n=1)

| Media: https://ret2012-bulle344.centurion-ga.ssd.census.gov/nct/summary (998x693)<br>Time: 000000000-000-000056.042<br>Participan filter. All<br>United states:<br>Bureau 2012 National Census Te | st           |                   |          |
|----------------------------------------------------------------------------------------------------|--------------|-------------------|----------|
|                                                                                                    | Instructions | FAQs              | Logout   |
| Thank you for completing the 2012 National Census Test.                                                                                                    |              |                   |          |
| • To submit vor Cana, Concelled a dege -                                                                                                    |              |                   |          |
|                                                                                                    |              |                   |          |
| • If you would nike to review your answers before submitting, choose of the                                                                                                    |              |                   |          |
|                                                                                                    |              |                   |          |
|                                                                                                    |              |                   |          |
|                                                                                                    |              |                   |          |
|                                                                                                    |              |                   |          |
|                                                                                                    |              |                   |          |
|                                                                                                    |              |                   |          |
|                                                                                                    |              |                   |          |
|                                                                                                    |              |                   |          |
|                                                                                                    | Acce         | ssibility Privacy | Security |

Figure D28: Summary (n=20)

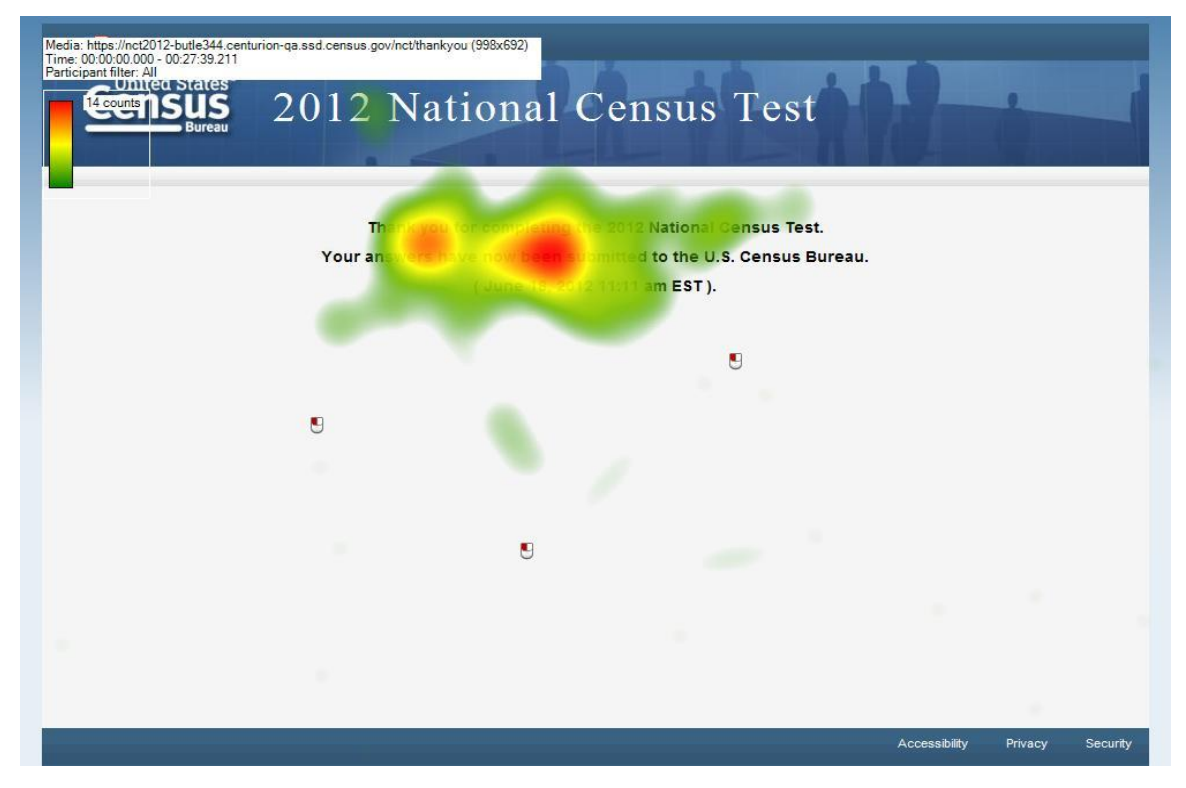

Figure D29: Thank you (n=20)

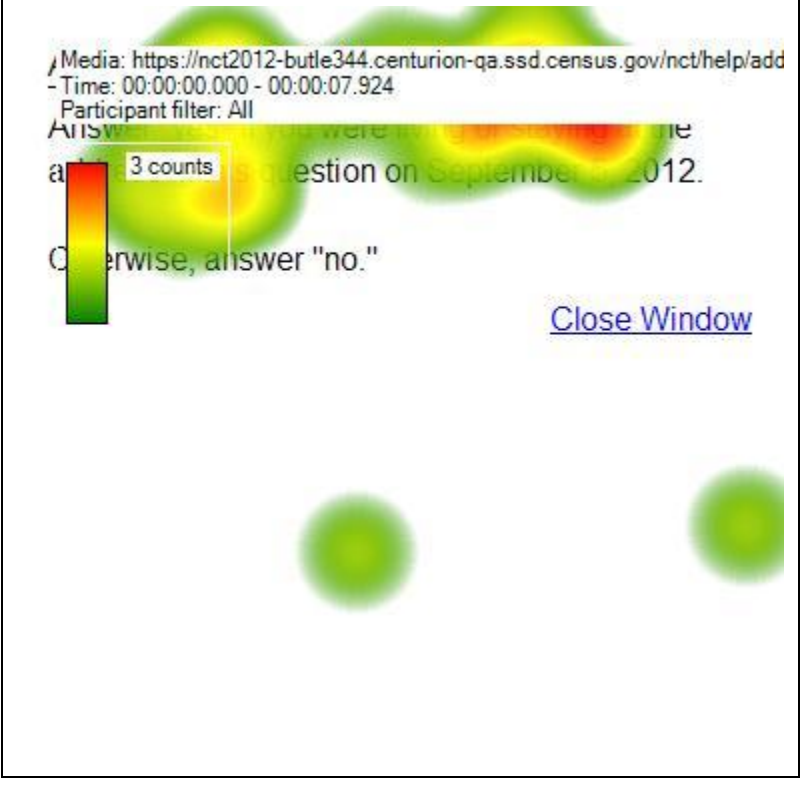

Figure D30: Help (Add person)

## **Appendix E: Scenario Results**

At the end of the survey, the participants were asked to answer the scenario questions. Most of the participants were able to answer most of the scenario questions. Because of time constraints (e.g., participants' daily schedules), some participants did not complete all of the scenario questions within their usability sessions. Table E1 at the end of this appendix shows how the participants answered the scenario questions and the date when they took the survey. The results from the seven test scenarios are explained below. Census Day was June 14, 2012, so this date was in the future for some participants, on that day for a few, and in the past for the rest.

### Scenario 1

Brenda was eight months pregnant and delivered her baby prematurely. Brenda is allowed to leave the hospital, but the newborn has to stay in the hospital and gain a little weight before coming home. Brenda is at home at "8801 PONTCHARBUS DRIVE," filling out this survey.

#### Question 1: Where was Baby Starr staying on June 14, 2012?

| AN OFFICIAL WEBSITE OF  | the united states government     | nsus Test    |             |
|-------------------------|----------------------------------|--------------|-------------|
|                         |                                  | Instructions | FAQs Logout |
| Where was Baby Starr    | staying on June 14, 2012? (Help) |              |             |
| C 8801 PONTCHARBUS      | DR APT 82C                       |              |             |
| C The other place at 10 | 1 Hospital Street                |              |             |
| C Some other place      |                                  |              |             |
| C Don't know            |                                  |              |             |
|                         |                                  |              |             |
| Previous                | Next                             |              |             |
|                         |                                  |              |             |

The participants were shown the above screen shot and asked to pick one of the answers from a list or four possible answers. Out of 19 participants, 13 answered by choosing "The other place at 101 Hospital Street." Most of the participants said that since the baby has never been to home, they decided to choose the hospital address to answer this question. There were four participants who said that the would answer by selecting "8801 PONTCHARBUS DR" and their reasoning was that since the baby will be home sooner or later, the baby should be counted in the family residence. The remaining two participants chose "Some other place". None of the participants chose "Don't know." The baby would have been at the hospital on or before the sessions on June 14. For sessions after June 14, if participants asked, we told them that the baby was born before June 14.

The ideal answer for this question was Brenda's House at 8801 PONTCHARBUS DR.

Question 2: Where does Baby Starr live and sleep most of the time?

| AN OFFICIAL WEBSI | TE OF THE UNITED    | STATES GOVERNMENT     |                 |              |      |        |
|-------------------|---------------------|-----------------------|-----------------|--------------|------|--------|
| Census<br>Bureau  | 2012                | National              | Census          | Test         |      |        |
|                   |                     |                       |                 | Instructions | FAQs | Logout |
| Where does Baby   | Starr live and s    | leep most of the time | ? <u>(Help)</u> |              |      |        |
| C 8801 PONTCH     | ARBUS DR APT 82     | 2C                    |                 |              |      |        |
| C The other place | e at 101 Hospital S | treet                 |                 |              |      |        |
| C Equal time at a | l places            |                       |                 |              |      |        |
| C Some other pla  | ce                  |                       |                 |              |      |        |
| C Don't know      |                     |                       |                 |              |      |        |
| Previous          | Next                |                       |                 |              |      |        |

For this question, 11 out of 19 participants selected "8801 PONTCHARBUS DR." Their logic was the baby will be back home eventually and will be sleeping in the residence address most of the time. The remaining eight participants chose to select "101 Hospital Street" and their reasoning was that the baby is currently in the hospital and living and sleeping there most of the time. None of the participants answered by choosing the remaining response categories: "Equal time at all places", "Some other place" and "Don't know."

The optimal answer for this question was the hospital address.

## Scenario 2

Barry's in-laws have been staying with him and his wife for the past three months, since their home burned down. The in-laws have awesome homeowners insurance and their home will be rebuilt within the next eight months. Until then, and much to Barry's dismay, his in-laws are going to be sleeping in the guest bedroom at "57032 NORGAR ROAD".

### Question 1: Where was Mother N Law staying on June 14, 2012?

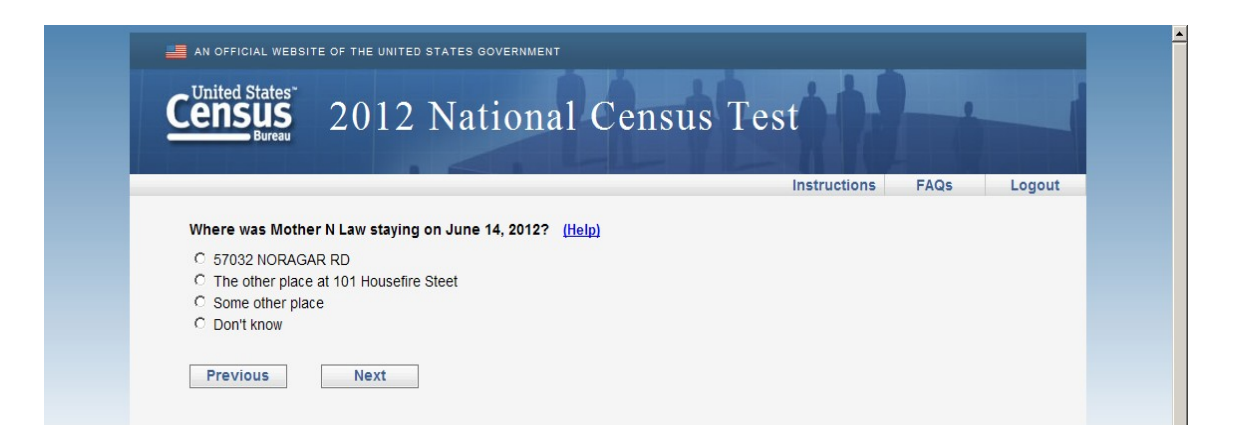

For this question, 18 out of 19 participants who answered the question selected "57032 NORGAR RD." They said that since Barry's in-laws have been staying with him for the past three months and going to be staying with him for at least another five to six months, this should be the appropriate answer. One participant selected "101 Housefire Street," the in-laws' old address. None of the participants picked any of the other remaining answers: "Some other place" and Don't know.

The ideal answer for this question would have been Barry's house at "57032 NORGAR RD."

**Question 2: Where Does Mother N Law live and sleep most of the time?** 

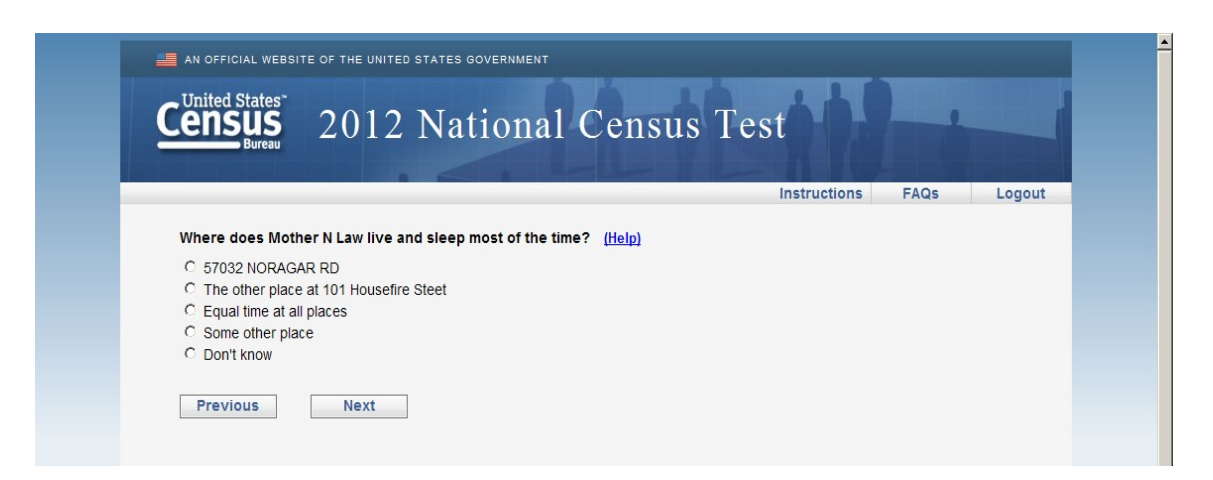

The 19 participants who answered the above question had various reasons for choosing their responses. Fourteen participants chose to answer "57032 NORGAR RD" and their explanation was the Mother N Law is living and sleeping in Barry's house most of the time. The remaining four participants said that the answer should be "101 Housefire Street" as they are used to live and sleep there most of the time and are going to move in their permanent residence eventually; Barry's residence is just their temporary residence. One participant chose to answer "Don't know."

The optimal answer to the question was Barry's house at "57032 NORGAR RD."

# <u>Scenario 3</u>

Suzy is eight years old and lives with her mother. Suzy spends every summer with her father, who lives in another state. The day Suzy's mom fills out this survey, Suzy has been with her father for the last few weeks and will not return to her mother's home at "57032 NORGAR ROAD" for another few months.

Question 1: Does anyone sometimes live or stay somewhere else with a parent, grandparent, or other person?

| AN OFFICIAL WEBSIT                            | e of the united states government 2012 National Census Test                     | <b>1</b>          |        |
|-----------------------------------------------|---------------------------------------------------------------------------------|-------------------|--------|
|                                               | Instructions                                                                    | FAQs              | Logout |
| Does anyone some<br>C Yes<br>C No<br>Previous | etimes live or stay somewhere else with a parent, grandparent, or other person? | ' ( <u>Help</u> ) |        |

All 18 participants answered by saying "Yes," which was the ideal answer for this scenario and question.

Question 2: Where does Suzy Smith live and sleep most of the time?

|                                                                           | TE OF THE UNITED ST                                              | TATES GOVERNMENT           |              |      |        |
|---------------------------------------------------------------------------|------------------------------------------------------------------|----------------------------|--------------|------|--------|
| Census                                                                    | 20121                                                            | National C                 | ensus Test   | -    |        |
| Bureau                                                                    | 20121                                                            | tutional C                 |              |      |        |
|                                                                           |                                                                  |                            | Instructions | FAQs | Logout |
| Where does Suzy     57032 NORAG     The place for cl     Equal time at al | Smith live and sle<br>AR RD<br>hild custody at 511 E<br>I places | ep most of the time? (Hell | ٥            |      |        |
| C Some other pla<br>C Don't know                                          | ce                                                               |                            |              |      |        |

Out of the 18 participants who answered this question, 14 chose "57032 NORGAR RD," one selected "511 Dad's House," two chose "Equal time at all places," and one participant answered by saying "Don't know."

The ideal response would have been the Mom's (sample) address "57032 NORGAR RD."

| <b>Question 3</b> | : Where was S | Suzy Si | mith stayin | g on June | e 14, | 2012? |
|-------------------|---------------|---------|-------------|-----------|-------|-------|
|-------------------|---------------|---------|-------------|-----------|-------|-------|

|                                                                     | TE OF THE UNITED STATES GOVERNMENT             |      |        |
|---------------------------------------------------------------------|------------------------------------------------|------|--------|
| Census<br>Bureau                                                    | 2012 National Census Test                      | -    |        |
|                                                                     | Instructions                                   | FAQs | Logout |
| Where was Suzy                                                      | Smith staying on June 14, 2012? (Help)         |      |        |
| C 57032 NORAC                                                       | AR RD<br>hild custody at 511 Dad's House       |      |        |
| C 57032 NORAC<br>C The place for<br>C Some other pl<br>C Don't know | AR RD<br>hild custody at 511 Dad's House<br>ce |      |        |

For this question, one participant answered "57032 NORGAR RD", 15 participants answered "511 Dad's House", and two participants answered "Some other place."

The optimal response for this scenario was the Dad's house at "511 Dad's House."

## <u>Scenario 4</u>

Maria is a college student who lives in a dormitory on campus during the week. On the weekends, Maria stays at her parents' house at "3 IWANNTAKEY DR" so her mom can do her laundry and Maria can catch up with her high school friends. Maria's mother is filling out the survey on the weekend, so she lists Maria as someone who lives in the household.

### Question 1: Where does Maria Cuervo live and sleep most of the time?

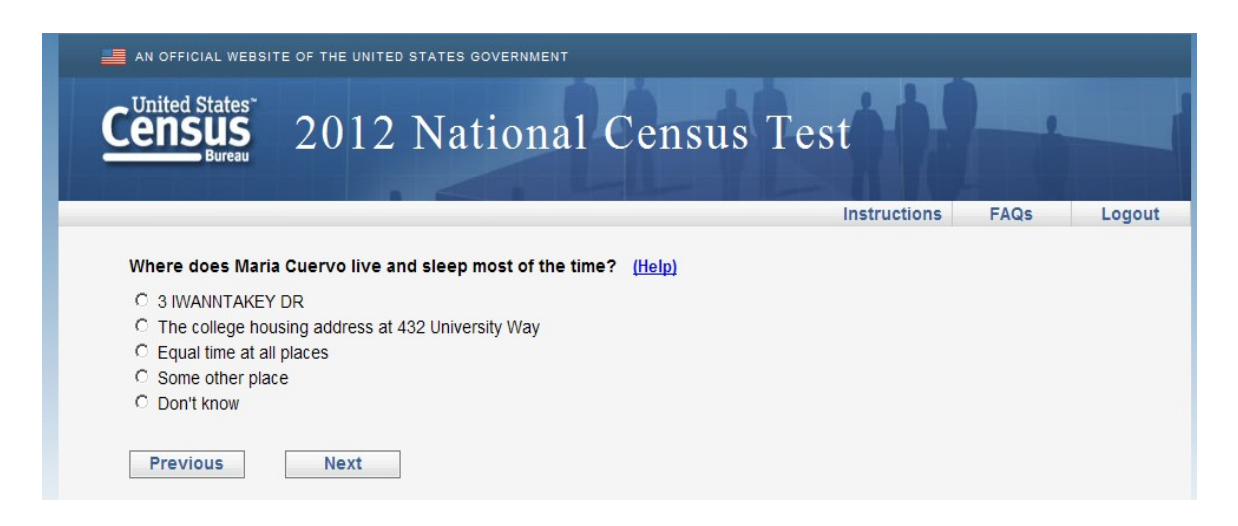

For this questions, 16 of the 17 participants who answered the question selected "The college housing at 432 University Way." Only one participant selected "3 IWANINTAKEY DR."

The ideal response for this question was the college housing address at "432 University Way" in accordance with Census residence rules.

Question 2: Where was Maria Cuervo staying on June 14, 2012?

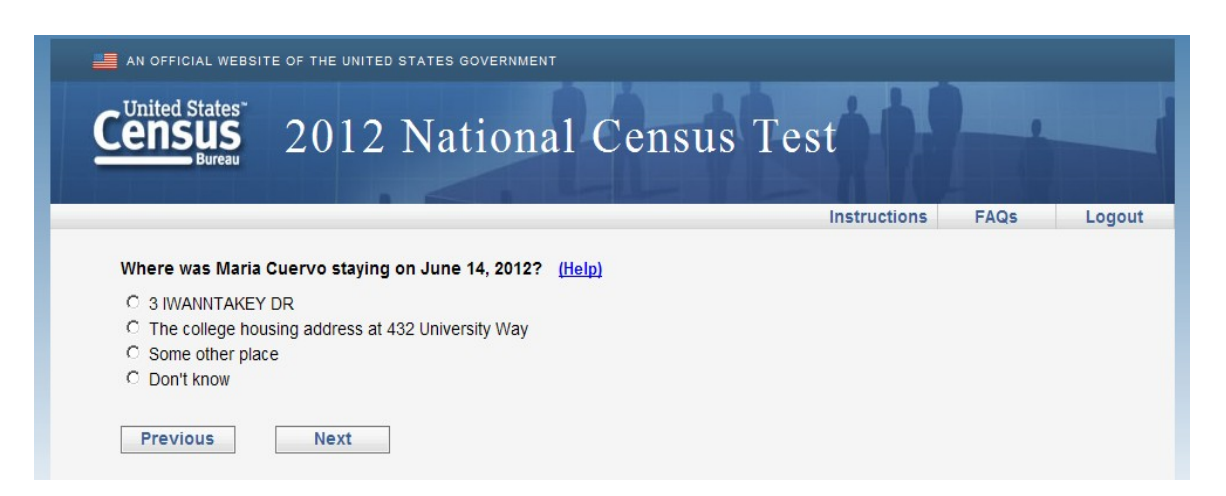

Of the 17 participants who answered this question, six answered "3 IWANINTAKY DR" and 11 chose "The college housing address 432 University Way."

The ideal response for this question was "The college housing address 432 University Way" because June 14, 2012 was a Thursday.

## <u>Scenario 5</u>

Jessica is married to Tom, and they are both in the Army. Jessica has just been redeployed to Afghanistan for the third time. She's only been gone a few days and Tom is filling out this survey at their home on "3 IWANNTAKEY DRIVE." Tom includes Jessica's name on the survey.

Question 1: Where does Jessica Rabbit live and sleep most of the time?

| AN OFFICIAL WEBSITE OF THE UNITED STATES GOVERNMENT<br>Census 2012 National Cens                                                                                                    | sus Test     |      |        |
|----------------------------------------------------------------------------------------------------|--------------|------|--------|
|                                                                                                    | Instructions | FAQs | Logout |
| Where does Jessica Rabbit live and sleep most of the time? (Help) C 3 IWANNTAKEY DR C The job (including military assignment) at 777 Barracks Row C Equal time at all places C Some other place C Don't know |              |      |        |
| Previous Next                                                                                                    |              |      |        |
All 20 participants responded to this question. Out of 20 participants, seven selected "3 IWANINTAKEY DR," nine selected "The job at 777 Barracks Row," and four answered by selecting "Don't know."

The ideal response for this question is the job address at 77 Barracks Row (or possibly Tom and Jessica's house if the session occurred after June 14<sup>th</sup>. Out of 20 participants 6 participants took the survey on or before June 14<sup>th</sup>, remaining 14 participants took the survey on or after 15<sup>th</sup> June.

### Question 2: Where was Jessica Rabbit staying on June 14, 2012?

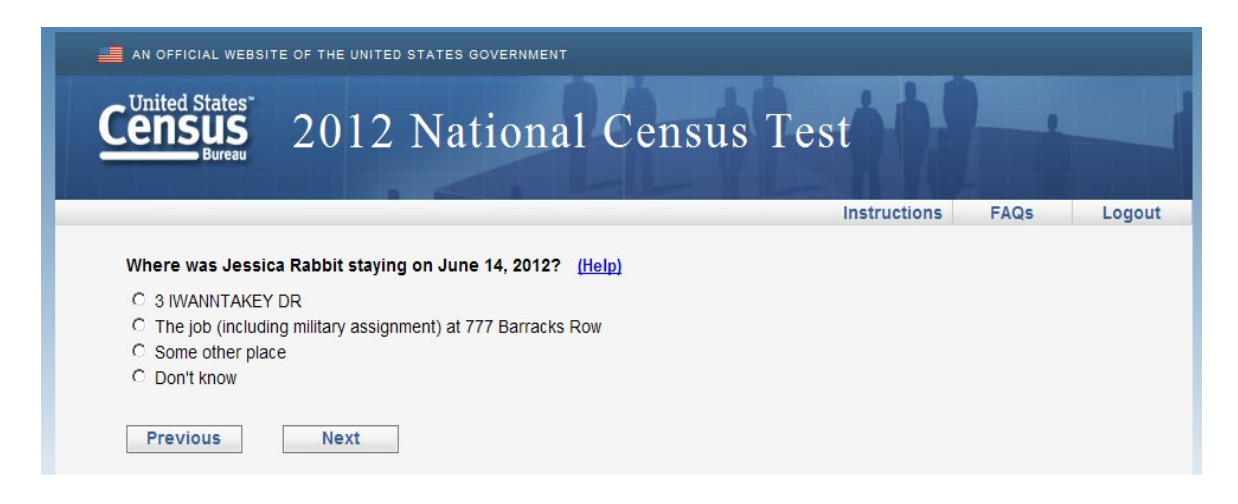

Out of 20 participants, seven selected "3 IWANINTAKEY DR," and remaining 13 selected "The job at 777 Barracks Row."

The optimal response for this question was the job address at 777 Barracks Row. For sessions after June 14, 2012, we reminded participants that Jessica has been away for a while, which would have mean she was away on June 14.

# <u>Scenario 6</u>

Matt and his wife, Sharon, are hippies. They have an open-door policy at their house at 826 Park Place Road, Building 31, which means that anyone can crash there at any time. A guy named Rudy sometimes shows up and sleeps on their couch. Matt and his wife have no idea where Rudy sleeps when he's not couch-surfing at their house. When Matt is filling out this survey over his morning coffee, Rudy wakes up and asks if he can stay over one more night.

### Question 1: Where does Rudy Sincasa live and sleep most of the time?

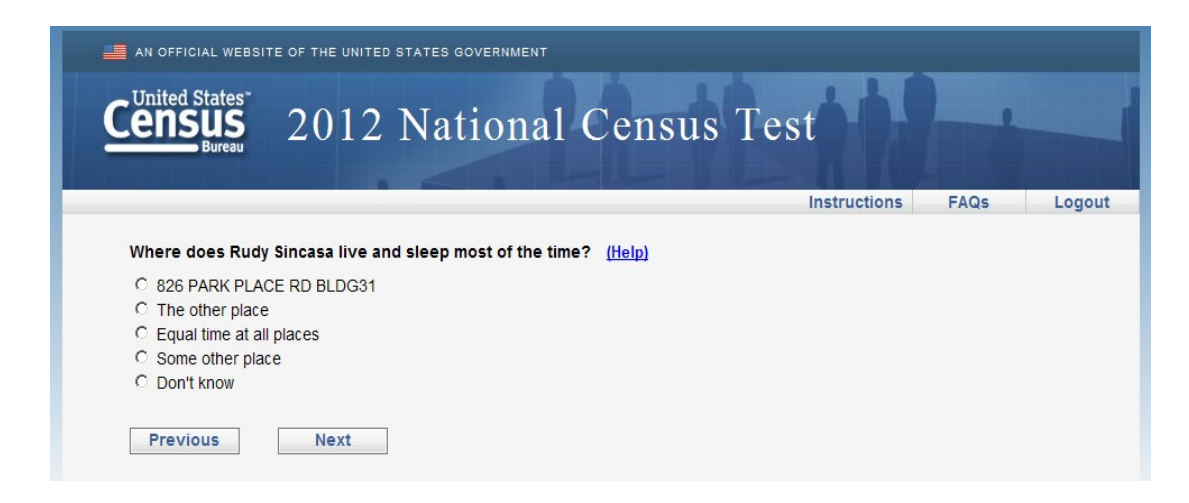

Of the 18 participants who answered this question, one selected "Equal time at all places," five participants selected "Some other place," and the remaining selected "Don't know."

There was no truly ideal response for this question, since there is not enough information to know where Rudy sleeps most of the time. Participants noted that they really had no way to tell where he was most of the time. Question 2: Where was Rudy Sincasa staying on June 14, 2012?

| AN OFFICIAL WEBSITE OF THE UNITED | National Censu           | 1s Test      | -    |        |
|-----------------------------------|--------------------------|--------------|------|--------|
|                                   |                          | Instructions | FAQs | Logout |
| Where was Rudy Sincasa staying    | on June 14, 2012? (Help) |              |      |        |
| © 826 PARK PLACE RD BLDG31        |                          |              |      |        |
| C The other place                 |                          |              |      |        |
| C Some other place                |                          |              |      |        |
| C Don't know                      |                          |              |      |        |
|                                   |                          |              |      |        |

In above question, out of 18 participants, 10 participants selected "826 PARK PLACE," two participants selected "Some other place" and remaining six participants selected "Don't know." In this case 14 participants answered the survey after June 14<sup>th</sup>.

The optimal response was the address at "826 PARK PLACE." If the session took place after June 14, it was less clear whether Rudy was at this house or not. If the participant inquired, we said that he had been at the address a while.

# Scenario 7 (Situation 1)

Cathy is retired and maintains two homes. One in Maryland (at 57032 Noragar Road) and one in North Carolina (at 999 Tarheel Lane). She hates the cold winters in Maryland, so she tries to stay in North Carolina during the winter. However, she loves the warm summer months, and so she stays in her Maryland home a little more often during the summer. Cathy happens to be staying at her home in Maryland when she is filling out the survey that lists the address of her Maryland home.

### Question 1: Where does Cathy Docasa live and sleep most of the time?

| AN OFFICIAL WEBSITE OF THE UNITED STATES GOVERNMENT                                                                                                    |              |      |        |
|----------------------------------------------------------------------------------------------------|--------------|------|--------|
| Census 2012 National Census T                                                                                                    | fest         |      |        |
|                                                                                                    | Instructions | FAQs | Logout |
| Where does Cathy Doscasa live and sleep most of the time? (Help)   57032 NORAGAR RD   The seasonal or second residence at 999 Tarheel Lane   Equal time at all places   Some other place   Don't know |              |      |        |

In above question, out of 4 participants, 2 participants selected "57032 NORAGAR RD", 1 participant selected "Seasonal residence 999 Tarheel Lane" and one participant selected "Equal time at all places."

The ideal answer to this question was the Maryland address as she spends most of the time in her Maryland home.

Question 2: Where was Cathy Docasa staying on June 14, 2012?

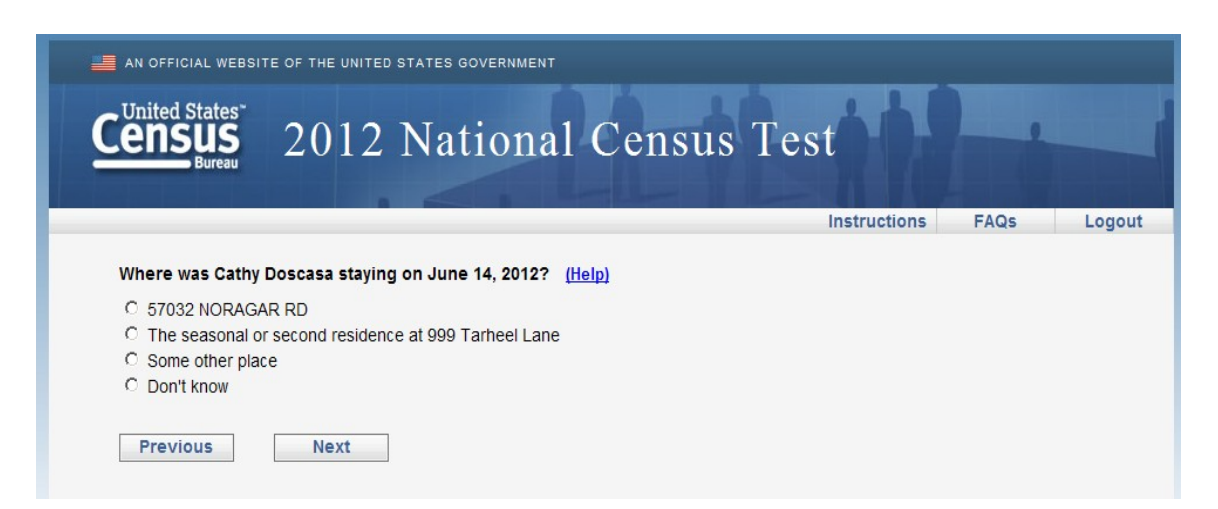

Out of 4 participants, 4 participants selected "57032 NORAGAR RD" and none of the participants choose other answer. The PP # 1-4 participated on survey starting from June 8 – June 13. The participants assumed that in month of June they are staying in Maryland home.

Before the change, the ideal answer was the Maryland address at NORAGAR RD.

# Scenario 7 (Situation 2)

Cathy is retired and maintains two homes. One in Maryland (at 57032 Noragar Road) and one in North Carolina (at 999 Tarheel Lane). She stay in North Carolina for about 4 months during the summer. However, she stays in her Maryland home the rest of the year. Cathy is staying at her home in North Carolina when she is filling out the survey that lists the address of her North Carolina home.

This scenario was changed on June 14, 2012 so that Cathy happens to be staying at her home in North Carolina when she receives the survey.

Question 1: Where does Cathy Docasa live and sleep most of the time?

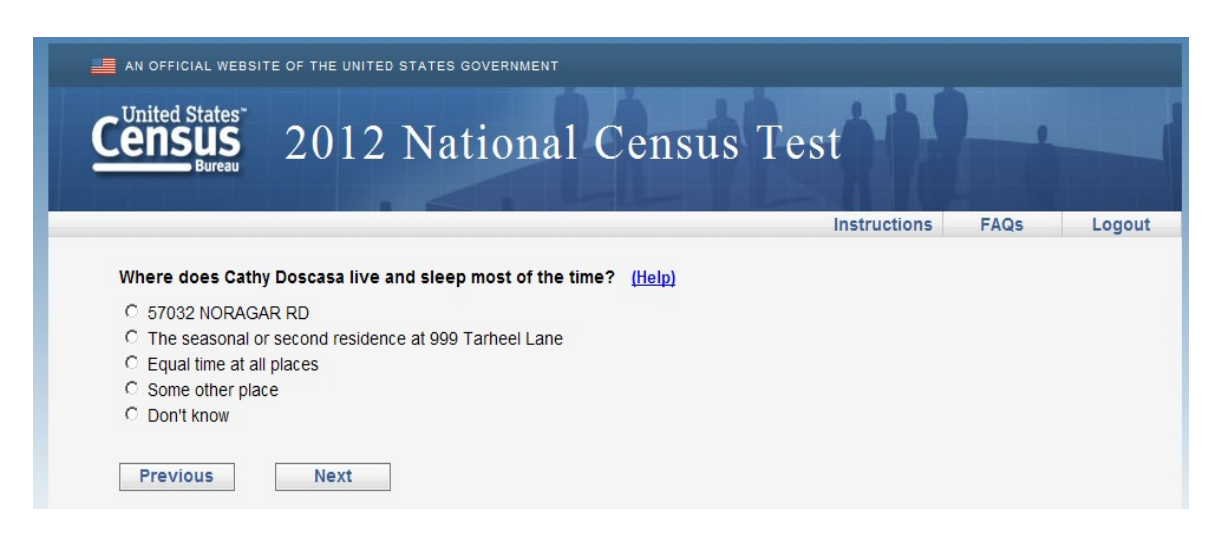

In above question, out of 14 participants, 12 participants selected "57032 NORAGAR RD" and 2 participants selected "Seasonal residence 999 Tarheel Lane". The participants PP# 5-20 took the survey from June 14-20.

The ideal answer to this question was the Maryland address. Many participants mentioned that the fact that the North Carolina address was called "the seasonal or second address" made the choice for the Maryland address obvious as the primary address.

| <b>Ouestion 2:</b> | Where was | Cathy | Docasa | staving | on June | 14.2012? |
|--------------------|-----------|-------|--------|---------|---------|----------|
| C                  |           | ,     |        | ~~~~    |         |          |

| AN OFFICIAL WEBSITE OF THE UNITED STATES GOVERNMENT      |             |
|----------------------------------------------------------|-------------|
| Census 2012 National Census Test                         |             |
| Instructions                                             | FAQs Logout |
| Where was Cathy Doscasa staying on June 14, 2012? (Help) |             |
| C 57032 NORAGAR RD                                       |             |
| C The seasonal or second residence at 999 Tarheel Lane   |             |
| Some other place                                         |             |
| C Don't know                                             |             |
|                                                          |             |
| Previous Next                                            |             |

Out of 14 participants, 2 participants selected "57032 NORAGAR RD" and the remaining 12 selected "The seasonal residence 999 Tarheel Lane." All the participants took the survey on or after June 14<sup>th</sup>.

Before the change, the ideal answer was the Maryland address at NORAGAR RD. After the scenario was changed, the optimal answer became the North Carolina address.